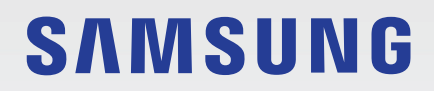

# MODE D'EMPLOI

SM-T830 SM-T835

French. 07/2020. Rev.1.0

www.samsung.com

# Table des matières

#### Fonctions de base

- 4 À lire avant utilisation
- 6 Situations de surchauffe de l'appareil et solutions
- 9 Présentation de l'appareil et de ses fonctions
- 16 Batterie
- 19 Carte SIM ou USIM (carte nano-SIM) (SM-T835)
- 20 Carte mémoire (carte micro-SD)
- 23 Allumer et éteindre l'appareil
- 24 Configuration initiale
- 25 Compte Samsung
- 26 Transférer des données depuis votre ancien appareil (Smart Switch)
- 28 Description de l'écran
- 40 Volet des raccourcis
- 42 Capture et enregistrement d'écran
- 43 Saisir du texte

#### **Applications et fonctions**

- 47 Installer ou désinstaller des applications
- 49 Finder
- 50 Fonctions du S Pen
- 63 Bixby
- 67 Bixby Vision

- 70 Samsung Daily
- 71 Téléphone
- 77 Contacts
- 81 Messages
- 84 Internet
- 86 Email
- 87 Appareil photo
- 99 Galerie
- 103 Multi-fenêtres
- 106 Samsung Members
- 106 Samsung Notes
- 114 PENUP
- 118 Calendrier
- 119 Reminder
- 121 Samsung Flow
- 123 Mes fichiers
- 123 Horloge
- 125 Calculatrice
- 125 Game Launcher
- 127 Game Booster
- 128 Samsung Kids
- 129 SmartThings
- 133 Partager du contenu
- 134 Daily Board
- 137 Samsung DeX
- 144 Applications Google

#### Paramètres

- 146 Introduction
- 146 Connexions
  - 147 Wi-Fi
  - 149 Bluetooth
  - 151 Économie des données (SM-T835)
  - 151 Applis avec données mobiles (SM-T835)
  - 152 Point d'accès mobile et modem (SM-T835)
  - 153 Plus de paramètres de connexion
- 155 Sons et vibrations
  - 155 Dolby Atmos (son surround)
  - 156 Son d'application séparé
- 156 Notifications
- 157 Écran
  - 158 Paramètres du mode Sombre
  - 158 Filtre de lumière bleue
  - 159 Changer le mode d'affichage de l'écran ou régler la couleur de l'écran
  - 160 Écran de veille
- 160 Fond d'écran
- 161 Écran de verrouillage
  - 162 Smart Lock
- 162 Données biométriques et sécurité
  - 164 Analyse intelligente
  - 167 Reconnaissance faciale
  - 170 Reconnaissance d'iris
  - 174 Samsung Pass
  - 177 Dossier sécurisé

- 182 Confidentialité
- 182 Position
- 183 Comptes et sauvegarde184 Utilisateurs
  - 186 Samsung Cloud
- 187 Google
- 188 Fonctions avancées
  - 189 Mouvements et gestes
- 189 Bien-être numérique et contrôles parentaux
  - 190 Bien-être numérique
- 191 Maintenance de l'appareil
  - 191 Optimiser votre appareil
  - 192 Batterie
  - 193 Stockage
  - 193 Mémoire
  - 193 Sécurité
- 194 Applications
- 194 Gestion globale
- 195 Accessibilité
- 196 Mise à jour du logiciel
- 197 Mode d'emploi
- 197 À propos de la tablette

#### Annexe

- 198 Dépannage
- 204 Retirer la batterie

# Fonctions de base

## À lire avant utilisation

Veuillez lire attentivement ce mode d'emploi, afin de pouvoir utiliser votre appareil correctement et en toute sécurité.

- · Les descriptions sont basées sur les paramètres par défaut de votre appareil.
- En fonction de votre zone géographique, de votre opérateur, des caractéristiques du modèle ou de la version logicielle, certains contenus peuvent différer par rapport à votre appareil.
- Les contenus de qualité élevée nécessitant une forte utilisation du processeur et de la mémoire vive peuvent avoir une incidence sur les performances générales de l'appareil. Les applications en rapport avec ces contenus peuvent ne pas fonctionner correctement selon les caractéristiques de l'appareil et les conditions d'utilisation.
- Samsung ne peut être tenu responsable des problèmes de performance relatifs aux applications fournies par des prestataires autres que Samsung.
- Samsung ne peut être tenu responsable des problèmes de performance ou des incompatibilités découlant de la modification des paramètres de registre par l'utilisateur. Toute tentative de personnalisation du système d'exploitation peut entraîner des problèmes de fonctionnement de l'appareil ou de ses applications.
- Les logiciels, sons, fonds d'écran, images, ainsi que les autres contenus multimédia fournis avec cet appareil sont concédés sous licence et leur usage est soumis à une utilisation limitée. L'extraction et l'utilisation de ces éléments à des fins commerciales ou autres constituent une infraction au regard des lois sur les droits d'auteur. Les utilisateurs sont entièrement responsables de toute utilisation illégale d'un contenu multimédia.
- Les services de données tels que l'envoi ou la réception de messages, le téléchargement ou le chargement de données, la synchronisation automatique ou l'utilisation de services de localisation peuvent occasionner des frais supplémentaires, en fonction de l'offre à laquelle vous avez souscrit dans le cadre de votre forfait. Pour les transferts de données volumineux, il est recommandé d'utiliser la fonction Wi-Fi. (SM-T835)
- Les applications fournies par défaut avec l'appareil peuvent être modifiées ou ne plus être disponibles, et ce, sans préavis. Si vous avez des questions à propos d'une application fournie avec l'appareil, contactez un centre de service après-vente Samsung. Pour les applications installées par l'utilisateur, contactez les opérateurs.
- Toute modification du système d'exploitation de l'appareil ou installation de logiciels non officiels peut entraîner des dysfonctionnements et corrompre vos données. Ces actions constituent des violations de l'accord de licence Samsung et annuleront votre garantie.

- Selon votre zone géographique ou votre opérateur, une protection d'écran est ajoutée pour protéger l'écran pendant la production et la distribution. Tout dégât occasionné à la protection d'écran n'est pas couvert par la garantie.
- L'écran tactile est parfaitement visible, même en plein soleil, en ajustant automatiquement la plage de contraste en fonction de l'environnement. En raison de la nature du produit, l'affichage d'images fixes pendant des périodes prolongées peut entraîner l'apparition d'images rémanentes ou d'images fantômes.
  - Il est recommandé de ne pas utiliser d'images fixes sur tout ou partie de l'écran tactile pendant des périodes prolongées et d'éteindre l'écran tactile lorsque l'appareil n'est pas utilisé.
  - Réglez l'écran tactile afin qu'il s'éteigne lorsque vous ne vous l'utilisez pas. Démarrez l'application Paramètres, appuyez sur Écran → Mise en veille de l'écran, puis sélectionnez la durée à l'issue de laquelle l'écran tactile doit s'éteindre.
  - Pour paramétrer votre écran tactile afin que la luminosité de l'écran soit ajustée automatiquement en fonction de votre environnement, démarrez l'application Paramètres, appuyez sur Écran, puis sur le curseur Luminosité adaptative pour activer cette fonction.
- Selon votre zone géographique ou votre modèle, certains appareils doivent obligatoirement recevoir l'approbation de la FCC (Federal Communications Commission).

Si votre appareil est approuvé par la FCC, vous pouvez afficher l'identifiant FCC de l'appareil. Pour afficher l'identifiant FCC, démarrez l'application **Paramètres**, puis appuyez sur **À propos de la tablette** → **État**. Si votre appareil de dispose pas d'identifiant FCC, cela signifie que l'appareil n'a pas été autorisé à la vente aux États-Unis ou sur leurs territoires et peut être apporté aux États-Unis uniquement à des fins d'utilisation personnelle par son propriétaire.

#### lcônes

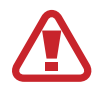

Avertissement : situations susceptibles de vous blesser ou de blesser autrui

Attention : situations susceptibles d'endommager votre appareil ou d'autres équipements

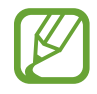

Information : remarques, conseils d'utilisation ou informations complémentaires

## Situations de surchauffe de l'appareil et solutions

#### En cas de surchauffe de l'appareil en cours de chargement

Il est possible que l'appareil et le chargeur deviennent chauds en cours de chargement. Lorsque vous utilisez la fonction de chargement sans fil ou rapide, l'appareil peut sembler chaud au toucher. Cela n'a aucun effet sur la durée de vie de l'appareil ou ses performances, et constitue un phénomène tout à fait normal. Si la température de la batterie devient trop élevée, le chargeur risque d'interrompre le chargement.

#### Procédez comme suit en cas de surchauffe de l'appareil :

- Déconnectez le chargeur de l'appareil et fermez les applications en cours d'utilisation. Attendez que l'appareil refroidisse, puis remettez-le en charge.
- Si la partie inférieure de l'appareil est anormalement chaude, cela peut signifier que le câble USB est endommagé. Remplacez le câble USB endommagé par un câble neuf agréé par Samsung.
- Lorsque vous utilisez une station de chargement sans fil, ne placez pas de corps étrangers, comme des objets métalliques, des aimants et des cartes à bande magnétique, entre l'appareil et la station de chargement sans fil.

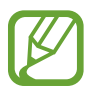

La fonction de chargement sans fil ou rapide est disponible uniquement sur les modèles qui la prennent en charge.

#### En cas de surchauffe de l'appareil en cours d'utilisation

Si vous utilisez des fonctions ou des applications nécessitant davantage d'énergie, ou si vous les utilisez pendant une durée prolongée, il est possible que votre appareil chauffe de manière temporaire, en raison d'une augmentation de la consommation de la batterie. Fermez les applications en cours de fonctionnement et arrêtez d'utiliser l'appareil pendant un moment.

Voici quelques exemples de situations au cours desquelles l'appareil peut surchauffer. Selon les fonctions et les applications que vous utilisez, ces exemples peuvent ne pas s'appliquer à votre modèle.

- · Lors de la configuration initiale suite à l'achat ou lors de la restauration des données
- · Lors du téléchargement de fichiers volumineux

- Lors de l'utilisation d'applications nécessitant davantage d'énergie ou d'une utilisation prolongée
  - Lors de l'utilisation de jeux haute qualité pendant une durée prolongée
  - Lors de l'enregistrement de vidéos pendant une durée prolongée
  - Lors de la diffusion de vidéos avec le réglage de luminosité maximal
  - Lors de la connexion à un téléviseur
- Lors de l'utilisation du mode multitâche (ou si plusieurs applications fonctionnent en arrièreplan)
  - Lors de l'utilisation du mode Multi-fenêtres
  - Lors de la mise à jour ou de l'installation d'applications pendant l'enregistrement de vidéos
  - Lors du téléchargement de fichiers volumineux pendant un appel visio
  - Lors de l'enregistrement de vidéos et de l'utilisation simultanée d'une application de navigation
- Lors de la synchronisation d'une quantité importante de données avec un espace de stockage Cloud, de la synchronisation de votre messagerie électronique ou d'autres comptes
- Lors de l'utilisation d'une application de navigation dans un véhicule et que l'appareil est exposé aux rayons directs du soleil
- Lors de la connexion à des points d'accès mobiles et de l'utilisation de la fonction de partage de connexion
- Lors de l'utilisation de l'appareil dans des zones où la réception est faible ou absente
- Lors du chargement de la batterie avec un câble USB endommagé
- Lors de dommages sur le connecteur à fonctions multiples de l'appareil ou lors de son exposition à des corps étrangers, comme des liquides, de la poussière, des poudres métalliques ou des résidus de mines de crayon
- Lors de l'utilisation de la fonction d'itinérance

#### Procédez comme suit en cas de surchauffe de l'appareil :

- Vérifiez que l'appareil a été mis à jour avec le logiciel le plus récent.
- Des conflits entre des applications fonctionnant en arrière-plan peuvent entraîner une surchauffe de l'appareil. Redémarrez l'appareil.
- Désactivez les fonctions Wi-Fi, GPS et Bluetooth si vous ne les utilisez pas.
- Fermez les applications qui augmentent la consommation de la batterie ou qui fonctionnent en arrière-plan, si vous ne les utilisez pas.
- · Supprimez les fichiers inutiles ou les applications non utilisées.
- Réduisez la luminosité de l'écran.
- Si l'appareil surchauffe ou semble chaud pendant une période prolongée, cessez de l'utiliser pendant un moment. Si l'appareil continue de chauffer, contactez un centre de service après-vente Samsung.

#### Précautions concernant la surchauffe de l'appareil

Si la surchauffe de l'appareil vous gêne, arrêtez de l'utiliser.

Lorsque l'appareil chauffe, les fonctions et les performances risquent d'être limitées ou l'appareil risque de s'éteindre pour refroidir. La fonction est disponible uniquement sur les modèles qui la prennent en charge.

- Si l'appareil surchauffe et atteint une certaine température, un message d'avertissement apparaît pour éviter toute défaillance de l'appareil, toute irritation cutanée, tout dommage et toute fuite provenant de la batterie. Afin de diminuer la température de l'appareil, la luminosité de l'écran et la vitesse de performance seront limitées et le chargement de la batterie s'arrêtera. Les applications en cours d'exécution sont fermées, les appels et autres fonctions sont limités, seuls les appels d'urgence sont autorisés jusqu'à ce que l'appareil ait refroidi.
- Si un second message indiquant que la température de l'appareil a encore augmenté apparaît, l'appareil s'éteint. N'utilisez pas l'appareil tant que sa température n'est pas descendue en dessous d'un certain niveau. Si le second message d'avertissement apparaît pendant un appel d'urgence, l'appel ne sera pas interrompu par un arrêt forcé.

# Précautions à prendre concernant l'environnement de fonctionnement

Certaines conditions environnementales peuvent entraîner une surchauffe de l'appareil. Soyez prudent afin d'éviter de raccourcir la durée de vie de la batterie, d'endommager l'appareil ou de provoquer un incendie.

- N'entreposez pas votre appareil dans des endroits extrêmement chauds ou froids.
- N'exposez pas votre appareil aux rayons directs du soleil pendant une durée prolongée.
- N'utilisez pas votre appareil pendant des durées prolongées et ne l'entreposez pas dans des endroits extrêmement chauds, comme à l'intérieur d'une voiture en plein été.
- Ne placez pas l'appareil dans des endroits qui peuvent chauffer comme sur un matelas chauffant.
- Ne conservez pas votre appareil à proximité ou à l'intérieur de radiateurs, de fours à microondes, d'équipements de cuisine ou de conteneurs à haute pression.
- N'utilisez pas de câble dénudé ou abîmé, et n'utilisez pas un chargeur ou une batterie endommagé ou défectueux.

## Présentation de l'appareil et de ses fonctions

#### Contenu du coffret

Reportez-vous au guide de prise en main rapide pour connaître le contenu du coffret.

- Les éléments fournis avec l'appareil et les accessoires disponibles peuvent varier en fonction de votre zone géographique ou de votre opérateur.
- Les accessoires fournis ont été spécialement conçus pour votre appareil et peuvent ne pas fonctionner avec d'autres appareils.
- L'aspect et les caractéristiques du produit peuvent faire l'objet de modifications sans préavis.
- Vous pouvez acheter d'autres accessoires auprès de votre revendeur Samsung. Avant tout achat, assurez-vous qu'ils sont compatibles avec votre appareil.
- Utilisez exclusivement des accessoires homologués par Samsung. L'utilisation d'accessoires non homologués peut entraîner des problèmes de performances, ainsi que des dysfonctionnements non couverts par la garantie.
- La disponibilité de l'ensemble des accessoires dépend entièrement des fabricants. Pour plus d'informations sur la disponibilité des accessoires, consultez le site Web Samsung.

#### Présentation de l'appareil

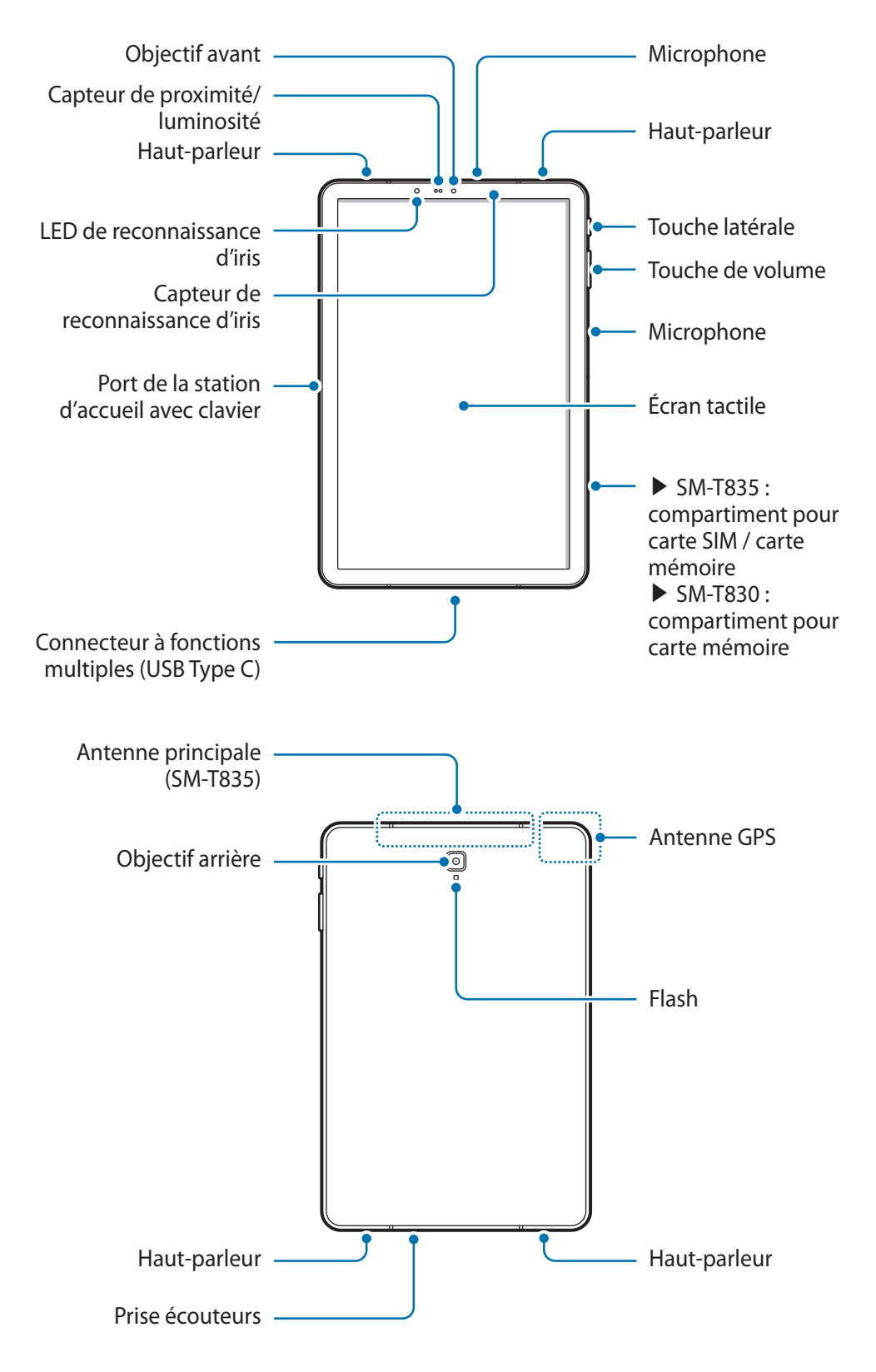

L'appareil et certains accessoires (vendus séparément) comportent des aimants. L'American Heart Association, l'organisme américain à but non lucratif qui favorise les soins cardiaques, et la Medicines and Healthcare Products Regulatory Agency, l'agence de réglementation du Royaume-Uni des produits de santé, nous mettent en garde sur l'utilisation d'aimants et de stimulateurs cardiaques, cardioverteurs, défibrillateurs, pompes à insuline ou autres dispositifs médicaux électriques (collectivement dénommés « dispositifs médicaux ») à une distance inférieure à 15 cm. Si vous utilisez l'un de ces dispositifs médicaux, NE VOUS SERVEZ PAS DE CET APPAREIL ET DE CERTAINS ACCESSOISRES (VENDUS SÉPARÉMENT) SANS L'AVIS DE VOTRE MÉDECIN.

- Ne conservez pas votre appareil et certains accessoires (vendus séparément) à proximité de champs magnétiques. Les cartes à piste, comme les cartes de crédit, les cartes de téléphone et les cartes d'embarquement peuvent être endommagées par les champs magnétiques.
  - Quand vous utilisez les haut-parleurs, comme lors de la lecture de fichiers multimédia ou au cours d'un appel en mode mains libres, ne placez pas l'appareil trop près de vos oreilles.
  - Veillez à ne pas exposer l'objectif de l'appareil photo à une source de lumière intense, telle que les rayons directs du soleil. Si l'objectif est exposé à une source de lumière intense, telle que les rayons directs du soleil, le capteur d'image de l'appareil photo peut être endommagé. Les dommages sur le capteur d'image ne sont pas réparables et peuvent entraîner la présence de points et de tâches sur les images.
  - Si les éléments en verre ou en acrylique sont endommagés, l'utilisation de l'appareil peut entraîner des blessures corporelles. Utilisez l'appareil uniquement après réparation dans un centre de service après-vente Samsung.
  - Si de la poussière ou des corps étrangers pénètrent dans le microphone, le haut-parleur ou le récepteur, le son de l'appareil peut devenir inaudible ou certaines fonctions peuvent ne pas fonctionner. Si vous essayez de retirer la poussière ou les corps étrangers avec un objet pointu, vous risqueriez d'endommager l'appareil et d'affecter son apparence.

- Des problèmes de connectivité et de déchargement de la batterie peuvent survenir dans les situations suivantes :
  - Si vous fixez des autocollants métalliques sur la zone de l'antenne de l'appareil
  - Si vous installez sur l'appareil une coque composée de matériaux métalliques
  - Si vous recouvrez la zone de l'antenne de l'appareil avec vos mains ou avec tout autre objet lors de l'utilisation de certaines fonctions, comme les appels ou la connexion de données (SM-T835)
- L'utilisation d'une protection d'écran agréée Samsung est recommandée. Les protections d'écran non agréées peuvent provoquer un dysfonctionnement des capteurs.
- Ne recouvrez pas la zone du capteur de proximité/luminosité avec des accessoires d'écran tels qu'une protection d'écran ou des autocollants. Ceci risque de provoquer un dysfonctionnement du capteur.
- Le voyant peut clignoter sur le dessus de l'appareil pendant les appels en raison du fonctionnement du capteur de proximité.
- Évitez de mettre l'écran tactile en contact avec de l'eau. L'humidité ou le contact avec l'eau peut provoquer des dysfonctionnements de l'écran tactile.

#### **Touches physiques**

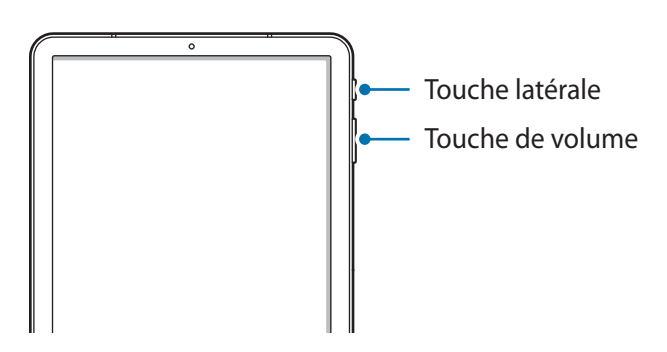

| Touche           | Fonction                                                                                                    |  |
|------------------|----------------------------------------------------------------------------------------------------|--|
| Touche de volume | Appuyer sur cette touche pour régler le volume de l'appareil.                                                                                                    |  |
| Touche latérale  | Si l'appareil est éteint, maintenir cette touche enfoncée pour l'allumer.                                                                                               |  |
|                  | Appuyer sur cette touche pour activer ou verrouiller l'écran.                                                                                                    |  |
|                  | <ul> <li>Maintenir cette touche enfoncée pour démarrer une conversation avec<br/>Bixby. Pour plus d'informations, reportez-vous à la section Utiliser Bixby.</li> </ul> |  |
|                  | <ul> <li>Appuyer deux fois ou maintenir cette touche enfoncée pour démarrer<br/>l'application ou la fonction définie.</li> </ul>                                        |  |

| Touche            | Fonction                                                                            |
|-------------------|-------------------------------------------------------------------------------------|
| Touche latérale + | <ul> <li>Appuyer simultanément sur ces touches pour effectuer une capture</li></ul> |
| Touche de volume  | d'écran. <li>Maintenir simultanément ces touches enfoncées pour éteindre</li>       |
| Bas               | l'appareil.                                                                         |

#### Paramétrer la touche latérale

Sélectionnez une application ou une fonction à démarrer en appuyant deux fois sur la touche latérale ou en la maintenant enfoncée.

Démarrez l'application **Paramètres**, appuyez sur **Fonctions avancées** → **Touche latérale**, puis sélectionnez l'option de votre choix.

#### **Touches virtuelles**

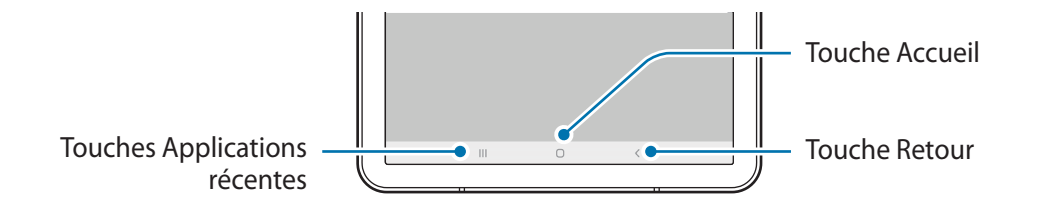

Lorsque vous allumez l'écran, les touches virtuelles apparaissent au bas de l'écran. Par défaut, les touches Applications récentes, Accueil et Retour sont définies comme des touches virtuelles. Reportez-vous à la section Barre de navigation (touches virtuelles) pour plus d'informations.

#### S Pen

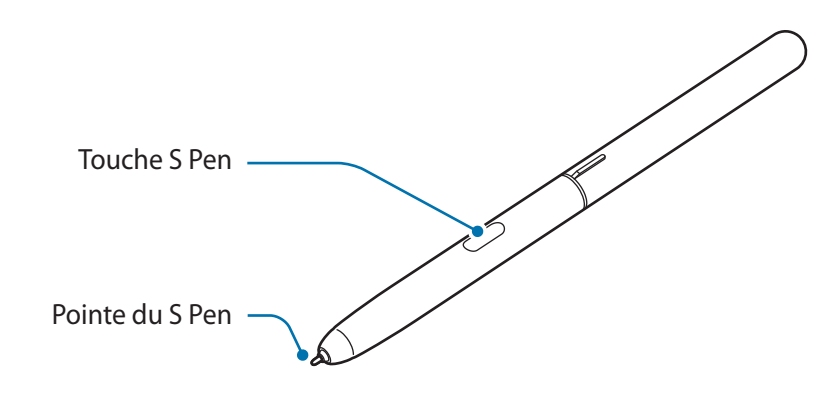

| Nom             | Fonctions                                                                                                    |  |
|-----------------|----------------------------------------------------------------------------------------------------|--|
| Pointe du S Pen | <ul> <li>Utiliser le S Pen pour écrire, dessiner ou réaliser des actions tactiles sur<br/>l'écran.</li> </ul>                                            |  |
|                 | <ul> <li>Pointer le S Pen sur les éléments à l'écran pour accéder à des fonctions</li> <li>S Pen supplémentaires, comme la fonction Air view.</li> </ul> |  |
| Touche S Pen    | <ul> <li>Survoler l'écran à l'aide du S Pen et appuyer sur la touche S Pen pour<br/>afficher les fonctions Air Command.</li> </ul>                       |  |
|                 | <ul> <li>Tout en maintenant la touche S Pen enfoncée, faire glisser le S Pen sur<br/>des éléments pour les sélectionner.</li> </ul>                      |  |

#### Remplacer la pointe du S Pen

Si la pointe est usée, remplacez-la.

- Saisissez fermement la pointe avec la pince, puis tirez.
- 2 Insérez une nouvelle pointe dans le S Pen.

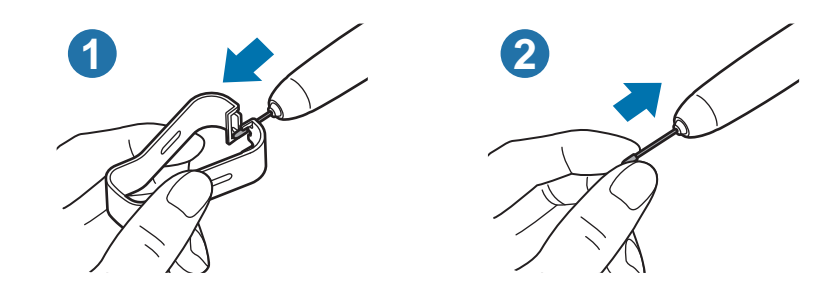

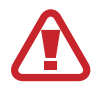

Veillez à ne pas vous pincer les doigts avec la pince.

- Ne réutilisez pas les anciennes pointes. Cela risquerait de provoquer un dysfonctionnement du S Pen.
  - N'appuyez pas trop fort sur la pointe lorsque vous l'insérez dans le S Pen.
  - N'insérez pas l'extrémité arrondie de la pointe dans le S Pen. Cela risquerait d'endommager le S Pen ou votre appareil.
  - Ne pliez pas et n'exercez pas de pression excessive sur le S Pen lorsque vous l'utilisez. Vous risquez d'endommager le S Pen ou de déformer la pointe.
  - N'appuyez pas fortement sur l'écran à l'aide du S Pen. Vous risquez de déformer la pointe du stylet.
- V
- Si vous utilisez le S Pen verticalement sur l'écran, il se peut que l'appareil ne reconnaisse pas les actions du S Pen.
- Si le S Pen ne fonctionne pas correctement, apportez-le dans un centre de service aprèsvente Samsung.

### Batterie

#### Charger la batterie

Chargez la batterie avant d'utiliser l'appareil pour la première fois ou lorsque vous ne l'avez pas utilisé depuis un certain temps.

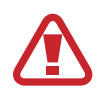

Utilisez exclusivement une batterie, un chargeur et un câble homologués par Samsung et spécialement conçus pour votre appareil. L'utilisation d'une batterie, d'un chargeur et d'un câble incompatibles peut provoquer des blessures graves ou endommager votre appareil.

- Un branchement incorrect du chargeur peut sérieusement endommager l'appareil. Les dégâts résultant d'une mauvaise utilisation ne sont pas couverts par la garantie.
- Utilisez uniquement le câble USB de type C fourni avec cet appareil. Vous risquez d'endommager l'appareil si vous utilisez un câble micro-USB.
- Pour économiser l'énergie, débranchez le chargeur lorsque vous ne l'utilisez pas. Le chargeur n'étant pas muni d'une touche Marche/Arrêt, vous devez le débrancher de la prise de courant pour couper l'alimentation. L'appareil doit rester à proximité de la prise en cours de chargement.
  - Le socle de prise de courant doit être installé à proximité du matériel et doit être aisément accessible.
- Connectez le câble USB à l'adaptateur de charge USB.
- 2 Branchez le câble USB sur le connecteur à fonctions multiples de l'appareil.

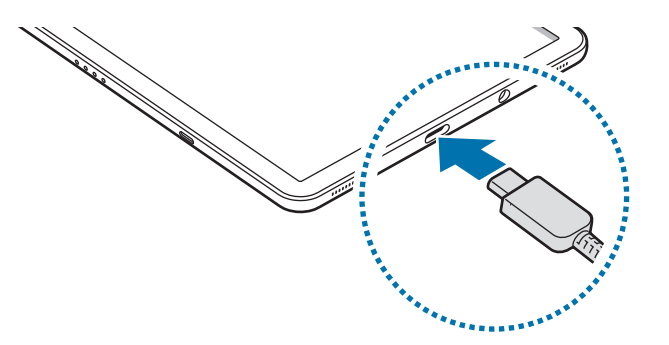

- **3** Branchez l'adaptateur de charge USB sur une prise de courant.
- 4 Lorsque la batterie est complètement chargée, déconnectez le chargeur de l'appareil. Ensuite, débranchez le chargeur de la prise électrique.

#### Réduire la consommation d'énergie de la batterie

Votre appareil est doté de diverses options destinées à préserver l'autonomie de votre batterie.

- Optimisez l'autonomie de votre appareil à l'aide de la fonction de maintenance de l'appareil.
- Lorsque vous n'utilisez pas l'appareil, éteignez l'écran en appuyant sur la touche latérale.
- Activez le mode Économie d'énergie.
- Fermez les applications fonctionnant inutilement en arrière-plan.
- Désactivez la fonction Bluetooth lorsque vous ne l'utilisez pas.
- Désactivez la fonction de synchronisation automatique des applications.
- Réduisez la durée du rétroéclairage de l'écran.
- Réduisez la luminosité de l'écran.

#### Conseils et précautions pour le chargement de la batterie

- Lorsque le niveau de charge est faible, l'icône de la batterie est vide.
- Si la batterie est complètement déchargée, vous ne pouvez pas allumer l'appareil, même si le chargeur est branché. Rechargez la batterie pendant quelques minutes avant d'allumer l'appareil.
- Si vous utilisez simultanément plusieurs applications, des applications réseaux ou des applications qui nécessitent une connexion à un autre appareil, la batterie se déchargera rapidement. Pour éviter toute perte d'alimentation lors d'un transfert de données, utilisez toujours ces applications lorsque la batterie est parfaitement chargée.
- Si vous utilisez une source d'alimentation autre que le chargeur, comme un ordinateur, la vitesse de chargement risque d'être ralentie.
- L'appareil peut être utilisé en cours de chargement, mais dans ce cas, le chargement complet de la batterie risque de prendre plus de temps.

- Lorsque l'appareil est en cours de chargement, il est possible que l'écran tactile ne fonctionne pas en raison de l'instabilité de l'alimentation électrique. Dans ce cas, débranchez le chargeur de l'appareil.
- Il est possible que l'appareil et le chargeur chauffent en cours de chargement. Ce phénomène est normal et n'affecte ni la durée de vie, ni les performances de l'appareil. Si la température de la batterie devient trop élevée, le chargement risque de s'interrompre. Si cela se produit lors du chargement sans fil, déconnectez l'appareil du chargeur pour qu'il refroidisse, puis attendez avant de remettre l'appareil en charge.
- Si vous rechargez l'appareil alors que le connecteur à fonctions multiples est mouillé, vous risquez d'endommager l'appareil. Séchez soigneusement le connecteur à fonctions multiples avant de mettre en charge l'appareil.
- Si l'appareil ne se charge pas correctement, apportez-le, accompagné de son chargeur, dans un centre de service après-vente Samsung.

#### Chargement rapide

L'appareil est doté d'une fonction de chargement rapide intégrée. Le chargement de la batterie est beaucoup plus rapide si l'appareil ou l'écran est éteint.

#### Augmenter la vitesse de chargement

Pour augmenter la vitesse de chargement, éteignez l'appareil ou son écran lorsque vous chargez la batterie. Si la fonction de chargement rapide n'est pas activée, démarrez l'application **Paramètres**, appuyez sur **Maintenance de l'appareil**  $\rightarrow$  **Batterie**  $\rightarrow$  **Chargement**, puis appuyez sur le curseur **Chargement rapide** pour activer la fonction.

- Vous ne pouvez ni activer ni désactiver cette fonction pendant le chargement.
- Vous ne pouvez pas utiliser la fonction de chargement rapide intégrée si vous rechargez la batterie à l'aide d'un chargeur standard.
- Si l'appareil chauffe ou si la température de l'air ambiant augmente, il est possible que la vitesse de chargement diminue automatiquement. Il s'agit d'une condition de fonctionnement normale pour protéger l'appareil.

## Carte SIM ou USIM (carte nano-SIM) (SM-T835)

#### Installer la carte SIM ou USIM

Insérez la carte SIM ou USIM fournie par votre opérateur.

- Utilisez exclusivement une carte nano-SIM.
- Veillez à ne pas perdre ou laisser d'autres personnes utiliser votre carte SIM ou USIM.
   Samsung ne peut être tenu responsable en cas de dommage ou désagrément résultant d'une perte ou d'un vol de carte.

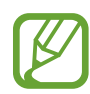

La disponibilité de certains services nécessitant une connexion réseau dépend de votre opérateur.

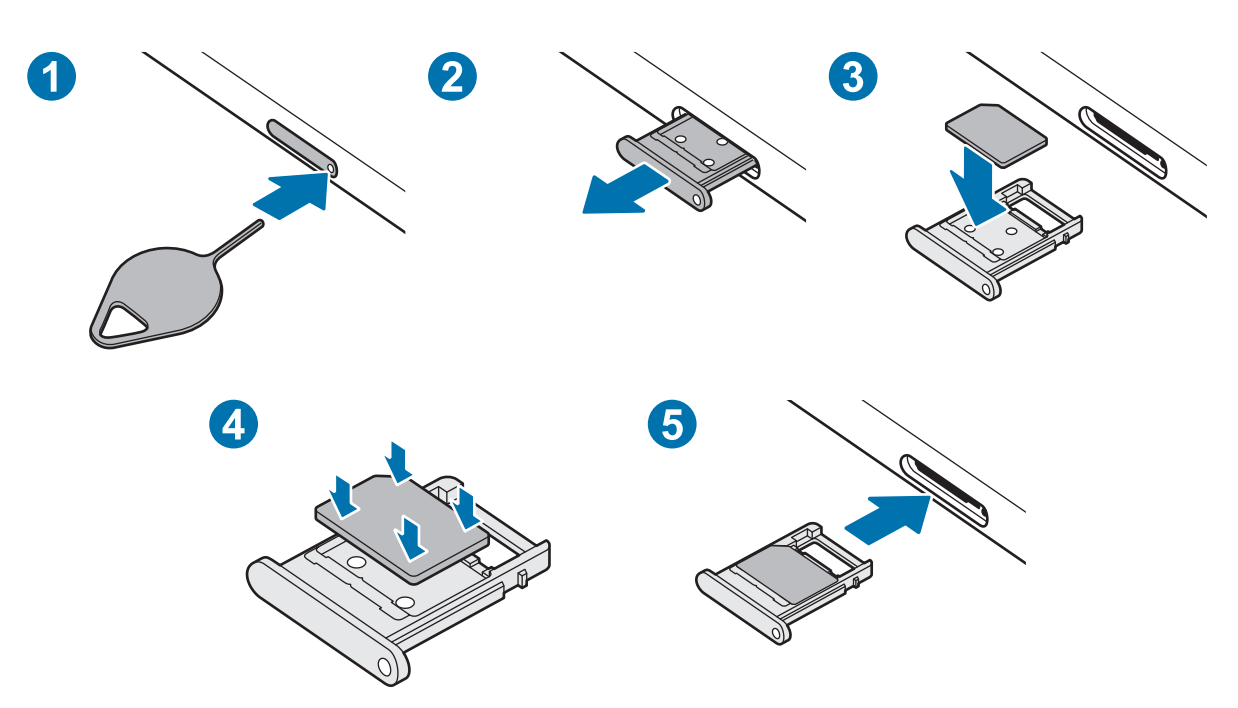

- Placez l'appareil face arrière vers vous.
- 2 Insérez l'outil de retrait à l'endroit prévu à cet effet sur le compartiment pour le déverrouiller.

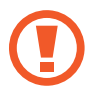

Assurez-vous que l'outil de retrait est perpendiculaire à l'orifice. Dans le cas contraire, l'appareil pourrait être endommagé.

**3** Retirez délicatement le compartiment.

- 4 Placez la carte SIM ou USIM dans le compartiment, puce orientée vers le haut.
- 5 Appuyez légèrement sur la carte SIM ou USIM afin de la mettre en place.

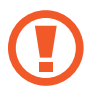

Si la carte n'est pas fermement installée dans son compartiment, la carte SIM risque d'être éjectée ou de tomber.

Insérez le compartiment à l'endroit prévu à cet effet sur l'appareil.

- Si vous insérez le compartiment humide dans votre appareil, cela risque de l'endommager. Assurez-vous que le compartiment est toujours bien sec.
  - Insérez complètement le compartiment dans son logement pour empêcher tout liquide de pénétrer dans votre appareil.

## Carte mémoire (carte micro-SD)

#### Installer une carte mémoire

La capacité de la carte mémoire de votre appareil peut varier d'un modèle à l'autre et certaines cartes mémoire peuvent ne pas être compatibles avec votre appareil selon le fabricant et le type de la carte mémoire. Pour connaître la capacité maximale de la carte mémoire de votre appareil, consultez le site Web Samsung.

- Certaines cartes mémoire peuvent ne pas être parfaitement compatibles avec l'appareil.
   L'utilisation d'une carte mémoire incompatible peut endommager l'appareil ou la carte mémoire elle-même et corrompre les données qui y sont stockées.
  - Veillez à insérer la carte mémoire du bon côté.
- Seules les structures de fichiers FAT et exFAT sont compatibles avec les cartes mémoire de l'appareil. Lorsque vous insérez une carte mémoire formatée avec une autre structure de fichiers, l'appareil vous invite à la reformater, car il ne la reconnaît pas. Pour utiliser la carte mémoire, vous devez la formater. Si votre appareil ne parvient pas à formater ou à reconnaître la carte mémoire, contactez son fabricant ou un Centre de service Samsung.
  - Une trop grande fréquence des opérations d'effacement et d'écriture réduit la durée de vie des cartes mémoire.
  - Lorsque vous insérez une carte mémoire dans l'appareil, le répertoire de fichiers de la carte mémoire apparaît dans le dossier Mes fichiers → Carte SD.

► SM-T835 :

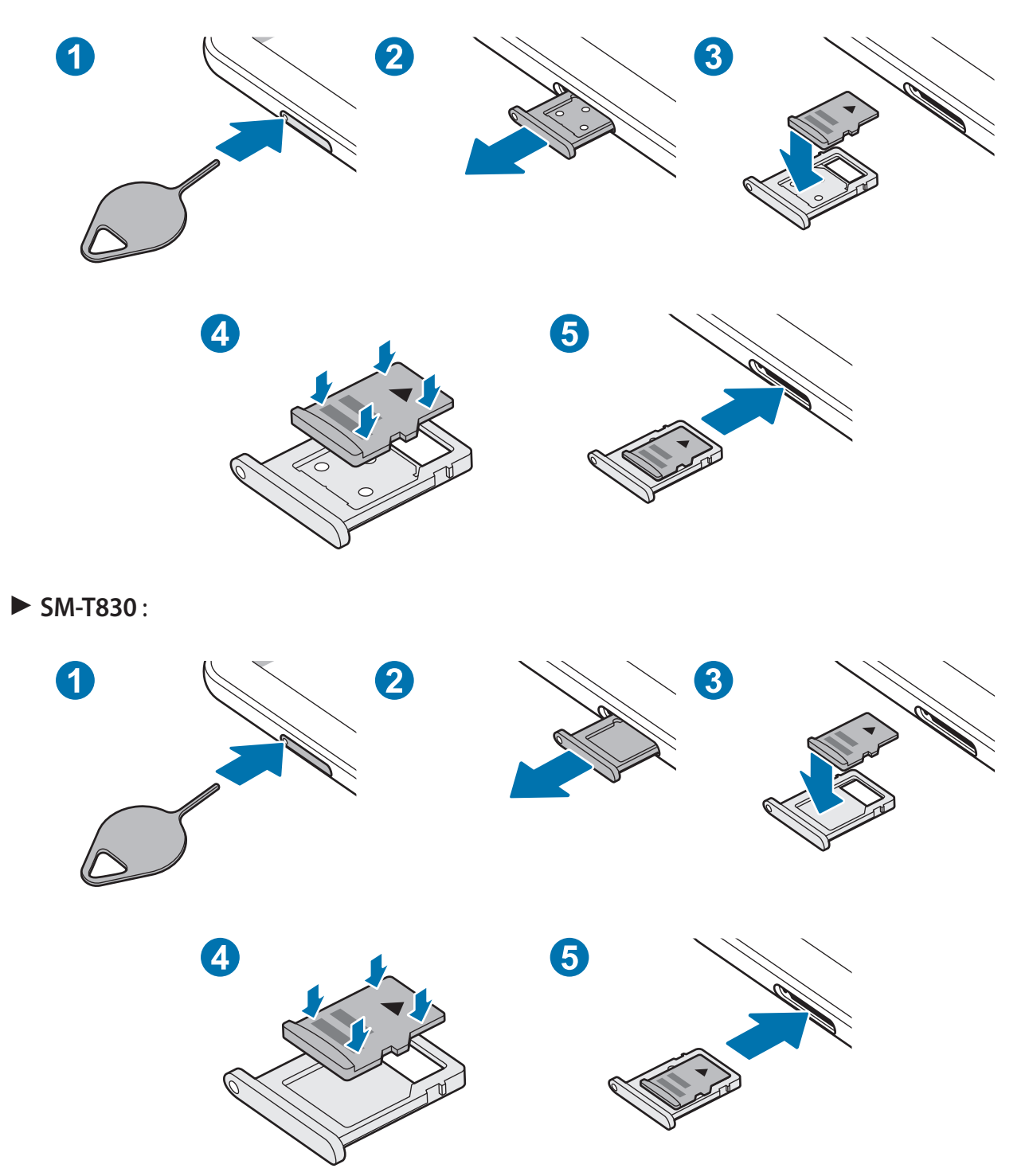

1 Insérez l'outil de retrait à l'endroit prévu à cet effet sur le compartiment pour le déverrouiller.

Assurez-vous que l'outil de retrait est perpendiculaire à l'orifice. Dans le cas contraire, l'appareil pourrait être endommagé.

2 Retirez délicatement le compartiment.

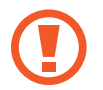

Lorsque vous retirez le compartiment de l'appareil, la connexion de données mobiles est désactivée. (SM-T835)

- Blacez une carte mémoire dans le compartiment, puce orientée vers le bas.
- 4 Appuyez légèrement sur la carte mémoire afin de la mettre en place.

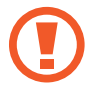

Si la carte mémoire n'est pas fermement installée dans son compartiment, elle risque d'être éjectée ou de tomber.

- 5 Insérez le compartiment à l'endroit prévu à cet effet sur l'appareil.
  - Si vous insérez le compartiment humide dans votre appareil, cela risque de l'endommager. Assurez-vous que le compartiment est toujours bien sec.
  - Insérez complètement le compartiment dans son logement pour empêcher tout liquide de pénétrer dans votre appareil.

#### Retirer une carte mémoire

Avant de retirer la carte mémoire, vous devez au préalable la désactiver pour pouvoir la retirer en toute sécurité.

Démarrez l'application **Paramètres**, puis appuyez sur **Maintenance de l'appareil**  $\rightarrow$  **Stockage**  $\rightarrow$  **Avancé**  $\rightarrow$  **Carte SD**  $\rightarrow$  **Démonter**.

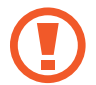

Ne retirez pas un dispositif de stockage externe, comme une carte mémoire ou un dispositif de stockage USB, lorsque l'appareil y lit ou transfère des informations, ou immédiatement après avoir transféré des données. Cela pourrait entraîner une perte ou une corruption des données, ou endommager le dispositif de stockage externe ou l'appareil. Samsung ne peut être tenu responsable des pertes, y compris la perte de données, consécutive à une mauvaise utilisation des dispositifs de stockage externes.

#### Formater une carte mémoire

Une carte mémoire ayant été formatée sur un ordinateur peut ne pas être compatible avec l'appareil. Formatez la carte mémoire dans l'appareil.

Démarrez l'application Paramètres, puis appuyez sur Maintenance de l'appareil  $\rightarrow$  Stockage  $\rightarrow$  Avancé  $\rightarrow$  Carte SD  $\rightarrow$  Formater.

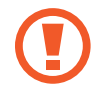

Avant de formater la carte mémoire, n'oubliez pas d'effectuer des copies de sauvegarde de toutes les données importantes qui y sont stockées. La garantie du fabricant ne couvre pas la perte de données résultant des manipulations de l'utilisateur.

## Allumer et éteindre l'appareil

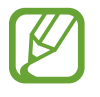

Respectez toutes les consignes de sécurité et directives formulées par le personnel compétent dans les lieux où l'utilisation d'appareils mobiles est interdite, comme par exemple dans les avions et les hôpitaux.

#### Allumer l'appareil

Pour allumer l'appareil, maintenez la touche latérale enfoncée pendant quelques secondes.

Lorsque vous allumez l'appareil pour la première fois ou après l'avoir réinitialisé, suivez les instructions affichées à l'écran pour procéder à sa configuration.

#### Éteindre l'appareil

Pour éteindre l'appareil, maintenez simultanément la touche latérale et la touche de volume Bas enfoncées. Le cas échéant, ouvrez le volet des raccourcis et appuyez sur 🖒.

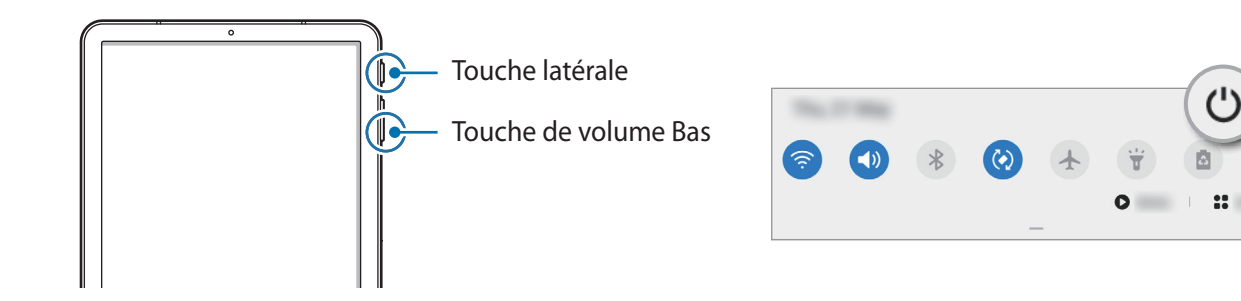

#### 2 Appuyez sur Éteindre.

Pour redémarrer l'appareil, appuyez sur Redémarrer.

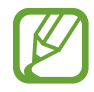

Vous pouvez paramétrer l'appareil pour qu'il s'éteigne lorsque vous maintenez la touche latérale enfoncée. Démarrez l'application **Paramètres**, appuyez sur **Fonctions avancées** → **Touche latérale**, puis sur **Menu Éteindre** sous **Appui prolongé**.

#### Forcer le redémarrage

Si votre appareil se bloque et ne répond plus, maintenez simultanément la touche latérale et la touche de volume Bas enfoncées pendant plus de 7 secondes afin de le redémarrer.

## **Configuration initiale**

Lorsque vous allumez l'appareil pour la première fois ou après l'avoir réinitialisé, suivez les instructions affichées à l'écran pour procéder à sa configuration.

- Pour allumer l'appareil, maintenez la touche latérale enfoncée pendant quelques secondes.
- 2 Sélectionnez la langue de l'appareil, puis appuyez sur  $\bigcirc$ .

| Sélectionner une langue. — |                                                                                                    |
|----------------------------|----------------------------------------------------------------------------------------------------|
|                            | (Temperate Control of Control of |

3 Suivez les instructions qui s'affichent à l'écran pour procéder à la configuration. L'écran d'accueil apparaît.

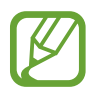

Si vous ne vous connectez pas à un réseau Wi-Fi, vous risquez de ne pas pouvoir paramétrer certaines fonctions de l'appareil au moment de la configuration initiale.

## **Compte Samsung**

Votre compte Samsung est un service de compte intégré qui vous permet d'utiliser différents services Samsung proposés par les appareils mobiles, les téléviseurs et le site Web Samsung.

Pour consulter la liste des services que vous pouvez utiliser avec votre compte Samsung, allez sur le site account.samsung.com. Pour obtenir davantage d'informations sur les comptes Samsung, démarrez l'application Paramètres, puis appuyez sur Comptes et sauvegarde  $\rightarrow$  Comptes  $\rightarrow$  Compte Samsung  $\rightarrow$   $\stackrel{\bullet}{\rightarrow}$  Aide.

#### Créer un compte Samsung

Si vous n'avez pas de compte Samsung, vous devez en créer un.

1 Démarrez l'application Paramètres, puis appuyez sur Comptes et sauvegarde → Comptes → Ajouter compte → Compte Samsung.

Vous pouvez également démarrer l'application Paramètres et appuyer sur 🕄.

- 2 Appuyez sur **Créer un compte**.
- 3 Suivez les instructions qui s'affichent à l'écran pour terminer la création du compte.

#### Se connecter à son compte Samsung

Si vous avez déjà un compte Samsung, enregistrez-le sur l'appareil.

1 Démarrez l'application Paramètres, puis appuyez sur Comptes et sauvegarde → Comptes → Ajouter compte → Compte Samsung.

Vous pouvez également démarrer l'application **Paramètres** et appuyer sur 😂.

- 2 Saisissez l'identifiant et le mot de passe de votre compte Samsung, et appuyez sur **Connexion**.
- 3 Suivez les instructions à l'écran pour vous connecter à votre compte Samsung.

#### Trouver son identifiant et réinitialiser son mot de passe

Si vous avez oublié l'identifiant ou le mot de passe de votre compte Samsung, appuyez sur **Chercher I'ID** ou sur **Réinitialiser le mot de passe** depuis l'écran de connexion au compte Samsung. Vous pouvez trouver votre identifiant ou réinitialiser votre mot de passe après avoir entré les informations requises.

#### Supprimer son compte Samsung

Si vous supprimez de l'appareil votre compte Samsung, vos données, telles que les contacts ou les événements, seront également supprimées.

- 1 Démarrez l'application **Paramètres**, puis appuyez sur **Comptes et sauvegarde**  $\rightarrow$  **Comptes**.
- 2 Appuyez sur Compte Samsung  $\rightarrow$  Informations personnelles  $\rightarrow$   $\stackrel{\bullet}{\bullet}$   $\rightarrow$  Se déconnecter.
- **3** Appuyez sur **Se déconnecter**, saisissez le mot de passe de votre compte Samsung, puis appuyez sur **OK**.

# Transférer des données depuis votre ancien appareil (Smart Switch)

Utilisez l'application Smart Switch pour transférer des données de votre ancien appareil vers le nouveau.

Démarrez l'application **Paramètres**, puis appuyez sur **Comptes et sauvegarde**  $\rightarrow$  **Smart Switch**.

- Cette fonction peut ne pas être prise en charge sur certains appareils ou ordinateurs.
  - Il existe certaines restrictions. Pour en savoir plus, rendez-vous sur le site : www.samsung.com/smartswitch. Samsung attache une grande importance aux droits d'auteur. Vous pouvez uniquement transférer les contenus qui vous appartiennent ou dont vous détenez les droits.

#### Transférer des données sans fil

Transférez les données de votre ancien appareil vers votre nouvel appareil via une connexion sans fil Wi-Fi Direct.

Depuis votre ancien appareil, démarrez Smart Switch.

Si vous n'avez pas l'application, téléchargez-la depuis Galaxy Store ou Play Store.

2 Sur votre nouvel appareil, démarrez l'application **Paramètres**, puis appuyez sur **Comptes et** sauvegarde → Smart Switch.

- **3** Rapprochez les appareils.
- 4 Sur votre ancien appareil, appuyez sur **Envoyer les données**  $\rightarrow$  **Sans fil**.
- 5 Sur votre nouvel appareil, sélectionnez un élément à importer, puis appuyez sur **Transférer**.
- 6 Suivez les instructions à l'écran pour transférer les données depuis votre ancien appareil. Lorsque le transfert de données est terminé, vous pouvez visualiser sur votre nouvel appareil la liste des données transférées.

#### Sauvegarder et restaurer des données grâce à un stockage externe

Transférez des données à l'aide d'un stockage externe, comme une carte micro-SD.

- 1 Sauvegardez les données de votre ancien appareil vers un dispositif de stockage externe.
- 2 Insérez ou connectez le dispositif de stockage externe à votre appareil.
- 3 Sur votre nouvel appareil, démarrez l'application Paramètres, puis appuyez sur Comptes et sauvegarde  $\rightarrow$  Smart Switch  $\rightarrow \square \rightarrow$  Restaurer.
- 4 Suivez les instructions à l'écran pour transférer les données depuis le stockage externe.

#### Transférer des données de sauvegarde depuis un ordinateur

Transférez des données entre votre appareil et un ordinateur. Vous devez télécharger l'application version ordinateur Smart Switch depuis www.samsung.com/smartswitch. Sauvegardez les données de votre ancien appareil sur votre ordinateur et importez les données sur votre nouvel appareil.

- Sur l'ordinateur, allez sur le site www.samsung.com/smartswitch pour télécharger Smart Switch.
- 2 Sur l'ordinateur, lancez Smart Switch.

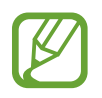

Si votre ancien appareil n'est pas un appareil Samsung, sauvegardez les données sur un ordinateur à l'aide d'un logiciel fourni par le fabricant de l'appareil. Passez ensuite à la cinquième étape.

- 3 Connectez votre ancien appareil à l'ordinateur à l'aide du câble USB de l'appareil.
- 4 Sur l'ordinateur, suivez les instructions à l'écran pour sauvegarder les données de l'ancien appareil.

Déconnectez ensuite votre ancien appareil de l'ordinateur.

- 5 Connectez votre nouvel appareil à l'ordinateur à l'aide du câble USB.
- 6 Sur l'ordinateur, suivez les instructions à l'écran pour transférer les données vers votre nouvel appareil.

## Description de l'écran

#### Utiliser l'écran tactile

- Évitez tout contact de l'écran tactile avec d'autres appareils électriques. Les décharges électrostatiques peuvent provoquer des dysfonctionnements de l'écran tactile.
  - Pour éviter d'endommager l'écran tactile, n'appuyez pas dessus avec un objet pointu et n'exercez aucune pression excessive avec vos doigts.
  - Il est recommandé de ne pas utiliser d'images fixes sur tout ou partie de l'écran tactile pendant des périodes prolongées. Cela pourrait entraîner l'apparition d'images rémanentes ou d'images fantômes.
- Il se peut que l'appareil ne reconnaisse pas la saisie tactile près des bords de l'écran, hors de la zone de saisie dédiée.
- · Il est recommandé d'utiliser l'écran tactile avec les doigts ou le stylet S Pen.

#### Appuyer

Appuyez sur l'écran avec le doigt ou le S Pen.

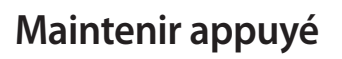

Maintenez le doigt ou le S Pen appuyé sur l'écran pendant environ 2 secondes.

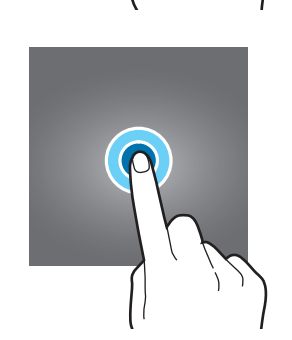

П

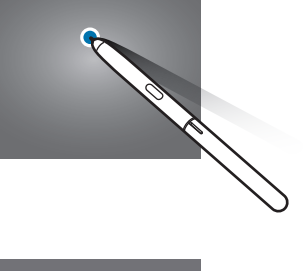

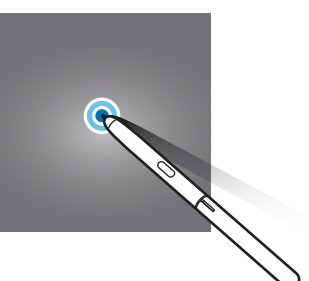

#### Faire glisser

Maintenez le doigt ou le S Pen appuyé sur l'élément à déplacer, puis faites-le glisser jusqu'à l'emplacement souhaité.

#### Appuyer deux fois

Appuyez deux fois sur l'écran avec le doigt ou le S Pen.

# 

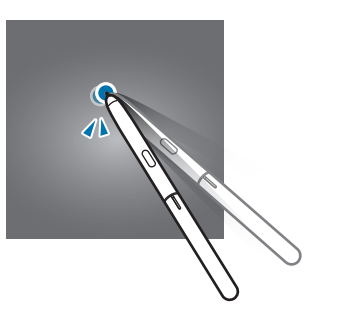

#### Balayer

Balayez l'écran vers le haut, le bas, la gauche ou la droite avec le doigt ou le S Pen.

#### Écarter et rapprocher les doigts

Posez deux doigts sur l'écran, et écartezles ou rapprochez-les.

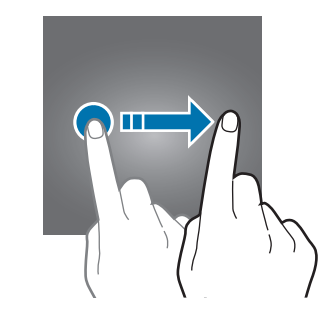

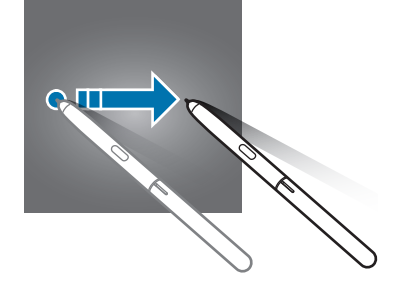

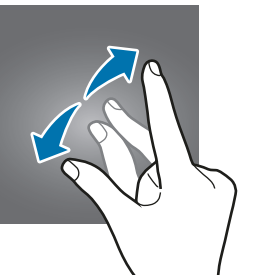

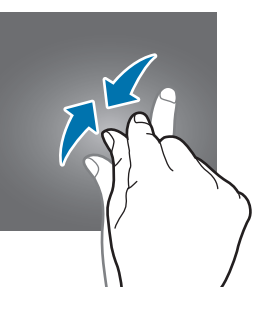

#### **Barre de navigation (touches virtuelles)**

Lorsque vous allumez l'écran, les touches virtuelles apparaissent sur la barre de navigation, au bas de l'écran. Par défaut, les touches Applications récentes, Accueil et Retour sont définies comme des touches virtuelles. La fonction des touches varie selon l'application utilisée ou le mode d'utilisation.

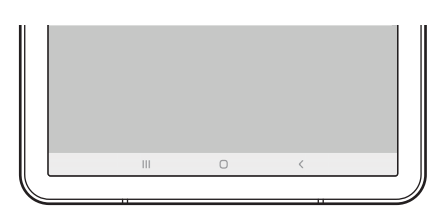

| Touche |                          | Fonction                                                                                                    |
|--------|--------------------------|----------------------------------------------------------------------------------------------------|
|        | Applications<br>récentes | <ul> <li>Appuyer sur cette touche pour ouvrir la liste des applications<br/>récentes.</li> </ul>                                                                                     |
| Ο      | Accueil                  | <ul> <li>Appuyer sur cette touche pour revenir à l'écran d'accueil.</li> <li>Maintenir cette touche enfoncée pour démarrer la fonction<br/>de recherche Assistant Google.</li> </ul> |
| <      | Retour                   | Appuyer sur cette touche pour revenir à l'écran précédent.                                                                                                    |

#### Masquer la barre de navigation

Affichez des fichiers ou utilisez des applications sur un écran plus grand en masquant la barre de navigation.

Démarrez l'application **Paramètres**, appuyez sur Écran  $\rightarrow$  **Barre de navigation**, puis appuyez sur **Mouvements en plein écran** sous **Type de navigation**. La barre de navigation est masquée et les indicateurs de gestes apparaissent à l'endroit où se situent les touches virtuelles. Appuyez sur **Options supplémentaires** et sélectionnez l'option de votre choix.

- Glissement depuis le bas : les indicateurs de gestes apparaissent à l'endroit où se situent les touches virtuelles. Pour utiliser les touches virtuelles, faites glisser vers le haut l'indicateur de gestes de la touche souhaitée.
- Glissement depuis les côtés en bas :
  - Balayez vers le haut à partir du bas de l'écran pour passer à l'écran d'accueil.
  - Balayez vers le haut et maintenez pour ouvrir la liste des applications récentes.
  - Balayez vers l'intérieur à partir d'un des côtés de l'écran pour revenir à l'écran précédent.
  - Balayez vers l'intérieur à partir d'un des angles inférieurs de l'écran pour lancer l'application **Assistant Google**.

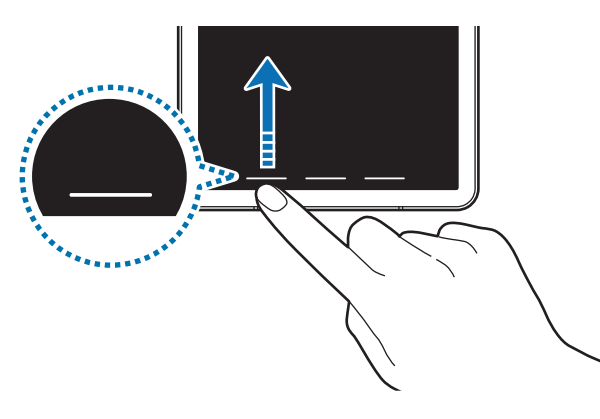

Balayage depuis le bas

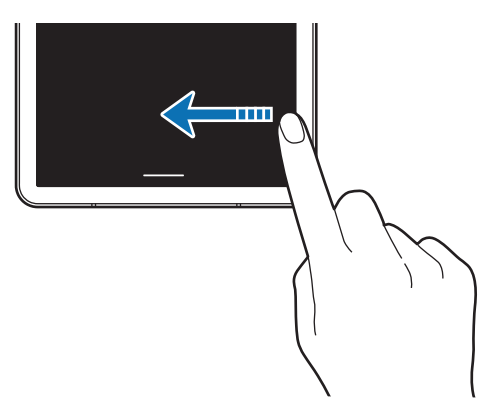

Balayage depuis les côtés inférieurs

Si vous souhaitez masquer les indicateurs de gestes dans le bas de l'écran, appuyez sur le curseur **Astuces pour les mouvements** pour les désactiver.

#### Écran d'accueil et liste des applications

L'écran d'accueil est le point de départ pour accéder à toutes les fonctions de l'appareil. Il affiche des widgets, des raccourcis vers les applications, etc.

La liste des applications affiche les icônes de toutes vos applications, y compris celles récemment installées.

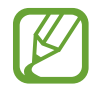

L'aspect de l'écran peut varier selon votre zone géographique ou votre opérateur.

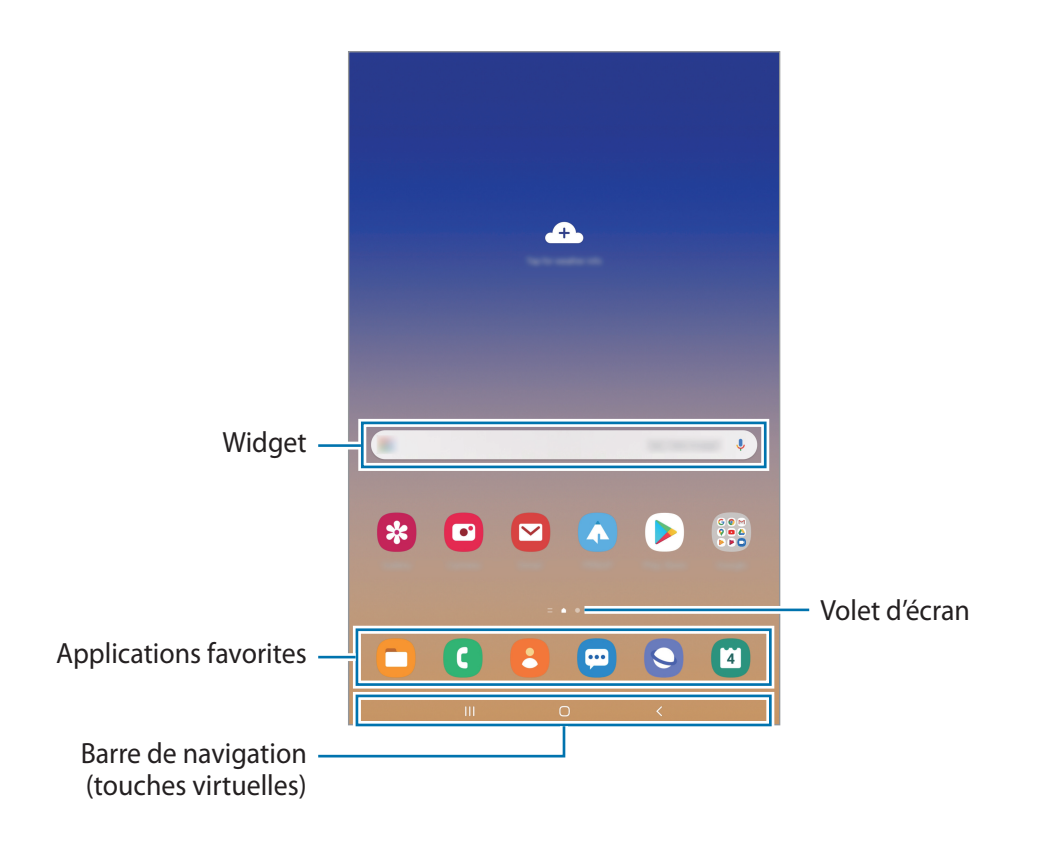

#### Passer de l'écran d'accueil à la liste des applications

Depuis l'écran d'accueil, balayez l'écran vers le haut ou le bas pour ouvrir la liste des applications.

Pour revenir à l'écran d'accueil, balayez l'écran vers le haut ou le bas depuis la liste des applications. Une autre solution consiste à appuyer sur la touche Accueil ou la touche Retour.

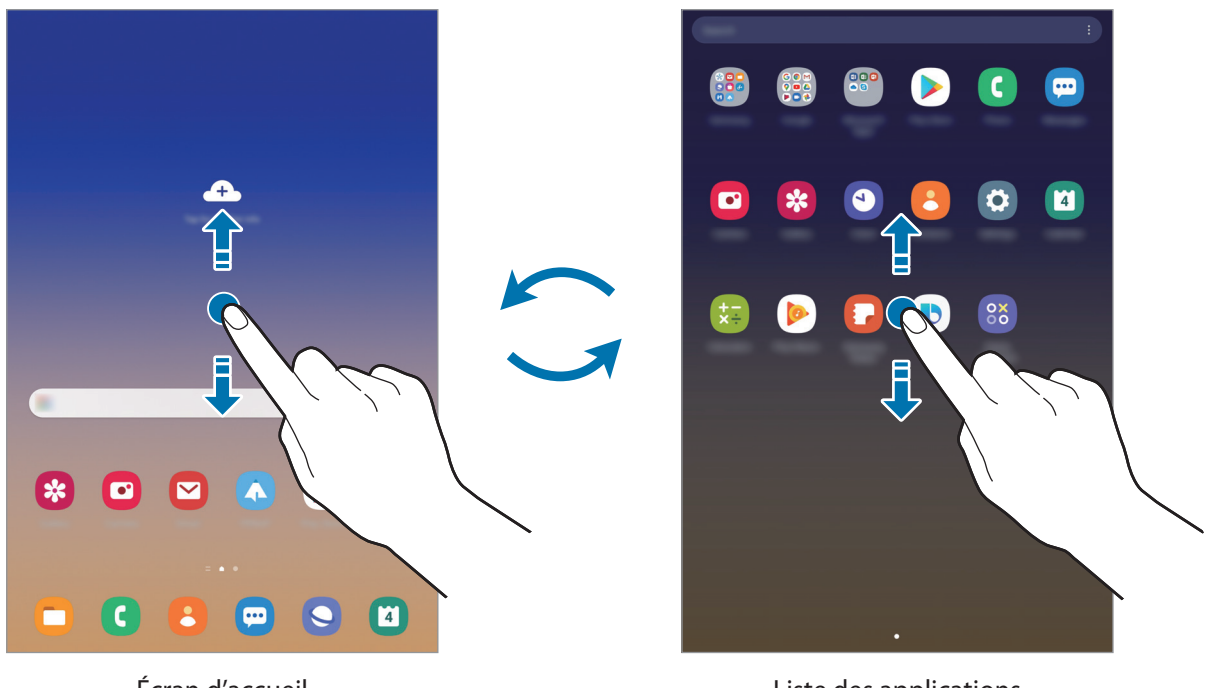

Écran d'accueil

Liste des applications

Si vous ajoutez la touche Applications sur l'écran d'accueil, vous pouvez ouvrir la liste des applications en appuyant sur cette touche. Maintenez votre doigt appuyé sur une zone vide de l'écran d'accueil, appuyez sur **Paramètres écran acc.**, puis appuyez sur le curseur **Touche Applications** pour activer la fonction. La touche Applications est ajoutée en bas de l'écran d'accueil.

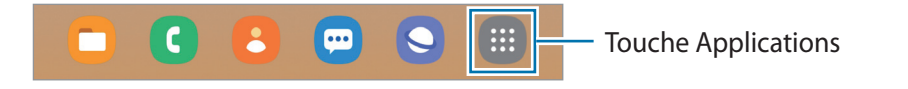

#### Afficher l'écran en mode Paysage

Faites pivoter l'appareil à l'horizontale pour afficher l'écran en mode Paysage.

#### Déplacer des éléments

Maintenez le doigt appuyé sur l'élément à déplacer, puis faites-le glisser jusqu'à l'emplacement souhaité. Pour déplacer l'élément vers un autre volet, faites-le glisser vers le bord de l'écran.

Pour ajouter un raccourci vers une application sur l'écran d'accueil, maintenez le doigt appuyé sur un élément de la liste des applications, puis appuyez sur **Ajouter à Accueil**. Le raccourci de cette application est ajouté à l'écran d'accueil.

Vous pouvez également déplacer les applications fréquemment utilisées vers la zone de raccourcis située en bas de l'écran d'accueil.

#### Créer des dossiers

Créez des dossiers et regroupez des applications similaires pour y accéder rapidement.

Depuis l'écran d'accueil ou la liste des applications, maintenez le doigt appuyé sur une application, puis faites-la glisser vers une autre application.

Un nouveau dossier contenant les applications sélectionnées est créé. Appuyez sur **Nom du dossier** et nommez le dossier.

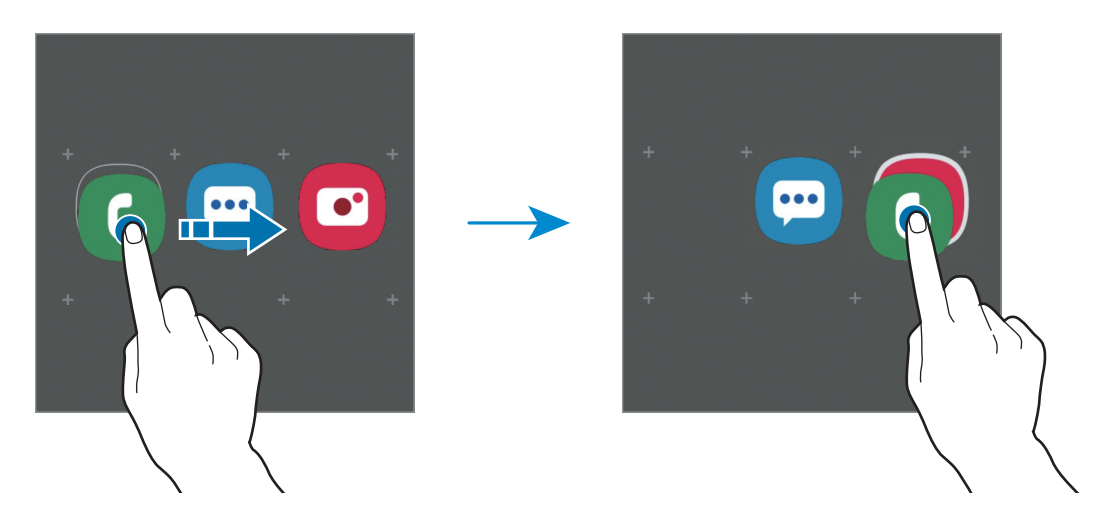

#### Ajouter plus d'applications

Appuyez sur + sur le dossier. Cochez les applications à ajouter, puis appuyez sur **OK**. Vous pouvez également ajouter une application en la faisant glisser vers le dossier.

#### • Déplacer les applications d'un dossier

Maintenez le doigt appuyé sur une application pour la faire glisser jusqu'à l'emplacement souhaité.

• Supprimer un dossier

Maintenez le doigt appuyé sur un dossier, puis appuyez sur **Supprimer dossier**. Seul ce dossier sera supprimé. Les applications du dossier seront relocalisées dans la liste des applications.

#### Modifier l'écran d'accueil

Maintenez votre doigt appuyé sur une zone vide de l'écran d'accueil ou rapprochez-y les doigts pour accéder aux options disponibles. Vous pouvez définir un fond d'écran, ajouter des widgets, et bien plus encore. Vous pouvez également ajouter, supprimer ou réorganiser les volets de l'écran d'accueil.

- Ajouter des volets : balayez l'écran vers la gauche, puis appuyez sur 🕂.
- Déplacer des volets : maintenez le doigt appuyé sur l'aperçu d'un volet, puis faites-le glisser jusqu'à l'emplacement souhaité.

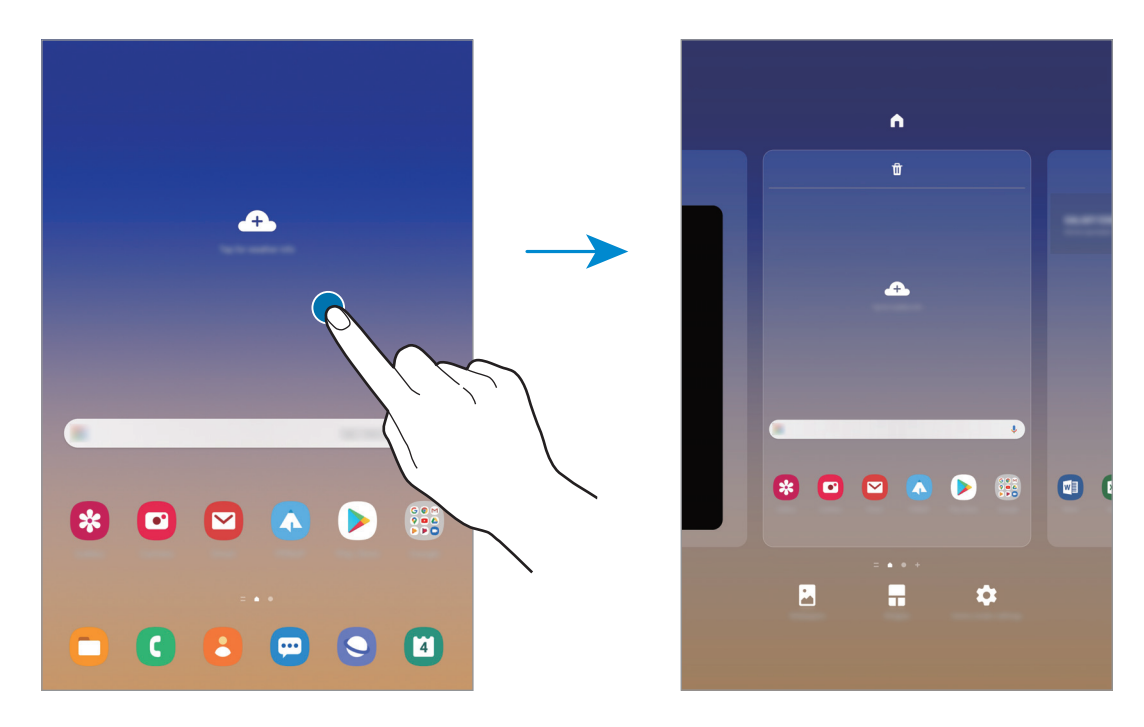

• Supprimer des volets : appuyez sur 🔟 sur le volet.

- Fond d'écran : modifiez les paramètres du fond d'écran d'accueil et de verrouillage.
- Widgets : les widgets sont de petits outils qui permettent de lancer des fonctions spécifiques dans le but de fournir des informations et un accès pratique à l'écran d'accueil. Maintenez le doigt appuyé sur un widget, puis faites-le glisser vers l'écran d'accueil. Le widget est ajouté à l'écran d'accueil.
- Paramètres écran acc. : configurez les paramètres de l'écran d'accueil, tels que la grille ou la disposition de l'écran.

#### Afficher toutes les applications sur l'écran d'accueil

Pour éviter d'avoir une liste des applications séparée, vous pouvez paramétrer l'appareil pour qu'il affiche toutes les applications sur l'écran d'accueil. Maintenez votre doigt appuyé sur une zone vide de l'écran d'accueil, puis appuyez sur **Paramètres écran acc.**  $\rightarrow$  **Disposition écran d'accueil**  $\rightarrow$  **Écran d'accueil unique**  $\rightarrow$  **Appliquer**.

Vous pouvez maintenant accéder à toutes les applications en balayant l'écran d'accueil vers la gauche.
### Icônes d'informations

Des icônes d'informations peuvent apparaître dans la barre d'état en haut de l'écran. Les icônes répertoriées dans le tableau ci-dessous sont les plus courantes.

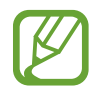

- Il se peut que rien ne s'affiche en haut de l'écran dans certaines applications. Pour afficher les éléments, faites glisser votre doigt de haut en bas de l'écran.
- Certaines icônes d'informations apparaissent uniquement lorsque vous ouvrez le volet des raccourcis.
- lcône Signification  $\bigcirc$ Aucun signal .11 Puissance du signal Ril Itinérance (hors de la zone de service normale) G Réseau GPRS connecté E ₊† Réseau EDGE connecté 3G ∔† Réseau UMTS connecté H +† Réseau HSDPA connecté H+ Réseau HSPA+ connecté 4G / LTE Réseau LTE (4G) connecté <u>?</u> Connecté au réseau Wi-Fi \* Fonction Bluetooth activée 0 Services de localisation en cours d'utilisation L Appel en cours ň Appel manqué Nouveau SMS ou MMS Ô Alarme activée X Profil Discret activé 25 Mode Vibreur activé
- · L'aspect des icônes peut varier selon votre opérateur ou le modèle.

| lcône | Signification                                               |
|-------|-------------------------------------------------------------|
| ¥     | Mode Hors-ligne activé                                      |
| A     | Une erreur s'est produite ou votre attention est nécessaire |
| ġ.    | Chargement de la batterie                                   |
| 1 A   | Niveau de charge de la batterie                             |

# Écran de verrouillage

Lorsque vous appuyez sur la touche latérale, l'écran s'éteint et se verrouille. De même, si vous n'utilisez pas l'appareil pendant un certain temps, l'écran s'éteint et se verrouille.

Pour déverrouiller l'écran, balayez-le dans n'importe quelle direction dès qu'il s'allume.

Si l'écran est éteint, appuyez sur la touche latérale pour l'allumer. Vous pouvez également appuyer deux fois sur l'écran.

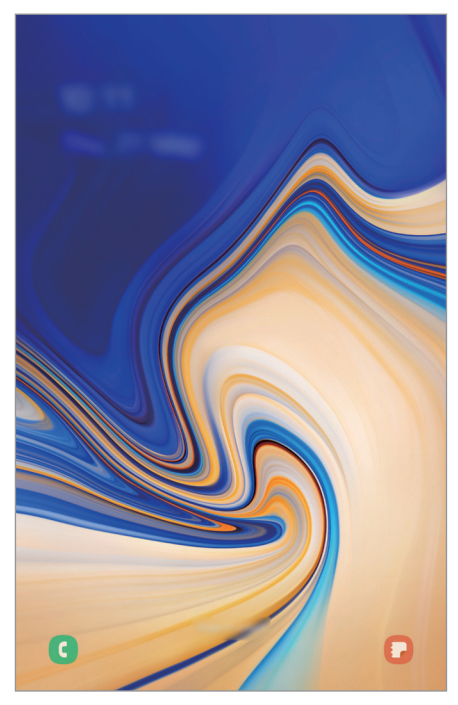

Écran de verrouillage

#### Changer la méthode de déverrouillage de l'écran

Pour changer la méthode de déverrouillage de l'écran, démarrez l'application **Paramètres**, appuyez sur **Écran de verrouillage** → **Mode de déverrouillage**, puis sélectionnez une méthode.

Lorsque vous définissez un modèle, un code PIN, un mot de passe ou vos données biométriques comme méthode de déverrouillage de l'écran, vous pouvez protéger vos informations personnelles en empêchant un tiers d'accéder à votre appareil. Après avoir défini la méthode de déverrouillage d'écran, il vous faudra saisir un code de déverrouillage à chaque déverrouillage.

- Glissement : balayez l'écran dans n'importe quelle direction pour le déverrouiller.
- Modèle : tracez un modèle reliant au moins quatre points pour déverrouiller l'écran.
- Code PIN : saisissez un code PIN composé d'au moins quatre chiffres pour déverrouiller l'écran.
- Mot de passe : saisissez un mot de passe formé d'au moins quatre caractères, chiffres ou symboles pour déverrouiller l'écran.
- Aucun : aucune méthode de déverrouillage d'écran définie.
- Analyse intelligente : enregistrez votre visage et vos iris sur l'appareil pour déverrouiller l'écran plus facilement. Pour plus d'informations, reportez-vous à la section Analyse intelligente.
- Visage : enregistrez votre visage pour déverrouiller l'écran. Pour plus d'informations, reportezvous à la section Reconnaissance faciale.
- Iris : enregistrez vos iris pour déverrouiller l'écran. Pour plus d'informations, reportez-vous à la section Reconnaissance d'iris.

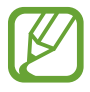

Vous pouvez paramétrer votre appareil pour qu'il rétablisse les paramètres par défaut si vous saisissez un code de déverrouillage erroné à plusieurs reprises, atteignant ainsi la limite de tentatives. Démarrez l'application **Paramètres**, appuyez sur **Écran de verrouillage** → **Paramètres de verrouillage sécurisé**, déverrouillez l'écran à l'aide de la méthode de déverrouillage de remplacement, puis appuyez sur le curseur **Réinitialisation automatique** pour activer la fonction.

# Volet des raccourcis

Lorsque vous recevez de nouvelles notifications, des icônes d'information apparaissent dans la barre d'état. Pour en savoir plus sur les icônes, ouvrez le volet des raccourcis et consultez les détails.

Pour ouvrir le volet des raccourcis, faites glisser la barre d'état vers le bas. Pour refermer le volet des raccourcis, balayez l'écran de bas en haut.

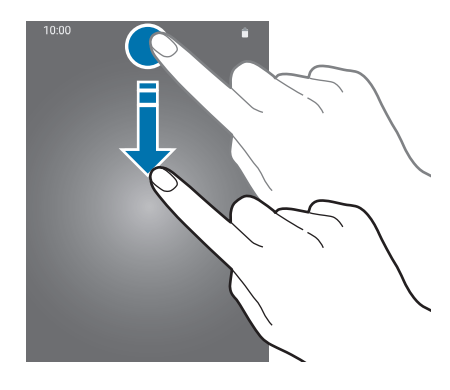

Vous pouvez utiliser les fonctions suivantes dans le volet des raccourcis :

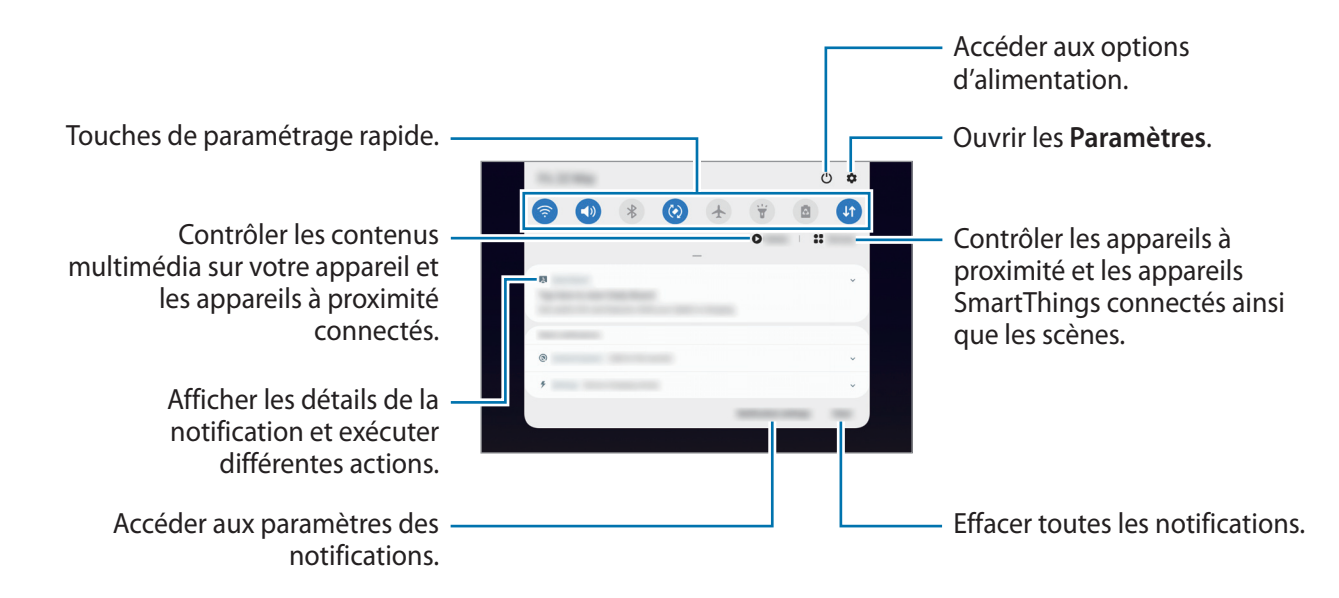

#### Utiliser les touches de paramétrage rapide

Appuyez sur les touches de paramétrage rapide pour activer certaines fonctions. Balayez le volet des raccourcis vers le bas pour afficher davantage de touches.

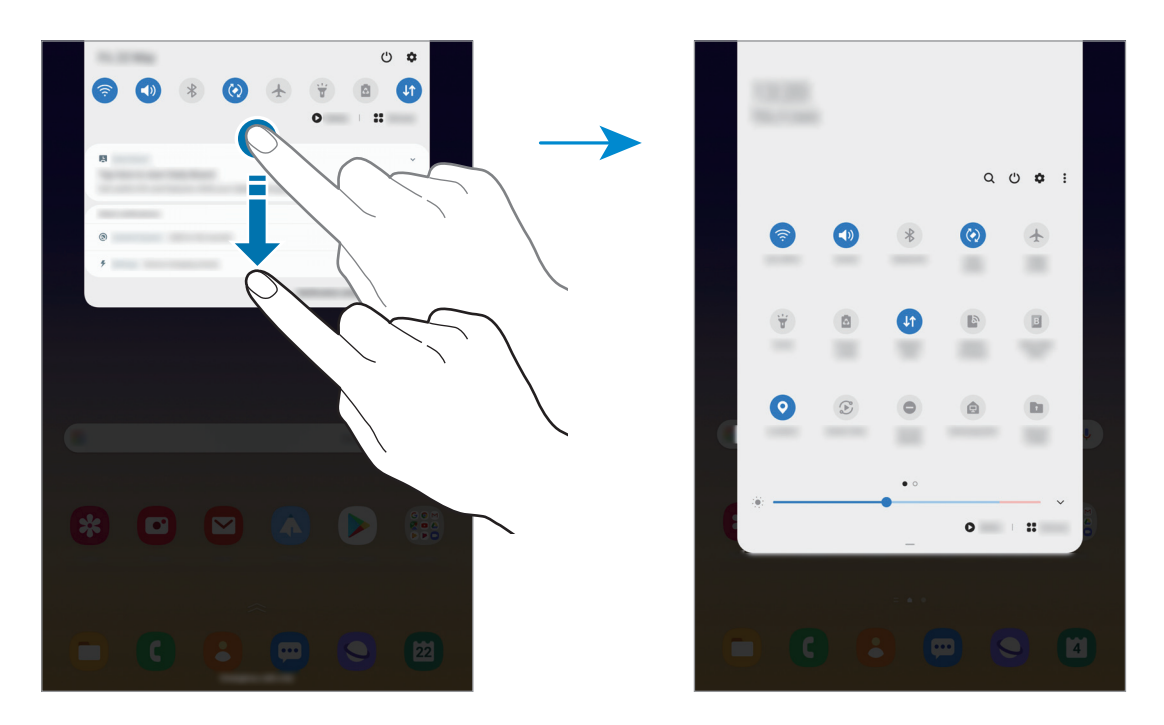

Pour modifier les paramètres, appuyez sur le texte sous chacune des touches. Pour consulter le détail des paramètres, maintenez le doigt appuyé sur une touche.

Pour réorganiser les touches, appuyez sur  $\bullet \rightarrow$  Ordre des touches, maintenez votre doigt appuyé sur une touche, puis faites-la glisser vers un nouvel emplacement.

#### Contrôler la lecture de contenus multimédia

Contrôlez facilement la lecture de musique ou de vidéos à l'aide de la fonction Multimédia. Vous pouvez également poursuivre la lecture sur un autre appareil.

- 1 Ouvrez le volet des raccourcis et appuyez sur Média.
- 2 Appuyez sur les icônes de la commande pour contrôler la lecture.

Pour poursuivre la lecture sur un autre appareil, appuyez sur 论 et sélectionnez l'appareil souhaité.

# Capture et enregistrement d'écran

## Capture d'écran

Réalisez une capture d'écran en cours d'utilisation de l'appareil, puis écrivez ou dessinez dessus, ou encore recadrez-la ou partagez-la. Vous pouvez capturer l'écran affiché et la zone de défilement.

Pour réaliser une capture d'écran, utilisez l'une des méthodes suivantes. Les captures d'écran sont enregistrées dans la **Galerie**.

- Capture d'écran à l'aide de touches : appuyez simultanément sur la touche latérale et la touche de volume Bas.
- Capture d'écran par balayage : balayez l'écran vers la gauche ou la droite avec le coté de votre main.
- Capture d'écran avec une fonction Air Command : pointez le S Pen sur l'écran et appuyez sur la touche S Pen pour ouvrir le volet Air Command, puis appuyez sur Capture. Reportez-vous à la section Capture pour plus d'informations.
- Cette fonction n'est disponible que pour certaines applications et fonctions.
- Si la capture d'écran par balayage n'est pas activée, démarrez l'application Paramètres, appuyez sur Fonctions avancées → Mouvements et gestes, puis appuyez sur le curseur Balayer pour capturer pour activer la fonction.

Après avoir effectué une capture d'écran, utilisez les options suivantes de la barre d'outils au bas de l'écran.

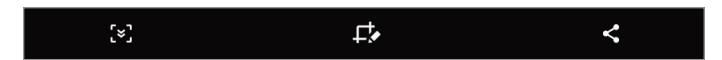

- [\*]: capturer le contenu affiché et le contenu masqué d'une page plus grande que l'écran, comme une page Web. Lorsque vous appuyez sur [\*], l'écran défile automatiquement vers le bas et l'appareil capture davantage de contenus.
- • écrire ou dessiner sur la capture d'écran, ou recadrer une partie de la capture d'écran. Seule la zone recadrée est enregistrée dans la Galerie.
- < : partager la capture d'écran avec d'autres personnes.

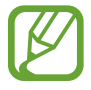

Si les options ne sont pas visibles sur la capture d'écran, démarrez l'application **Paramètres**, appuyez sur **Fonctions avancées** — **Captures d'écran et enregistreur d'écran**, puis sur le curseur **Barre d'outils de capture d'écran** pour activer la fonction.

### Enregistreur d'écran

Enregistrez l'écran alors que vous utilisez l'appareil.

Ouvrez le volet des raccourcis, balayez l'écran vers le bas, puis appuyez sur 🗐 (Enreg. d'écran) pour activer la fonction. Après un décompte, l'enregistrement commence.

- Pour écrire ou dessiner sur l'écran, appuyez sur 🍠.
- Pour enregistrer une vidéo avec votre image en surimpression, appuyez sur **L**.

Une fois l'enregistrement de la vidéo terminé, appuyez sur . La vidéo est enregistrée dans la Galerie.

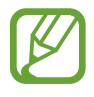

Pour modifier les paramètres de l'enregistreur d'écran, démarrez l'application **Paramètres**, puis appuyez sur **Fonctions avancées**  $\rightarrow$  **Captures d'écran et enregistreur d'écran**  $\rightarrow$  **Paramètres enregistreur d'écran**.

# Saisir du texte

### Présentation du clavier

Un clavier apparaît automatiquement lorsque vous saisissez du texte pour envoyer des e-mails, créer des notes, etc.

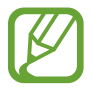

La saisie de texte est impossible dans certaines langues. Pour saisir du texte, vous devez sélectionner une des langues prises en charge.

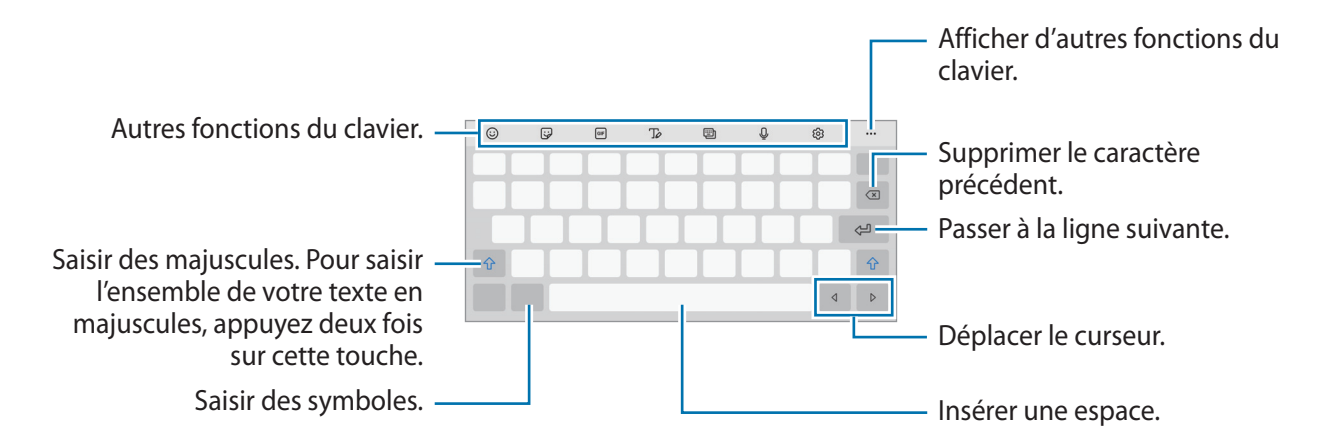

#### Modifier la langue de saisie

Appuyez sur  $\mathfrak{G} \to \mathbf{Langues}$  et types  $\to \mathbf{G}$ érer les langues de saisie, puis sélectionnez les langues à utiliser. Si vous sélectionnez au moins deux langues, vous pouvez passer de l'une à l'autre en balayant la barre d'espace vers la gauche ou la droite.

#### Modifier le clavier

Depuis la barre de navigation, appuyez sur 🔛 pour changer de clavier.

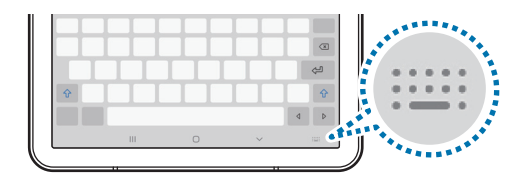

Pour modifier le type de clavier, appuyez sur  $\mathfrak{B} \to Langues$  et types, sélectionnez une langue, puis le type de clavier de votre choix.

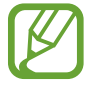

Si la touche clavier ( $\vdots$ ) n'apparaît pas dans la barre de navigation, lancez l'application **Paramètres**, appuyez sur **Gestion globale**  $\rightarrow$  **Langue et saisie**  $\rightarrow$  **Clavier à l'écran**, puis appuyez sur le curseur **Affichage de la touche Clavier** pour l'activer.

#### Autres fonctions du clavier.

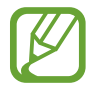

La disponibilité de certaines fonctions dépend de votre zone géographique ou de votre opérateur.

- 🕲 : insérer des émoticônes.
- 😼 : insérer des autocollants.
- 💷 : insérer des animations GIF.

•  $\int \omega$  : basculer en mode de saisie manuscrite.

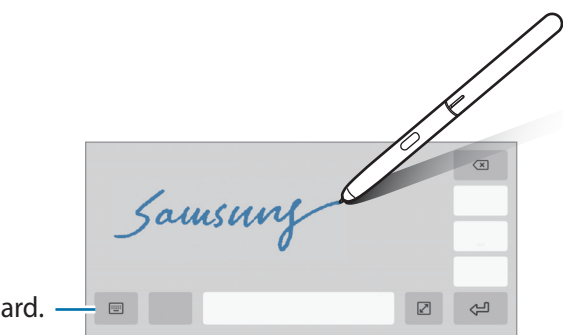

Revenir au clavier standard. -

- 🖭 : changer le mode du clavier.
- Q : saisir du texte en le dictant.
- 🚯 : modifier les paramètres du clavier.
- • •  $\rightarrow$  Q : rechercher rapidement du contenu sur l'appareil et le saisir.
- • •  $\rightarrow$   $\square$ : traduire du texte et le saisir.
- • •  $\rightarrow$   $\square$  : ajouter un élément du presse-papier.
- • •  $\rightarrow \langle \hat{ } \rangle$  : ouvrir le panneau d'édition de texte.
- • •  $\rightarrow$   $\square$  : changer la taille du clavier.
- • •  $\rightarrow$   $\bigcirc$  / s : insérer des autocollants.

#### Copier et coller du texte

- 1 Maintenez le doigt appuyé sur le texte.
- 2 Faites glisser l'icône ou pour sélectionner le texte voulu, ou appuyez sur Sélect. tout pour sélectionner l'intégralité du texte.
- 3 Appuyez sur **Copier** ou sur **Couper**.

Le texte sélectionné est copié dans le presse-papier.

4 Maintenez le doigt appuyé à l'emplacement où insérer le texte, puis appuyez sur **Coller**. Pour coller un texte préalablement copié, appuyez sur **Presse-papier**, puis sélectionnez le texte.

### Dictionnaire

Recherchez des traductions de termes en cours d'utilisation de fonctions, par exemple lorsque vous parcourez des pages Web.

- Maintenez le doigt appuyé sur un terme que vous souhaitez rechercher.
- 2 Appuyez sur Dictionnaire dans la liste des options.

Si aucun dictionnaire n'est préinstallé sur l'appareil, appuyez sur **Déplacer vers Gérer les dictionnaires**, appuyez sur **O** près d'un dictionnaire, puis appuyez sur **Installer** pour le télécharger.

**3** Affichez la traduction dans la fenêtre contextuelle du dictionnaire.

Pour basculer vers l'affichage plein écran, appuyez sur **?**. Appuyez sur la traduction apparaissant à l'écran pour afficher d'autres traductions, le cas échéant. Dans la vue détaillée, appuyez sur **†** pour ajouter le mot à votre liste de termes favoris ou appuyez sur **Recherche Web** pour utiliser le terme comme critère de recherche.

# **Applications et fonctions**

# Installer ou désinstaller des applications

#### **Galaxy Store**

Achetez et téléchargez des applications. Vous pouvez télécharger des applications spécialement conçues pour les appareils Samsung Galaxy.

Démarrez l'application Galaxy Store.

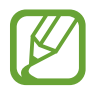

La disponibilité de cette application dépend de votre zone géographique ou de votre opérateur.

#### Installer des applications

Parcourez les applications par catégorie ou appuyez sur  $\mathbf{Q}$  pour rechercher une application à l'aide d'un mot-clé.

Sélectionnez une application pour en afficher les informations. Pour télécharger des applications gratuites, appuyez sur **Installer**. Pour acheter et télécharger des applications payantes, appuyez sur le prix et suivez les instructions à l'écran.

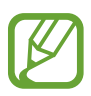

Pour modifier les paramètres de mise à jour automatique, appuyez sur  $\equiv \rightarrow \clubsuit \rightarrow Mettre à$  jour les applications automatiquement, puis sélectionnez une option.

# **Play Store**

Achetez et téléchargez des applications. Démarrez l'application **Play Store**.

#### Installer des applications

Parcourez les applications par catégorie ou recherchez les applications à l'aide d'un mot-clé.

Sélectionnez une application pour en afficher les informations. Pour télécharger des applications gratuites, appuyez sur **Installer**. Pour acheter et télécharger des applications payantes, appuyez sur le prix et suivez les instructions à l'écran.

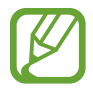

Pour modifier les paramètres de mise à jour automatique, appuyez sur  $\longrightarrow$  **Paramètres**  $\rightarrow$  **Mise à jour automatique des applis**, puis sélectionnez une option.

# Gérer les applications

#### Désinstaller ou désactiver des applications

Maintenez le doigt appuyé sur une application, puis sélectionnez une option.

- Désinst. : désinstaller les applications téléchargées.
- Désactiver : désactiver les applications fournies par défaut et ne pouvant pas être désinstallées de l'appareil.

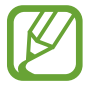

Il est possible que certaines applications ne soient pas compatibles avec cette fonction.

#### Activer de nouveau les applications désactivées

Démarrez l'application **Paramètres**, appuyez sur **Applications**  $\rightarrow \mathbf{\nabla} \rightarrow \mathbf{D}$ ésactivées, sélectionnez une application, puis appuyez sur **Activer**.

#### Paramétrer des autorisations pour les applications

Pour que certaines applications fonctionnent correctement, elles doivent être autorisées à accéder ou à utiliser des informations de votre appareil.

Pour afficher vos paramètres d'autorisation pour les applications, démarrez l'application **Paramètres**, puis appuyez sur **Applications**. Sélectionnez une application, puis appuyez sur **Autorisations**. Vous pouvez afficher la liste des autorisations de l'application et les modifier.

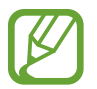

Si vous refusez votre autorisation aux applications, il se peut qu'elles ne fonctionnent pas correctement.

# Finder

Recherchez rapidement du contenu sur l'appareil.

1 Depuis la liste des applications, appuyez sur **Rechercher**. Le cas échéant, ouvrez le volet des raccourcis, balayez l'écran vers le bas et appuyez sur **Q**.

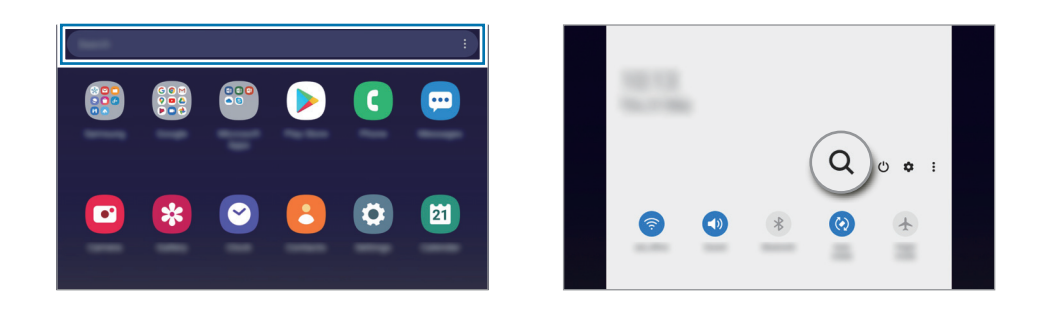

#### 2 Saisissez un mot clé.

Une recherche est effectuée sur les applications et le contenu de votre appareil.

Si vous appuyez sur Q sur le clavier, vous pouvez rechercher davantage de contenus.

# **Fonctions du S Pen**

# Air Command

Air Command est un menu qui contient les fonctions du S Pen et qui permet d'accéder rapidement aux applications fréquemment utilisées.

Pour ouvrir le volet Air Command, pointez le S Pen sur l'écran et appuyez sur la touche S Pen. Vous pouvez également appuyer sur l'icône Air Command () à l'aide du S Pen.

Faites glisser le menu Air Command vers le haut ou le bas, puis sélectionnez la fonction ou l'application souhaitée.

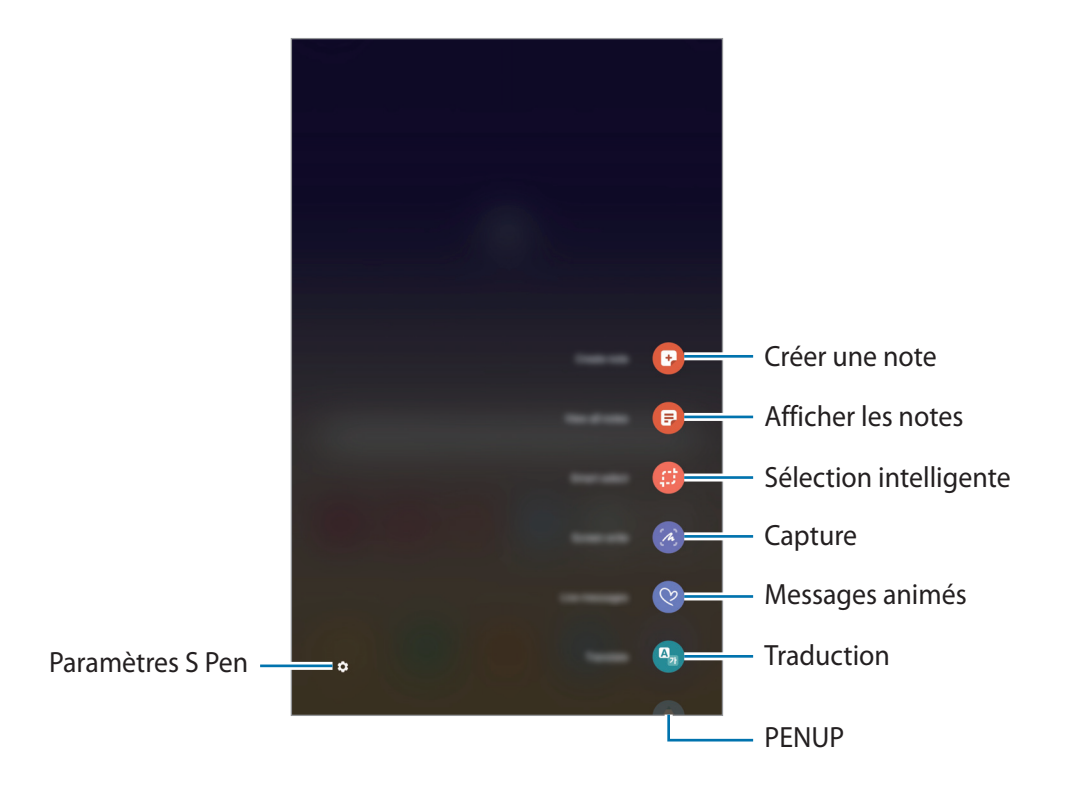

#### Ajouter des raccourcis au volet Air Command

Ajoutez des raccourcis au volet Air Command vers les applications ou fonctions fréquemment utilisées.

Depuis le volet Air Command, appuyez sur **Ajouter des raccourcis** et sélectionnez les applications ou fonctions à ouvrir dans le volet.

Vous avez aussi la possibilité d'ouvrir le volet Air Command et d'appuyer sur  $\bigcirc \rightarrow$  Raccourcis.

#### Fonctions du S Pen

Activez les diverses fonctions S Pen à partir du volet Air Command. Les raccourcis qui n'apparaissent pas par défaut peuvent être ajoutés à l'aide de la fonction Ajouter des raccourcis.

- Créer une note : créez facilement des notes dans une fenêtre contextuelle sans démarrer l'application Samsung Notes. Pour plus d'informations, reportez-vous à la section Créer une note.
- Afficher les notes : affichez toutes les notes dans l'application Samsung Notes.
- Sélection intelligente : utilisez le S Pen pour sélectionner une zone et réaliser des actions, comme partager la zone sélectionnée ou l'enregistrer. Reportez-vous à la section Sélection intelligente pour plus d'informations.
- Capture : réalisez une capture d'écran pour y écrire ou dessiner, ou la recadrer. Vous pouvez également capturer le contenu affiché et le contenu d'une page plus grande que l'écran, comme une page Web, en faisant défiler l'écran. Reportez-vous à la section Capture pour plus d'informations.
- **Messages animés** : au lieu de saisir un texte classique dans un message, rédigez ou dessinez un message animé et enregistrez-le sous forme de fichier animé. Pour plus d'informations, reportezvous à la section Messages animés.
- **Traduction** : pointez le S Pen sur un mot pour le traduire. Pour plus d'informations, reportezvous à la section Traduction.
- **PENUP** : publiez vos œuvres, affichez celles des autres utilisateurs et obtenez des conseils de dessin utiles. Pour plus d'informations, reportez-vous à la section PENUP.
- **Bixby Vision** : utilisez les fonctions Bixby Vision pour rechercher ou identifier des images similaires, détecter et traduire du texte, et bien plus encore. Reportez-vous à la section Bixby Vision pour plus d'informations.
- Agrandissement : pointez le S Pen sur une zone de l'écran pour l'agrandir.
- **Ouverture rapide** : pointez le S Pen sur la miniature d'une application pour l'ouvrir en plein écran. Reportez-vous à la section Ouverture rapide pour plus d'informations.
- Coloriage : ajoutez des couleurs à des images fournies par PENUP à l'aide du S Pen.
- Écrire sur le calendrier : permet de lancer l'application Calendrier et écrire ou dessiner sur l'écran. Pour plus d'informations, reportez-vous à la section Écrire sur le calendrier.
- Ajouter des raccourcis : ajoutez des raccourcis vers les applications fréquemment utilisées dans le volet Air Command.

#### Icône Air Command

Lorsque le volet Air Command est fermé, l'icône Air Command reste affichée à l'écran. Vous pouvez ouvrir le volet Air Command en appuyant sur l'icône à l'aide du S Pen.

Pour déplacer l'icône, faites glisser l'icône 🖉 vers un nouvel emplacement.

Si l'icône Air Command n'apparaît pas à l'écran, démarrez l'application **Paramètres**, appuyez sur **Fonctions avancées**  $\rightarrow$  **S Pen**, puis sur le curseur **Affichage de l'icône flottante** pour activer la fonction.

#### Créer une note

Créez facilement des notes dans une fenêtre contextuelle sans démarrer l'application **Samsung Notes**.

1 Ouvrez le volet Air Command et appuyez sur **Créer une note**. Une autre solution consiste à appuyer deux fois sur l'écran tout en appuyant sur la touche S Pen.

La note apparaît dans une fenêtre contextuelle.

2 Rédigez une note avec le S Pen.

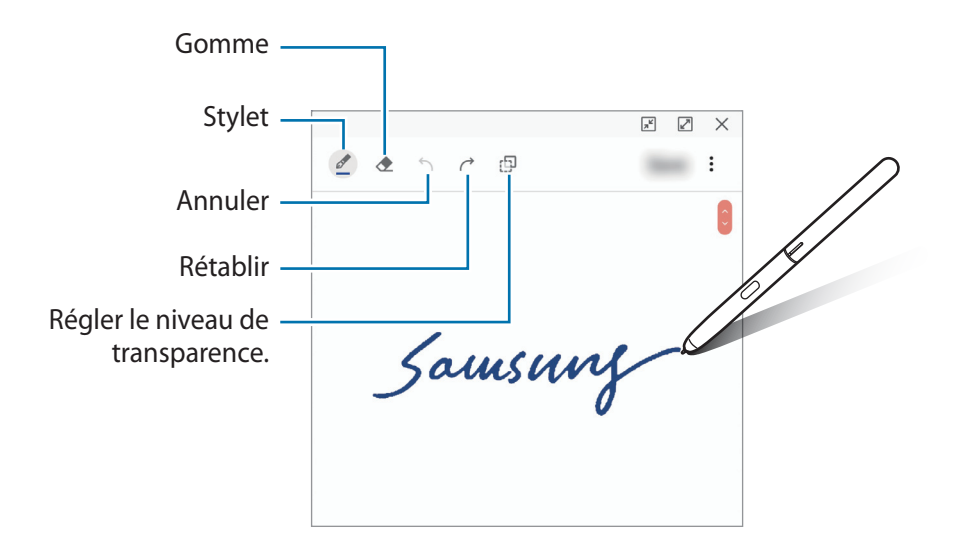

**3** Une fois la note rédigée, appuyez sur **Enreg.** 

La note est enregistrée dans Samsung Notes.

# Sélection intelligente

Utilisez le S Pen pour sélectionner une zone et réaliser des actions, comme partager la zone sélectionnée ou l'enregistrer. Vous pouvez sélectionner une zone dans une vidéo et l'enregistrer en tant qu'animation GIF.

- 1 Lorsque vous trouvez un contenu que vous souhaitez conserver, comme une portion d'image, ouvrez le volet Air Command et appuyez sur **Sélection intelligente**.
- 2 Choisissez une icône de forme dans la barre d'outils et faites glisser le S Pen sur le contenu à sélectionner.

Pour épingler la zone sélectionnée en haut de l'écran, appuyez sur 🔀, sélectionnez la zone puis appuyez sur Épingler à écran.

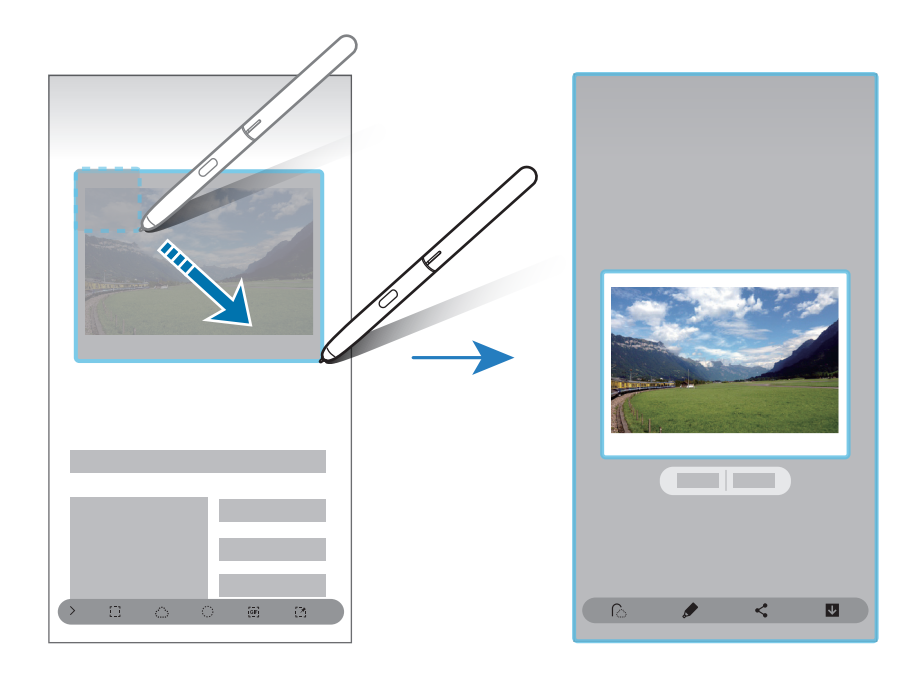

3 Choisissez une option à utiliser avec la zone sélectionnée.

- Extraire texte : extraire le texte de la zone sélectionnée.
- Épingler à écran : permet d'épingler la zone sélectionnée à l'écran.
- f: modifier automatiquement l'apparence de la zone sélectionnée.
- *f* : écrire ou dessiner sur la zone sélectionnée.
- **<** : partager la zone sélectionnée avec d'autres personnes.
- **U** : enregistrer la zone sélectionnée dans **Galerie**.

#### Capturer une zone dans une vidéo

Lorsque vous lisez une vidéo, sélectionnez une zone et enregistrez-la en tant qu'animation GIF.

- 1 Lorsque vous trouvez un contenu que vous souhaitez capturer lors de la lecture d'une vidéo, ouvrez le volet Air Command et appuyez sur **Sélection intelligente**.
- 2 Depuis la barre d'outils, appuyez sur 📻.
- **3** Définissez la position et la taille de la zone capturée.

Régler la position.

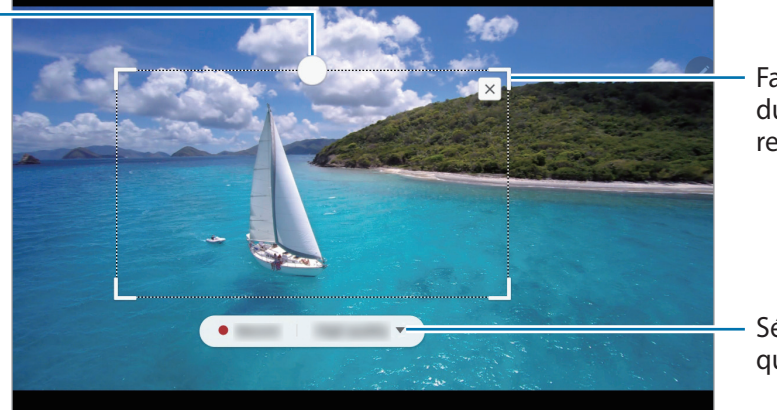

Faire glisser un angle du cadre pour le redimensionner.

Sélectionner une qualité.

- 4 Appuyez sur Enreg. pour démarrer la capture.
  - Avant de capturer une vidéo, assurez-vous que la vidéo est en lecture.
    - La durée maximale de capture de la vidéo s'affiche à l'écran.
    - Lorsque vous capturez une zone d'une vidéo, le son n'est pas enregistré.
- 5 Appuyez sur Arrêter pour interrompre la capture.
- 6 Choisissez une option à utiliser avec la zone sélectionnée.
  - *f*: écrire ou dessiner sur la zone sélectionnée. Appuyez sur
     *pour visionner le résultat avant d'enregistrer le fichier.*
  - < : partager la zone sélectionnée avec d'autres personnes.
  - **U** : enregistrer la zone sélectionnée dans **Galerie**.

#### Capture

Réalisez une capture d'écran pour y écrire ou dessiner, ou la recadrer.

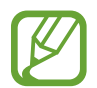

Cette fonction n'est disponible que pour certaines applications.

1 Lorsque vous trouvez un contenu que vous souhaitez capturer, ouvrez le volet Air command et appuyez sur **Capture**.

L'écran affiché est automatiquement capturé et la barre d'outils d'édition apparaît.

- 2 Lors de la capture du contenu d'une page plus grande que l'écran, comme une page Web, appuyez sur **Continuer la capture** pour capturer le contenu masqué. Appuyez à plusieurs reprises sur **Continuer la capture** jusqu'à ce que la capture d'écran soit terminée, puis appuyez sur **Terminé**.
- 3 Rédigez un mémo sur la capture d'écran.

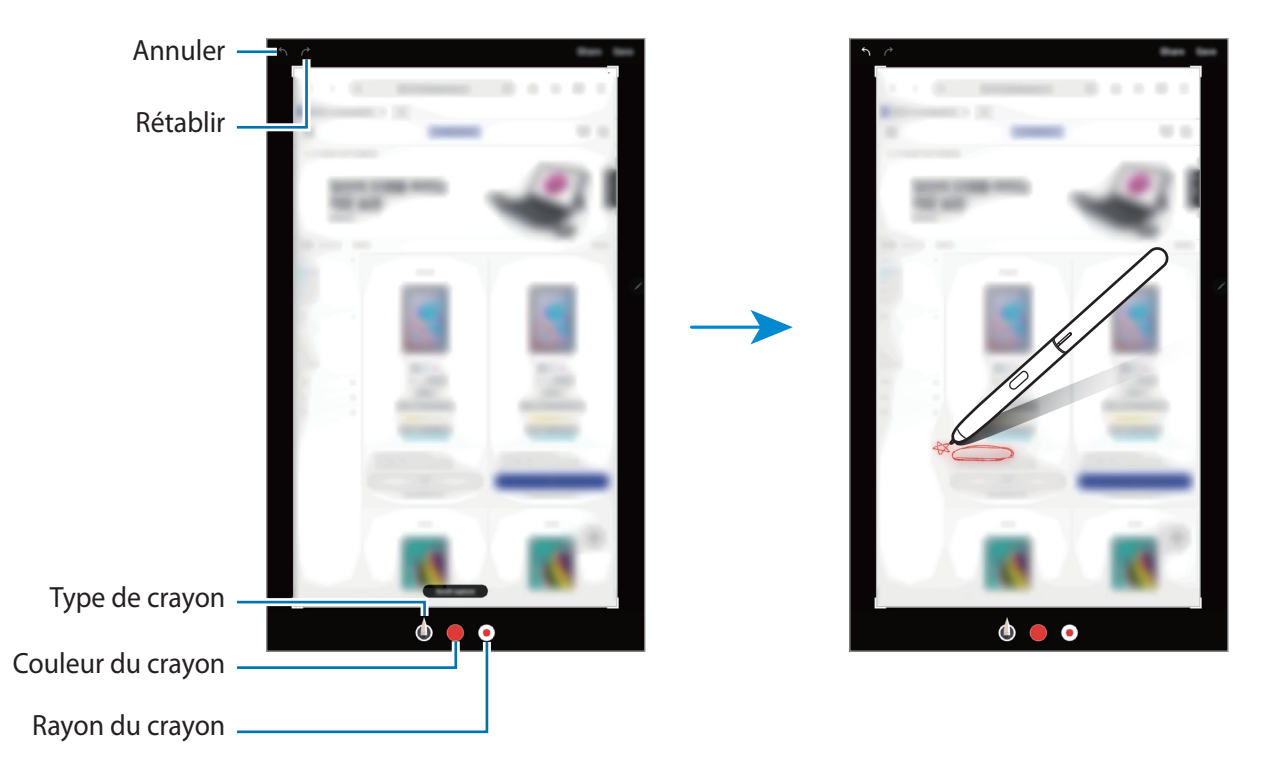

4

Choisissez une option à utiliser avec la capture d'écran.

- Partager : partager la capture d'écran avec d'autres personnes.
- Enreg. : enregistrer la capture d'écran dans Galerie.

#### Messages animés

Au lieu de saisir un texte classique dans un message, rédigez ou dessinez un message animé, et enregistrez-le sous forme de fichier animé.

Si vous souhaitez envoyer un message animé, ouvrez le volet Air Command et appuyez sur **Messages animés**.

La fenêtre du message animé apparaît.

- 2 Personnalisez l'image d'arrière-plan et appuyez sur Effectué ou Commencer à dessiner.
  - Galerie : définir une photo ou une vidéo enregistrée dans la Galerie comme image d'arrièreplan.
  - **App. photo** : prendre une photo ou enregistrer une vidéo, et l'enregistrer en tant qu'image d'arrière-plan.
  - Couleur : sélectionner une couleur d'arrière-plan.
- 3 Écrivez ou dessinez sur l'écran du message animé.

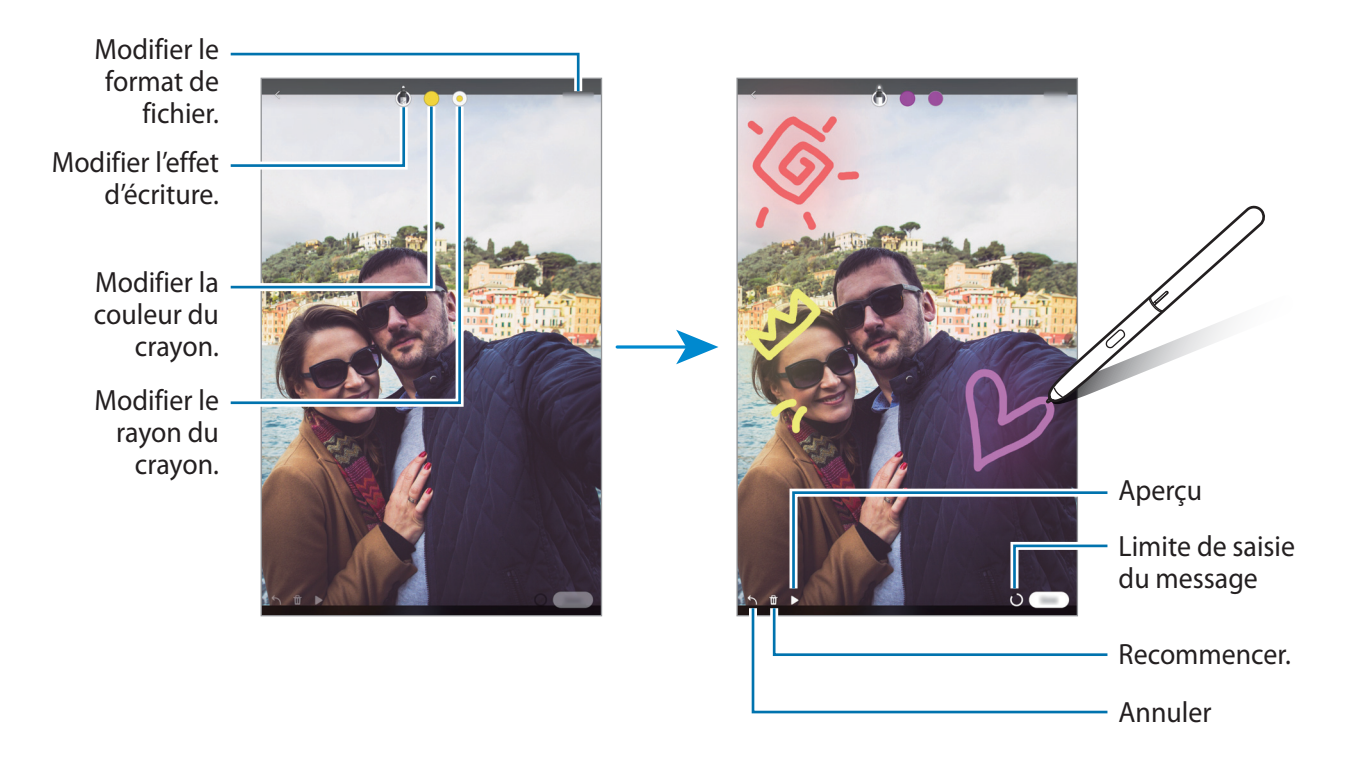

#### 4 Appuyez sur Effectué.

Le message animé est enregistré dans la Galerie sous forme de fichier GIF animé ou de vidéo.

5 Appuyez sur **Partager** et sélectionnez une méthode.

# Traduction

Pointez le S Pen sur le texte à traduire. Les unités comprises dans le texte seront également converties.

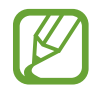

- Pour utiliser cette fonction, l'appareil doit être connecté à un réseau Wi-Fi ou mobile.
- Cette fonction n'est pas prise en charge dans certaines langues.
- Cette fonction est uniquement disponible si le texte à l'écran est identifiable.
- 1 Lorsque vous trouvez un contenu que vous souhaitez traduire, ouvrez le volet Air Command et appuyez sur **Traduction**.
- 2 Sélectionnez les langues dans le volet du traducteur en haut de l'écran.
   Vous pouvez modifier le texte et les phrases en appuyant sur T ou E.
- 3 Pointez le S Pen sur le texte à traduire ou l'unité à convertir.
   Le texte traduit s'affiche. Pour vérifier la prononciation du texte d'origine, appuyez sur <</li>

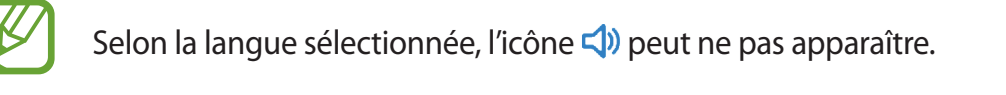

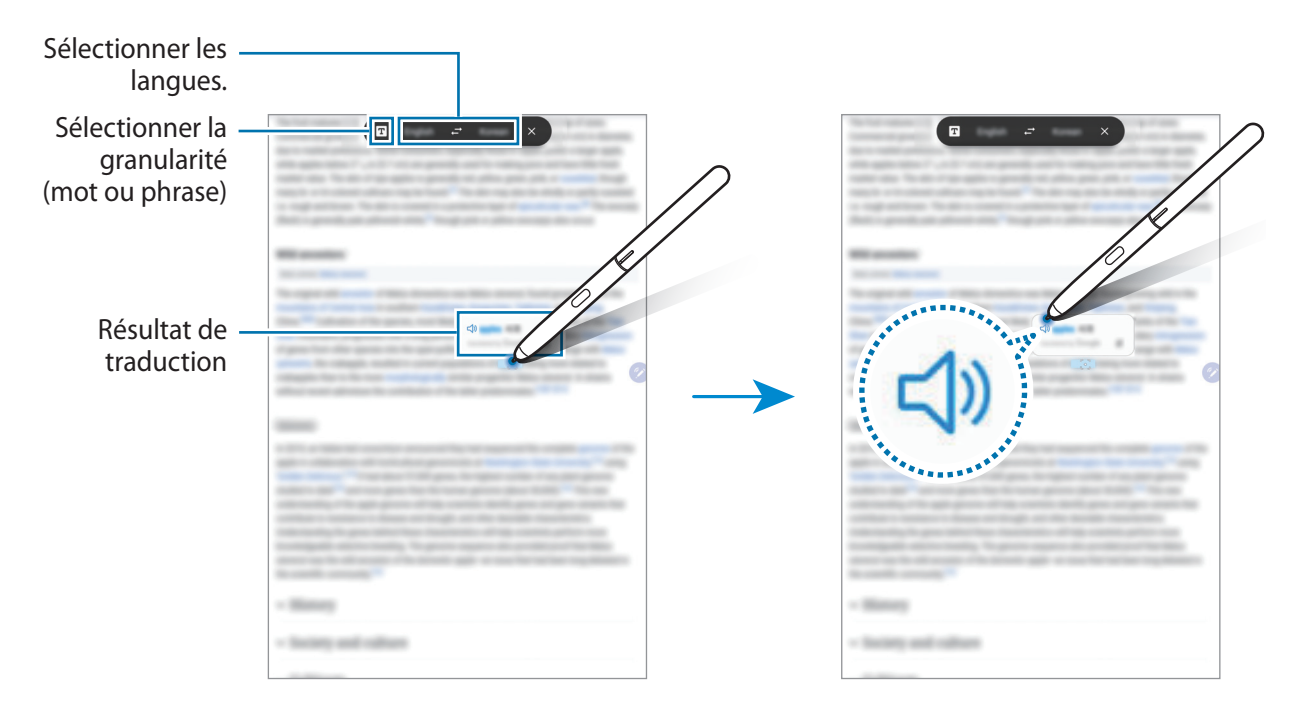

4 Pour refermer le traducteur, appuyez sur  $\times$  sur le volet du traducteur.

# **Bixby Vision**

Si vous pointez le S Pen sur un contenu, il est identifié et les icônes de recherche disponibles s'affichent. Utilisez ces fonctions pour rechercher ou identifier des images similaires, détecter et traduire du texte, et bien plus encore. Reportez-vous à la section Bixby Vision pour plus d'informations.

- 1 Si vous souhaitez rechercher des informations sur une image ou en extraire du texte, ouvrez le volet Air Command et appuyez sur **Bixby Vision**.
- 2 Pointez le S Pen sur le contenu qui vous intéresse.

Une fois le contenu reconnu, les icônes de recherche disponibles apparaissent.

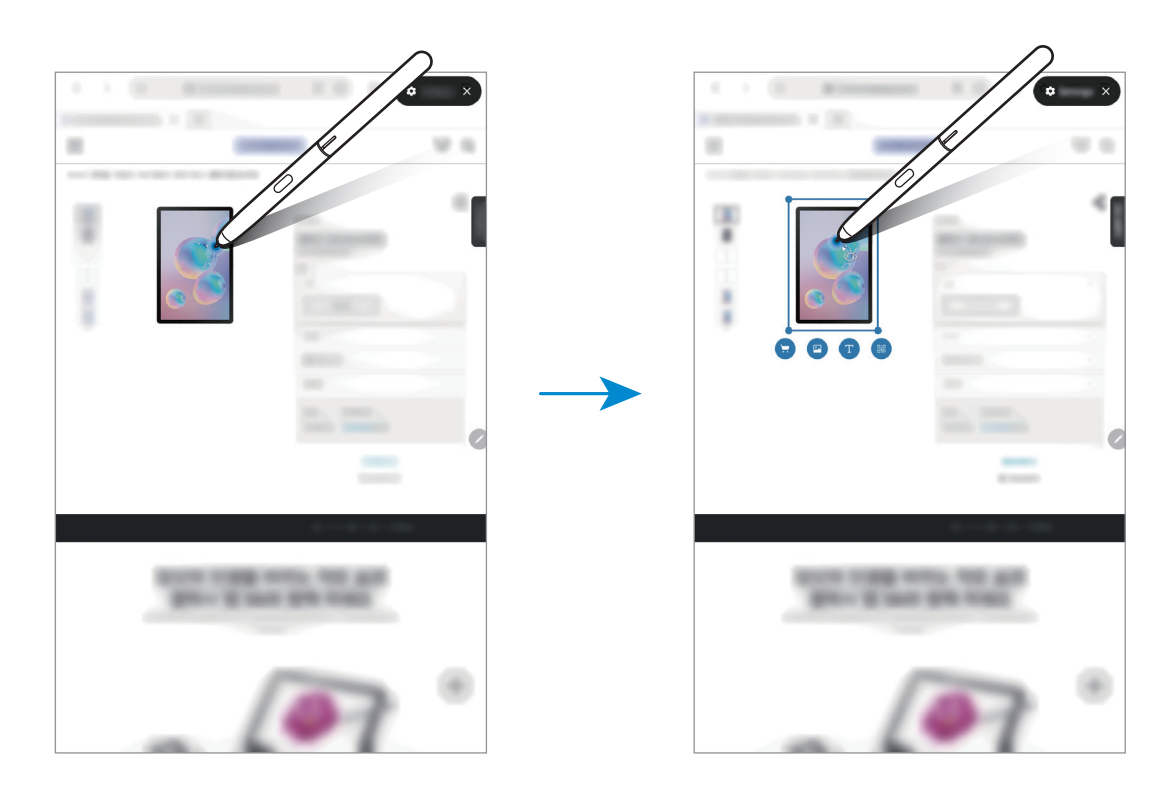

- 3 Sélectionnez l'icône souhaitée.
- 4 Pour refermer Bixby Vision, appuyez sur 🗙 dans le volet Bixby Vision.

## **Ouverture rapide**

Pointez le S Pen sur la miniature d'une application pour l'ouvrir en plein écran.

Par exemple, démarrez une application de carte, ouvrez le volet Air Command, puis appuyez sur **Ouverture rapide**. L'application est réduite à l'état de miniature au bas de l'écran. Lorsque vous naviguez sur des pages Web, pointez le S Pen sur la miniature pour ouvrir l'application de carte en plein écran et rechercher rapidement un endroit.

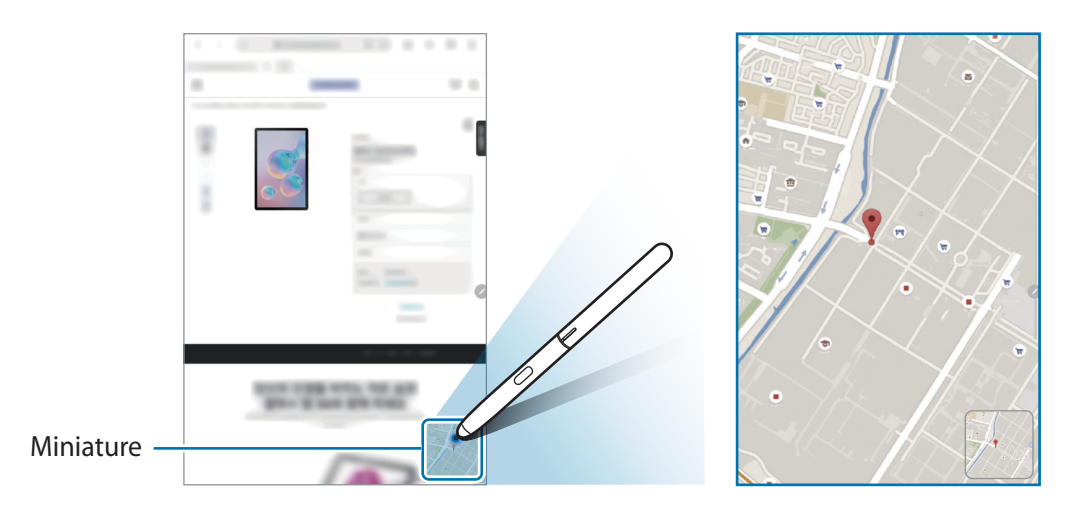

Éloignez le S Pen de l'écran pour réduire à nouveau l'application à l'état de miniature.

Pour fermer l'application réduite, maintenez le doigt appuyé sur la miniature, puis faites-la glisser vers l'option **Suppr.** en haut de l'écran.

# Écrire sur le calendrier

Planifiez, rapidement et facilement, votre agenda en écrivant et en dessinant sur l'écran du calendrier.

Ouvrez le volet Air Command, appuyez sur Écrire sur le calendrier, puis planifiez votre agenda. Une fois terminé, appuyez sur Enregistrer. Pour le modifier, appuyez sur  $\underline{\&}$ .

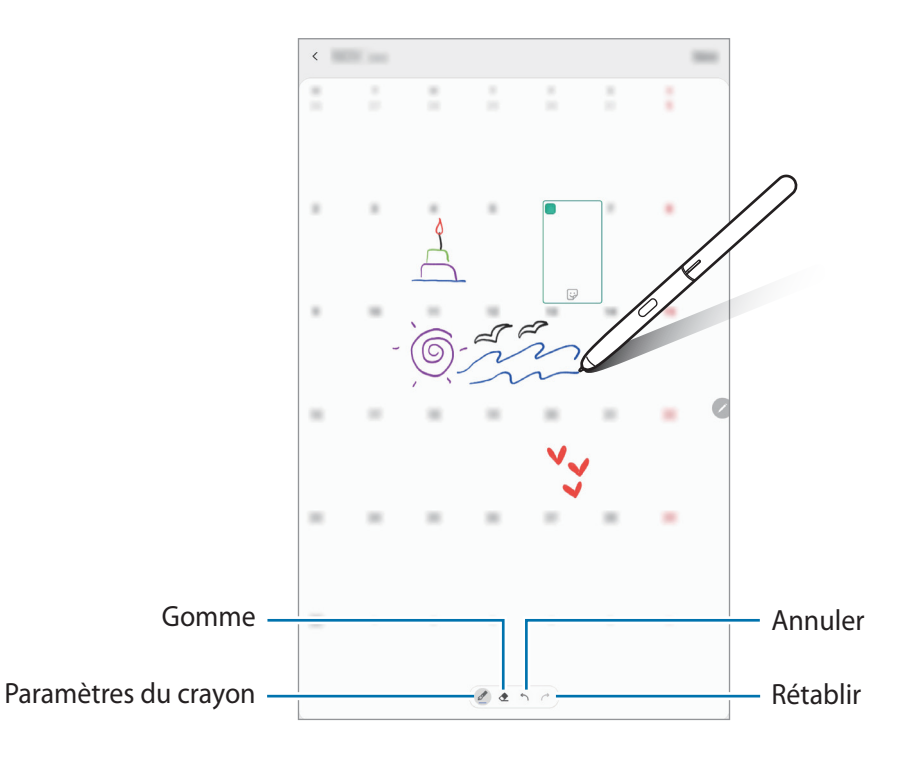

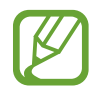

Vous pouvez utiliser cette fonction uniquement sur la vue mensuelle du calendrier.

### Air view

Pointez le S Pen sur un élément à l'écran pour afficher un aperçu du contenu ou visualiser les informations dans des fenêtres contextuelles.

Dans certaines applications, les touches Action apparaissent dans la fenêtre Aperçu.

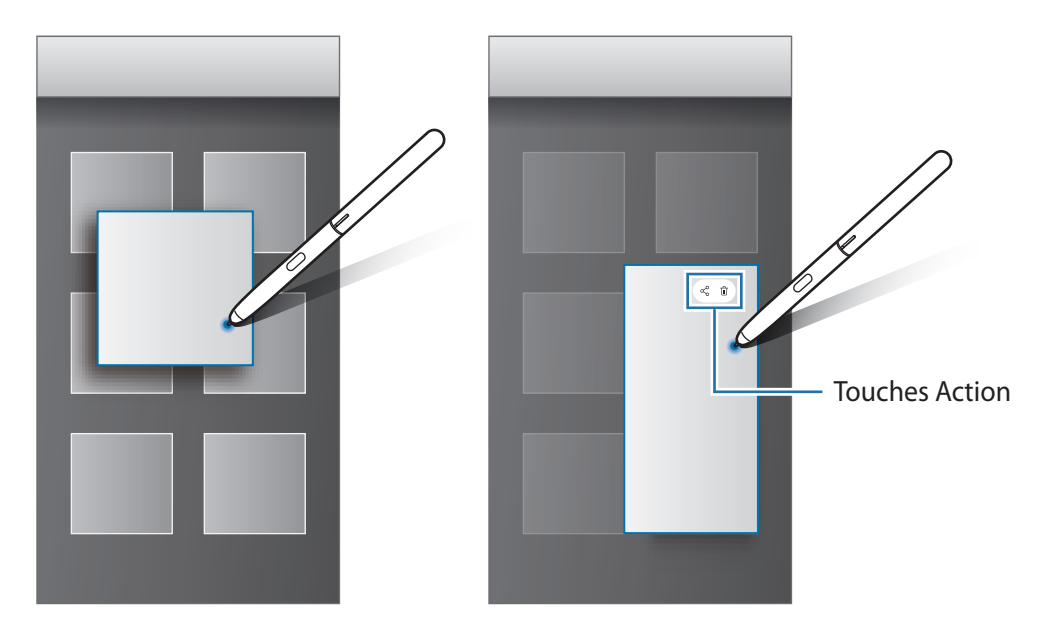

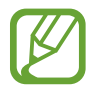

Si cette fonction n'est pas activée, démarrez l'application **Paramètres**, appuyez sur **Fonctions avancées**  $\rightarrow$  **S Pen**, puis sur le curseur **Air view** pour activer la fonction.

### Effectuer une sélection à l'aide du stylet

Tout en maintenant la touche S Pen enfoncée, faites glisser le S Pen sur des listes de textes ou d'éléments pour sélectionner plusieurs éléments ou plusieurs textes. Vous pouvez également copier et coller les éléments ou les textes sélectionnés dans une autre application ou les partager.

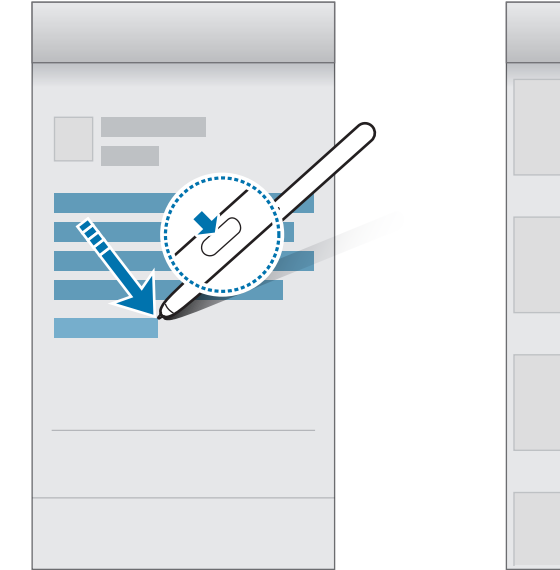

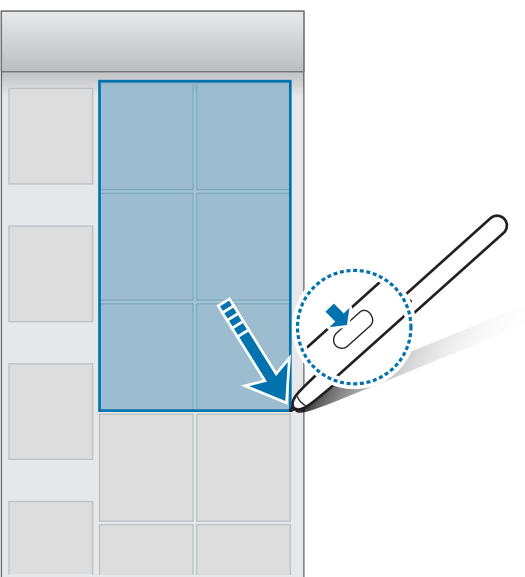

Applications et fonctions

#### **Note Express**

Vous pouvez rapidement créer des mémos en écrivant sur l'écran sans même l'allumer.

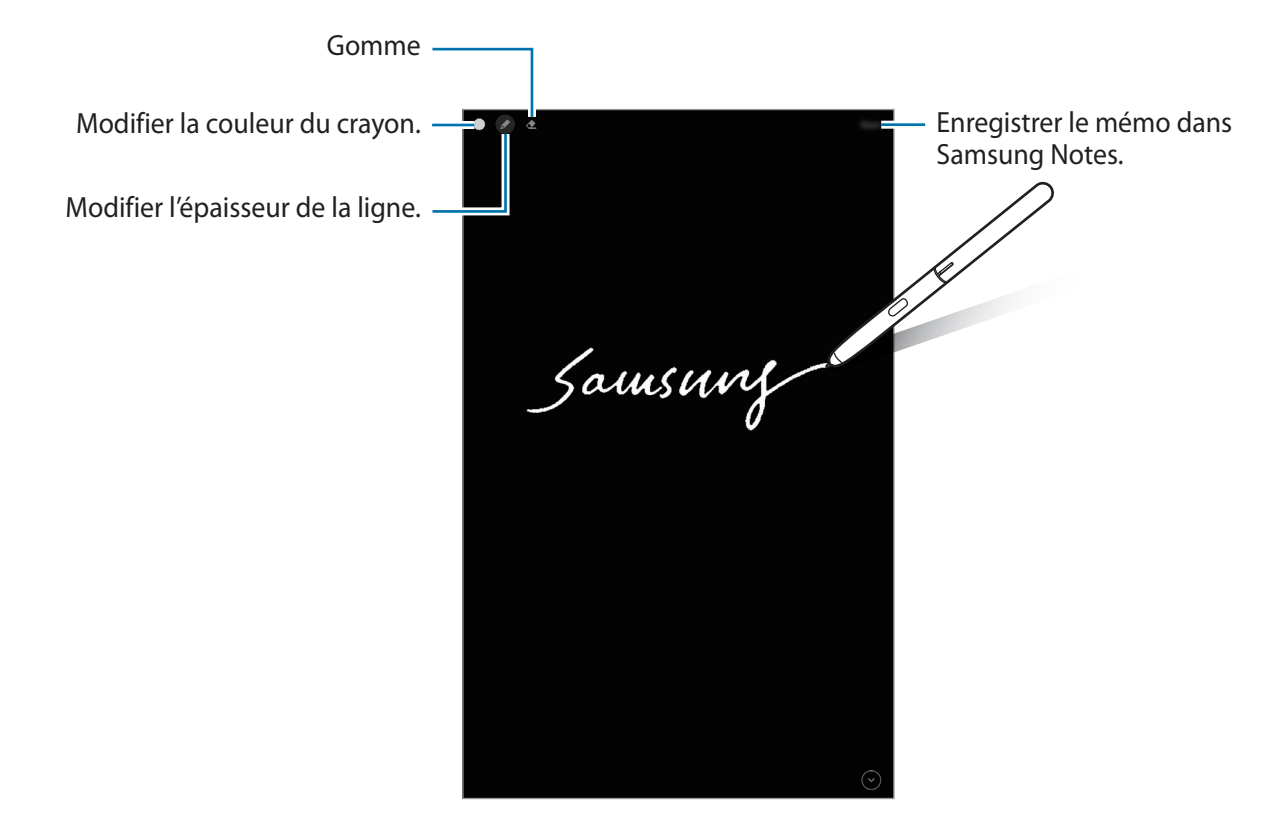

Si cette fonction n'est pas activée, démarrez l'application **Paramètres**, appuyez sur **Fonctions avancées**  $\rightarrow$  **S Pen**, puis sur le curseur **Note Express** pour activer la fonction.

#### **Créer une Note Express**

- Lorsque l'écran est éteint, pointez le S Pen sur l'écran et appuyez sur la touche S Pen.
- 2 Écrivez ou dessinez un mémo.

Pour agrandir la page, appuyez sur  $\odot$ .

Pour enregistrer le mémo, appuyez sur **Enregistrer**. Le mémo est enregistré dans **Samsung Notes**  $\rightarrow = \rightarrow$  **Note Express**.

# Bixby

# Introduction

Bixby Voice est une interface utilisateur qui vous permet d'utiliser votre appareil plus facilement.

Vous pouvez parler à Bixby ou saisir un texte. Bixby lance la fonction que vous avez demandée ou affiche les informations dont vous avez besoin. Il connaît toutes vos habitudes et la manière dont vous utilisez votre appareil. Plus il en sait sur vous, mieux il peut comprendre vos besoins.

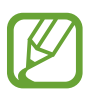

- Pour utiliser Bixby, votre appareil doit être connecté à un réseau Wi-Fi ou mobile.
- Pour utiliser Bixby, vous devez vous connecter à votre compte Samsung.
- Bixby est disponible uniquement dans certaines langues, et la disponibilité de certaines fonctions dépend de votre zone géographique.

# Démarrer Bixby

Lorsque vous démarrez Bixby pour la première fois, la page d'introduction Bixby apparaît. Conformément aux instructions affichées à l'écran, vous devez sélectionner la langue à utiliser avec Bixby, enregistrer un compte Samsung et accepter les conditions générales.

Maintenir la touche latérale enfoncée. Vous pouvez également démarrer l'application **Bixby**.

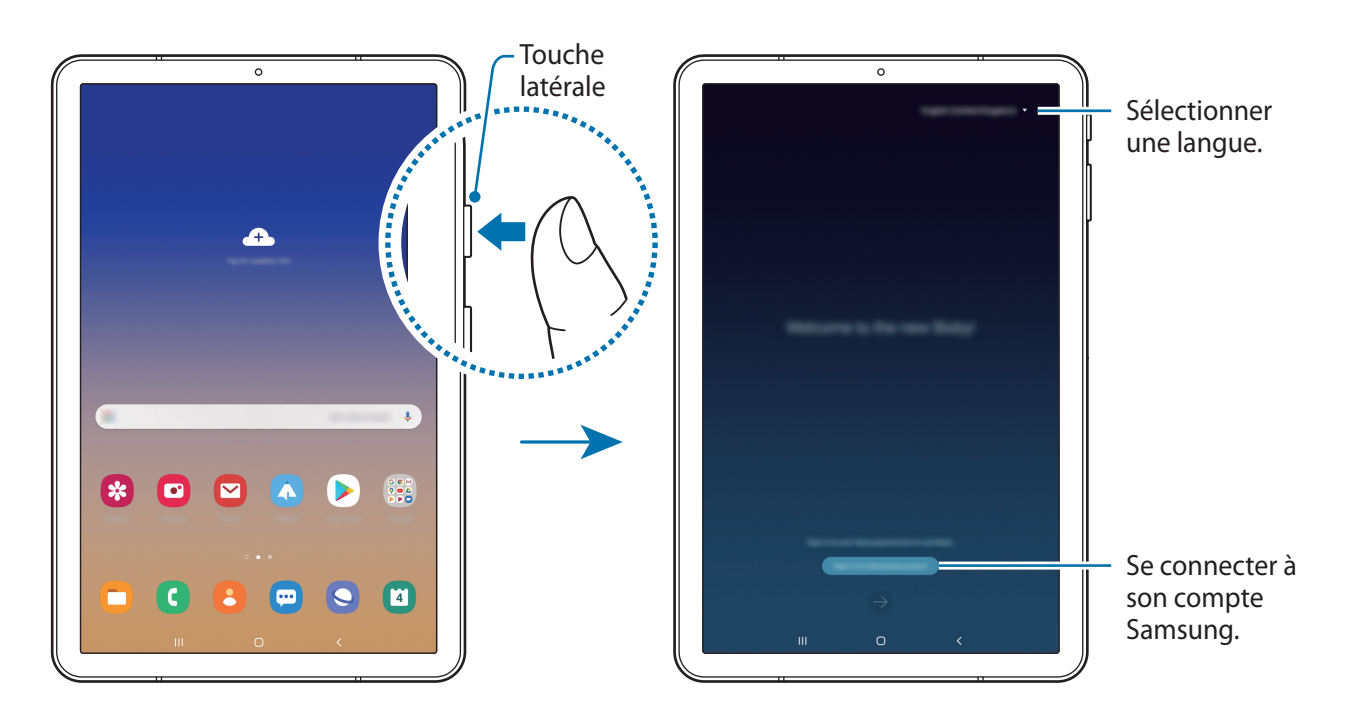

- 2 Sélectionnez la langue à utiliser avec Bixby.
- 3 Appuyez sur Se connecter au compte Samsung et suivez les instructions à l'écran pour vous connecter à votre compte Samsung.

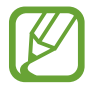

Si vous êtes déjà connecté à votre compte, un écran affichant les informations concernant votre compte apparaît.

4 Suivez les instructions qui s'affichent à l'écran pour procéder à la configuration. L'écran Bixby apparaît.

### **Utiliser Bixby**

Lorsque vous dites ce dont avez besoin, Bixby lance les fonctions correspondantes ou affiche les informations demandées.

Tout en maintenant la touche latérale enfoncée, dites ce que vous souhaitez à Bixby, puis relâchez la touche dès que vous avez terminé de parler. Le cas échéant, dites « Bonjour Bixby », l'appareil émet un son, puis dites ce que vous voulez.

Par exemple, tout en maintenant la touche latérale enfoncée, dites « Quel temps fait-il aujourd'hui ? » La météo s'affiche sur l'écran.

Si vous voulez savoir quel temps il fera demain, tout en maintenant la touche latérale enfoncée, dites simplement « Demain ? ». Bixby comprend le contexte de la conversation, c'est pour cette raison qu'il affiche la météo du lendemain.

#### Applications et fonctions

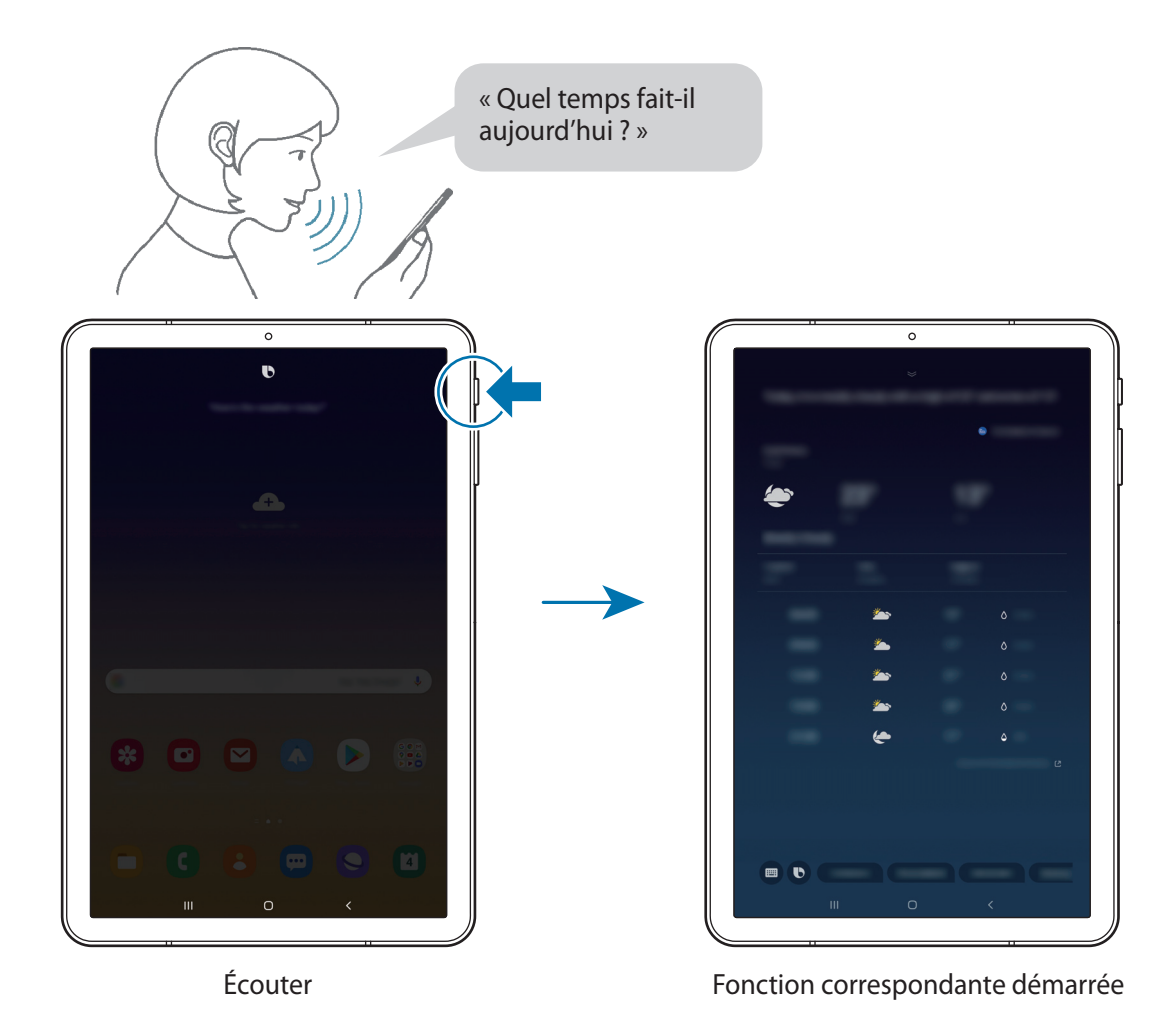

Si Bixby vous pose une question au cours d'une conversation, répondez tout en maintenant la touche latérale enfoncée. Vous pouvez également appuyer sur **b** pour répondre à Bixby.

Si vous utilisez des écouteurs ou des appareils audio Bluetooth, ou si vous avez commencé une conversation en prononçant simplement « Bonjour Bixby », continuez la conversation sans appuyer sur l'icône. Lancez l'application **Bixby** et appuyez sur  $\Xi \rightarrow \clubsuit \rightarrow \pounds coute automatique \rightarrow Mains$  libres uniquement.

#### Activer Bixby par la voix

Vous pouvez démarrer une conversation avec Bixby en prononçant « Bonjour Bixby ». Enregistrez votre voix afin que Bixby vous réponde lorsque vous dites « Bonjour Bixby ».

- 1 Lancez l'application **Bixby** et appuyez sur  $\equiv \rightarrow \diamondsuit \rightarrow \mathsf{R}$ éveil vocal.
- 2 Appuyez sur le curseur Activation avec "Hi, Bixby" pour activer la fonction.
- 3 Suivez les instructions qui s'affichent à l'écran pour procéder à la configuration.

Dites « Bonjour Bixby », votre appareil émet un son, et vous pouvez démarrer une conversation.

#### Communiquer en saisissant du texte

Communiquez avec Bixby via un texte si votre voix n'est pas reconnue en raison des bruits environnants ou si vous êtes dans une situation où il est difficile de parler.

Lancez l'application **Bixby** et appuyez sur , puis tapez ce que vous souhaitez.

Au cours de la communication, Bixby vous répond également par texte plutôt qu'oralement.

# **Bixby Vision**

#### Introduction

Bixby Vision est un service qui vous offre de nombreuses fonctions basées sur la reconnaissance d'images. Vous pouvez utiliser Bixby Vision pour rapidement rechercher des informations grâce à la reconnaissance d'objets. Utilisez les différentes fonctions utiles de Bixby Vision.

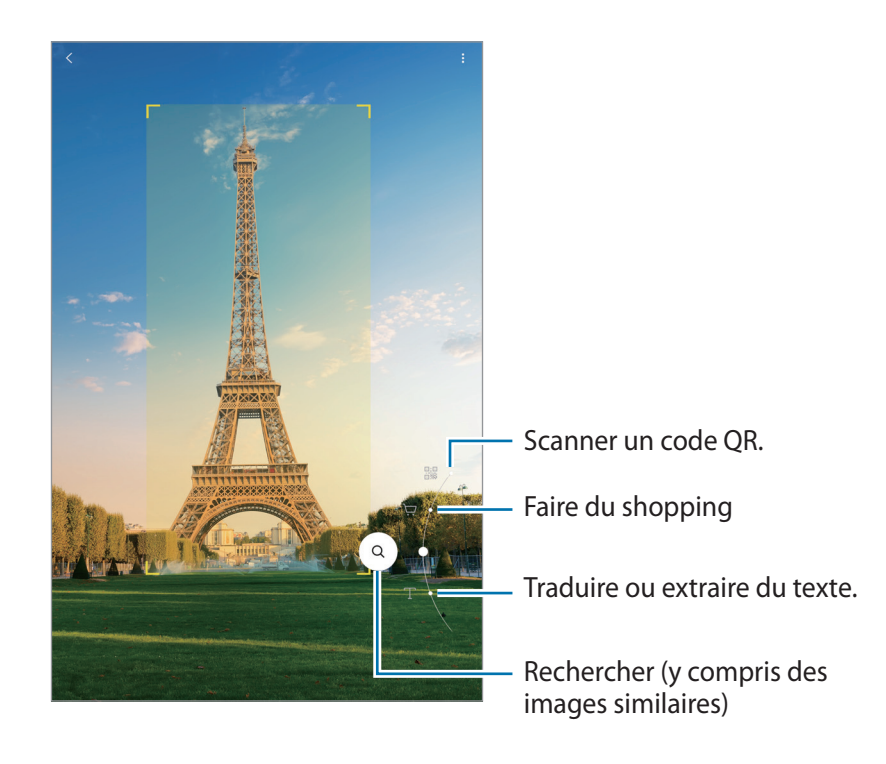

- Pour utiliser cette fonction, l'appareil doit être connecté à un réseau Wi-Fi ou mobile.
- La disponibilité des fonctions et les résultats de la recherche dépendent de votre zone géographique ou de votre opérateur.
- Selon la taille, le format ou la résolution d'image, il est possible que cette fonction ne soit pas disponible ou qu'elle vous fournisse des résultats de recherche incorrects.
- Samsung ne peut être tenu responsable des informations produits fournies par Bixby Vision.

# Démarrer Bixby Vision

Démarrez Bixby Vision à l'aide de l'une des méthodes suivantes :

- Dans l'application Appareil photo, appuyez sur PLUS dans la liste des modes de prise de vue et appuyez sur BIXBY VISION.
- Depuis l'application Galerie, sélectionnez une image et appuyez sur ().
- Depuis l'application Internet, maintenez le doigt appuyé sur une image, puis appuyez sur Bixby Vision.
- Si vous avez ajouté l'icône de l'application Bixby Vision sur l'écran Applis, démarrez l'application Bixby Vision.

# Traduire ou extraire du texte

Cette fonction permet de reconnaître et afficher le texte traduit à l'écran. Vous pouvez également extraire du texte d'un document ou d'un fichier image.

Par exemple, si vous souhaitez savoir ce qu'un panneau de signalisation signifie lorsque vous voyagez à l'étranger, utilisez Bixby Vision. L'appareil traduit le texte du panneau de signalisation dans la langue de votre choix.

- 1 Lancez l'application Appareil photo, appuyez sur PLUS dans la liste des modes de prise de vue, puis appuyez sur BIXBY VISION.
- 2 Sélectionnez T et positionnez le texte à l'intérieur de l'écran pour procéder à la réconnaissance. Le texte traduit apparaît à l'écran.
  - Pour extraire le texte, appuyez sur E. Si vous appuyez sur , vous pouvez utiliser des fonctions complémentaires avec le texte extrait, comme partager le texte extrait ou l'enregistrer.
  - Pour modifier la langue source ou la langue cible, appuyez sur le tableau des paramètres de langue en bas de l'écran.

### Rechercher des images similaires et des informations pertinentes

Recherchez des images similaires à un objet identifié en ligne, ainsi que des informations pertinentes. Vous pouvez afficher diverses images avec des propriétés similaires à celles de l'objet, comme sa couleur ou sa forme, et afficher les informations pertinentes.

Par exemple, si vous souhaitez obtenir des informations sur un bâtiment, utilisez les fonctions Bixby Vision. L'appareil effectuera une recherche, et vous présentera des informations pertinentes ou des images aux caractéristiques similaires.

- Lancez l'application **Appareil photo**, appuyez sur **PLUS** dans la liste des modes de prise de vue, puis appuyez sur **BIXBY VISION**.
- 2 Sélectionnez a et positionnez l'aliment à l'intérieur de l'écran pour procéder à la réconnaissance.
- 3 Sélectionnez un résultat de recherche.

Les images similaires et les informations pertinentes apparaissent.

# Rechercher des informations d'achat

Utilisez la reconnaissance d'un produit pour rechercher des informations même si vous ne connaissez pas le nom du produit.

Par exemple, si vous souhaitez rechercher les informations du produit en ligne, utilisez les fonctions Bixby Vision et l'appareil le recherchera et vous montrera les résultats.

- 1 Lancez l'application Appareil photo, appuyez sur PLUS dans la liste des modes de prise de vue, puis appuyez sur BIXBY VISION.
- 2 Sélectionnez 🗟 et positionnez l'aliment à l'intérieur de l'écran pour procéder à la réconnaissance.
- 3 Sélectionnez un résultat de recherche.

Des informations sur ce produit s'affichent.

#### Lire les codes QR

Scannez les codes QR et découvrez diverses informations, telles que des sites Web, des photos, des vidéos, des cartes et des cartes de visite.

- 1 Lancez l'application Appareil photo, appuyez sur PLUS dans la liste des modes de prise de vue, puis appuyez sur BIXBY VISION.
- 2 Sélectionnez et positionnez le code QR à l'intérieur de l'écran pour procéder à la réconnaissance.

Les informations connectées au code QR s'affichent.

# **Samsung Daily**

Consultez les dernières actualités et divers contenus, comme des vidéos ou jeux.

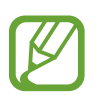

1

- Pour utiliser Samsung Daily, votre appareil doit être connecté à un réseau Wi-Fi ou mobile.
- Pour utiliser pleinement cette fonction, vous devez vous connecter à votre compte Samsung.

Balayez l'écran d'accueil vers la droite.

L'écran Samsung Daily apparaît.

Lorsque vous lancez cette fonction pour la première fois ou après avoir réinitialisé vos données, suivez les instructions à l'écran pour procéder à la configuration.

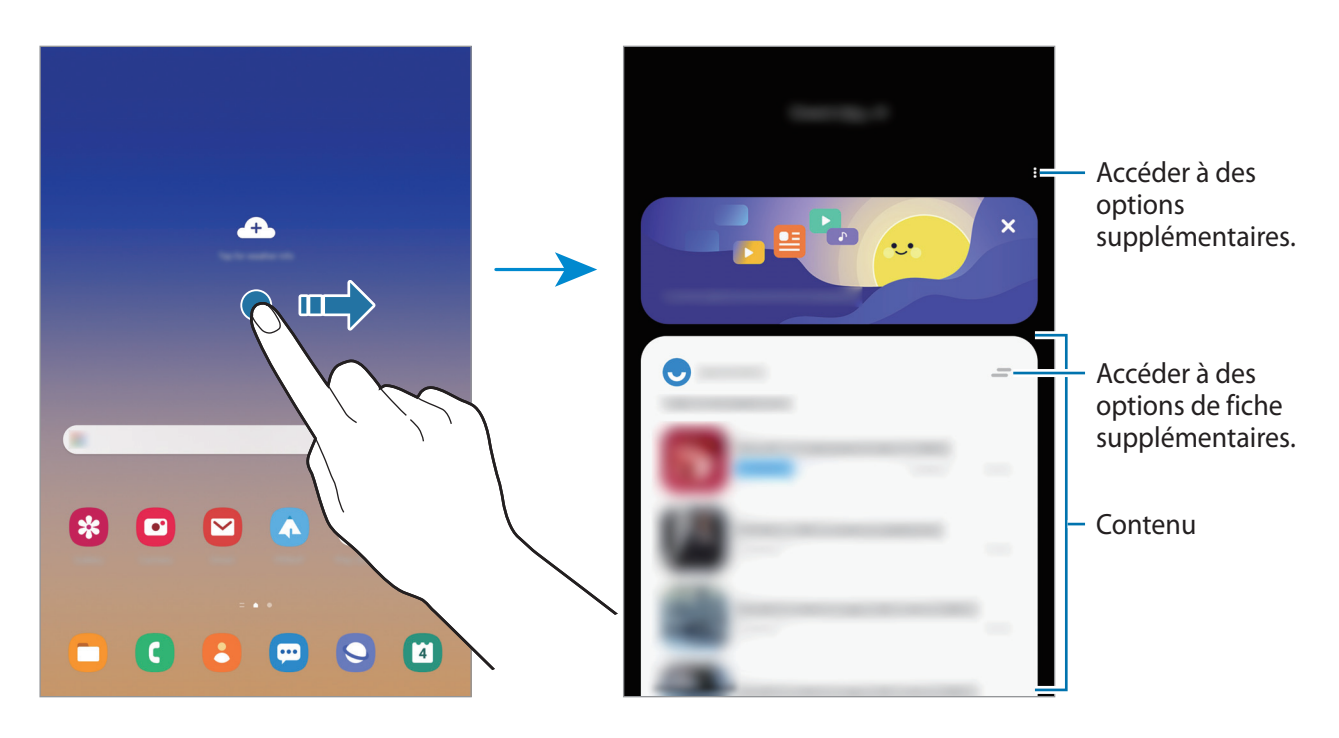

- Pour arrêter l'affichage d'une fiche dans la liste, appuyez sur en haut de la fiche et appuyez sur Ne plus afficher.
- Pour ajouter ou supprimer du contenu à afficher sous forme de fiches, appuyez sur → Fiches, et appuyez sur les curseurs à côté des éléments pour les ajouter ou les supprimer.
- Pour modifier l'ordre des fiches, appuyez sur → Fiches → Réorganiser et faites glisser l'icône
   à un autre emplacement.

2 Balayez l'écran vers le haut ou le bas pour afficher les contenus.

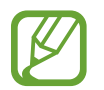

Le contenu des fiches est automatiquement mis à jour, selon un intervalle défini. Vous pouvez à tout moment actualiser les fiches en balayant l'écran vers le bas.

**3** Pour fermer Samsung Daily, balayez l'écran vers la gauche ou appuyez sur la touche Retour.

# Téléphone

#### Introduction

Passez des appels vocaux et visio et répondez aux appels que vous recevez.

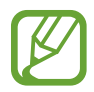

- Pour passer un appel et envoyer un message textuel, lancez l'application Paramètres, appuyez sur Fonctions avancées, puis appuyez sur le curseur Appels/SMS sur autres appareils pour activer la fonction. Vous devez vous enregistrer et vous connecter au même compte Samsung sur votre appareil et sur l'autre appareil. Certaines fonctions d'appel et de messagerie peuvent ne pas être disponibles.
- Vous pouvez sélectionner la méthode d'appel et de messagerie. Sélectionnez une carte SIM ou votre appareil connecté en utilisant le même compte Samsung.

### Passer des appels

- Démarrez l'application **Téléphone**, puis appuyez sur **Clavier**.
- 2 Saisissez un numéro de téléphone.
- 3 Appuyez sur 🕓 pour passer un appel vocal ou sur 📑 pour passer un appel visio.

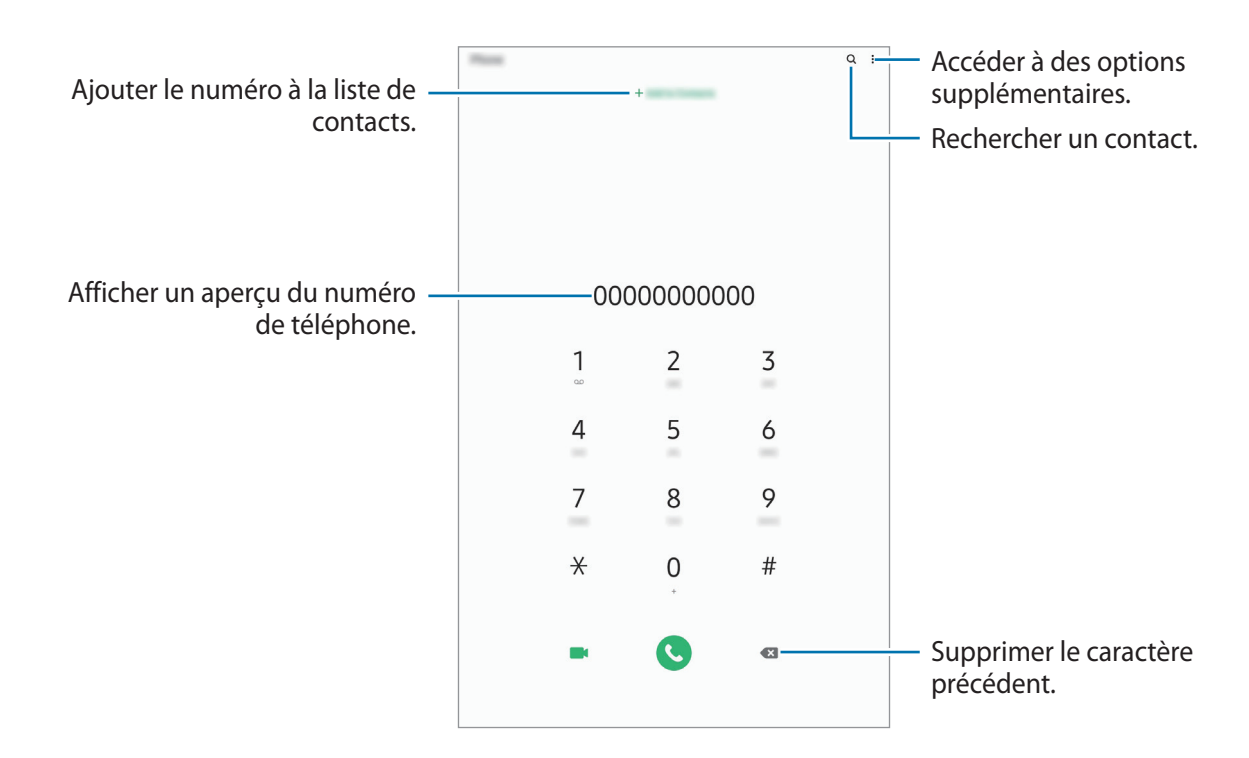

#### Passer des appels depuis le journal d'appels ou votre liste de contacts

Démarrez l'application **Téléphone**, appuyez sur **Récents** ou **Contacts**, puis faites glisser votre doigt vers la droite sur le nom d'un contact ou sur un numéro de téléphone pour passer un appel.

Si cette fonction est désactivée, démarrez l'application **Paramètres**, appuyez sur **Fonctions** avancées → Mouvements et gestes, puis sur le curseur Glisser pour appeler/envoyer msg pour activer la fonction.
### Composer rapidement un numéro

Définissez des numéros abrégés pour passer rapidement des appels.

Pour définir un numéro abrégé, démarrez l'application **Téléphone**, appuyez sur **Clavier** ou **Contacts** → • • → **Numéros abrégés**, sélectionnez un chiffre, puis ajoutez un numéro de téléphone.

Pour passer un appel, maintenez votre doigt appuyé sur le chiffre de numérotation rapide sur le clavier. Pour un chiffre de numérotation rapide supérieur ou égal à 10, appuyez sur le premier chiffre du numéro, puis maintenez votre doigt appuyé sur le dernier chiffre.

Par exemple, si vous avez défini le numéro **123** comme numéro abrégé, appuyez sur **1**, puis sur **2**, et maintenez le chiffre **3** appuyé.

### Passer des appels depuis l'écran verrouillé

Depuis l'écran verrouillé, faites glisser votre doigt sur l'icône **C**.

### Appeler des endroits à proximité

Vous pouvez facilement appeler des endroits situés près du lieu où vous vous trouvez après recherche de leurs coordonnées. Vous pouvez rechercher des endroits à proximité en fonction de leur catégorie, comme un restaurant ou un magasin, ou en sélectionnant des lieux populaires recommandés.

Démarrez l'application **Téléphone**, appuyez sur **Lieux**, puis sélectionnez une catégorie ou appuyez sur **Q**, et saisissez le nom d'un commerce dans la barre de recherche. Vous pouvez également sélectionner un lieu populaire recommandé. Des informations sur ce commerce, telles que ses coordonnées ou son adresse s'affichent.

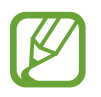

La disponibilité de cette fonction dépend de votre zone géographique ou de votre opérateur.

### Appeler un numéro à l'étranger

- 1 Démarrez l'application Téléphone, puis appuyez sur Clavier.
- 2 Maintenez le doigt appuyé sur **0** jusqu'à ce que le signe + apparaisse.
- 3 Composez l'indicatif du pays, l'indicatif régional et le numéro de téléphone, puis appuyez sur 🕓

# Recevoir des appels

#### Répondre à un appel

Lorsque vous recevez un appel, faites glisser votre doigt sur l'icône 🕓.

### Rejeter un appel

Lorsque vous recevez un appel, faites glisser votre doigt sur l'icône 🔿.

Pour envoyer un message lorsque vous rejetez un appel entrant, faites glisser la barre **Envoyer un message** vers le haut et sélectionnez un message à envoyer.

Si le curseur **Ajouter un rappel** est activé, un rappel est enregistré afin de vous signaler l'appel rejeté au bout d'une heure.

Pour créer des messages de rejet, démarrez l'application **Téléphone**, appuyez sur  $\bullet \to \mathsf{Paramètres} \to \mathsf{Messages}$  rapides de refus, saisissez un message, puis appuyez sur +.

### Appels manqués

Si vous manquez un appel, l'icône 👗 apparaît dans la barre d'état. Ouvrez le volet des raccourcis pour afficher la liste des appels manqués. Vous pouvez également démarrer l'application **Téléphone** et appuyer sur **Récents** pour afficher les appels manqués.

# Bloquer des numéros de téléphone

Vous pouvez bloquer des appels en ajoutant des numéros à votre liste de numéros bloqués.

- 1 Démarrez l'application Téléphone, puis appuyez sur  $\bullet \rightarrow \mathsf{Paramètres} \rightarrow \mathsf{Bloquer} \mathsf{ des numéros}$ .
- 2 Appuyez sur **Récents** ou **Contacts**, sélectionnez un contact ou un numéro de téléphone, puis appuyez sur **OK**.

Pour saisir un numéro manuellement, appuyez sur **Ajouter n° de téléphone**, composez un numéro de téléphone, puis appuyez sur **+**.

Si des numéros bloqués essayent de vous contacter, vous ne recevrez aucune notification. Les appels seront consignés dans le journal d'appels.

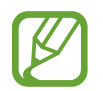

Vous pouvez également bloquer les appels provenant de correspondants qui masquent leur identité. Appuyez sur le curseur **Blocage des appelants inconnus** pour activer la fonction.

# Options en cours d'appel

#### Options au cours d'un appel vocal

Les options suivantes sont disponibles :

- : accéder à des options supplémentaires.
- Ajouter un appel : composer un second appel. Le premier appel est mis en attente. Lorsque vous mettez fin au second appel, le premier est réactivé.
- Message : permet d'envoyer un message à l'appelant.
- Bluetooth : activer un casque ou des écouteurs Bluetooth, à condition qu'ils soient connectés à l'appareil.
- Mettre l'appel en attente : mettre un appel en attente. Appuyez sur Reprendre l'appel pour récupérer l'appel en attente.
- Muet : désactiver le microphone afin que votre correspondant ne puisse pas vous entendre.
- Clavier / Masquer : ouvrir ou fermer le clavier.
- 📀 : mettre fin à l'appel en cours.

### Options au cours d'un appel visio

Appuyez sur l'écran pour utiliser les options suivantes :

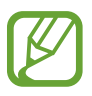

La fonction d'appel visio dépend de votre zone géographique ou de votre opérateur.

- accéder à des options supplémentaires.
- Appareil photo : désactiver l'appareil photo afin que votre correspondant ne puisse pas vous voir.
- Permuter : basculer entre l'objectif avant et arrière
- 📀 : mettre fin à l'appel en cours.
- Muet : désactiver le microphone afin que votre correspondant ne puisse pas vous entendre.
- Bluetooth : activer un casque ou des écouteurs Bluetooth, à condition qu'ils soient connectés à l'appareil.

### Ajouter un numéro de téléphone aux Contacts

#### Ajouter un numéro de téléphone aux Contacts à partir du clavier

- Démarrez l'application **Téléphone**, puis appuyez sur **Clavier**.
- 2 Composez le numéro.
- 3 Appuyez sur Ajouter aux contacts.
- 4 Appuyez sur Créer un contact pour créer un nouveau contact, ou appuyez sur Mettre à jour un contact existant pour ajouter un numéro à un contact existant.

#### Ajouter un numéro de téléphone aux Contacts à partir de la liste d'appels

- Démarrez l'application **Téléphone**, puis appuyez sur **Récents**.
- 2 Appuyez sur un numéro de téléphone et appuyez sur Ajouter.
- 3 Appuyez sur Créer un contact pour créer un nouveau contact, ou appuyez sur Mettre à jour un contact existant pour ajouter un numéro à un contact existant.

# Ajouter un tag à un numéro de téléphone

Vous pouvez ajouter des tags à des numéros sans les enregistrer dans vos Contacts. Cela vous permet d'afficher les coordonnées de la personne qui appelle sans qu'elle fasse partie de vos Contacts.

- 1 Démarrez l'application **Téléphone**, puis appuyez sur **Récents**.
- 2 Appuyez sur un numéro de téléphone.
- 3 Appuyez sur **Ajouter une note**, saisissez un tag, puis appuyez sur **Ajouter**. Lorsqu'un appel viendra de ce numéro, le tag apparaîtra sous le numéro.

# Contacts

### Introduction

Créez de nouveaux contacts et gérez-les sur l'appareil.

### Ajouter des contacts

#### Créer un nouveau contact

- 1 Démarrez l'application **Contacts**, puis appuyez sur 🕀.
- 2 Sélectionnez un emplacement de stockage.
- 3 Saisissez les coordonnées du contact.

| Ajouter une image. —                          |                                                                                                    |   | <ul> <li>Sélectionnez un emplacement<br/>de stockage.</li> </ul> |
|-----------------------------------------------|----------------------------------------------------------------------------------------------------|---|------------------------------------------------------------------|
| Ouvrir davantage de champs<br>d'informations. |                                                                                                    | ~ | – Saisissez les coordonnées du contact.                          |
|                                               | Canada Canada Canada Canada Canada Canada Canada Canada Canada Canada Canada Canada Canada Canada Canada Canada | - |                                                                  |

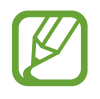

Le type d'informations pouvant être enregistrées dépend de l'emplacement de stockage sélectionné.

4 Appuyez sur Enregistrer.

#### Importer des contacts

Ajoutez des contacts en les important depuis d'autres emplacements de stockage vers votre appareil.

- 1 Démarrez l'application Contacts, puis appuyez sur → Gestion des contacts → Importation/ exportation contacts → Importer.
- 2 Sélectionnez un emplacement de stockage depuis lequel importer des contacts.
- **3** Cochez les fichiers VCF ou contacts à importer, et appuyez sur **OK**.
- 4 Sélectionnez un emplacement de stockage dans lequel enregistrer les contacts, puis appuyez sur **Importer**.

#### Synchroniser des contacts avec vos comptes Web

Synchronisez les contacts de votre appareil avec ceux enregistrés en ligne sur vos comptes Web, comme votre compte Samsung.

- 1 Démarrez l'application Paramètres, appuyez sur Comptes et sauvegarde → Comptes, puis sélectionnez le compte avec lequel effectuer une synchronisation.
- 2 Appuyez sur Synchronisation du compte, puis sur le curseur Contacts pour activer la fonction. Depuis le compte Samsung, appuyez sur • → Param. de synchronisation, puis sur le curseur Contacts pour activer la fonction.

### **Rechercher des contacts**

Démarrez l'application Contacts.

Utilisez l'une des méthodes de recherche suivantes :

- Faites défiler la liste de contacts vers le haut ou le bas.
- Faites glisser un doigt le long de l'index à droite de la liste des contacts pour la faire défiler rapidement.
- Appuyez sur **Q** tout en haut de la liste de contacts, puis saisissez vos critères de recherche.

Applications et fonctions

Appuyez sur le contact. Effectuez ensuite l'une des opérations suivantes :

- 🏠 : ajouter le contact aux favoris.
- 📞 / 📑 : passer un appel vocal ou visio.
- 📮 : rédiger un message.
- 📔 : rédiger un e-mail.

### Partager des contacts

Vous pouvez partager des contacts avec d'autres personnes grâce à diverses options de partage.

- 1 Lancez l'application **Contacts**, appuyez sur en haut de la liste de contacts, puis appuyez sur **Partager**.
- 2 Sélectionnez les contacts, puis appuyez sur **Partager**.
- 3 Sélectionnez une méthode de partage.

### Enregistrer et partager votre profil (SM-T835)

Enregistrez et partagez les informations de votre profil, comme votre photo et votre statut, avec d'autres personnes à l'aide de la fonction de partage de profil.

- Pour utiliser cette fonction, vous devez vous connecter à votre compte Samsung.
- La disponibilité de la fonction de partage de profil dépend de votre zone géographique ou de votre opérateur.
- Cette fonction est uniquement disponible pour les contacts ayant activé le partage de profil sur leur appareil.
- Démarrez l'application **Contacts**, puis sélectionnez votre profil.
- 2 Appuyez sur **Appuyer ici pour partager votre profil**, puis sur le curseur pour activer la fonction.
  - Pour utiliser la fonction de partage de profil, le numéro de téléphone doit être vérifié. Vous pouvez afficher les informations actualisées du profil dans les **Contacts**.
  - Pour modifier l'étendue des contacts avec lesquels partager votre profil, appuyez sur **Sélection du contenu partagé**, choisissez un élément, puis une option.

## Créer des groupes

Vous pouvez ajouter des groupes, pour votre famille ou vos amis, et gérer les contacts par groupe.

- 1 Démarrez l'application **Contacts**, puis appuyez sur  $\underline{=} \rightarrow$  **Groupes**  $\rightarrow$  **Créer un groupe**.
- 2 Saisissez un nom de groupe.

Pour définir la sonnerie d'un groupe, appuyez sur **Sonnerie groupe** et sélectionnez une sonnerie.

- 3 Appuyez sur Ajouter un membre, sélectionnez les contacts à ajouter au groupe, puis appuyez sur OK.
- 4 Appuyez sur Enregistrer.

### Envoyer un message groupé

Vous pouvez envoyer simultanément un même message à tous les membres d'un groupe.

Lancez l'application **Contacts**, appuyez sur  $\underline{-} \rightarrow$  **Groupes**, puis sélectionnez un groupe. Appuyez sur  $\stackrel{\bullet}{\bullet}$  en haut de la liste de contacts et appuyez sur **Envoyer un message**.

# Fusionner les contacts en double

Si vous importez des contacts depuis d'autres emplacements de stockage, ou si vous synchronisez des contacts avec d'autres comptes, votre liste de contacts risque de comporter des doublons. Fusionnez les doublons afin de rationaliser votre liste de contacts.

- 1 Démarrez l'application Contacts, puis appuyez sur —→ Gestion des contacts → Fusion des contacts.
- 2 Cochez les contacts, puis appuyez sur Fusionner.

# Supprimer des contacts

- Lancez l'application **Contacts**, appuyez sur en haut de la liste de contacts, puis appuyez sur **Supprimer**.
- 2 Sélectionnez les contacts, puis appuyez sur Supprimer.

Pour supprimer les contacts un par un, appuyez sur un contact. Appuyez ensuite sur  $\bullet \to$ Supprimer.

# Messages

### Introduction

Envoyez et affichez vos messages sous forme de conversation.

- Pour passer un appel et envoyer un message textuel, lancez l'application Paramètres, appuyez sur Fonctions avancées, puis appuyez sur le curseur Appels/SMS sur autres appareils pour activer la fonction. Vous devez vous enregistrer et vous connecter au même compte Samsung sur votre appareil et sur l'autre appareil. Certaines fonctions d'appel et de messagerie peuvent ne pas être disponibles.
  - Vous pouvez sélectionner la méthode d'appel et de messagerie. Sélectionnez une carte SIM ou votre appareil connecté en utilisant le même compte Samsung.

### Envoyer des messages

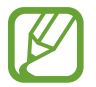

L'envoi de messages en dehors de la zone couverte par votre opérateur peut occasionner des frais supplémentaires.

Démarrez l'application **Messages**, puis appuyez sur 💬.

2 Ajoutez des destinataires, puis saisissez un message.

Pour enregistrer et envoyer un message vocal, maintenez le doigt appuyé sur de la votre message, puis relâchez votre doigt. L'icône d'enregistrement apparaît uniquement lorsque le champ de saisie du message est vide.

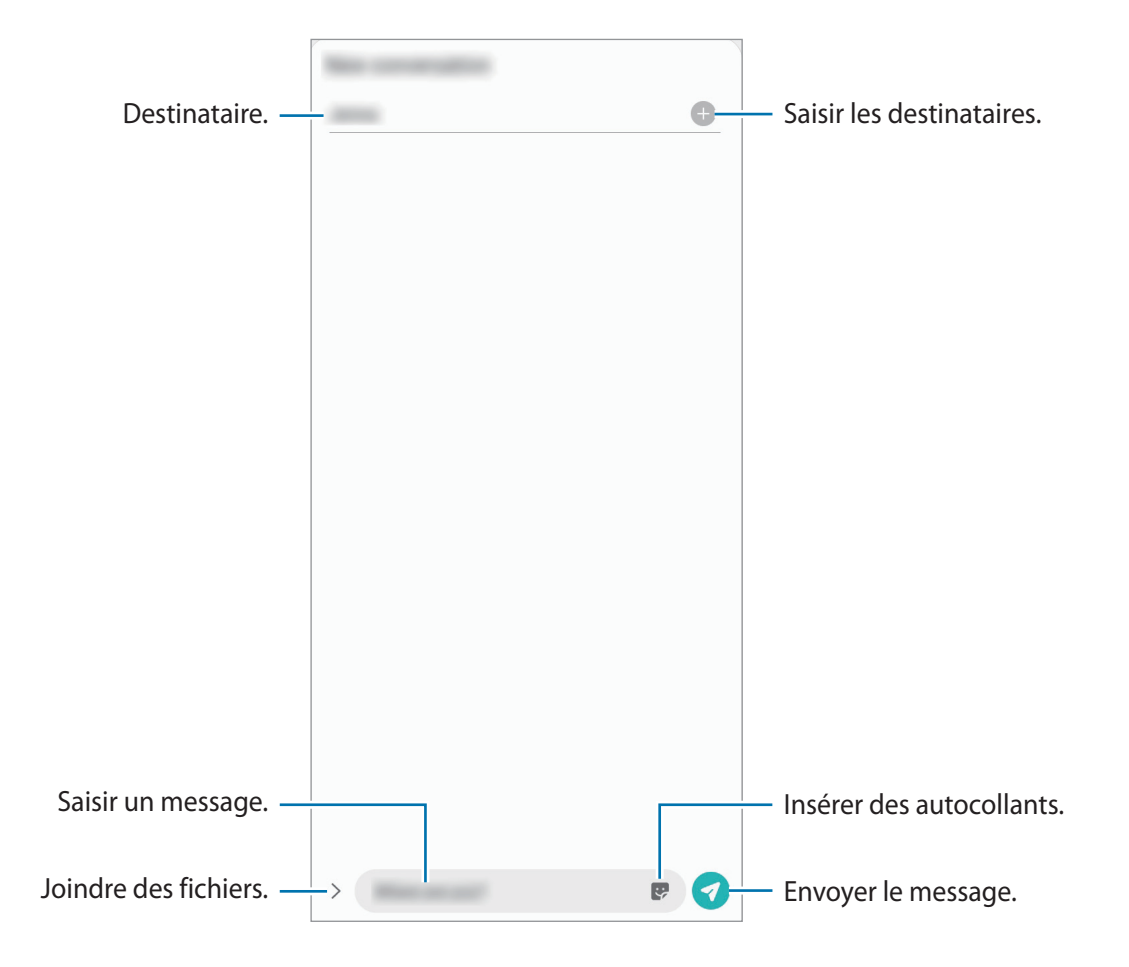

3 Appuyez sur 🕢 pour envoyer le message.

### Lire les messages

Les messages sont regroupés sous forme de fils de discussion par contact.

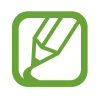

La réception de messages en dehors de la zone couverte par votre opérateur peut occasionner des frais supplémentaires.

- Démarrez l'application Messages.
- 2 Dans la liste de messages, sélectionnez un contact ou un numéro de téléphone.
  - Pour répondre au message, appuyez sur le champ de saisie du message, rédigez un message, puis appuyez sur
  - Pour régler la taille de police, posez deux doigts sur l'écran, et écartez-les ou rapprochez-les.

### Bloquer les messages inopportuns

Vous pouvez bloquer des messages en ajoutant des numéros à votre liste de numéros bloqués.

- 1 Lancez l'application Messages, appuyez sur en haut de la liste de messages, puis appuyez sur Paramètres → Blocage numéros et messages → Bloquer des numéros.
- 2 Appuyez sur **Discussions**, puis sélectionnez un contact ou un numéro de téléphone. Vous pouvez également appuyer sur **Contacts**, sélectionner des contacts, puis appuyer sur **OK**.

Pour composer manuellement un numéro de téléphone, indiquez-le sous **Entrer le numéro de téléphone**, puis appuyez sur +.

## Paramétrer les notifications de message

Vous pouvez modifier le son de notification, les options d'affichage, etc.

- 1 Lancez l'application Messages, appuyez sur en haut de la liste de messages, appuyez sur Paramètres → Notifications, puis appuyez sur le curseur pour activer la fonction.
- 2 Modifiez les paramètres de notification.

#### Paramétrer un rappel de message

Vous pouvez paramétrer la réception d'une alerte à un intervalle défini afin d'être prévenu des notifications non vérifiées. Si cette fonction n'est pas activée, démarrez l'application **Paramètres**, appuyez sur **Accessibilité**  $\rightarrow$  **Paramètres avancés**  $\rightarrow$  **Rappels de notification**, puis sur le curseur pour activer la fonction.

# Supprimer des messages

- 1 Démarrez l'application Messages.
- 2 Dans la liste de messages, sélectionnez un contact ou un numéro de téléphone.
- 3 Maintenez le doigt appuyé sur un message, puis appuyez sur **Supprimer**. Pour supprimer plusieurs messages, cochez davantage de messages à supprimer.
- 4 Appuyez sur **Supprimer**.

# Internet

### Introduction

Naviguez sur Internet pour rechercher des informations et enregistrez vos pages Web préférées en tant que favoris afin d'y accéder plus facilement.

## Parcourir des pages Web

- Démarrez l'application Internet.
- 2 Appuyez sur le champ d'adresse.
- 3 Saisissez une adresse Web ou un mot-clé, puis appuyez sur Aller à.

Pour afficher la barre de navigation, faites glisser votre doigt vers le bas de l'écran.

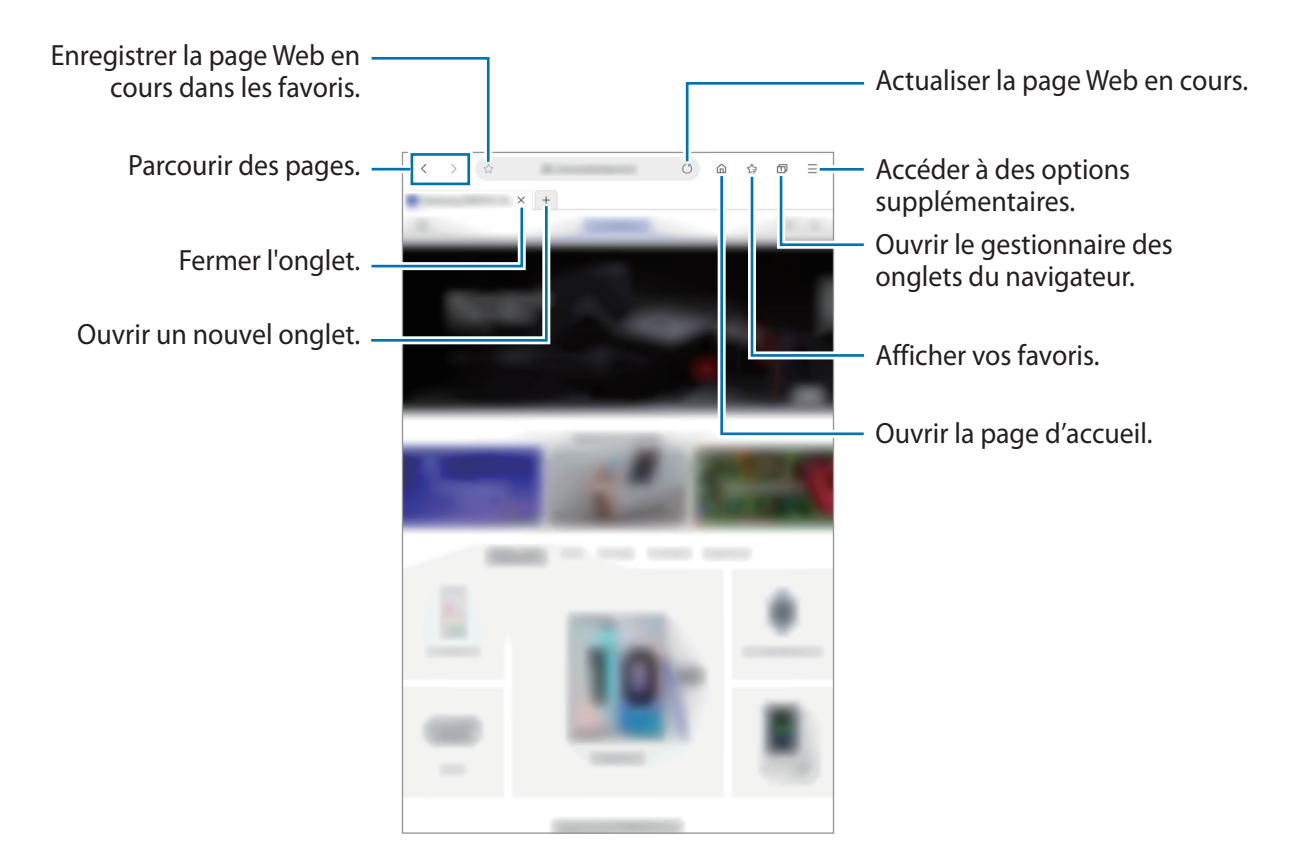

## Utiliser le mode Secret

En mode Secret, vous pouvez gérer séparément les onglets ouverts, vos favoris et les pages enregistrées. Vous pouvez verrouiller le mode Secret à l'aide d'un mot de passe et de vos données biométriques.

#### Activer le mode Secret

Appuyez sur  $\longrightarrow$  Activer le mode Secret. Si vous utilisez cette fonction pour la première fois, paramétrez l'appareil pour pouvoir utiliser un mot de passe pour le mode Secret.

En mode Secret, l'appareil modifie la couleur des barres de navigation.

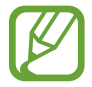

En mode Secret, vous ne pouvez pas utiliser certaines fonctions, comme la capture d'écran.

#### Modifier les paramètres de sécurité

Vous pouvez modifier votre mot de passe ou la méthode de déverrouillage.

Appuyez sur  $\longrightarrow$  Paramètres  $\rightarrow$  Confidentialité et sécurité  $\rightarrow$  Paramètres du mode Secret  $\rightarrow$  Changer le mot de passe.

Pour utiliser vos données biométriques enregistrées comme méthode de déverrouillage en plus du mot de passe, appuyez sur un curseur sous l'option **Biométrique** pour activer la fonction.

#### Désactiver le mode Secret

Appuyez sur  $\longrightarrow$  **Désactiver le mode Secret**.

# Email

### Configurer des comptes de messagerie électronique

Lorsque vous ouvrez l'application **Email** pour la première fois, configurez un compte de messagerie électronique.

- 1 Démarrez l'application Email.
- 2 Dans la liste, sélectionnez un compte de messagerie ou appuyez sur Autres.
- 3 Suivez les instructions qui s'affichent à l'écran pour procéder à la configuration.

Pour configurer un compte de messagerie électronique supplémentaire, appuyez sur  $\overline{=} \rightarrow \clubsuit \rightarrow A$ jouter compte.

#### Envoyer des e-mails

- 1 Appuyez sur 🙆 pour rédiger un e-mail.
- 2 Ajoutez des destinataires et saisissez un objet et un texte.
- 3 Appuyez sur √ pour envoyer l'e-mail.

### Lire des e-mails

Si l'application **Email** est ouverte, l'appareil récupère automatiquement les nouveaux e-mails. Pour récupérer manuellement les e-mails, balayez la liste des e-mails de haut en bas.

Appuyez sur un e-mail affiché à l'écran afin de le lire.

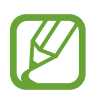

Si la synchronisation des e-mails est désactivée, il est impossible de récupérer les nouveaux e-mails. Pour activer la synchronisation des e-mails, appuyez sur  $\equiv \rightarrow \diamondsuit \rightarrow$ votre nom de compte, puis appuyez sur le curseur **Synchronisation des e-mails** pour activer la fonction.

# Appareil photo

# Introduction

Prenez des photos et enregistrez des vidéos à l'aide des divers modes et paramètres offerts.

#### Bon usage de l'appareil photo

- Ne prenez pas de photos et n'enregistrez pas de vidéos de personnes sans leur consentement.
- Ne prenez pas de photos et n'enregistrez pas de vidéos lorsque la loi l'interdit.
- Ne prenez pas de photos et n'enregistrez pas de vidéos en violation de la vie privée d'autrui.

### Démarrer l'appareil photo

Pour démarrer l'application Appareil photo, utilisez l'une des méthodes suivantes :

- Démarrez l'application Appareil photo.
- · Appuyez à deux reprises rapprochées sur la touche latérale.
- La disponibilité de certaines méthodes dépend de votre zone géographique ou de votre opérateur.
- Certaines fonctions de l'appareil photo ne sont pas disponibles lorsque vous démarrez l'application **Appareil photo** depuis l'écran verrouillé ou lorsque l'écran est éteint et qu'une méthode de déverrouillage est définie.
- Si les photos que vous prenez paraissent floues, nettoyez l'objectif de l'appareil photo et recommencez.

### Prendre des photos

Appuyez sur l'écran d'aperçu à l'endroit où l'appareil photo doit faire la mise au point.

- Pour effectuer un zoom avant, écartez deux doigts l'un de l'autre sur l'écran ; pour effectuer un zoom arrière, rapprochez-les. Le cas échéant, faites glisser l'icône de sélection de l'objectif vers la gauche ou la droite. Les fonctions de zoom sont disponibles uniquement lorsque vous utilisez l'objectif arrière.
- Pour régler la luminosité des photos, appuyez sur l'écran. Lorsque la barre de réglage apparaît, faites glisser la barre vers + ou -.

2 Pour prendre une photo, appuyez sur 📿.

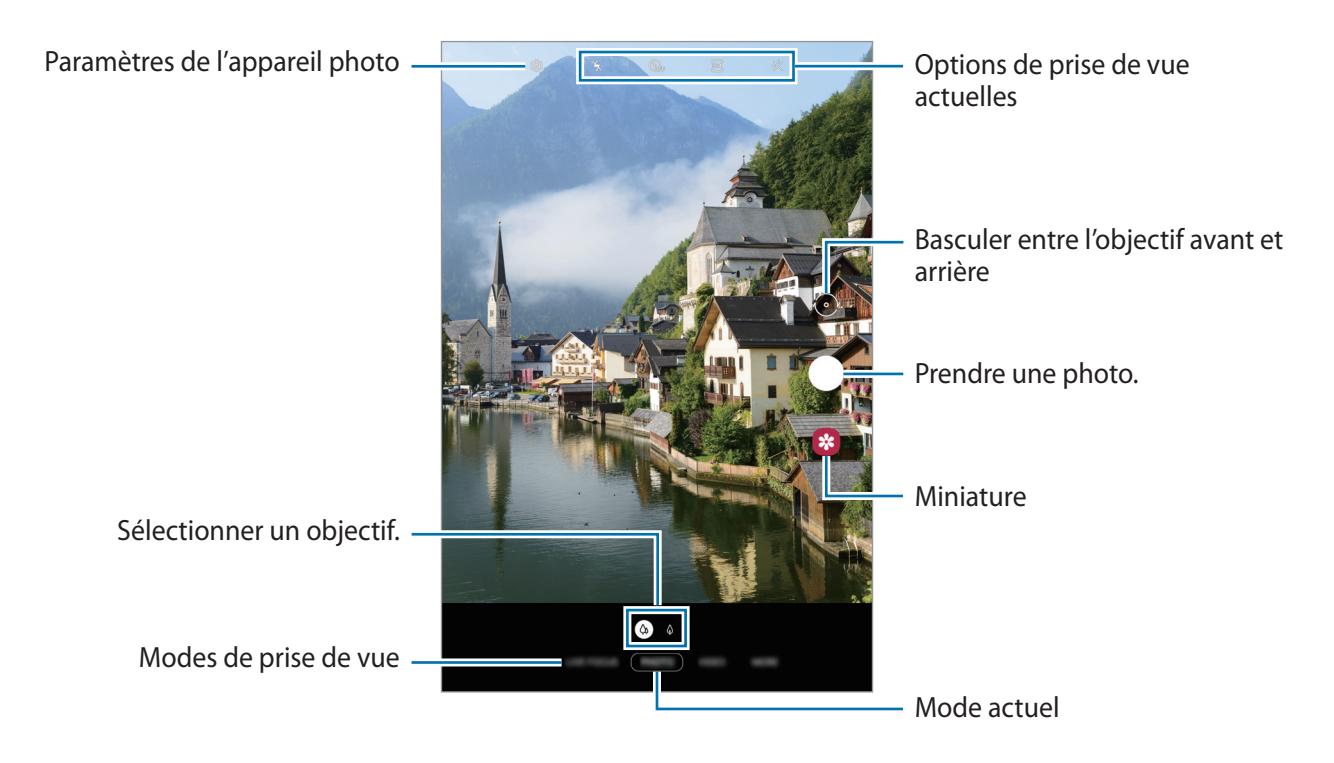

- L'écran d'aperçu peut varier selon le mode de prise de vue utilisé.
  - Lorsque vous n'utilisez plus l'appareil photo, il se ferme automatiquement.
  - Vérifiez que l'objectif n'est pas endommagé ou sale. Dans le cas contraire, l'appareil risque de ne pas fonctionner correctement dans certains modes nécessitant des résolutions élevées.
  - L'appareil photo de votre appareil est équipé d'un objectif grand angle. Il se peut qu'une distorsion mineure se produise sur les photos ou les vidéos grand-angle ; cela ne traduit pas un problème de performances de l'appareil.

### Sélectionner un objectif pour la prise de vue

Sur l'écran d'aperçu, sélectionnez l'objectif de votre choix, et prenez une photo ou enregistrez une vidéo.

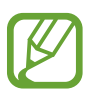

Cette fonction est disponible uniquement dans certains modes de prise de vue.

- (a) : l'objectif grand angle vous permet de prendre des photos ou d'enregistrer des vidéos au format normal.

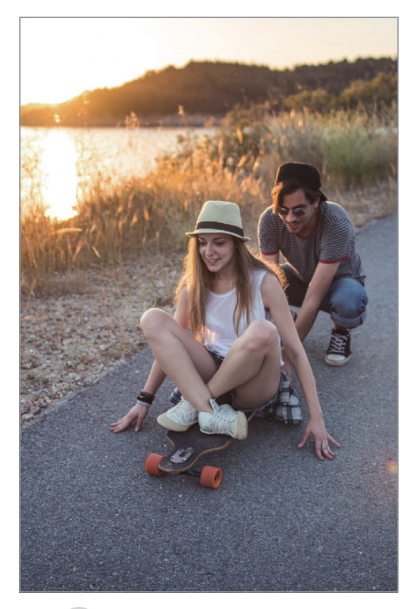

Prise de vue de base

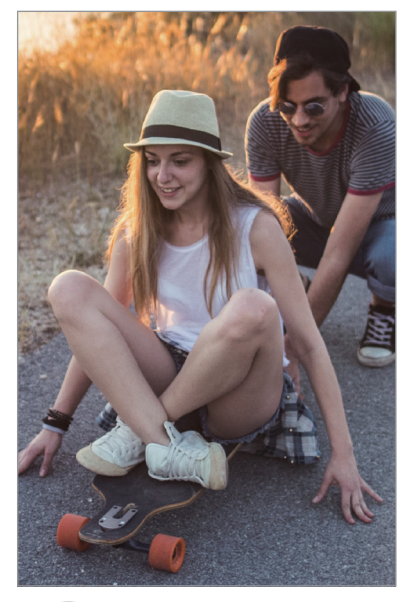

Prise de vue avec zoom optique x2

### Utiliser les modes de prise de vue

Pour changer de mode de prise de vue, faites glisser la liste des modes de prises de vue vers la gauche ou la droite, ou balayez l'écran d'aperçu vers la gauche ou la droite.

Sélectionnez le mode de prise de vue de votre choix.

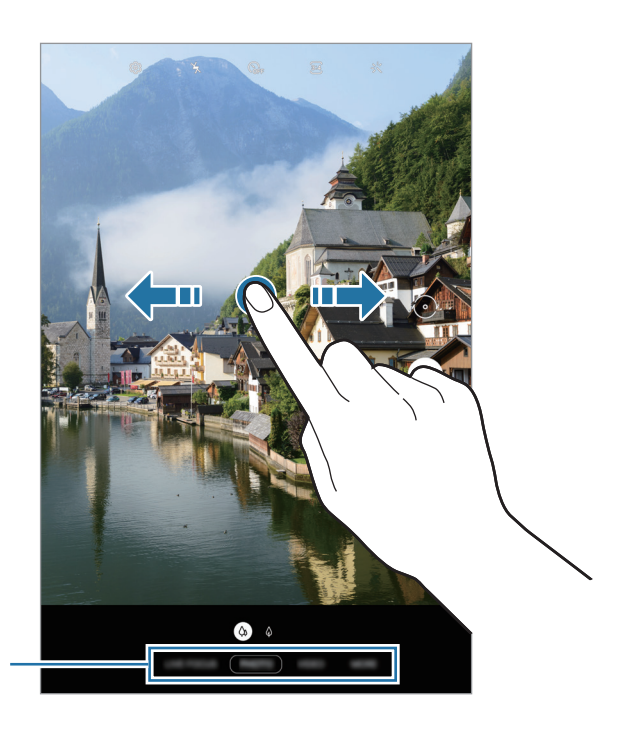

Liste des modes de prise de vue

### **Mode Photo**

Ce mode permet d'ajuster automatiquement les options de prise de vue en fonction de l'environnement pour prendre des photos plus facilement.

Dans la liste des modes de prise de vue, appuyez sur **PHOTO** puis sur O pour prendre une photo.

#### **Réaliser des selfies**

Vous pouvez réaliser des autoportraits avec l'objectif avant.

- 1 Dans la liste des modes de prise de vue, appuyez sur **PHOTO**.
- 2 Balayez l'écran d'aperçu vers le haut ou le bas, ou appuyez sur 📀 pour basculer sur l'objectif avant destiné aux autoportraits.
- **3** Regardez vers l'objectif avant.
- 4 Pour prendre une photo, appuyez sur 📿.

#### Appliquer des filtres et des effets d'embellissement

Avant de prendre une photo, vous pouvez sélectionner un effet de filtre et modifier certaines caractéristiques de votre visage, comme la couleur de votre teint ou la forme de votre visage.

- 1 Depuis l'écran d'aperçu, appuyez sur 兴.
- 2 Sélectionnez un effet de filtre ou des effets d'embellissement, et prenez une photo.

#### Verrouiller la mise au point (AF) et l'exposition (AE)

Vous pouvez verrouiller la mise au point ou l'exposition sur une zone sélectionnée pour empêcher l'appareil photo de modifier automatiquement les réglages en cas de changement de sujet ou de luminosité.

Maintenez le doigt appuyé sur la zone de mise au point, le cadre AF/AE apparaît et les réglages de mise au point et d'exposition sont verrouillés. Même après la prise de vue, le verrouillage reste actif.

### Mode Vidéo

Ce mode permet à l'appareil photo d'ajuster automatiquement les options de prise de vue en fonction de l'environnement pour enregistrer des vidéos plus facilement.

Dans la liste des modes de prise de vue, appuyez sur VIDÉO.

2 Pour enregistrer une vidéo, appuyez sur •.

- Pour capturer une photo en cours d'enregistrement d'une vidéo, appuyez sur 💿.
- Pour modifier la mise au point en cours d'enregistrement d'une vidéo, appuyez à l'endroit souhaité pour la mise au point. Pour utiliser le mode de mise au point automatique, appuyez sur **AF** pour annuler la mise au point manuelle.

3 Pour arrêter l'enregistrement d'une vidéo, appuyez sur 🔍

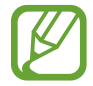

Le zoom optique x2 peut ne pas fonctionner dans des conditions de faible luminosité.

### Mode portrait

Ce mode permet de prendre des photos avec une mise au point faite sur le visage et un arrière-plan flouté.

- Utilisez cette fonction à un endroit suffisamment éclairé.
- Le flou en arrière-plan peut ne pas être correctement appliqué dans les cas suivants :
  - L'appareil ou le sujet est en mouvement.
  - Le sujet et l'arrière-plan présentent une couleur similaire.
- Dans la liste des modes de prise de vue, appuyez sur **MODE PORTRAIT**.
- 2 Pour prendre une photo, appuyez sur 📿.

# Mode professionnel

Ce mode permet de prendre des photos tout en réglant manuellement certaines options de prise de vue, comme la valeur d'exposition et la valeur ISO.

Dans la liste des modes de prise de vue, appuyez sur PLUS  $\rightarrow$  PRO. Sélectionnez les options et personnalisez les paramètres, puis appuyez sur  $\bigcirc$  pour prendre une photo.

### **Options disponibles**

- (so): sélectionner une valeur ISO. Ce paramètre permet de contrôler la sensibilité lumineuse de l'appareil photo. Les valeurs faibles sont destinées aux objets immobiles ou vivement éclairés. Les valeurs élevées correspondent quant à elles aux sujets en mouvement rapide ou peu éclairés. Toutefois, plus le réglage ISO est élevé, plus les parasites dans les photos sont importants.
- • (w): sélectionner une balance des blancs appropriée de sorte que les photos offrent une gamme de couleurs proches de la réalité. Vous pouvez paramétrer la température des couleurs.
- 🐑 : régler la valeur d'exposition. Ce paramètre détermine la quantité de lumière reçue par le capteur de l'appareil photo. En cas de faible luminosité, utilisez une exposition plus élevée.

#### Séparer la zone de mise au point de la zone d'exposition

Vous pouvez séparer la zone de mise au point de la zone d'exposition.

Maintenez votre doigt appuyé sur l'écran d'aperçu. Le cadre de mise au point automatique/ exposition automatique (AF/AE) apparaît sur l'écran. Faites glisser le cadre à l'endroit où vous souhaitez séparer la zone de mise au point de la zone d'exposition.

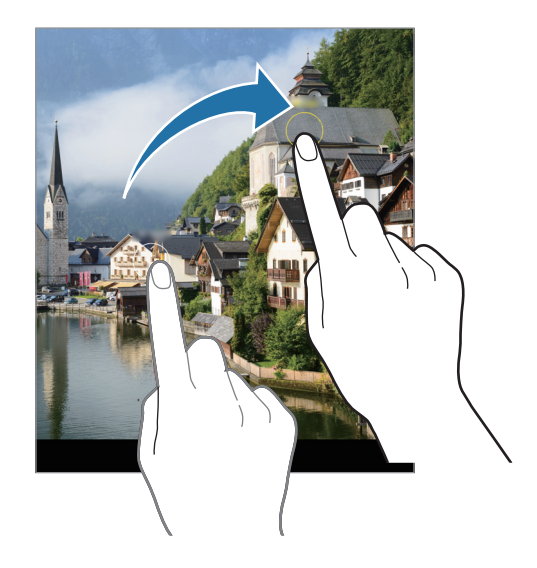

### Mode Panorama

Ce mode permet de prendre une série de photos, puis de les assembler pour obtenir une large vue.

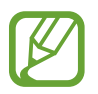

Pour obtenir les meilleures prise de vue possibles en mode Panorama, suivez ces conseils :

- Déplacez l'appareil photo lentement dans le sens de votre choix.
- Maintenez l'image à l'intérieur du cadre du viseur de l'appareil photo. Si l'image d'aperçu est hors cadre ou si vous ne déplacez pas l'appareil, l'appareil arrête automatiquement de prendre des photos.
- Évitez de prendre des photos de sujets devant des arrière-plans non identifiables, comme un ciel ou un pan de mur uni.
- **1** Dans la liste des modes de prise de vue, appuyez sur  $PLUS \rightarrow PANORAMA$ .
- 2 Appuyez sur  $\bigcirc$  et déplacez lentement l'appareil dans une direction.
- 3 Appuyez sur 🖲 pour arrêter de prendre des photos.

### **Mode Nourriture**

Ce mode permet de prendre des photos gastronomiques dans des couleurs plus vives.

- **1** Dans la liste des modes de prise de vue, appuyez sur PLUS  $\rightarrow$  NOURRITURE.
- 2 Appuyez sur l'écran et faites glisser le cercle au-dessus de la zone à mettre en surbrillance. La zone en dehors du cercle est floutée.

Pour redimensionner le cercle, faites glisser votre doigt sur le bord de celui-ci.

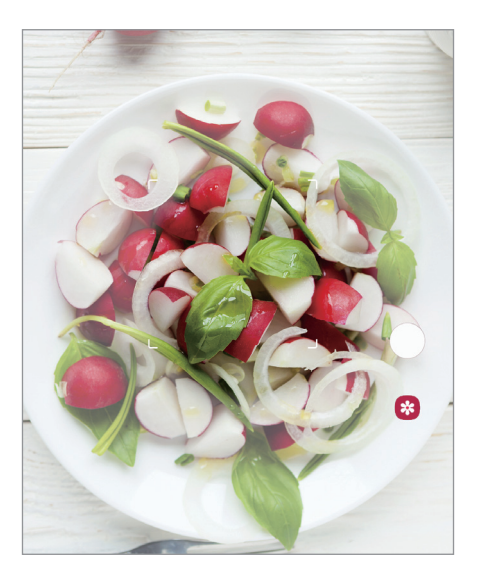

- 3 Appuyez sur 🛞 et faites glisser la barre de réglage pour ajuster la couleur.
- 4 Pour prendre une photo, appuyez sur 📿.

# Mode Hyperlapse

Ce mode permet d'enregistrer des scènes, par exemple des personnes en mouvement ou des voitures qui roulent, et de les regarder en accéléré.

- **1** Dans la liste des modes de prise de vue, appuyez sur  $PLUS \rightarrow HYPERLAPSE$ .
- Appuyez sur C et sélectionnez une option de fréquence d'image.
   Si vous réglez la fréquence d'image sur Auto, l'appareil ajuste automatiquement la fréquence d'image selon la fréquence changeante de la scène.
- 3 Pour commencer l'enregistrement, appuyez sur •.
- 4 Pour terminer l'enregistrement, appuyez sur •.
- 5 Depuis l'écran d'aperçu, appuyez sur la miniature et sur Lire avec hyperlapse pour regarder la vidéo.

### **Mode Sports**

Ce mode permet de prendre des photos plus nettes de sujets se déplaçant rapidement (personne qui court, animal domestique qui se déplace).

Dans la liste des modes de prise de vue, appuyez sur PLUS  $\rightarrow$  SPORTS.

### Mode HDR

Ce paramètre permet de prendre des photos riches en couleurs et de reproduire chacun des détails, même dans des conditions de luminosité extrêmes.

Dans la liste des modes de prise de vue, appuyez sur  $PLUS \rightarrow HDR$ .

## Mode Selfie panoramique

Ce mode permet de réaliser un autoportrait panoramique afin d'inclure davantage de personnes sur la photo.

- **1** Dans la liste des modes de prise de vue, appuyez sur PLUS  $\rightarrow$  SELFIE PANORAMA.
- 2 Regardez vers l'objectif avant.
- 3 Pour prendre une photo, appuyez sur 📿.

Vous pouvez également placer votre paume face à l'objectif avant. Une fois votre paume reconnue, un compte à rebours apparaît. Une fois le temps écoulé, l'appareil prend une photo.

4 Pour réaliser un autoportrait panoramique, déplacez lentement l'appareil de gauche à droite ou inversement.

L'appareil prend des photos supplémentaires dès que le cadre blanc rejoint chacune des extrémités du viseur.

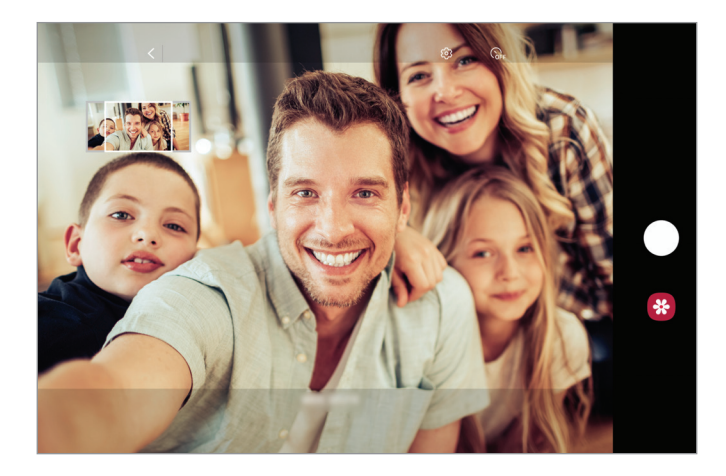

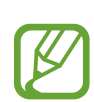

- Assurez-vous de positionner le cadre blanc à l'intérieur de la fenêtre du viseur.
- Pour réaliser des autoportraits panoramiques, les sujets doivent rester immobiles.
- Selon les conditions de prise de vue, les parties supérieure et inférieure de l'image affichée sur l'écran d'aperçu peuvent être coupées.

# Personnaliser les paramètres de l'appareil photo

#### Options de prise de vue actuelles

Sur l'écran d'aperçu, utilisez les options suivantes :

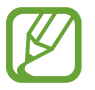

Les options disponibles peuvent varier selon le mode de prise de vue.

- 🏅 : activer ou désactiver le flash.
- GFF : sélectionner le délai à l'issue duquel l'appareil doit automatiquement prendre une photo.
- 3:4 : sélectionner un format d'écran pour les photos.
- 🔆 : appliquer un filtre ou des effets d'embellissement.
- $C_{A}^{\cdot}$  : sélectionner une fréquence d'image.
- 9:16 : sélectionner un format d'écran pour les vidéos.
- Sélectionner une méthode de mesure. Ce paramètre détermine la manière dont les valeurs lumineuses sont calculées. La méthode S Mesure pondérée centrale permet de calculer l'exposition grâce à la quantité de lumière au centre de la prise de vue. La méthode (O) Spot se base sur une zone précise au centre de la prise de vue. La méthode (A Matrice calcule la moyenne de la scène toute entière.
- () : en mode **NOURRITURE**, réaliser la mise au point sur aliment à l'intérieur du cercle et flouter l'image à l'extérieur du cadre.
- 🛞 : en mode **NOURRITURE**, régler la tonalité de la couleur.

### Paramètres de l'appareil photo

Depuis l'écran d'aperçu, appuyez sur 🕸. La disponibilité de certaines options dépend du mode de prise de vue.

#### Photos

• Maintien touche Déclencheur pour : sélectionner une action que vous souhaitez exécuter lorsque vous maintenez le doigt appuyé sur la touche Appareil photo.

#### Vidéos

- **Résolution vidéo arrière** : sélectionner une résolution pour les vidéos prises avec l'objectif arrière. Une résolution élevée améliore la qualité des vidéos, mais nécessite davantage de mémoire.
- **Résolution vidéo avant** : sélectionner une résolution pour les vidéos prises avec l'objectif avant. Une résolution élevée améliore la qualité des vidéos, mais nécessite davantage de mémoire.
- Vidéo haute performance : enregistrer des vidéos au format HEVC (High Efficiency Video Codec). Vos vidéos HEVC seront enregistrées sous forme de fichiers compressés pour conserver la mémoire de l'appareil.

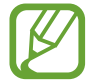

Il est impossible de lire des vidéos HEVC sur d'autres appareils ou de les partager en ligne.

• Stabilisation vidéo : activer le stabilisateur pour réduire ou éliminer l'effet de flou provoqué par les mouvements de l'appareil photo lors de l'enregistrement d'une vidéo.

#### **Fonctions utiles**

- Photos comme aperçu (Selfie): régler l'appareil pour qu'il enregistre les photos telles qu'elles apparaissent sur l'écran de prévisualisation lorsqu'elles sont prises avec l'objectif avant sans les retourner.
- Grille : afficher des lignes directrices sur le viseur pour aider à la composition de la photo.
- Tags de localisation : ajouter un tag de géolocalisation GPS à la photo.

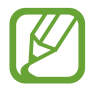

- La puissance du signal GPS peut être réduite si vous vous trouvez entre des bâtiments ou dans des zones de faible altitude, ou encore lorsque les conditions météorologiques sont mauvaises.
- Votre localisation est susceptible d'apparaître sur vos photos au moment où vous les publiez sur le Web. Pour empêcher l'affichage de ces données, désactivez le paramètre de tags de localisation.
- Modes de prise de vue : sélectionner une méthode de prise de vue complémentaire pour prendre une photo ou enregistrer une vidéo.
- **Emplac. de stockage** : sélectionner l'emplacement de stockage des photos et des vidéos. Cette fonction est disponible si vous avez installé une carte mémoire.
- Vérification rapide : paramétrer l'appareil pour qu'il affiche les photos après leur capture.
- Réinitialiser les paramètres : réinitialiser les paramètres de l'appareil photo.
- Nous contacter : poser des questions ou consulter les questions fréquemment posées.
- À propos de l'Appareil photo : afficher la version et les informations légales de l'appareil photo.

# Galerie

## Introduction

Vous pouvez visionner des photos et des vidéos enregistrées sur votre appareil. Vous pouvez également gérer les photos et les vidéos par album ou créer des histoires.

# Afficher des images

- Démarrez l'application Galerie, puis appuyez sur Photos.
- 2 Sélectionnez une photo.

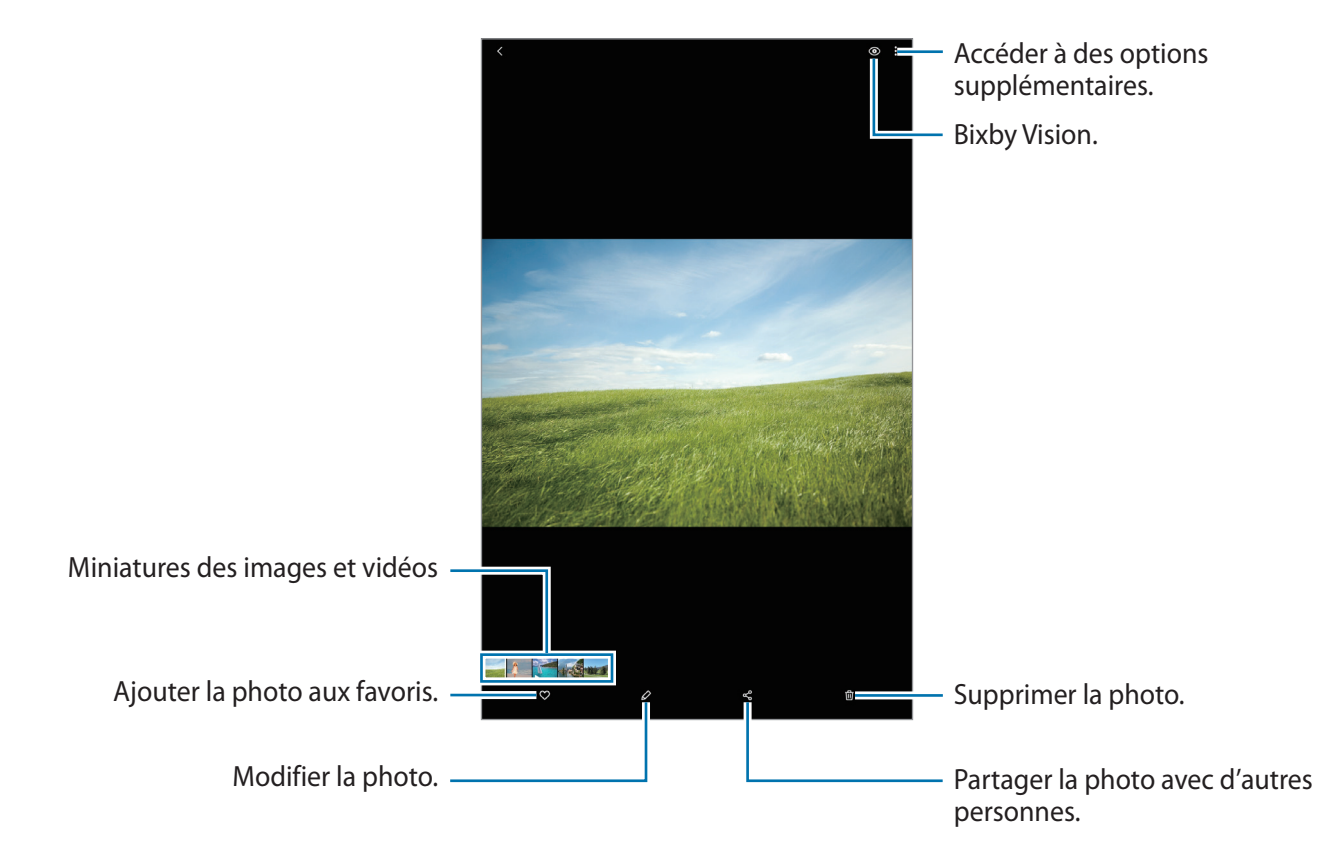

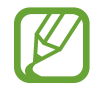

Vous pouvez créer un film, une animation GIF ou un collage à partir de plusieurs images. Depuis la liste, appuyez sur  $\mathfrak{P}$  ou sur  $\mathfrak{s} \to \mathbf{Créer}$  un fichier GIF ou Créer un collage, puis sélectionnez des images.

#### Rechercher des photos

Démarrez l'application **Galerie**, puis appuyez sur Q pour afficher les images triées par catégories telles que les types ou les lieux.

Pour rechercher des photos en saisissant des mots clés, appuyez sur le champ de recherche.

### Afficher les vidéos

- Démarrez l'application Galerie, puis appuyez sur Photos.
- 2 Sélectionnez une vidéo à lire.
- 3 Appuyez sur Lire la vidéo pour lire la vidéo.

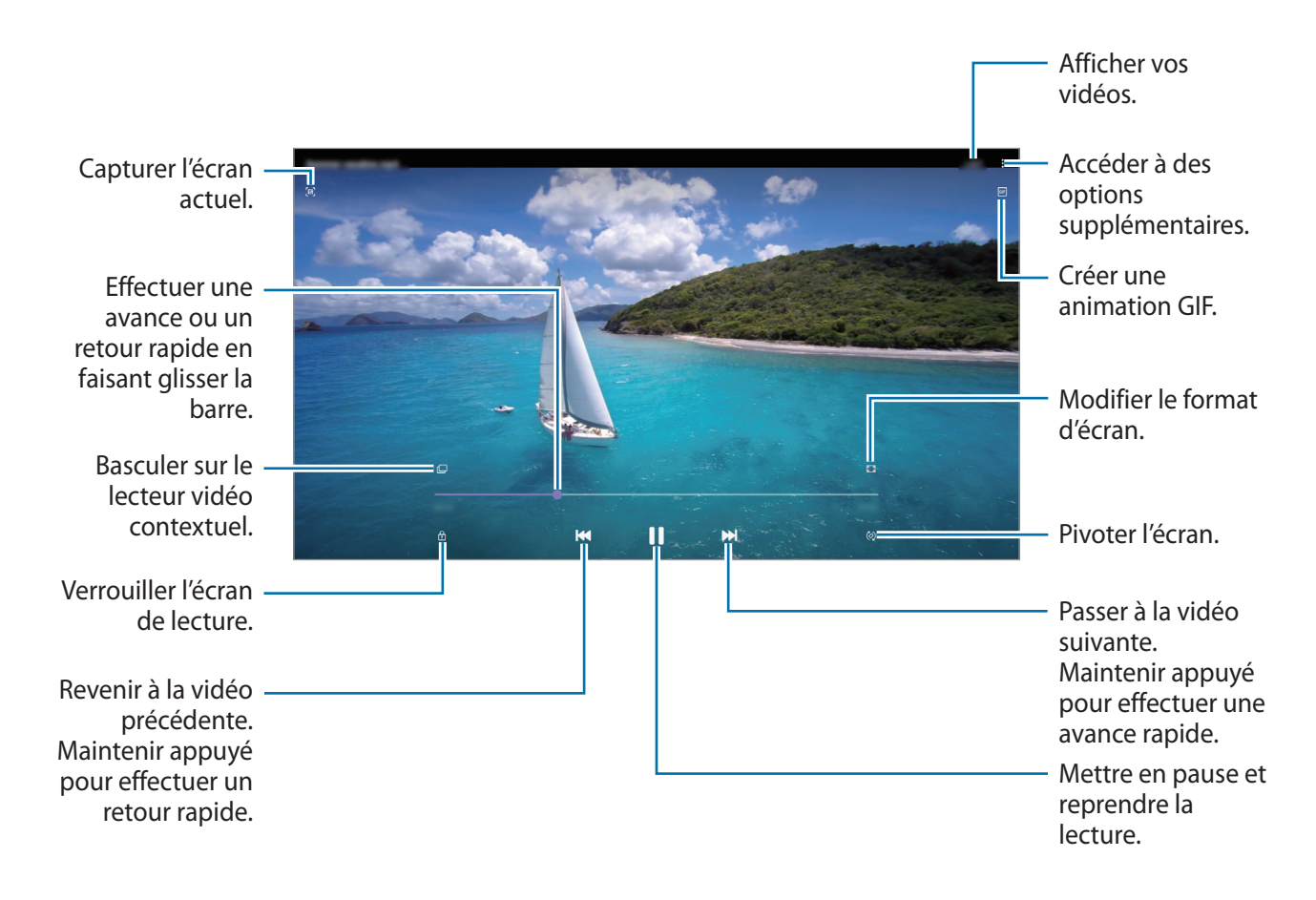

Faites glisser votre doigt vers le haut ou le bas sur le côté gauche de l'écran de lecture pour régler la luminosité, ou faites glisser votre doigt vers le haut ou le bas sur le côté droit de l'écran de lecture pour régler le volume.

Pour effectuer un retour ou une avance rapide, balayez l'écran de lecture vers la gauche ou la droite.

# Afficher des albums

Vous pouvez afficher vos images et vidéos triées par dossier ou album. Démarrez l'application **Galerie**, appuyez sur **Albums** et sélectionnez un album.

#### Masquer les albums

Vous pouvez masquer les albums.

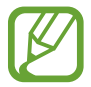

Vous ne pouvez pas masquer des albums créés par défaut, tels que les albums **Appareil photo** et **Captures d'écran**.

- Démarrez l'application **Galerie**, puis appuyez sur **Albums**.
- 2 Appuyez sur  $\rightarrow$  Masquer ou afficher albums.
- 3 Appuyez sur le curseur d'un album pour le masquer.

# Afficher des histoires

Lorsque vous capturez ou enregistrez des images et des vidéos, l'appareil lit la date et le tag de localisation, trie les images et les vidéos, puis crée des histoires. Pour créer automatiquement des histoires, vous devez avoir capturé ou enregistré plusieurs images et vidéos.

Démarrez l'application Galerie, appuyez sur Histoires et sélectionnez une histoire.

#### Créer des histoires

Créez des histoires avec divers thèmes.

- 1 Démarrez l'application Galerie, puis appuyez sur Histoires.
- 2 Appuyez sur  $\rightarrow$  Créer une histoire.
- 3 Saisissez un titre pour l'histoire, puis appuyez sur Créer.
- 4 Cochez les images ou les vidéos à inclure dans votre histoire et appuyez sur **Terminé**.

Pour ajouter des images ou des vidéos à une histoire, sélectionnez une histoire et appuyez sur **Story** Album  $\rightarrow \stackrel{\bullet}{\bullet} \rightarrow$  Ajouter.

Pour supprimer des images ou des vidéos d'une histoire, sélectionnez une histoire, appuyez sur **Story Album**  $\rightarrow \stackrel{\bullet}{\bullet} \rightarrow$  **Modifier**, cochez les images ou les vidéos à supprimer, puis appuyez sur **Supprimer de l'histoire**.

### Supprimer des histoires

- 1 Démarrez l'application Galerie, puis appuyez sur Histoires.
- 2 Maintenez le doigt appuyé sur l'histoire à supprimer, puis appuyez sur Supprimer.

# Synchroniser des photos et des vidéos

Lorsque vous synchronisez **Galerie** avec le cloud, les photos et les vidéos prises sont également enregistrées dans le cloud. Vous pouvez visionner les images et les vidéos enregistrées dans le cloud depuis votre application **Galerie** et d'autres appareils.

Lancez l'application **Galerie**, appuyez sur  $\bullet \to \mathsf{Paramètres} \to \mathsf{Synchronisation}$  avec le cloud, puis suivez les instructions à l'écran pour terminer la synchronisation. L'application **Galerie** et le cloud sont synchronisés.

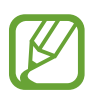

Lorsque vous connectez votre compte Samsung et votre compte Microsoft, vous pouvez définir le stockage en cloud sous la forme Microsoft OneDrive.

# Supprimer des photos ou des vidéos

- 1 Démarrez l'application Galerie.
- 2 Sélectionnez une image ou une vidéo à supprimer.

Pour supprimer plusieurs fichiers, maintenez le doigt appuyé sur l'un des fichiers de la liste, puis cochez les autres fichiers à supprimer.

3 Appuyez sur 间 ou **Supprimer**.

### Utiliser la corbeille de recyclage

Vous pouvez conserver les images et les vidéos à supprimer dans la corbeille de recyclage. Ces fichiers seront supprimés au bout d'un certain temps.

Démarrez l'application Galerie, appuyez sur  $\bullet \to \mathsf{Paramètres}$ , puis sur le curseur Corbeille pour activer la fonction.

Pour afficher les fichiers présents dans la corbeille de recyclage, démarrez l'application **Galerie**, puis appuyez sur → **Corbeille**.

# **Multi-fenêtres**

### Introduction

La fonction Multi-fenêtres vous permet d'exécuter deux applications en même temps sur un écran fractionné. Vous pouvez également exécuter simultanément plusieurs applications dans une fenêtre contextuelle.

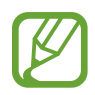

Il est possible que certaines applications ne soient pas compatibles avec cette fonction.

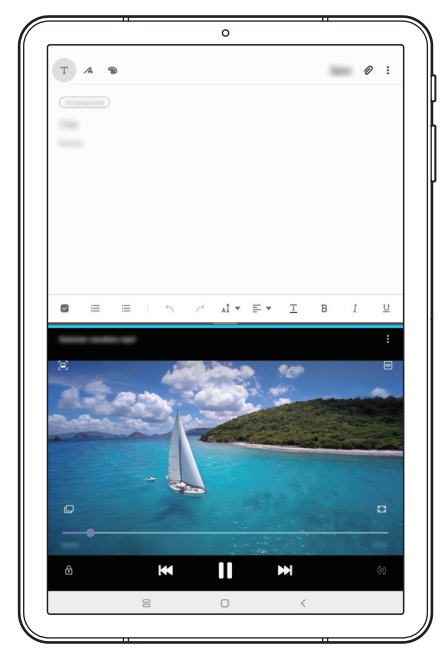

Affichage fractionné

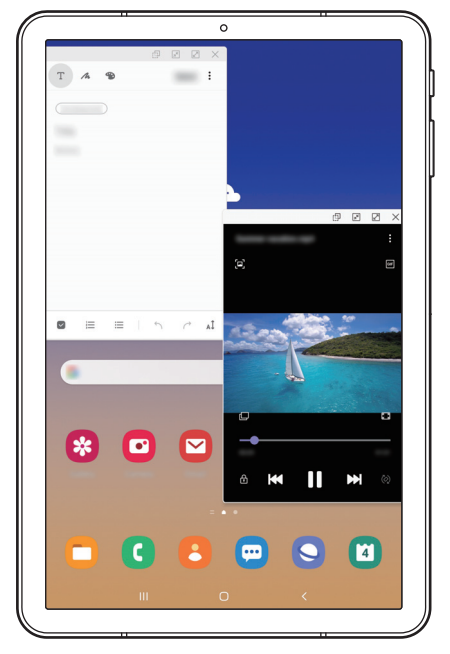

Affichage contextuel

# Affichage fractionné

- 1 Appuyez sur la touche Applications récentes pour ouvrir la liste des applications récemment utilisées.
- 2 Balayez l'écran vers la gauche ou la droite, appuyez sur l'icône d'une application, puis appuyez sur **Ouvrir en affichage fractionné**.

L'application sélectionnée démarre dans la fenêtre supérieure.

**3** Dans la fenêtre inférieure, balayez l'écran vers la gauche ou la droite pour sélectionner une autre application à démarrer.

Pour démarrer des applications ne se trouvant pas dans la liste des applications récemment utilisées, appuyez sur la touche Accueil ou sur la touche Retour, et sélectionnez une application.

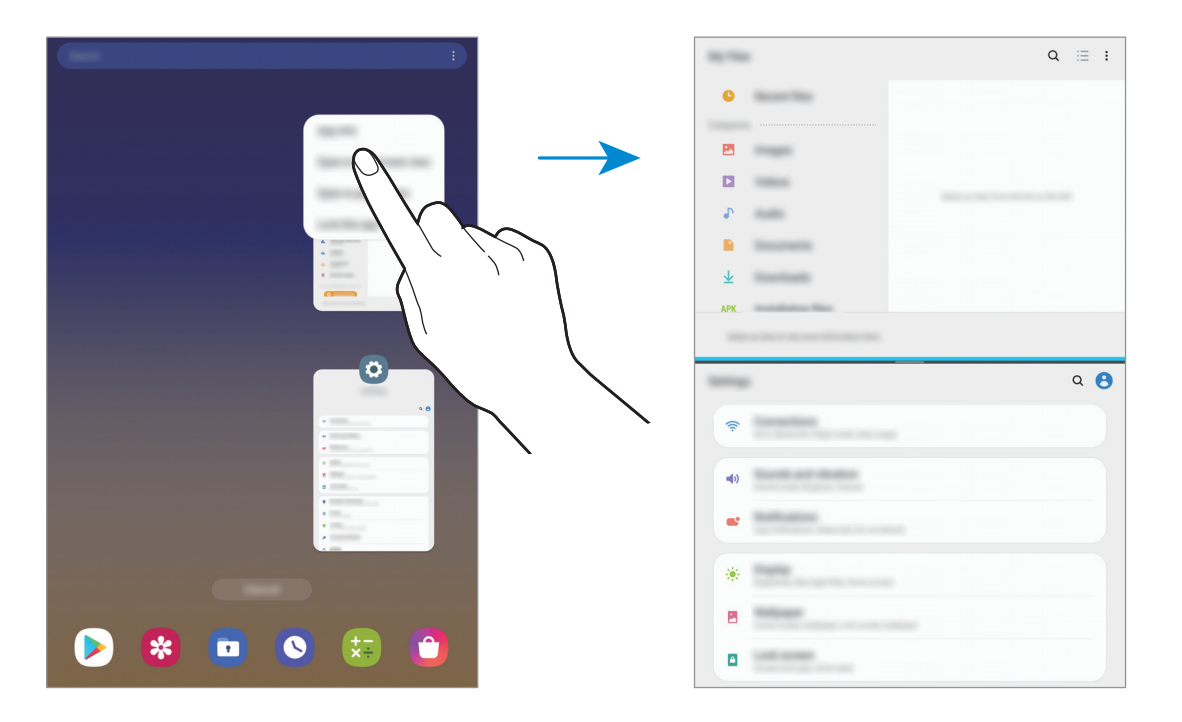

#### Ajuster la taille des fenêtres

Faites glisser la barre située entre les fenêtres vers le haut ou le bas pour ajuster la taille des fenêtres. Si vous faites glisser la barre située entre les fenêtres vers le haut ou le bas de l'écran, la fenêtre est agrandie.

# Affichage contextuel

- 1 Appuyez sur la touche Applications récentes pour ouvrir la liste des applications récemment utilisées.
- 2 Balayez l'écran vers la gauche ou la droite, appuyez sur l'icône d'une application, puis appuyez sur **Ouvrir dans l'affichage contextuel**.

L'écran d'application apparaît dans une fenêtre contextuelle.

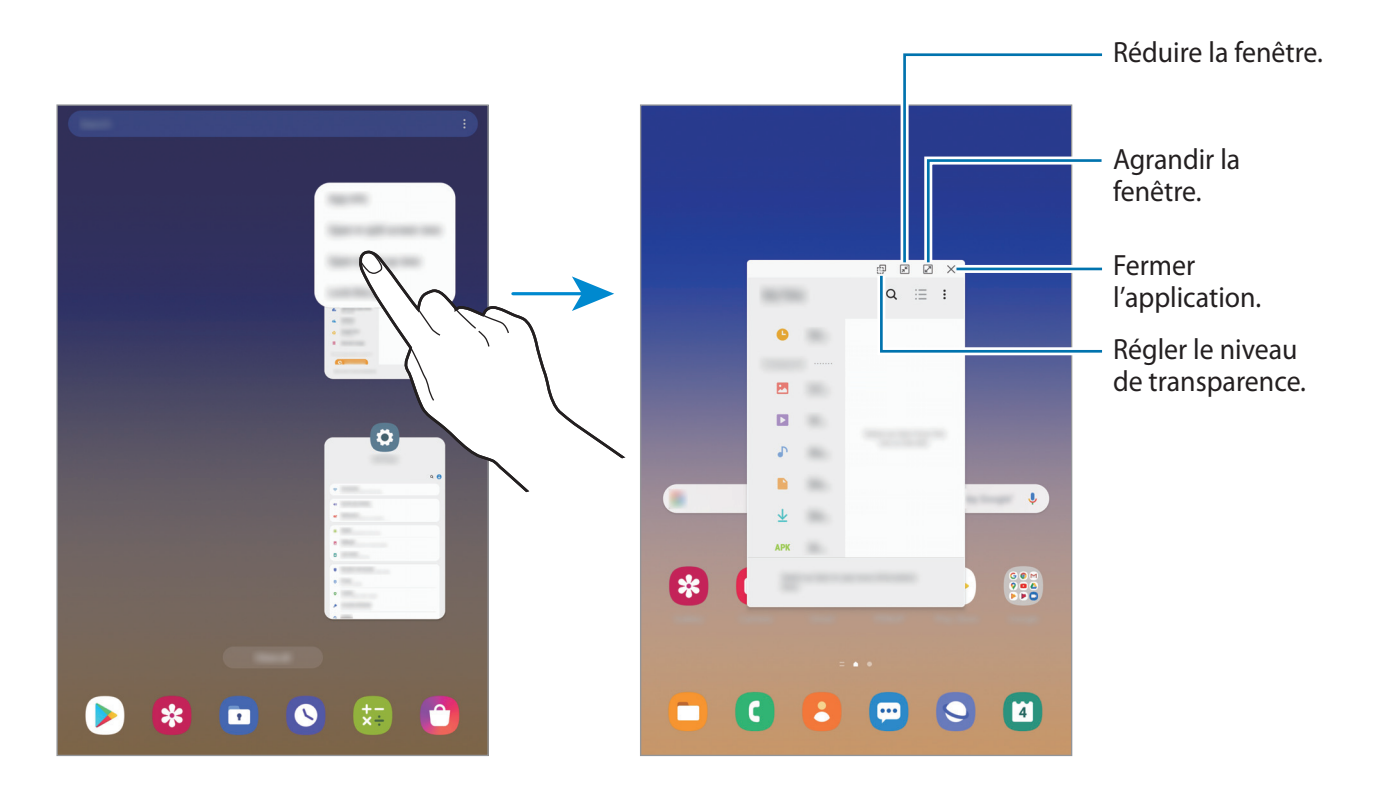

#### Déplacer des fenêtres contextuelles

Pour déplacer une fenêtre contextuelle, appuyez sur la barre d'outils d'une fenêtre et faites-la glisser vers un nouvel emplacement.

# Samsung Members

Samsung Members offre des services d'assistance clientèle, tels que le diagnostic des dysfonctionnements des appareils, et permet aux utilisateurs de poser des questions et d'envoyer des rapports d'erreur. Vous pouvez également partager des informations avec les autres membres de la communauté d'utilisateurs d'appareils Galaxy ou consulter les dernières actualités Galaxy et les conseils. Samsung Members peut vous aider à résoudre n'importe quel problème que vous pouvez rencontrer lorsque vous utilisez votre appareil.

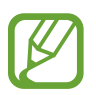

Pour soumettre un retour d'information ou publier vos commentaires, vous devez vous connecter à l'aide de votre compte Samsung. Pour plus d'informations, reportez-vous à la section Compte Samsung.

# Samsung Notes

### Introduction

Créez des notes en saisissant votre texte à l'aide du clavier, ou en écrivant de manière manuscrite ou en dessinant sur l'écran. Vous pouvez également joindre à vos notes des images ou des enregistrements vocaux.

### Lancer S Note

- 1 Démarrez l'application **Samsung Notes**, puis appuyez sur 🕀.
- 2 Sélectionnez une méthode de saisie dans la barre d'outils en haut de l'écran et composez une note.

| Écrire ou dessiner avec des —<br>crayons. |                       |
|-------------------------------------------|-----------------------|
| Saisir le texte à l'aide du clavier. —    | Insérer des fichiers. |
| Peindre avec des pinceaux. —              |                       |

3 Une fois la note rédigée, appuyez sur Enregistrer.

### Rédiger des notes en mode manuscrit

Depuis l'écran de rédaction de notes, appuyez sur  $\bigwedge$  pour écrire ou dessiner à l'aide du S Pen. Vous pouvez écrire des notes manuscrites plus facilement en écartant deux doigts afin d'agrandir l'écran.

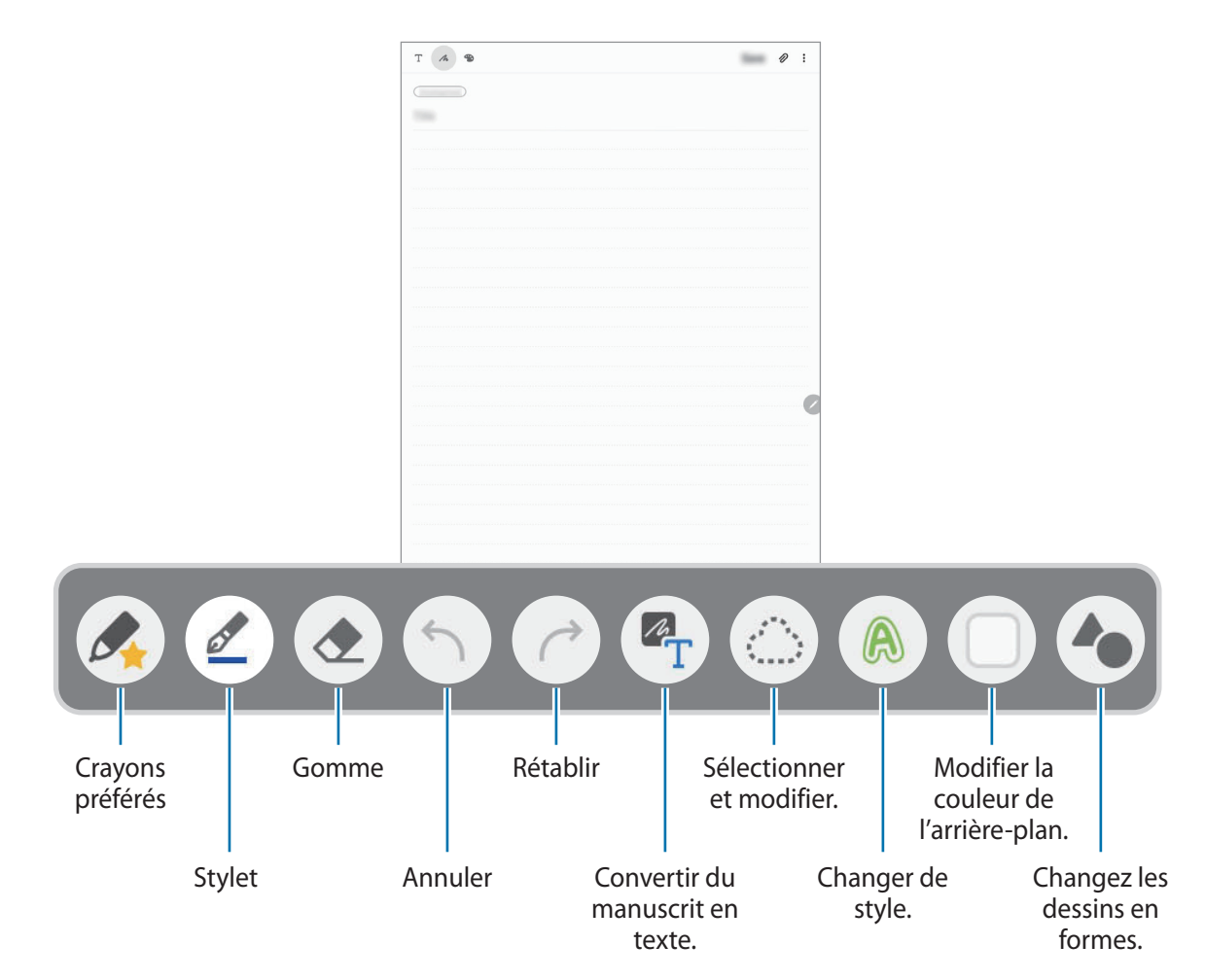

#### Modifier vos crayons préférés

Ajoutez des styles variés à vos crayons préférés afin de pouvoir les sélectionner et les utiliser plus rapidement.

Depuis l'écran de rédaction de notes, appuyez sur 🛵.

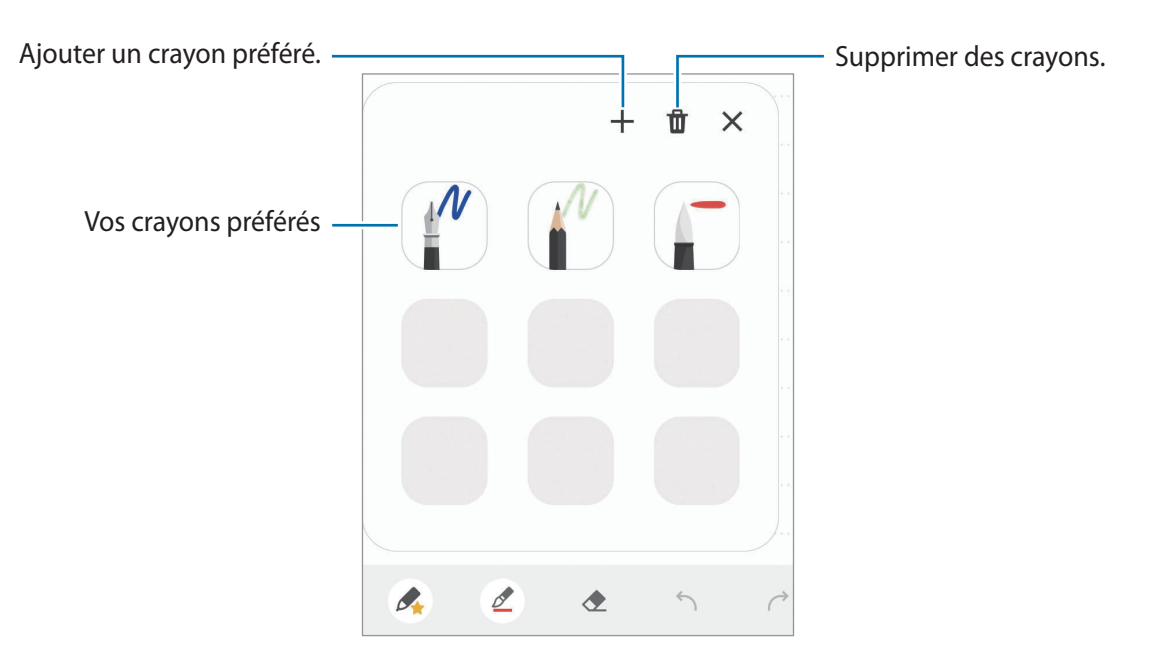

#### Modifier les paramètres du crayon

Lorsque vous écrivez ou dessinez à l'écran, appuyez sur @ pour modifier le type de crayon, l'épaisseur du trait ou la couleur de l'encre.

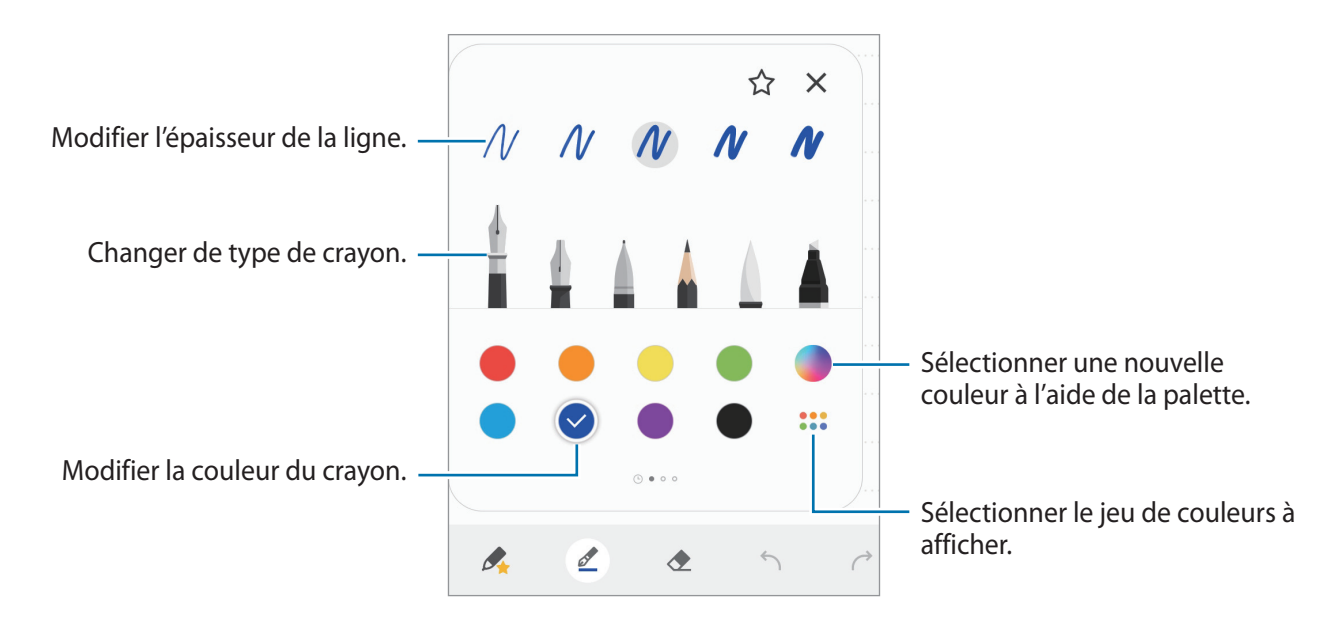
#### Utiliser la gomme

Si vous souhaitez effacer un texte manuscrit sur une note, appuyez sur 🔶 et sélectionnez la zone à effacer. Une autre solution consiste à sélectionner une zone tout en appuyant sur la touche S Pen.

Pour modifier le type de gomme, appuyez à nouveau sur 🔶.

- Effacer par ligne : effacer la ligne sélectionnée.
- Effacer par zone : effacer uniquement la zone que vous touchez. Vous pouvez régler la taille de la gomme en faisant glisser la barre de réglage de la taille.
- Tout effacer : effacer la totalité de la note.

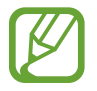

Même avec une gomme plus petite, il est possible que vous ne puissiez pas effacer précisément la partie que vous souhaitez supprimer.

#### Utiliser le bloc-notes simplifié

Utilisez le bloc-notes simplifié pour écrire des notes manuscrites plus facilement.

Lorsque vous écrivez ou dessinez sur le bloc-notes simplifié, votre écriture s'ajuste automatiquement pour s'insérer entre les lignes du champ de saisie.

2 Depuis l'écran de rédaction de notes, appuyez sur  $\overline{\mathbb{A}\mathbb{C}}$ .

Le champ de saisie est agrandi et se transforme en bloc-notes simplifié.

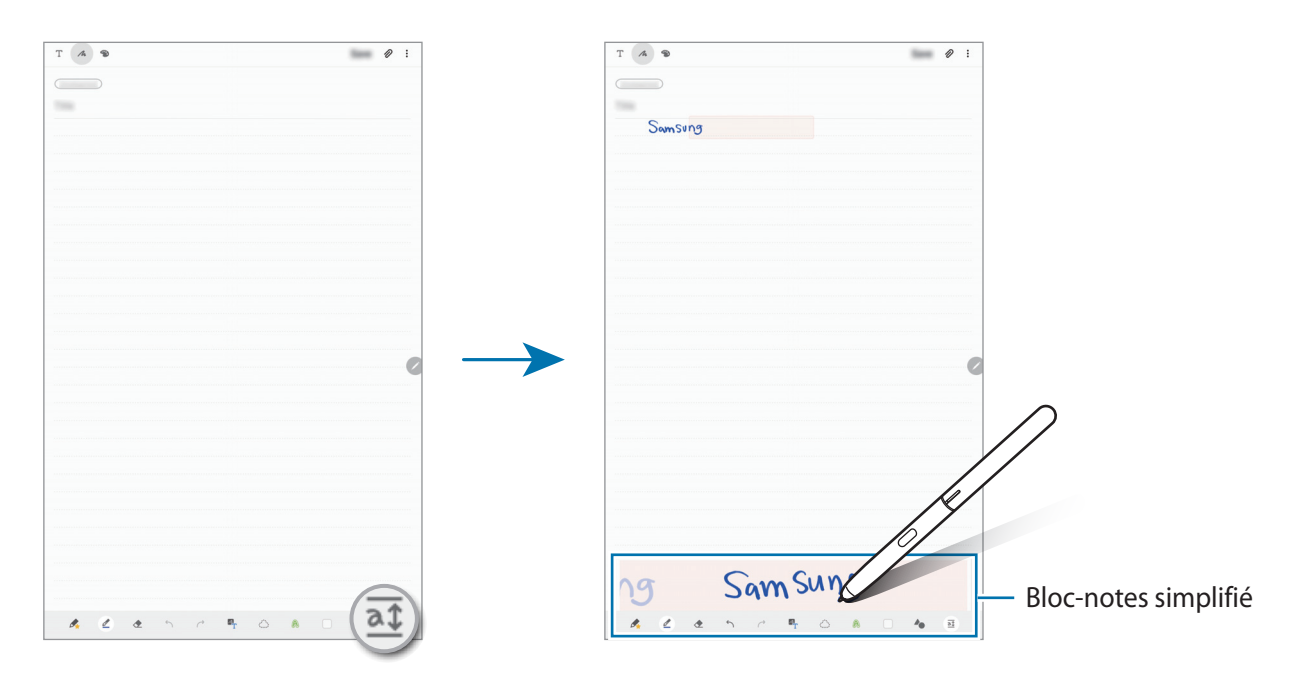

#### Modifier des notes manuscrites

Modifiez les notes manuscrites à l'aide de différentes options d'édition, comme couper, déplacer, redimensionner ou transformer.

Lorsque la note comporte un texte manuscrit, appuyez sur 🔅.

Pour modifier la forme de la sélection, appuyez sur 🔅 une fois de plus.

- 2 Appuyez sur un texte ou tracez une ligne autour de celui-ci pour le sélectionner.
  - Pour déplacer un texte manuscrit vers un autre emplacement, sélectionnez-le, puis faites-le glisser vers un nouvel emplacement.
  - Pour modifier la taille de la sélection, appuyez sur le texte manuscrit et faites glisser un des angles du cadre qui s'affiche.

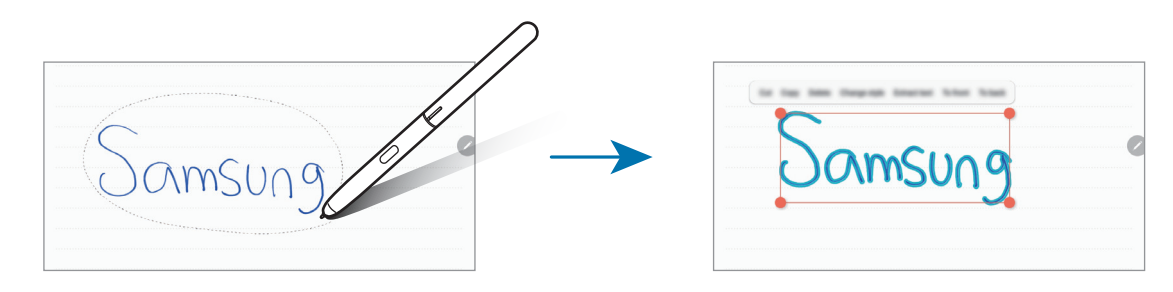

3 Modifiez le texte manuscrit à l'aide des options disponibles.

- **Couper** : couper le texte. Pour le coller à un autre emplacement, sélectionnez l'emplacement en y maintenant votre doigt appuyé, puis appuyez sur **Coller**.
- **Copier** : copier le texte. Pour le coller à un autre emplacement, sélectionnez l'emplacement en y maintenant votre doigt appuyé, puis appuyez sur **Coller**.
- Supprimer : supprimer le texte.
- Modifier le style : changer de style. Sélectionnez une couleur ou une épaisseur de trait, puis appuyez sur Terminé.
- Extraire texte : extraire le texte de la zone sélectionnée. Pour effectuer un copier-coller dans une note, appuyez sur Coller ou Copier.
- 1er plan : placer le texte au premier-plan.
- 2nd plan : placer le texte à l'arrière-plan.

### Changer de style

Vous pouvez changer le style de votre écriture manuscrite ou de vos dessins.

- 1 Après avoir écrit ou dessiné sur l'écran, appuyez deux fois sur 🙈.
- 2 Sélectionnez une couleur ou une épaisseur de trait de votre choix.
- 3 Pointez le S Pen sur l'endroit où appliquer le style.
   L'icône → apparaît.
- 4 Appuyez sur l'endroit où vous souhaitez changer de style.

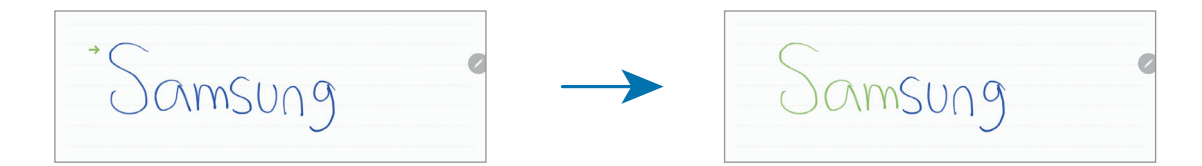

#### Changer les dessins en formes

Vous pouvez changer vos dessins en formes. Appuyez sur **A** et dessinez. Vos dessins seront alors automatiquement changés en la forme correspondante.

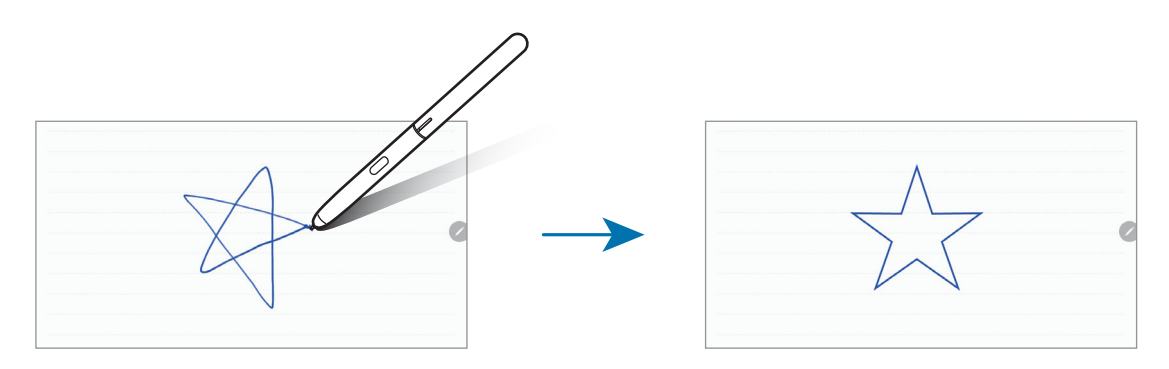

#### Convertir du manuscrit en texte

Après avoir écrit sur l'écran, appuyez sur le texte avec le doigt. Pour sélectionner toute la note manuscrite, appuyez sur <sup>27</sup>.Les options apparaissent sur l'écran d'aperçu. Pour remplacer la note manuscrite avec le texte, appuyez sur **Convertir**.

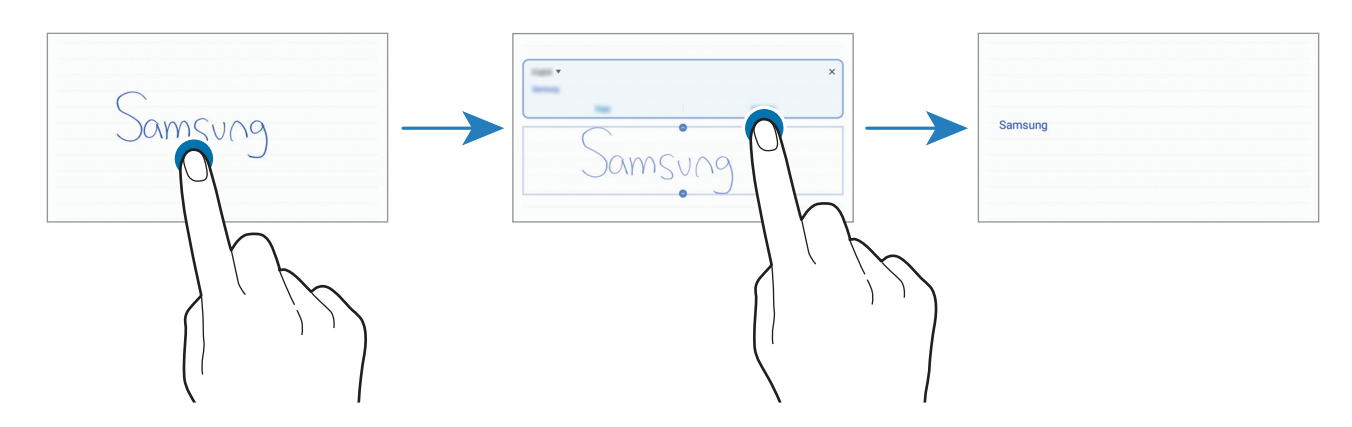

### Dessiner avec des pinceaux

Depuis l'écran de rédaction de notes, appuyez sur 🏵 pour peindre avec divers pinceaux.

Une fois terminé, appuyez sur **Terminé** pour insérer votre peinture à la note.

Vous pouvez publier votre peinture sur PENUP afin de la partager avec d'autres personnes.

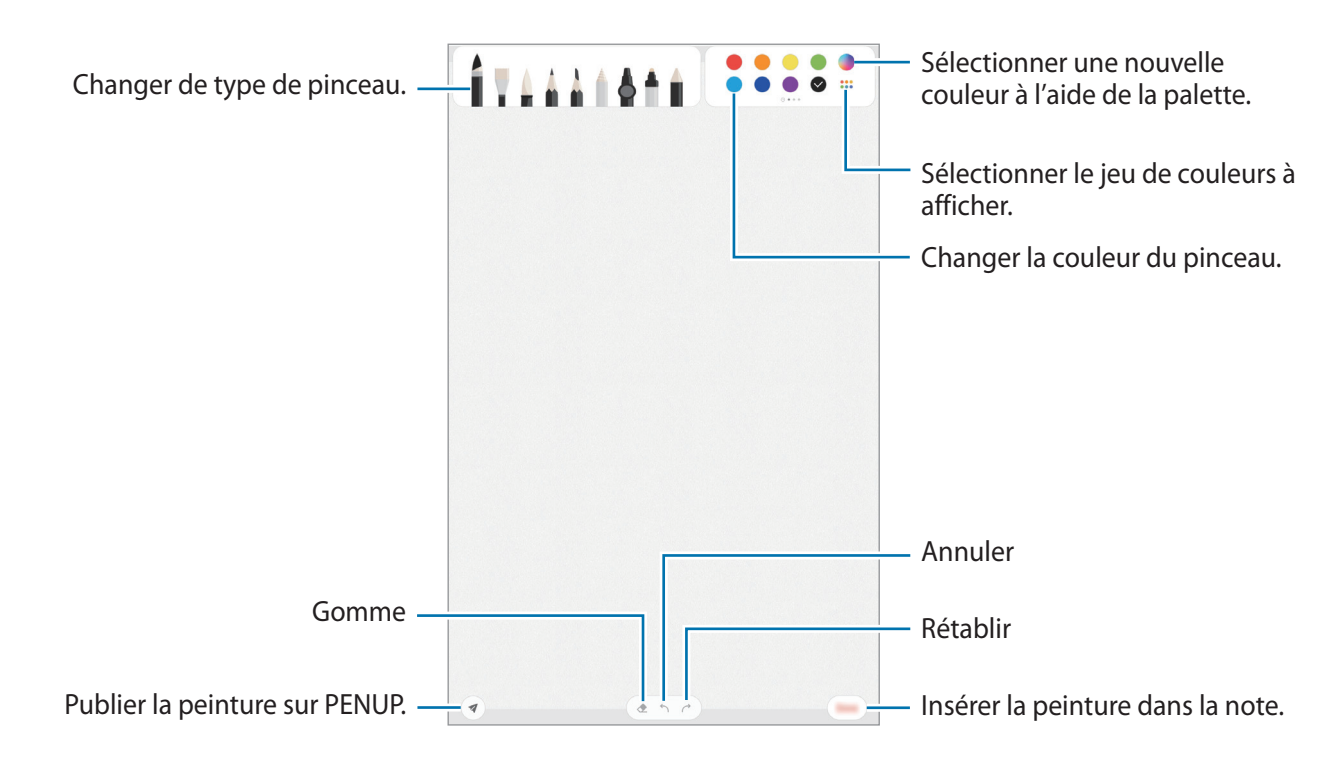

# Épingler une note sur l'écran d'accueil

Épinglez une note sur l'écran d'accueil pour pouvoir rapidement l'ouvrir ou la modifier.

- 1 Démarrez l'application Samsung Notes.
- 2 Sélectionnez une note, puis appuyez sur  $\stackrel{\bullet}{\bullet} \rightarrow \acute{E}pingler à l'écran d'accueil.$ La note est ajoutée à l'écran d'accueil.

# Enregistrer une note sous forme de rappel

Vous pouvez enregistrer une note sous forme de rappel afin de pouvoir la consulter ultérieurement.

- 1 Démarrez l'application Samsung Notes.
- 2 Sélectionnez une note, puis appuyez sur  $\stackrel{\bullet}{\bullet} \rightarrow$  Envoyer dans Reminder. La note est enregistrée sous forme de rappel.

# Supprimer des notes

- Démarrez l'application Samsung Notes.
- 2 Maintenez le doigt appuyé sur la note à supprimer.
   Pour supprimer plusieurs notes, cochez davantage de notes à supprimer.
- **3** Appuyez sur **Supprimer**.

# PENUP

# Introduction

PENUP est un réseau social permettant de partager des œuvres dessinées avec le S Pen. Publiez vos œuvres, affichez celles des autres utilisateurs et obtenez des conseils de dessin utiles.

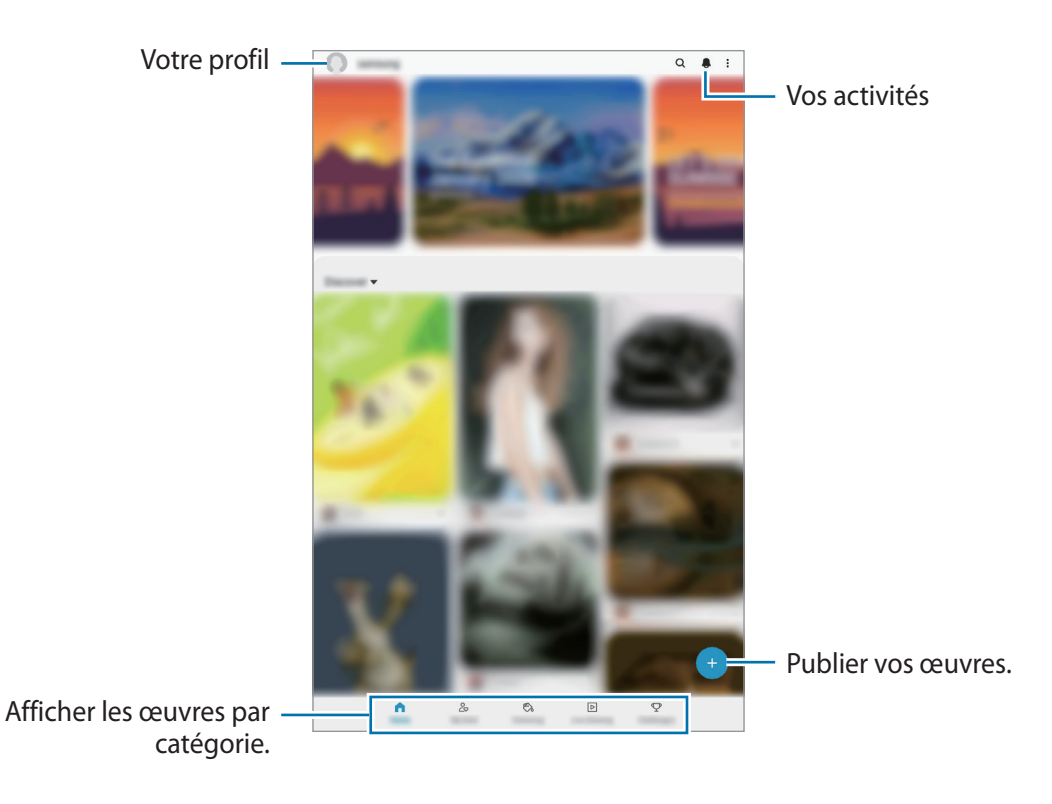

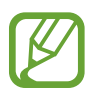

Vous pouvez vous connecter sur PENUP à l'aide de votre compte Samsung ou de tout autre compte de réseau social.

# Publier des œuvres

1 Démarrez l'application **PENUP**, puis appuyez sur <del>+</del>.

#### 2 Sélectionnez une option.

- Appuyez sur Brouillons, terminez votre œuvre, puis appuyez sur OK.
- Appuyez sur **De la Galerie**, sélectionnez l'œuvre à publier, puis appuyez sur **Terminé**.
- Appuyez sur **Dessin sur photo**, sélectionnez une option pour prendre une photo ou choisissez une photo, dessinez dessus, puis appuyez sur **OK**.
- Appuyez sur **Dessin**, dessinez une œuvre, puis appuyez sur **OK**.

#### 3 Appuyez sur Enregistrer et publier.

Si vous souhaitez appliquer un filtre à votre œuvre, appuyez sur **Choix d'un filtre**, sélectionnez le filtre de votre choix, puis appuyez sur **Suivant**.

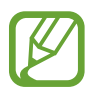

Cette option n'apparaît pas si vous sélectionnez De la Galerie.

- 4 Saisissez un titre, une description et un mot-dièse.
- 5 Appuyez sur Poster.

#### Publier une œuvre réalisée avec une autre application

Pour publier une œuvre provenant de la **Galerie** ou de toute autre application de dessin, sélectionnez l'œuvre à partir de l'application concernée et appuyez sur  $\ll \to PENUP$ .

# Colorier des images

À l'aide des diverses couleurs, créez votre œuvre.

- Démarrez l'application **PENUP**, puis appuyez sur **Coloriage**.
- 2 Sélectionnez une photo.
- 3 Appuyez sur Démarrer le coloriage.
- 4 Lorsque vous avez terminé, appuyez sur **OK**.

# Dessin animé

Dessinez tout en regardant la vidéo qui vous montre comment procéder. Rien de plus simple que de dessiner sur une image.

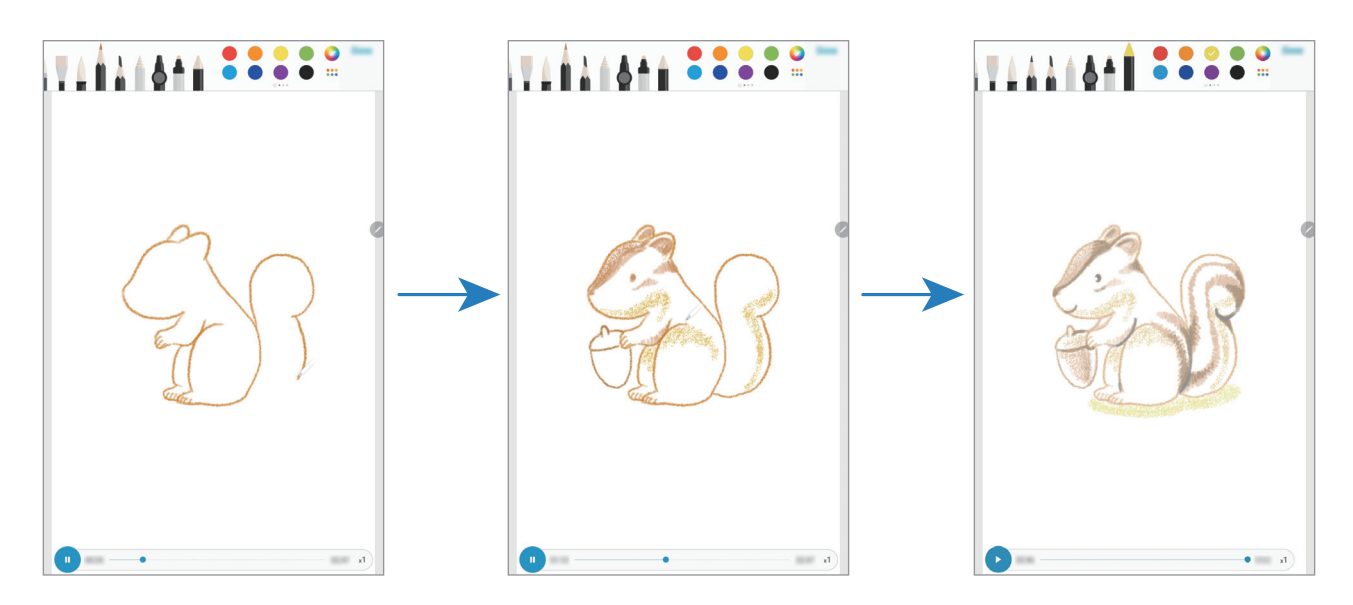

- Démarrez l'application **PENUP**, puis appuyez sur **Dessin animé**.
- 2 Sélectionnez une photo.
- 3 Appuyez sur Apprendre à dessiner.
- Pour dessiner sur une image, appuyez sur up pour interrompre la lecture.
   Vous pouvez modifier la vitesse de lecture en appuyant sur x1.
- 5 Lorsque vous avez terminé, appuyez sur 2.
  L'image d'origine est masquée et vous voyez l'image dessinée.

# Dessins sur photos

Dessinez des images sur vos photos et conservez vos œuvres d'art. Sélectionnez une photo dans la **Galerie**, ou prenez une photo et dessinez dessus. Une fois votre dessin terminé, vous pouvez l'admirer en masquant la photo.

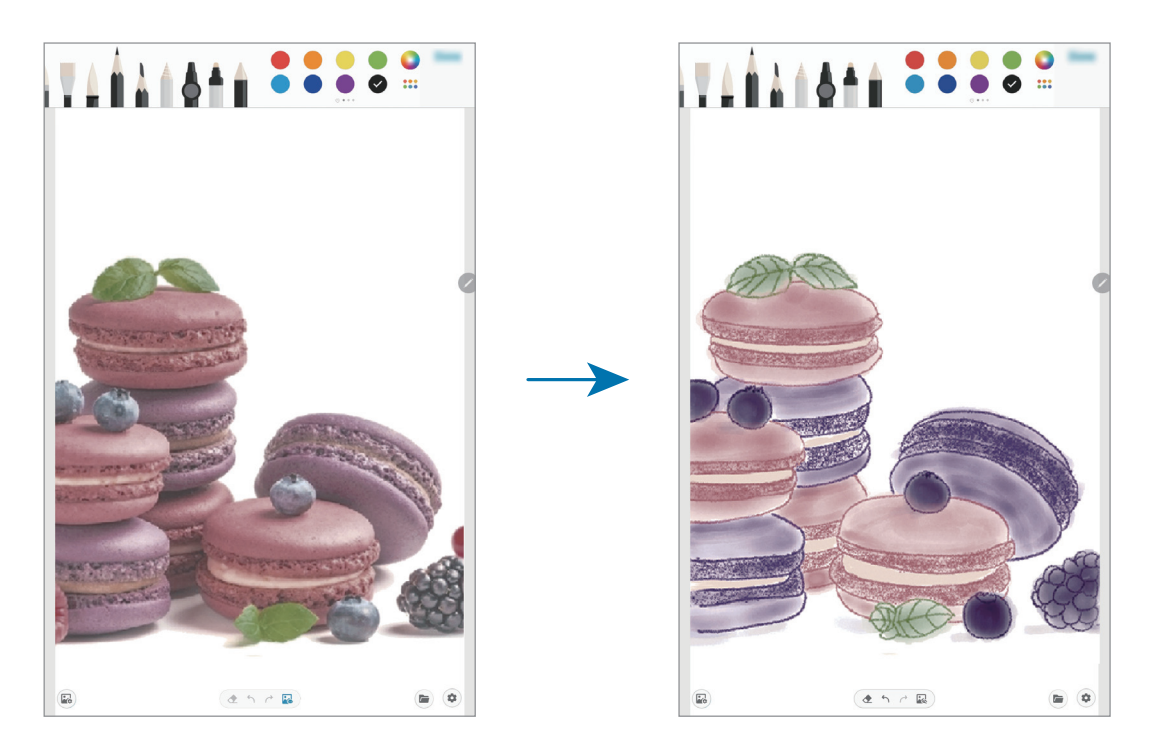

- Démarrez l'application **PENUP**.
- 2 Appuyez sur  $\bigcirc \rightarrow$  Dessin sur photo.
- Appuyez sur Photographier, prenez la photo, puis appuyez sur OK.
   Vous pouvez également appuyer sur Sélectionner dans la Galerie et choisir une photo.
- 4 Sélectionnez la zone sur laquelle dessiner, réglez le niveau de transparence ou appliquez un filtre d'esquisse, puis appuyez sur **OK**.

La zone sélectionnée est ajoutée à l'arrière-plan.

- **5** Dessinez sur la photo.
- 6 Lorsque vous avez terminé, appuyez sur 🜄.

La photo est masquée et vous voyez l'image dessinée.

Applications et fonctions

# Calendrier

Gérez votre programmation en y entrant des événements à venir ou des rappels.

#### Créer des événements

- 1 Démarrez l'application **Calendrier**, et appuyez sur + ou appuyez deux fois sur une date.
- 2 Accédez aux détails de l'événement.

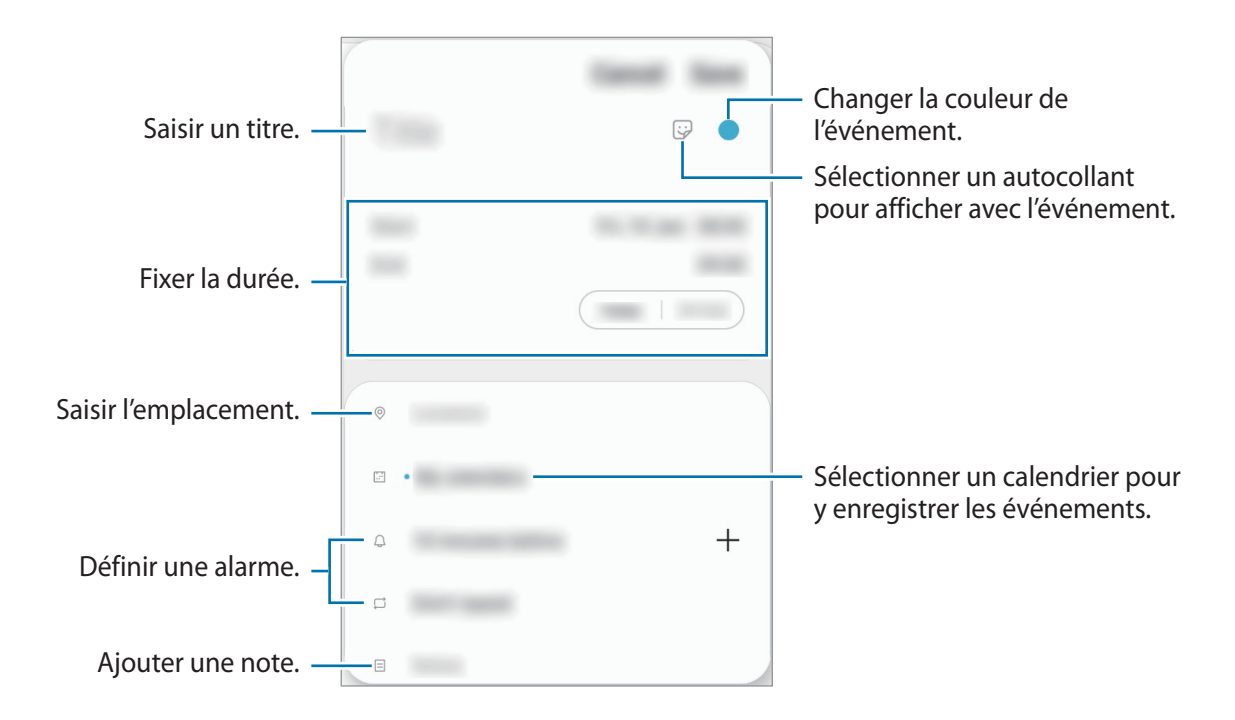

3 Appuyez sur Enregistrer pour enregistrer l'événement.

#### Créer des rappels

Vous pouvez créer des tâches sous forme de rappels et recevoir des notifications à l'heure ou au lieu prédéfini pour chaque rappel. Lancez l'application **Calendrier** et appuyez sur  $\longrightarrow$  **Reminder**. Reportez-vous à la section Reminder pour plus d'informations.

#### Synchroniser les événements avec vos comptes

- 1 Démarrez l'application Paramètres, appuyez sur Comptes et sauvegarde → Comptes, puis sélectionnez le compte avec lequel effectuer une synchronisation.
- 2 Appuyez sur Synchronisation du compte, puis sur le curseur Calendrier pour activer la fonction.

Depuis le compte Samsung, appuyez sur  $\bullet \to \mathsf{Param.}$  de synchronisation, puis sur le curseur Calendrier pour activer la fonction.

Pour ajouter des comptes à synchroniser, démarrez l'application **Calendrier**, puis appuyez sur =  $\rightarrow$   $\clubsuit \rightarrow$  **Ajouter un nouveau compte**. Sélectionnez ensuite un compte avec lequel effectuer la synchronisation et ouvrez une session. Une fois le compte ajouté, un cercle bleu apparaît près du nom du compte.

# Reminder

Vous pouvez créer des rappels pour programmer des listes de tâches ou consulter du contenu ultérieurement. Vous recevrez des notifications à l'heure ou au lieu prédéfini pour chaque rappel.

- Pour recevoir des notifications plus précises, connectez l'appareil à un réseau Wi-Fi ou mobile.
- Pour utiliser pleinement cette fonction, vous devez vous connecter à votre compte Samsung.
- Pour pouvoir utiliser les rappels de localisation, la fonction GPS doit être activée. La disponibilité des rappels de localisation dépend du modèle.

#### Démarrer l'application Reminder

Lancez l'application **Calendrier** et appuyez sur  $= \rightarrow$  **Reminder**. L'écran Reminder apparaît et l'icône de l'application Reminder ( $\bigcirc$ ) est ajoutée à la liste des applications.

### Créer des rappels

Vous pouvez créer des rappels de différentes manières. L'application Reminder vous prévient si vous créez un rappel avec un horaire ou une adresse spécifique. Vous pouvez également enregistrer divers contenus, comme un mémo et une adresse de page Web, et les consulter ultérieurement. Vous pouvez, par exemple, créer un rappel pour vous souvenir d'arroser les fleurs en rentant à la maison.

- 1 Démarrez l'application **Reminder**.
- 2 Appuyez sur Écrire un rappel ou sur +, et saisissez « Arroser les fleurs » par exemple.
- 3 Appuyez sur Lieu  $\rightarrow$  Choisir un lieu et définissez l'endroit sur « Domicile ».
- 4 Appuyez sur Quand j'arrive à  $\rightarrow$  Terminé.
- Appuyez sur Enregistrer pour enregistrer le rappel.
   Lorsque vous arrivez chez vous, la notification « Arroser les fleurs » apparaît.

#### Mettre fin à des rappels

Vous pouvez définir les rappels devenus inutiles comme terminés.

Dans la liste des rappels, sélectionnez un rappel et appuyez sur Terminer.

**Restaurer des rappels** 

Vous pouvez restaurer les rappels que vous avez définis comme terminés.

- **1** Depuis la liste des rappels, appuyez sur  $\bullet \rightarrow \text{Termin} \bullet \rightarrow \text{Modifier}$ .
- 2 Cochez les éléments à restaurer, puis appuyez sur **Restaurer**.

Ces éléments sont ajoutés à la liste des rappels, et vous recevez une notification au moment prédéfini.

#### Supprimer des rappels

Pour supprimer un rappel, sélectionnez le rappel et appuyez sur **Supprimer**. Pour supprimer plusieurs rappels, maintenez le doigt appuyé sur un rappel, cochez tous ceux que vous souhaitez supprimer, puis appuyez sur **Supprimer**.

# Samsung Flow

# Introduction

L'application Samsung Flow vous permet de connecter facilement votre tablette à votre smartphone et de les utiliser de façon conviviale, comme par exemple pour vérifier des notifications ou partager des contenus.

L'application Samsung Flow doit être installée sur les deux appareils que vous souhaitez connecter. Si vous n'avez pas installé l'application Samsung Flow, téléchargez-la depuis **Galaxy Store** ou **Play Store**.

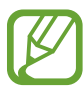

- Cette fonction est disponible uniquement pour certains appareils Android Samsung.
- Pour utiliser cette fonctionnalité, vous devez activer la fonction Bluetooth sur votre tablette et votre smartphone.

# Connecter votre tablette et votre smartphone

- Sur votre smartphone, démarrez Samsung Flow.
- 2 Sur votre tablette, lancez l'application Samsung Flow.

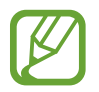

Si vous utilisez cette fonction pour la première fois, appuyez sur Démarrer.

- **3** Sélectionnez votre smartphone dans la liste des appareils détectés.
- 4 Acceptez la demande de connexion sur les deux appareils.
- 5 Confirmez la clé d'accès sur les deux appareils.

Les appareils seront connectés.

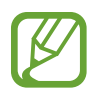

Si votre smartphone prend en charge la fonction de reconnaissance d'empreinte digitale, configurez Samsung Pass sur votre smartphone pour connecter les appareils plus facilement et en toute sécurité à l'aide de votre empreinte digitale.

# Partager la connexion de données mobiles

Partagez la connexion de données mobiles de votre smartphone avec votre tablette en utilisant un point d'accès mobile lorsque la connexion Internet n'est pas disponible sur votre tablette.

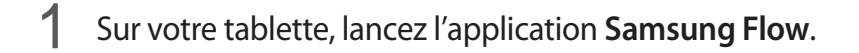

#### 2 Appuyez sur ⊡.

Vous pouvez accéder à Internet sur votre tablette en utilisant la connexion de données mobiles de votre smartphone.

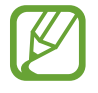

- Votre smartphone doit prendre en charge la fonction de point d'accès mobile.
- L'utilisation de cette fonction peut entraîner des frais supplémentaires sur votre smartphone.

### Vérifier les notifications sur votre tablette

Lorsque vous recevez de nouvelles notifications sur votre smartphone, vérifiez-les dans une fenêtre contextuelle sur votre tablette.

# Partager du contenu

Vous pouvez partager le contenu de votre smartphone avec votre tablette.

# **Mes fichiers**

Accédez à divers fichiers stockés sur l'appareil ou, par exemple, sur des services de stockage cloud, et gérez-les.

Démarrez l'application Mes fichiers.

Visionnez les fichiers enregistrés sur chaque support de stockage.

Pour rechercher les données inutiles et libérer de l'espace de stockage sur l'appareil, appuyez sur Analyser le stockage.

Pour chercher des fichiers ou des dossiers, appuyez sur Q.

# Horloge

### Introduction

Configurez les alarmes, vérifiez l'heure dans les plus grandes villes du monde, planifiez un événement ou définissez un minuteur.

# Alarme

Démarrez l'application Horloge, puis appuyez sur Alarme.

#### Créer une alarme

Appuyez sur +, réglez l'heure de l'alarme, sélectionnez les jours de répétition, paramétrez diverses autres options si besoin, puis appuyez sur **Enregistrer**.

Pour ouvrir le clavier et indiquer l'heure de l'alarme, appuyez sur le champ de saisie de l'heure.

Pour activer ou désactiver des alarmes, appuyez sur l'icône située près de l'alarme dans la liste des alarmes.

#### Arrêter ou répéter une alarme

Appuyez sur **Ignorer** pour arrêter une alarme. Si l'option de répétition est activée, appuyez sur **Rappel** pour réactiver l'alarme après une période spécifiée.

#### Supprimer une alarme

Maintenez le doigt appuyé sur une alarme, cochez les alarmes à supprimer, puis appuyez sur **Supprimer**.

Applications et fonctions

# Horloge mondiale

Démarrez l'application Horloge, puis appuyez sur Horloge mondiale.

#### Créer une horloge

Appuyez sur +, saisissez le nom d'une ville ou choisissez-en une sur la carte, puis appuyez sur **Ajouter**.

Pour utiliser la fonction de conversion des fuseaux horaires, appuyez sur  $\bullet \rightarrow$ Convertisseur de fuseau horaire.

#### Supprimer une horloge

Maintenez le doigt appuyé sur une horloge, cochez les horloges à supprimer, puis appuyez sur **Supprimer**.

# Chronomètre

- 1 Démarrez l'application Horloge, puis appuyez sur Chronomètre.
- 2 Appuyez sur **Démarrer** pour commencer à chronométrer.

Pour enregistrer des temps intermédiaires, appuyez sur Tour.

- 3 Appuyez sur Arrêter pour arrêter le chronométrage.
  - Pour redémarrer le chronomètre, appuyez sur **Reprendre**.
  - Pour effacer les temps intermédiaires, appuyez sur Réinitialis.

### Minuteur

- Démarrez l'application Horloge, puis appuyez sur Minuteur.
   Pour ajouter un minuteur fréquemment utilisé, appuyez sur +, définissez la durée et le nom, puis appuyez sur Ajouter.
- Définissez la durée, puis appuyez sur Démarrer.
   Pour ouvrir le clavier et indiquer la durée, appuyez sur le champ de saisie de la durée.
- 3 Appuyez sur Ignorer une fois le compte à rebours terminé.

# Calculatrice

Exécutez des calculs simples ou complexes.

Démarrez l'application Calculatrice.

Pour effacer l'historique, appuyez sur Effacer l'historique.

Pour utiliser la fonction de conversion d'unités, appuyez sur <u>""</u>. Vous pouvez convertir différentes valeurs, comme des surfaces, des longueurs ou des températures en d'autres unités.

# Game Launcher

### Introduction

Game Launcher rassemble en un emplacement facile d'accès les jeux que vous avez téléchargés depuis **Play Store** et **Galaxy Store**. Vous pouvez paramétrer l'appareil en mode Jeu pour pouvoir jouer plus facilement.

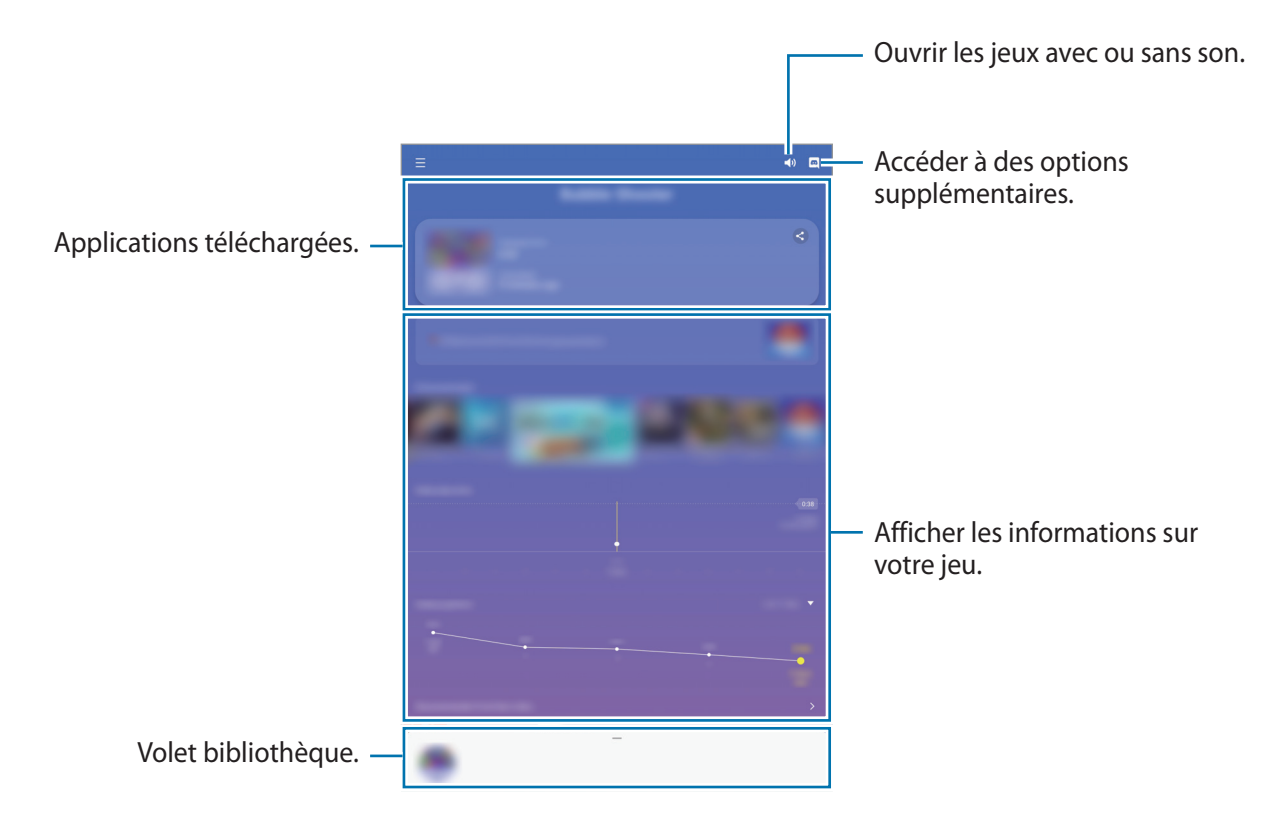

# Utiliser Game Launcher

Démarrez l'application Game Launcher.

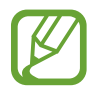

Si Game Launcher n'apparaît pas, démarrez l'application Paramètres, appuyez sur Fonctions avancées, puis sur le curseur Game Launcher pour activer la fonction.

2 Faites glisser le volet Bibliothèque vers le haut et appuyez sur un jeu.

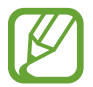

Les jeux téléchargés depuis **Play Store** et **Galaxy Store** sont automatiquement affichés sur l'écran Game Launcher. Si vous ne pouvez pas voir vos jeux, faites glisser le volet Bibliothèque vers le haut et appuyez sur • Ajouter applications.

#### Supprimer un jeu de Game Launcher

Faites glisser le volet Bibliothèque vers le haut, maintenez un jeu appuyé, puis appuyez sur **Supprimer de Game Launcher**.

# Changer de mode de performance

Vous pouvez changer le mode de performance du jeu.

Lancez l'application Game Launcher, appuyez sur  $\blacksquare \rightarrow$  Performances des jeux  $\rightarrow$  Performances des jeux, puis sélectionnez le mode souhaité.

- **Privilégier performances** : permet d'obtenir les meilleures performances possibles tout en profitant des jeux.
- Équilibré : permet d'équilibrer les performances et l'autonomie de la batterie.
- Privilégier éco. énergie : permet d'économiser la batterie tout en profitant des jeux.

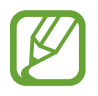

La consommation de batterie varie selon les jeux.

# Game Booster

### Introduction

Game Booster vous permet d'améliorer votre environnement de jeux et vous offre de nombreuses options utiles via le volet Game Booster.

### **Utiliser Game Booster**

Pour ouvrir le volet Game Booster, appuyez sur 🐝 dans la barre de navigation. Si la barre de navigation est masquée, faites glisser l'écran de bas en haut afin de l'afficher. Si vous avez paramétré la barre de navigation pour utiliser la fonction **Mouvements en plein écran**, ouvrez le volet des raccourcis et appuyez sur **Appuyez pour ouvrir Game Booster**.

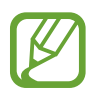

- Vous pouvez ouvrir le volet Game Booster à partir de la barre de navigation lorsque celle-ci est paramétrée sur Mouvements en plein écran. Depuis le volet Game Booster, appuyez sur Blocage pendant le jeu, puis appuyez sur Mouvements en plein écran pour activer la fonction.
- · Les options disponibles dépendent du jeu.

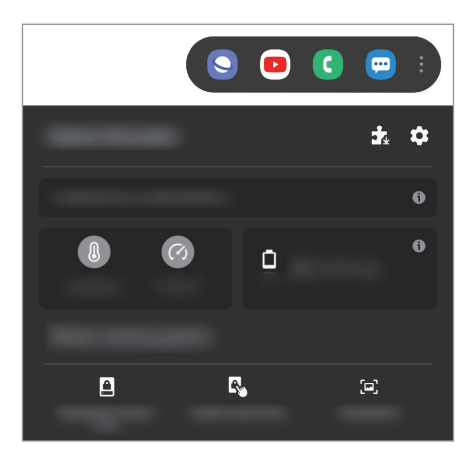

- 🏟 : configurer les paramètres de Game Booster.
- Surveillance de la température / Surveillance de la mémoire : paramétrer l'appareil pour ajuster automatiquement les réglages afin d'éviter toute surchauffe et arrêter les applications fonctionnant en arrière-plan afin de mieux gérer la mémoire.
- Blocage pendant le jeu : verrouiller certaines fonctions pendant les jeux.
- Verr. touches navigation : masquer les touches sur la barre de navigation. Pour afficher les touches, appuyez sur 🚨 sur la barre de navigation.
- Verrou tactile de l'écran : verrouiller l'écran tactile au cours du jeu. Pour déverrouiller l'écran tactile, faites glisser l'icône de déverrouillage dans n'importe quelle direction.
- Capture d'écran : réaliser une capture d'écran.

# Démarrer des applications dans des fenêtres contextuelles tout en jouant

Vous pouvez démarrer des applications dans des fenêtres contextuelles tout en jouant. Appuyez sur 💿 et sélectionnez une application dans la liste des applications. Pour modifier la liste des applications, appuyez sur 🕽.

# Samsung Kids

# Introduction

Vous pouvez empêcher les enfants d'accéder à certaines applications, définir la durée d'utilisation de l'application et configurer les paramètres afin qu'ils disposent d'un environnement sûr et ludique lorsqu'ils utilisent l'appareil.

# **Utiliser Samsung Kids**

Ouvrez le volet des raccourcis, balayez l'écran vers le bas, puis appuyez sur (Samsung Kids) pour activer la fonction. L'écran Samsung Kids apparaît. Lorsque vous démarrez Samsung Kids pour la première fois ou après avoir réinitialisé vos données, suivez les instructions à l'écran pour procéder à la configuration.

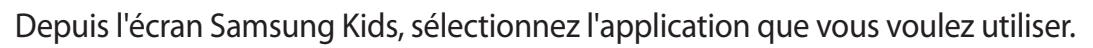

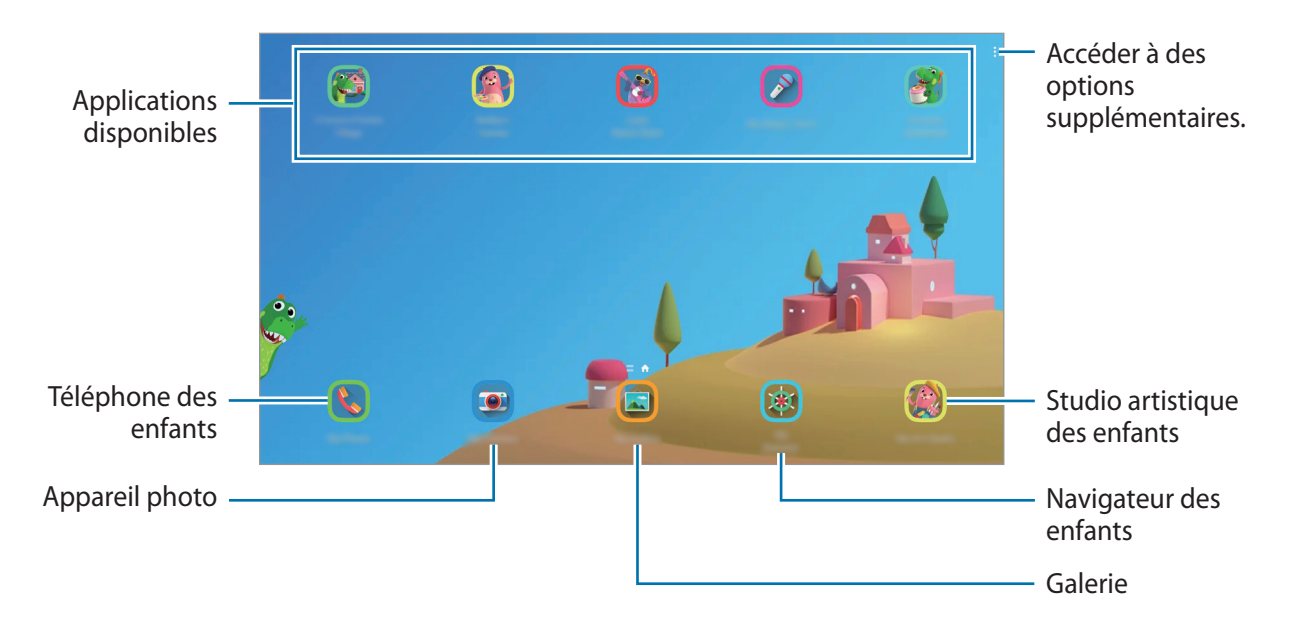

Votre méthode de déverrouillage d'écran prédéfinie et votre code PIN serviront lors de l'activation de la fonction **Contrôle parental** ou de la fermeture de l'application Samsung Kids.

# Utiliser les fonctions de contrôle parental

Vous pouvez configurer les paramètres de Samsung Kids et afficher l'historique d'utilisation. Depuis l'écran Samsung Kids, appuyez sur  $\stackrel{\bullet}{\to}$  **Contrôle parental** et saisissez votre code de déverrouillage.

- Nom de l'enfant : gérer le profil de votre enfant.
- Définition de la durée de jeu quotidienne : limiter la durée d'utilisation de l'application Samsung Kids.
- Utilisation quotidienne : afficher la durée d'utilisation quotidienne de l'application Samsung Kids.
- Activité : afficher l'historique d'activités de l'application Samsung Kids.
- Fréquemment contactés : afficher la liste des personnes fréquemment contactées dans l'application Samsung Kids. (SM-T835)
- Créations de mon enfant : afficher les œuvres créées à partir des applications Samsung Kids.
- **Contenu autorisé** : vérifier les applications ou contenus pris en charge par l'application Samsung Kids, et ajouter des applications.
- Affichage page Contenu : paramétrer l'appareil pour afficher les pages de contenus des partenaires Samsung sur l'écran Samsung Kids.

# Fermer Samsung Kids

Pour fermer Samsung Kids, appuyez sur la touche Retour ou sur  $\bullet \to$ Fermer Samsung Kids, puis saisissez votre code de déverrouillage.

# **SmartThings**

# Introduction

Pilotez et gérez vos appareils intelligents et autres produits connectés avec votre tablette.

- **Connexion à des appareils à proximité** : connectez-vous, facilement et rapidement, à des appareils à proximité tels qu'un casque ou des écouteurs Bluetooth, ou encore d'autres appareils.
- Enregistrer et contrôler des équipements domestiques, téléviseurs et produits de type Internet des objets : enregistrez des réfrigérateurs, lave-linge, lave-vaisselle, climatiseurs, purificateurs d'air, téléviseurs intelligents et autres produits connectés sur votre tablette, afin de pouvoir afficher leur état ou les commander depuis l'écran de votre tablette.

• **Recevoir des notifications** : recevez des notifications à partir d'appareils connectés sur votre tablette. Par exemple, lorsque la lessive est finie, vous pouvez recevoir une notification sur votre tablette.

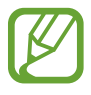

- Pour utiliser SmartThings, votre tablette et les autres appareils doivent être connectés à un réseau Wi-Fi ou mobile. Pour utiliser pleinement SmartThings, vous devez vous connecter à votre compte Samsung.
- Les appareils que vous pouvez commander dépendent de votre zone géographique ou de votre opérateur. Les fonctionnalités disponibles peuvent varier selon l'appareil connecté.
- Les erreurs ou anomalies dues aux appareils connectés ne sont pas couvertes par la garantie Samsung. Si une erreur ou une anomalie survient sur un appareil connecté, contactez le fabricant de l'appareil.

# Établir une connexion avec des appareils à proximité

Connectez-vous, facilement et rapidement, à des appareils à proximité tels qu'un casque ou des écouteurs Bluetooth.

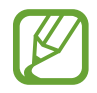

Les modes de connexion peuvent varier selon le type des appareils connectés ou du contenu partagé.

- 1 Démarrez l'application SmartThings.
- 2 Appuyez sur Ajouter un appareil ou appuyez sur  $+ \rightarrow$  Appareil.
- 3 Appuyez sur Chercher à prox.
- 4 Sélectionnez un appareil dans la liste et établissez une connexion en suivant les instructions à l'écran.

# Utiliser des équipements domestiques, des téléviseurs et autres produits connectés

Affichez l'état de vos équipements domestiques, téléviseurs et autres produits connectés depuis l'écran de votre tablette. Vous pouvez regrouper les appareils en fonction de leur emplacement et ajouter des règles afin de les commander aisément.

#### Connecter des appareils

Démarrez l'application SmartThings.

- 2 Appuyez sur Ajouter un appareil ou appuyez sur  $+ \rightarrow$  Appareil.
- 3 Sélectionnez un type d'appareil.

Vous pouvez également appuyer sur **Chercher à prox.** ou sur **Q** pour rechercher des appareils.

4 Suivez les instructions qui s'affichent à l'écran pour connecter les appareils.

#### Afficher et commander les appareils connectés

Vous pouvez afficher et commander les appareils. Par exemple, vous pouvez vérifier les ingrédients dans votre réfrigérateur ou régler le volume de votre téléviseur.

1 Démarrez l'application SmartThings.

La liste des appareils connectés apparaît.

2 Affichez le statut des appareils dans la liste.

Pour commander un appareil, sélectionnez-le. Lorsque le contrôleur fourni avec l'appareil sélectionné est téléchargé, vous pouvez commander l'appareil.

#### Ajouter des appareils et des scènes en fonction de l'emplacement

Ajoutez des appareils en fonction de l'emplacement, affichez la liste des appareils regroupés au même emplacement et commandez-les. Vous pouvez également ajouter une scène à un emplacement afin de commander simultanément plusieurs appareils.

Ajouter des emplacements

1 Lancez l'application SmartThings et appuyez sur  $\blacksquare \rightarrow \checkmark \rightarrow$  Ajouter la position.

2 Saisissez le nom de l'emplacement.

- Pour définir un emplacement, appuyez sur **Géolocalisation** afin de sélectionner un emplacement sur la carte et appuyez sur **Terminé**.
- Pour ajouter des pièces à l'emplacement, appuyez sur **Pièces**, sélectionnez les pièces que vous souhaitez ajouter, puis appuyez sur **Terminé**.
- 3 Appuyez sur Terminé.

Votre emplacement est ajouté.

Pour ajouter des appareils à l'emplacement, appuyez sur **Ajouter un appareil** ou appuyez sur +  $\rightarrow$  **Appareil** et suivez les instructions à l'écran pour enregistrer les appareils.

#### Ajouter des scènes

Ajoutez une scène et enregistrez-y des appareils afin de pouvoir les commander simultanément.

- 1 Démarrez l'application SmartThings.
- 2 Appuyez sur  $\blacksquare \rightarrow \checkmark$  et sélectionnez un emplacement.
- 3 Appuyez sur  $\blacksquare \rightarrow$  Scènes  $\rightarrow$  Ajouter une scène.
- 4 Saisissez le nom de la scène.
- 5 Appuyez sur  $\oplus$  sous **Actions** pour ajouter des actions à exécuter.
- 6 Appuyez sur Enregistrer.

#### Ajouter des exécutions automatiques

Vous pouvez également définir une automatisation afin d'exécuter automatiquement des tâches à une heure prédéfinie, en fonction de l'état des appareils, etc.

Par exemple, ajoutez une automatisation pour activer automatiquement la musique tous les matins à 7 heures.

- 1 Démarrez l'application SmartThings.
- 2 Appuyez sur  $\blacksquare \rightarrow \checkmark$  et sélectionnez un emplacement.
- 3 Appuyez sur  $\blacksquare \rightarrow$  Automatisations  $\rightarrow$  Ajout d'une automatisation.
- 4 Appuyez sur + sous Si et définissez les conditions d'activation de l'automatisation, puis appuyez sur Suivant.
- 5 Appuyez sur  $\oplus$  sous l'option Alors, définissez les actions à exécuter, puis appuyez sur Terminé.
- 6 Nommez l'exécution automatique, puis appuyez sur OK.

#### Recevoir des notifications

Vous pouvez recevoir des notifications des appareils connectés sur votre tablette. Par exemple, lorsque la lessive est finie, vous pouvez recevoir une notification sur votre tablette.

Pour paramétrer la réception des notifications, lancez l'application **SmartThings**, appuyez sur  $\implies \rightarrow$ **Notifications**, puis appuyez sur le curseur des appareils pour lesquels vous souhaitez recevoir des notifications.

# Partager du contenu

Partagez du contenu en utilisant diverses options de partage. Voici un exemple de la procédure à suivre pour partager des images.

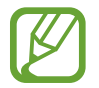

Il se peut que des frais supplémentaires vous soient facturés lors du partage de fichiers via le réseau mobile. (SM-T835)

Lancez l'application **Galerie**, puis sélectionnez une image.

2 Appuyez sur < et sélectionnez une méthode de partage, e-mail par exemple.

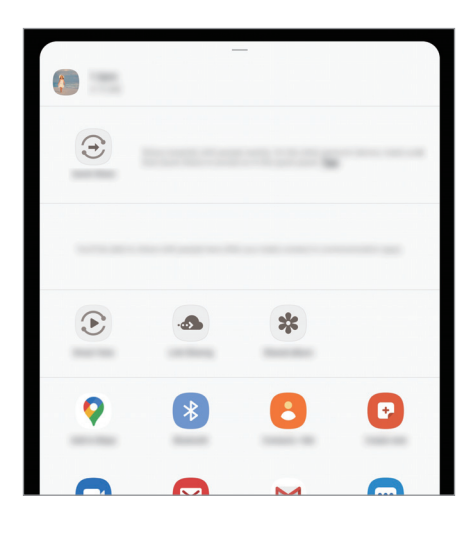

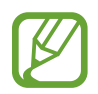

Si vous êtes en cours de communication, les personnes que vous avez contactées apparaissent dans le volet des options de partage. Pour partager directement du contenu avec elles via l'application correspondante, sélectionnez l'icône d'une personne. Si la fonction n'est pas activée, démarrez l'application **Paramètres**, appuyez sur **Fonctions avancées**, puis sur le curseur **Partage direct** pour activer la fonction.

#### Utiliser les fonctions complémentaires

- Quick Share : partagez du contenu avec des appareils à proximité via la fonction réseau Wi-Fi Direct ou Bluetooth, ou des appareils prenant en charge l'application SmartThings.
- Smart View : visionnez le contenu affiché sur votre appareil sur un grand écran en connectant votre appareil à un téléviseur ou moniteur compatible avec la fonction de mise en miroir de l'écran.
- **Partage de liens** : partagez des fichiers volumineux. Téléchargez des fichiers sur le serveur de stockage Samsung et partagez-les avec d'autres personnes via un lien internet. Pour utiliser cette fonction, vous devez vous connecter à votre compte Samsung. (SM-T835)
- Album partagé : créez un album partagé pour partager des photos ou des vidéos avec d'autres personnes, et téléchargez vos fichiers quand vous le souhaitez. Pour utiliser cette fonction, vous devez vous connecter à votre compte Samsung.

# **Daily Board**

### Introduction

Le Daily Board vous permet d'utiliser votre tablette comme cadre photo ou tableau d'affichage lorsqu'elle est en cours de chargement avec un câble USB ou une station d'accueil. Vous pouvez profiter d'un diaporama avec vos images préférées et afficher des informations telles que l'heure, la météo ou votre calendrier. Vous pouvez également créer une note ou contrôler la musique pendant son utilisation.

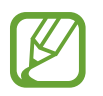

Si vous utilisez une station d'accueil Pogo (vendue séparément), Daily Board se lancera automatiquement lorsque vous y connecterez votre tablette.

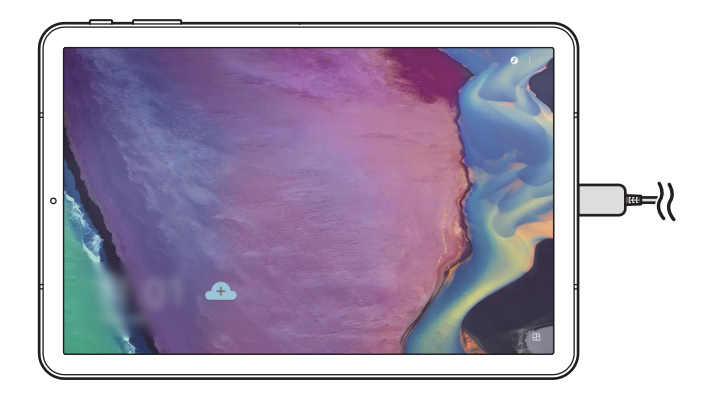

# Démarrer le Daily Board

Rechargez l'appareil avec un câble USB ou une station d'accueil.

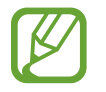

Pour connecter l'appareil à une station d'accueil, glissez l'appareil dans la station d'accueil afin que les connecteurs de l'appareil et les bornes de chargement de la station d'accueil entrent en contact.

2 Ouvrez le volet des raccourcis et appuyez sur **Appuyez ici pour démarrer le Daily Board.** L'écran principal du Daily Board apparaît et vous pouvez voir l'heure, la météo et le calendrier.

#### Paramétrer le mode d'affichage des informations de l'écran principal du Daily Board

Modifiez le mode d'affichage des informations, comme l'heure, la météo ou le calendrier sur l'écran principal du Daily Board.

1 Démarrez l'application **Paramètres** et appuyez sur**Fonctions avancées**  $\rightarrow$  **Daily Board**.

- 2 Appuyez sur **Heure, météo et calendrier** et sélectionnez un mode d'affichage.
  - Affichage séquentiel : permet de paramétrer l'écran principal du Daily Board pour afficher les informations de manière séquentielle en changeant d'écran.
  - Affichage sur une page : permet de paramétrer l'écran principal du Daily Board pour afficher toutes les informations sur une seule page.

# Utiliser le Daily Board

#### Activer le diaporama

Vous pouvez utiliser votre appareil comme cadre photo. Profitez d'un diaporama de vos images préférées sur le Daily Board.

Sur l'écran principal du Daily Board, balayez l'écran vers le droite pour lancer un diaporama.

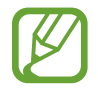

Pour ajouter vos images préférées au diaporama, lancez l'application **Paramètres**, appuyez sur **Fonctions avancées** → **Daily Board** → **Diaporama** → **Sélection d'albums**, puis sélectionnez l'album.

### Créer un note sur le Daily Board

Vous pouvez utiliser votre appareil comme panneau d'affichage pour créer un note sur le Daily Board.

- 1 Balayez l'écran vers la gauche sur l'écran principal du Daily Board et appuyez sur 🖈.
- 2 Sélectionnez un crayon et écrivez ou dessinez sur l'écran.
- **3** Appuyez sur **Terminé**.

La note que vous créez sera épinglée au Daily Board.

### Contrôler la musique

Vous pouvez facilement contrôler la lecture de musique sur le Daily Board.

Appuyez sur 🕐 et appuyez sur les icônes pour contrôler la lecture.

# Configurer les paramètres du Daily Board

Configurez plusieurs paramètres du Daily Board pour le personnaliser davantage.

- **Diaporama** : sélectionnez les images à ajouter au diaporama et changez les paramètres du diaporama, comme l'ordre des images, la vitesse de transition et le style. Vous pouvez également paramétrer l'heure et la météo affichées dans le diaporama.
- Heure, météo et calendrier : permet de modifier les paramètres de l'écran principal du Daily Board. Vous pouvez modifiez le mode d'affichage des informations, comme l'heure, la météo ou le calendrier affichés sur l'écran principal du Daily Board et la disposition de l'horloge. Vous pouvez également programmer l'agenda de la journée pour qu'il apparaisse sur l'écran principal du Daily Board.
- Mémo : permet d'activer ou de désactiver la fonction mémo sur le Daily Board.
- **Musique** : permet d'activer ou de désactiver la fonction de contrôle de musique sur le Daily Board.
- Mode Sombre : permet d'appliquer le mode Sombre au Daily Board. Vous pouvez également régler le programme pour appliquer le mode Sombre.
- Démarrage automatique : réglez l'appareil pour qu'il lance automatiquement le Daily Board lorsqu'il est connecté à une station d'accueil.
- Désactivation programmée : permet de définir l'horaire de fermeture du Daily Board. Pour activer cette fonction, appuyez sur Déf. heure pour définir l'heure de fermeture du Daily Board.
- À propos du Daily Board : permet de consulter la version et les informations légales de Daily Board.

# Fermer le Daily Board

Pour fermer le Daily Board, appuyez sur la touche Accueil ou la touche Retour.

# Samsung DeX

# Introduction

Samsung DeX est un service qui vous permet d'utiliser votre tablette comme un ordinateur depuis un écran de tablette ou un écran externe, comme un téléviseur ou un moniteur. Lorsque vous utilisez Samsung DeX sur un écran externe, vous pouvez utiliser votre tablette en même temps.

Vous pouvez connecter votre tablette à l'étui clavier ou à un écran externe à l'aide d'un câble DeX.

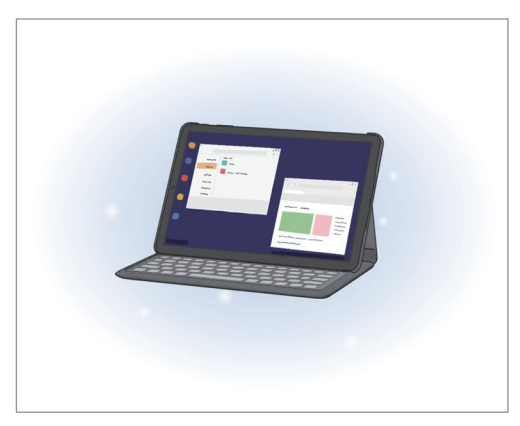

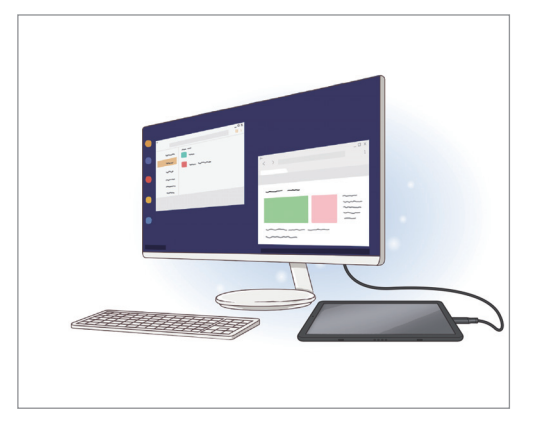

Sur écran de tablette

Sur écran externe

- Tous les accessoires sont vendus séparément.
  - Utilisez uniquement des accessoires officiellement pris en charge par Samsung DeX et fournis par Samsung. Les problèmes de performances et les dysfonctionnements résultant d'une utilisation d'accessoires non officiellement pris en charge ne sont pas couverts par le service de garantie.

# Démarrer Samsung DeX

#### Démarrer Samsung DeX sur écran de tablette

Utilisez votre tablette comme un ordinateur en connectant l'étui clavier.

1 Positionnez l'appareil photo arrière de la tablette pour pouvoir l'insérer dans l'orifice de l'appareil photo arrière et mettez la tablette dans le support.

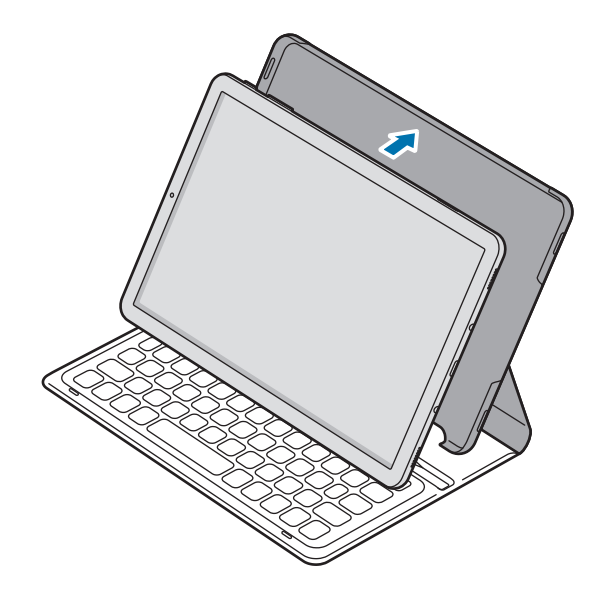

2 Insérez la tablette dans l'orifice de connexion pour qu'elle s'adapte aux connecteurs de la tablette et aux ports de la station d'accueil.

L'écran de votre tablette passe en Samsung DeX.

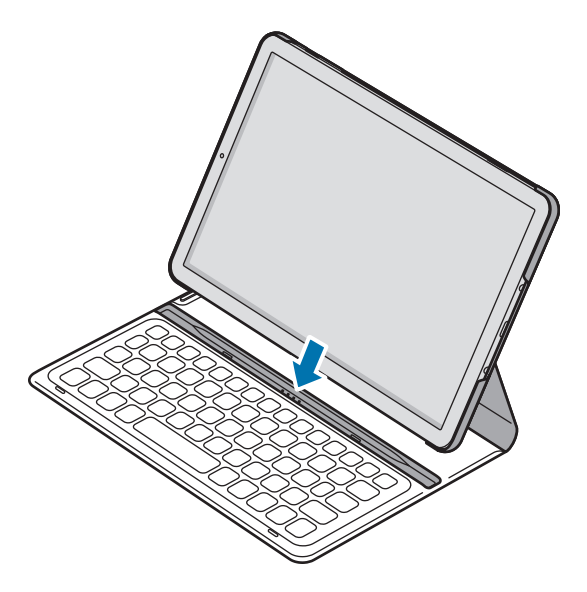

- Pour que l'appareil passe automatiquement à Samsung DeX lors de la connexion de l'étui clavier, démarrez l'application Paramètres, appuyez sur Fonctions avancées → Samsung DeX, puis appuyez sur le curseur Démarrage auto. quand Book Cover Keyboard connecté pour activer la fonction.
  - Vous pouvez également lancer Samsung DeX depuis les paramètres rapides, sans utiliser l'étui clavier. Balayez le volet des notifications vers le bas et appuyez sur **Samsung DeX**.

#### Démarrer Samsung DeX sur écran externe

Connectez votre tablette sur un écran externe et utilisez les fonctions de la tablette sur un grand écran.

Sans changer l'écran de votre tablette, l'écran de Samsung DeX apparaît sur le téléviseur ou le moniteur raccordé.

- Branchez un connecteur de tablette sur le connecteur à fonctions multiples de la tablette.
- 2 Branchez le connecteur HDMI sur un téléviseur ou le port HDMI d'un téléviseur.
- 3 Depuis l'écran de votre tablette, appuyez sur **Continuer**  $\rightarrow$  **Démarrer**.

Sans changer l'écran de votre tablette, l'écran de Samsung DeX apparaît sur le téléviseur ou le moniteur raccordé.

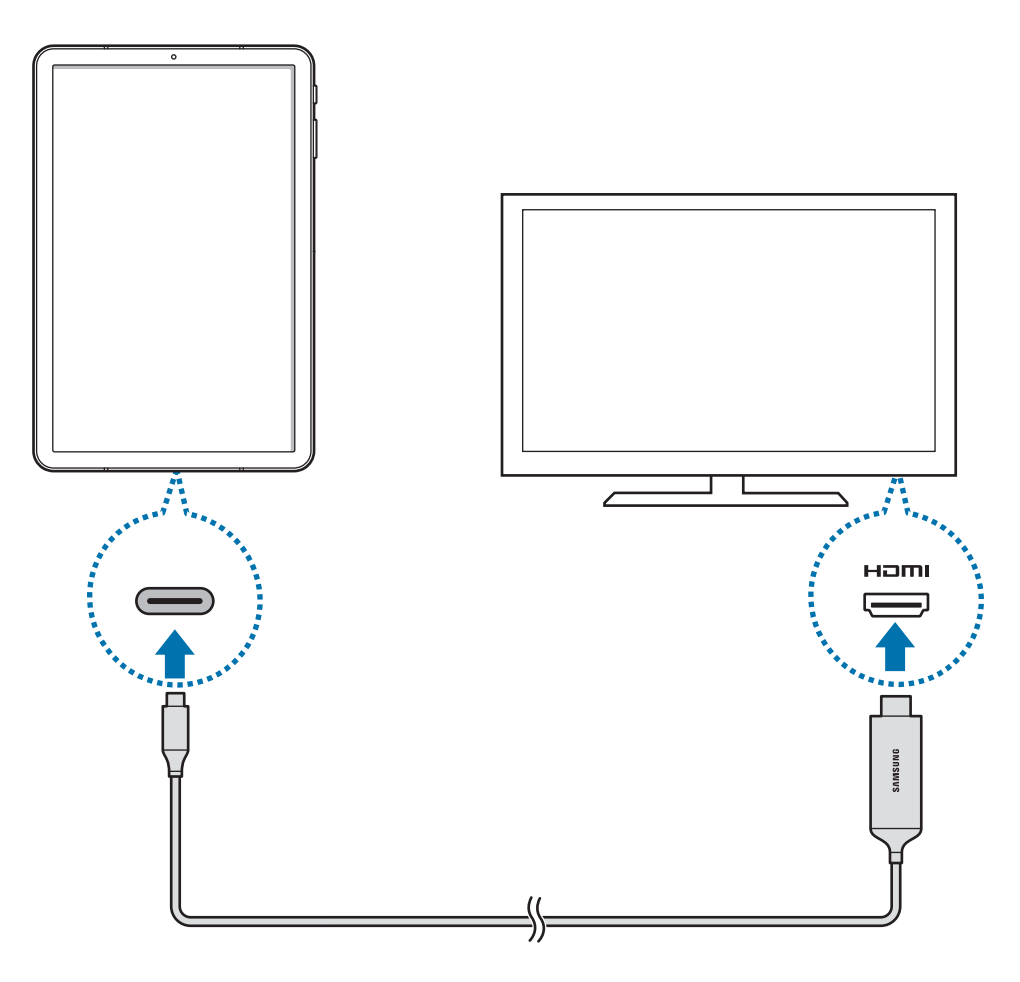

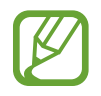

Pour passer directement à Samsung DeX lors de la connexion du câble DeX, démarrez l'application **Paramètres**, appuyez sur **Fonctions avancées** → **Samsung DeX**, puis appuyez sur le curseur **Démarrage automatique quand câble HDMI connecté** pour l'activer.

# **Utiliser Samsung DeX**

Utilisez les fonctions de votre tablette dans un environnement d'interface similaire à celui d'un ordinateur. Vous pouvez utiliser l'appareil en mode multitâche en exécutant plusieurs applications simultanément. Vous pouvez également vérifier les notifications et le statut de votre tablette.

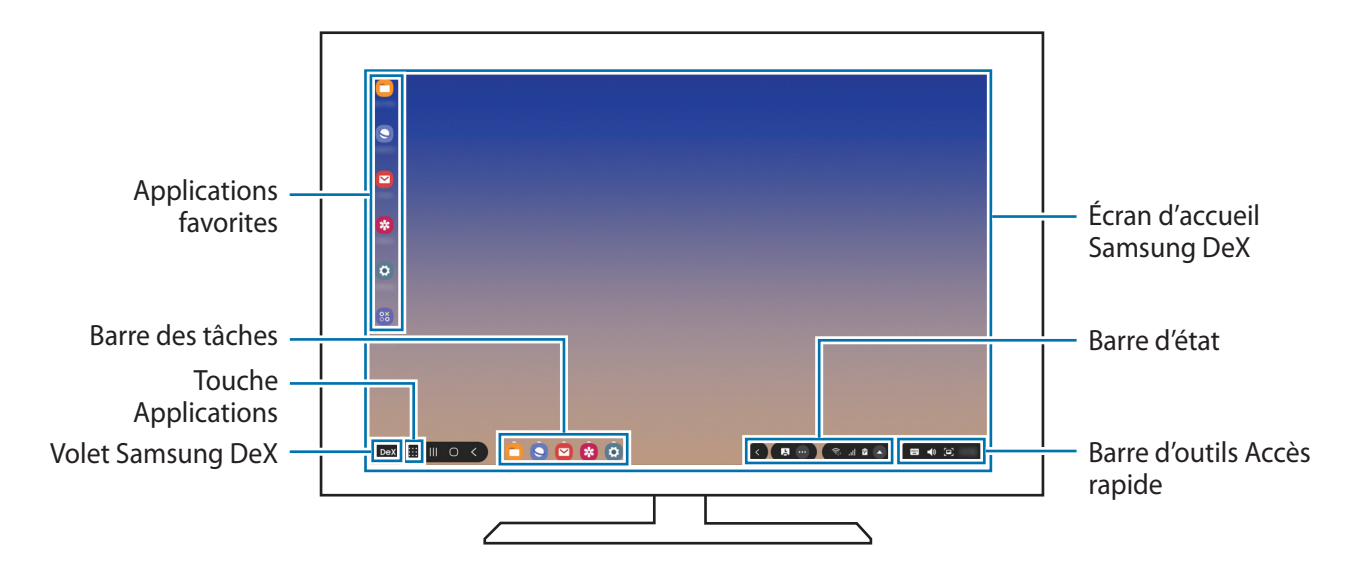

- Lorsque vous ouvrez ou fermez Samsung DeX, les applications en cours peuvent se fermer.
  - Certaines applications ou fonctions peuvent ne pas être disponibles lorsque vous utilisez Samsung DeX.
  - Pour régler les paramètres d'écran, servez-vous des paramètres d'affichage du téléviseur ou du moniteur connecté.
- Applications favorites : ajoutez les applications que vous utilisez le plus fréquemment à l'écran d'accueil afin d'y accéder facilement.
- Panneau Samsung DeX : vous pouvez utiliser différentes fonctions utiles, telles que le verrouillage de l'écran Samsung DeX et l'affichage du mode d'emploi de Samsung DeX.
- Touche Applications : affichez et exécutez les applications de votre tablette.
- Barre des tâches : affichez les applications en cours d'exécution.
- Barre d'état : affichez les notifications et le statut de votre tablette. Des icônes d'état peuvent apparaître différemment selon l'état de votre tablette. Lorsque vous cliquez sur , les touches de paramétrage rapide apparaissent. Vous pouvez activer ou désactiver certaines fonctions de la tablette à l'aide des touches de paramétrage rapide.
- Accès rapide : utilisez des outils rapides, comme le clavier à l'écran, la commande de volume ou la recherche.

#### Utiliser l'écran externe et la tablette simultanément

Lorsque vous utilisez Samsung DeX, vous pouvez utiliser simultanément des applications différentes sur l'écran externe et la tablette. Par exemple, lorsque vous regardez une vidéo sur le téléviseur ou le moniteur connecté, vous pouvez créer une note sur votre tablette.

Sur le téléviseur ou le moniteur connecté, démarrez une application à exécuter sur l'écran Samsung DeX. Ensuite, lancez une autre application sur la tablette.

#### Verrouiller l'écran Samsung DeX

Si vous souhaitez verrouiller l'affichage externe et l'écran de votre tablette lorsque vous utilisez Samsung DeX, appuyez sur **DeX** dans l'angle inférieur gauche, puis appuyez sur **Verr. DeX**.

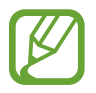

Lorsque vous utilisez Samsung DeX, vous ne pouvez pas verrouiller l'écran externe et celui de votre tablette en appuyant sur la touche latérale.

# Commander l'écran Samsung DeX

#### Contrôler l'écran à l'aide d'un clavier externe et d'une souris

Vous pouvez utiliser un clavier et/ou une souris sans fil ou Bluetooth. Vous pouvez également utiliser un clavier et une souris USB en les connectant au port USB de l'adaptateur multi-ports. Reportezvous au mode d'emploi de l'appareil concerné pour obtenir des informations complémentaires.

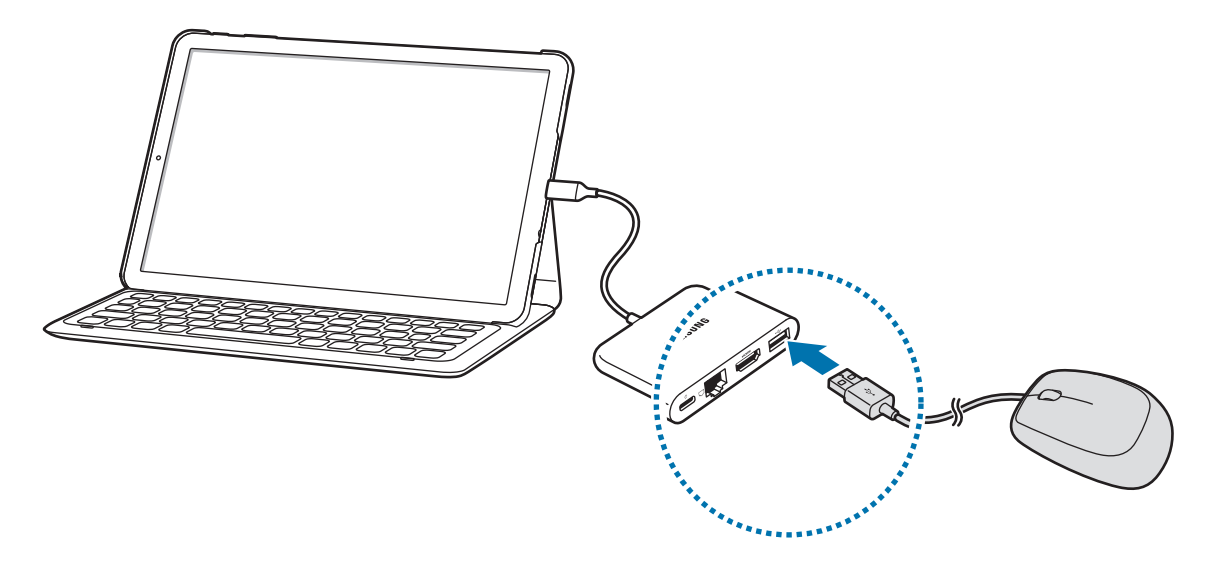

- Vous pouvez faire passer le pointeur de la souris de l'écran externe à l'écran de la tablette. Démarrez l'application Paramètres, sélectionnez Samsung DeX → Souris/pavé tactile, puis sélectionnez le curseur Déplacer pointeur sur écran tabl. pour l'activer.
  - · Vous pouvez également utiliser le clavier externe sur l'écran de la tablette.

#### Utiliser la tablette comme pavé tactile

Vous pouvez utiliser votre tablette comme pavé tactile, et vous servir de vos doigts pour la faire fonctionner.

Sur la tablette, balayez vers le bas depuis le haut de l'écran pour ouvrir le volet des notifications, et appuyez sur **Utiliser tabl. comme pavé tact.** 

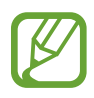

- Vous pouvez utiliser le pavé tactile uniquement lorsque vous utilisez Samsung DeX sur un écran externe.
- Si l'écran de votre tablette s'éteint, appuyez sur la touche latérale ou appuyez deux fois n'importe où sur l'écran pour allumer l'écran.

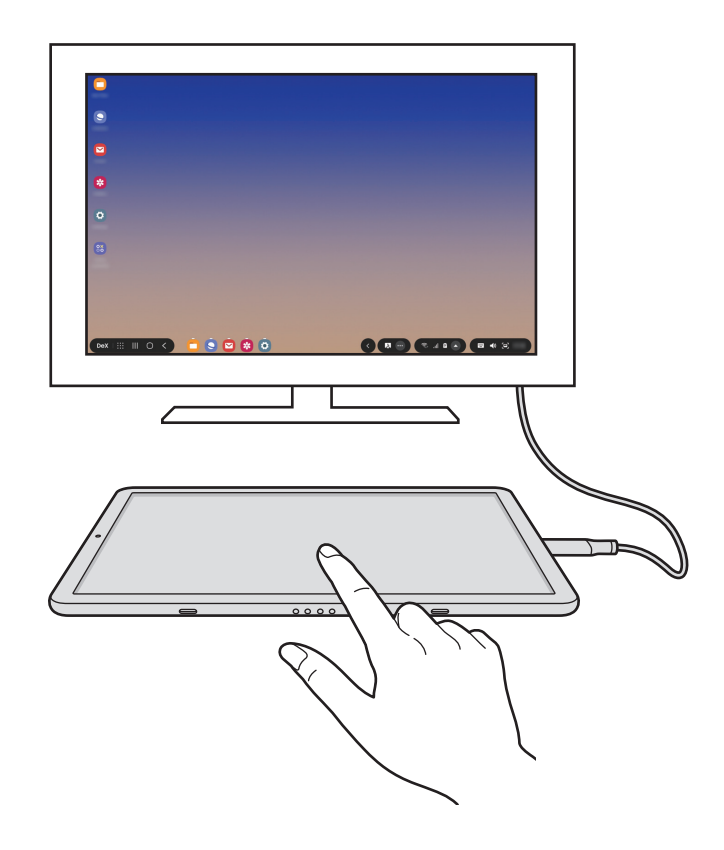

#### Utiliser le clavier à l'écran

Lorsque vous saisissez du texte pour envoyer des messages, créer des notes ou effectuer d'autres tâches, un clavier apparaît automatiquement sur l'écran de la tablette, sans connecter de clavier externe.

Si le clavier ne s'affiche pas, sélectionnez 📟 sur la barre d'outils Accès rapide.

# **Quitter Samsung DeX**

Pour quitter Samsung DeX, utilisez l'une des méthodes suivantes.

- Sur la barre d'état, appuyez sur  $\bigcirc \rightarrow \bigcirc$ .
- Appuyez sur **DeX** dans l'angle inférieur gauche et appuyez sur **Quitter DeX**.
- Débranchez votre tablette du câble DeX.

# **Applications Google**

Google fournit des applications de divertissement, de réseaux sociaux et des applications à caractère professionnel. Vous aurez éventuellement besoin d'un compte Google pour accéder à certaines applications.

Pour afficher plus d'informations sur les applications, accédez au menu d'aide de chaque application.

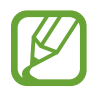

Certaines applications peuvent ne pas être disponibles ou s'intituler différemment selon votre zone géographique ou votre opérateur.

### Chrome

Recherchez des informations et naviguez dans des pages Web.

#### Gmail

Envoyez et recevez des e-mails via le service Google Mail.

#### Maps

Localisez votre position sur une carte, recherchez sur la carte du monde et affichez des informations de localisation autour de vous.

#### **Play Musique**

Découvrez, écoutez et partagez des morceaux de musique à l'aide de votre appareil. Vous pouvez télécharger des collections de musique stockées sur votre appareil vers le cloud et les retrouver plus tard.
Applications et fonctions

# Play Films et TV

Achetez ou louez des vidéos, tels que films et programmes TV, depuis le Play Store.

# Drive

Stockez vos données sur le cloud, accédez-y où que vous soyez et partagez-les avec d'autres personnes.

# YouTube

Regardez ou téléchargez des vidéos et partagez-les avec d'autres personnes.

# Photos

Recherchez, gérez et modifiez toutes vos photos et vidéos provenant de sources diverses en un seul emplacement.

# Google

Recherchez rapidement des informations sur Internet ou sur votre appareil.

# Duo (SM-T835)

Passez des appels visio.

# Paramètres

# Introduction

Personnalisez les paramètres de l'appareil. Vous pouvez personnaliser votre appareil en configurant divers paramètres.

Démarrez l'application Paramètres.

Pour rechercher des paramètres en saisissant des mots clés, appuyez sur Q.

# Connexions

# Options

Modifiez les paramètres des diverses connexions, comme la fonction Wi-Fi et Bluetooth.

Depuis l'écran Paramètres, appuyez sur Connexions.

- Wi-Fi : activez la fonction Wi-Fi pour permettre la connexion à un réseau Wi-Fi et accéder à Internet ou à d'autres périphériques réseau. Pour plus d'informations, reportez-vous à la section Wi-Fi.
- **Bluetooth** : utilisez la fonction Bluetooth pour échanger des données ou des fichiers multimédia avec d'autres appareils compatibles Bluetooth. Pour plus d'informations, reportez-vous à la section Bluetooth.
- Mode Hors ligne : paramétrez l'appareil pour qu'il désactive toutes les fonctions sans fil. Vous pouvez uniquement utiliser les services hors-réseau.

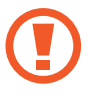

Respectez les réglementations des compagnies aériennes et les instructions du personnel de bord. Dans les cas où l'utilisation d'appareils électroniques est autorisée, utilisez-les toujours en mode Hors-ligne (Avion).

• Réseaux mobiles : configurez les paramètres de votre réseau mobile. (SM-T835)

#### Utilisation des données

SM-T835 : effectuez un suivi de la quantité de données utilisées et personnalisez les paramètres de limite d'utilisation des données. Paramétrez l'appareil pour qu'il désactive automatiquement la connexion de données mobiles lorsque la quantité de données mobiles que vous avez utilisées atteint la limite spécifiée.

Vous pouvez également activer l'économiseur de données pour empêcher que les applications qui fonctionnent en arrière-plan n'envoient ou ne reçoivent des données. Reportez-vous à la section Économie des données (SM-T835) pour plus d'informations.

SM-T830 : effectuez le suivi du volume de données que vous utilisez.

- Point d'accès mobile et modem : utilisez l'appareil comme point d'accès mobile pour partager la connexion de données de votre appareil avec d'autres appareils, si aucune connexion réseau n'est disponible. Les connexions peuvent être effectuées via la fonction Wi-Fi, USB ou Bluetooth. Reportez-vous à la section Point d'accès mobile et modem (SM-T835) pour plus d'informations. (SM-T835)
- Plus de paramètres de connexion : personnalisez les paramètres de connexion des autres fonctions. Pour plus d'informations, reportez-vous à la section Plus de paramètres de connexion.

# Wi-Fi

Activez la fonction Wi-Fi pour permettre la connexion à un réseau Wi-Fi et accéder à Internet ou à d'autres périphériques réseau.

#### Établir une connexion à un réseau Wi-Fi

- 1 Depuis l'écran Paramètres, appuyez sur **Connexions** → **Wi-Fi**, puis sur le curseur pour activer la fonction.
- 2 Sélectionnez un réseau dans la liste des réseaux Wi-Fi.

Les réseaux nécessitant un mot de passe sont signalés par une icône en forme de verrou. Saisissez le mot de passe, puis appuyez sur **Connexion**.

- Une fois l'appareil connecté à un réseau Wi-Fi, il se reconnecte à ce réseau chaque fois que ce dernier est disponible sans demander de mot de passe. Pour empêcher l'appareil de se connecter automatiquement au réseau, appuyez sur a côté du réseau, puis appuyez sur Reconnexion automatique pour désactiver.
  - Si vous ne parvenez pas à vous connecter à un réseau Wi-Fi, redémarrez la fonction Wi-Fi de l'appareil ou le routeur sans fil.

# Wi-Fi Direct

La fonction Wi-Fi Direct permet la connexion directe entre des appareils via un réseau Wi-Fi sans passer par un point d'accès.

- 1 Depuis l'écran Paramètres, appuyez sur **Connexions** → **Wi-Fi**, puis sur le curseur pour activer la fonction.
- 2 Appuyez sur  $\rightarrow$  Wi-Fi Direct.

Une liste des appareils détectés apparaît.

Si l'appareil auquel vous souhaitez vous connecter ne figure pas dans la liste, demandez à ce que la fonction Wi-Fi Direct soit activée sur l'appareil.

3 Sélectionnez un appareil auquel vous connecter.

Les appareils sont connectés lorsque l'autre appareil accepte la demande de connexion Wi-Fi Direct.

#### Envoyer et recevoir des données

Vous pouvez partager des données, comme des contacts ou des fichiers multimédia, avec d'autres appareils. Vous pouvez, par exemple, envoyer une image à un autre appareil.

- Lancez l'application **Galerie**, puis sélectionnez une image.
- 2 Appuyez sur  $\ll \rightarrow$  Wi-Fi Direct, puis sélectionnez un appareil sur lequel transférer l'image.
- 3 Acceptez la demande de connexion Wi-Fi Direct sur l'autre appareil.

Si les appareils sont déjà connectés, l'image est envoyée à l'autre appareil sans demande de connexion.

Déconnecter les appareils

- 1 Depuis l'écran Paramètres, appuyez sur **Connexions** → **Wi-Fi**.
- 2 Appuyez sur  $\rightarrow$  Wi-Fi Direct.

L'appareil affiche la liste des appareils connectés.

**3** Appuyez sur le nom de l'appareil pour déconnecter les appareils.

# Bluetooth

Utilisez la fonction Bluetooth pour échanger des données ou des fichiers multimédia avec d'autres appareils compatibles Bluetooth.

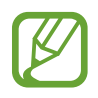

- Samsung ne peut être tenu responsable de la perte, de l'interception ou du mauvais usage des données envoyées ou reçues via la fonction Bluetooth.
- Assurez-vous de toujours utiliser des appareils dignes de confiance et correctement protégés avant de partager ou de recevoir des données. La présence d'obstacles entre les deux appareils peut réduire le rayon d'action.
- Il est possible que votre appareil ne fonctionne pas avec certains appareils, en particulier ceux qui n'ont pas été testés ou approuvés par Bluetooth SIG.
- N'utilisez pas la fonction Bluetooth de manière illégale (par exemple, pour le piratage de fichiers ou l'enregistrement de communications à des fins commerciales). Samsung ne peut être tenu responsable des répercussions d'une utilisation illégale de la fonction Bluetooth.

# Établir une connexion avec d'autres appareils Bluetooth

1 Depuis l'écran Paramètres, appuyez sur **Connexions** → **Bluetooth**, puis sur le curseur pour activer la fonction.

Une liste des appareils détectés apparaît.

2 Sélectionnez un appareil auquel vous associer.

Si l'appareil auquel vous souhaitez vous associer ne figure pas dans la liste, paramétrez l'appareil pour qu'il passe en mode appairage Bluetooth. Reportez-vous au mode d'emploi de l'autre appareil.

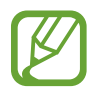

Votre appareil est visible par d'autres appareils lorsque l'écran des paramètres Bluetooth est ouvert.

Bour confirmer, acceptez la demande de connexion Bluetooth sur votre appareil.

Les appareils seront connectés lorsque l'autre appareil accepte la demande de connexion Bluetooth.

#### Envoyer et recevoir des données

De nombreuses applications prennent en charge le transfert de données via la fonction Bluetooth. Vous pouvez partager des données, comme des contacts ou des fichiers multimédia, avec d'autres appareils Bluetooth. Vous pouvez, par exemple, envoyer une image à un autre appareil.

- Lancez l'application **Galerie**, puis sélectionnez une image.
- **3** Acceptez la demande de connexion Bluetooth sur l'autre appareil.

### Dissocier des appareils Bluetooth

- Depuis l'écran Paramètres, appuyez sur Connexions → Bluetooth.
   L'appareil affiche la liste des appareils associés.
- 2 Appuyez sur 🏟 à côté du nom de l'appareil à dissocier.
- 3 Appuyez sur **Dissocier**.

# Économie des données (SM-T835)

Réduisez votre consommation de données en empêchant les applications qui envoient et reçoivent des données de fonctionner en arrière-plan.

Depuis l'écran Paramètres, appuyez sur **Connexions** → **Utilisation des données** → **Économie des données**, puis appuyez sur le curseur pour activer la fonction.

Lorsque l'économiseur de données est activé, l'icône 🕰 apparaît sur la barre d'état.

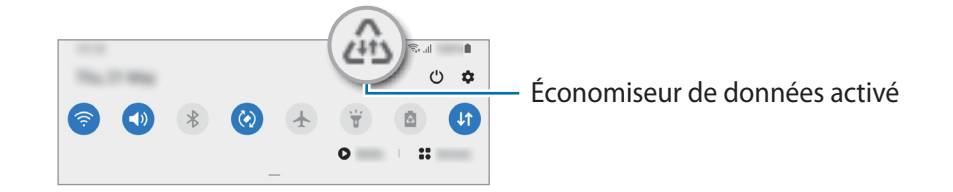

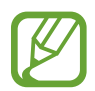

Pour sélectionner les applications qui peuvent utiliser les données sans restriction, appuyez sur **Autorisations Éco. des données** et sélectionnez les applications concernées.

# Applis avec données mobiles (SM-T835)

Sélectionnez les applications devant toujours utiliser les données mobiles, même si votre appareil est connecté à un réseau Wi-Fi.

Par exemple, vous pouvez paramétrer l'appareil afin qu'il utilise les données mobiles uniquement pour les applications dont vous souhaitez préserver la sécurité ou les applications en streaming qui peuvent être déconnectées. Même si vous ne désactivez pas la fonction Wi-Fi, ces applications démarrent à l'aide des données mobiles.

Depuis l'écran Paramètres, appuyez sur **Connexions**  $\rightarrow$  **Utilisation des données**  $\rightarrow$  **Applis avec données mobiles**, puis appuyez sur le curseur pour activer la fonction, puis sur les curseurs en regard des applications de votre choix.

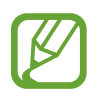

L'utilisation de cette fonction peut entraîner des frais supplémentaires.

# Point d'accès mobile et modem (SM-T835)

Utilisez l'appareil comme point d'accès mobile pour partager la connexion de données de votre appareil avec d'autres appareils, si aucune connexion réseau n'est disponible. Les connexions peuvent être effectuées via la fonction Wi-Fi, USB ou Bluetooth.

Depuis l'écran Paramètres, appuyez sur Connexions  $\rightarrow$  Point d'accès mobile et modem.

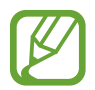

L'utilisation de cette fonction peut entraîner des frais supplémentaires.

- **Point d'accès mobile** : utilisez le point d'accès mobile pour partager la connexion de données de votre appareil avec des ordinateurs ou d'autres appareils.
- Modem Bluetooth : utilisez le modem Bluetooth pour partager la connexion de données de votre appareil avec un ordinateur ou d'autres appareils via la fonction Bluetooth.
- Modem USB : utilisez le modem USB pour partager la connexion de données de votre appareil avec un ordinateur via le mode USB. Lorsqu'il est connecté à un ordinateur, l'appareil sert de modem sans fil.

### Utiliser le point d'accès mobile

Utilisez votre appareil comme point d'accès mobile pour partager sa connexion de données avec d'autres appareils.

1 Depuis l'écran Paramètres, appuyez sur Connexions → Point d'accès mobile et modem → Point d'accès mobile.

2 Appuyez sur le curseur pour activer la fonction.

L'icône 🛜 apparaît dans la barre d'état. Les autres appareils peuvent détecter le vôtre dans la liste de réseaux Wi-Fi.

Pour définir un mot de passe pour le point d'accès mobile, appuyez sur  $\bullet \rightarrow$  Configurer la fonction Point d'accès mobile, puis sélectionnez le niveau de sécurité. Saisissez ensuite un mot de passe, puis appuyez sur Enregistrer.

3 Sur l'écran de l'autre appareil, recherchez et sélectionnez votre appareil dans la liste des réseaux Wi-Fi.

Pour effectuer une connexion sans saisir de mot de passe, appuyez sur 🚟 et scannez le code QR avec l'autre appareil.

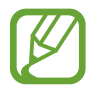

Si le point d'accès mobile n'est pas trouvé, sur votre appareil, appuyez sur  $\bullet \rightarrow$  Configurer la fonction Point d'acces mobile et désélectionnez l'option Masquer mon appareil.

4 Sur l'appareil connecté, utilisez la connexion de données de votre appareil pour accéder à Internet.

#### Point d'accès automatique

Vous pouvez partager la connexion de données de votre appareil avec d'autres appareils enregistrés sur votre compte Samsung sans saisir de mot de passe.

Appuyez sur le curseur **Point d'accès automatique** pour activer la fonction.

# Plus de paramètres de connexion

Personnalisez les paramètres pour contrôler les autres fonctions de connexion.

Depuis l'écran Paramètres, appuyez sur **Connexions**  $\rightarrow$  **Plus de paramètres de connexion**.

- Rech. appareils à proximité : paramétrez l'appareil pour qu'il recherche les appareils à proximité auxquels se connecter.
- Impression : configurez les paramètres pour les modules d'extension d'imprimante installés sur l'appareil. Vous pouvez rechercher les imprimantes disponibles ou en ajouter une manuellement pour imprimer des fichiers. Pour plus d'informations, reportez-vous à la section Impression.
- VPN : paramétrez des réseaux virtuels privés (VPN) sur votre appareil pour vous connecter au réseau privé d'une école ou d'une entreprise.
- DNS privé : paramétrez l'appareil pour qu'il utilise les fonctions de sécurité améliorée du DNS privé.
- Ethernet : utilisez un réseau filaire et configurez les paramètres réseau lorsqu'un adaptateur Ethernet est connecté.

#### Impression

Configurez les paramètres pour les modules d'extension d'imprimante installés sur l'appareil. Vous pouvez connecter l'appareil à une imprimante à l'aide de la fonction Wi-Fi ou Wi-Fi Direct, puis imprimer des images ou des documents.

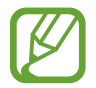

Certaines imprimantes peuvent ne pas être compatibles avec l'appareil.

Ajouter des modules d'extension d'imprimante

Ajoutez des modules d'extension pour les imprimantes que vous souhaitez utiliser.

- 1 Depuis l'écran Paramètres, appuyez sur Connexions → Plus de paramètres de connexion → Impression → Téléchargement d'un plug-in.
- 2 Recherchez un plug-in d'imprimante dans Play Store.
- 3 Sélectionnez un module d'extension et installez-le.
- 4 Sélectionnez le module d'extension de l'imprimante installée.
   L'appareil recherche automatiquement les imprimantes connectées au même réseau Wi-Fi que lui.
- 5 Sélectionnez une imprimante à ajouter.

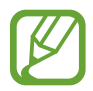

Pour ajouter des imprimantes manuellement, appuyez sur  $\stackrel{\bullet}{\bullet} \rightarrow$  Ajouter une imprimante.

#### Imprimer du contenu

En mode affichage d'une image ou d'un document, par exemple, accédez à la liste d'options, appuyez sur **Imprimer**  $\rightarrow \mathbf{\nabla} \rightarrow$  **Toutes les imprimantes**, puis sélectionnez une imprimante.

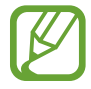

Les méthodes d'impression peuvent varier en fonction du type de contenu.

# Sons et vibrations

# Options

Modifiez les paramètres des différents sons de l'appareil.

Depuis l'écran Paramètres, appuyez sur Sons et vibrations.

- Mode son : configurez le mode sonore à utiliser, vibreur ou silencieux.
- Vibreur et sonnerie : paramétrez l'appareil pour qu'il vibre et émette une sonnerie à chaque appel entrant.
- Désactiv. temporaire son : paramétrez l'appareil en mode silencieux pendant un certain temps.
- Sonnerie : modifiez la sonnerie d'appel.
- Son de notification : modifiez le son de notification.
- Volume : réglez le niveau de volume de l'appareil.
- Modèle de vibration : sélectionnez un type de vibreur.
- Intensité des vibrations : réglez l'intensité des vibrations émises par l'appareil.
- **Contrôle sons système/vibrations** : paramétrez l'appareil pour qu'il émette un son ou vibre lors d'opérations, telles que le contrôle de l'écran tactile.
- Qualité et effets sonores : paramétrez la qualité sonore et les effets de l'appareil. Reportez-vous à la section Dolby Atmos (son surround) pour plus d'informations.
- Son d'application séparé : paramétrez l'appareil pour qu'il lise séparément le son multimédia d'une application spécifique sur l'autre appareil audio. Pour plus d'informations, reportez-vous à la section Son d'application séparé.

# **Dolby Atmos (son surround)**

Sélectionnez un mode de son Surround optimisé pour différents types de sons, tels que films, musique et voix. Avec Dolby Atmos, vous pouvez bénéficier d'une expérience audio, où les sons semblent se déplacer tout autour de vous.

Depuis l'écran Paramètres, appuyez sur **Sons et vibrations**  $\rightarrow$  **Qualité et effets sonores**  $\rightarrow$  **Dolby Atmos**, appuyez sur le curseur pour activer la fonction, puis sélectionnez un mode.

# Son d'application séparé

Réglez l'appareil pour qu'il émette le son multimédia venant d'une application spécifique sur le hautparleur, ou le casque ou les écouteurs Bluetooth, distinct du son d'autres applications.

Par exemple, vous pouvez écouter l'application Navigation via le haut-parleur de votre appareil tout en écoutant de la musique venant de votre application Musique via le haut-parleur Bluetooth du véhicule.

- 1 Depuis l'écran Paramètres, appuyez sur **Sons et vibrations** → **Son d'application séparé**, puis sur le curseur pour activer la fonction.
- 2 Sélectionnez une application pour lire les sons multimédia séparément, puis appuyez sur la touche Retour.
- 3 Sélectionnez un appareil pour lire les sons multimédia de l'application spécifiée.

# Notifications

Modifiez les paramètres de notification.

Depuis l'écran Paramètres, appuyez sur Notifications.

- Suggestion actions et réponses : paramétrez l'appareil pour qu'il suggère des actions et des réponses pour les notifications.
- Affichage option de répétition : configurez s'il faut afficher ou non l'option de répétition.
- Badges d'icône d'application : modifiez les paramètres des badges d'icônes d'application.
- Barre d'état : configurez comment apparaissent les icônes de notification et si voir ou non le pourcentage d'autonomie de la batterie dans la barre d'état.
- Ne pas déranger : paramétrez l'appareil pour couper tous les sons sauf pour les exceptions autorisées.
- Récemment envoyées : affichez les applications qui ont récemment reçu des notifications et modifiez les paramètres des notifications. Pour personnaliser les paramètres des notifications pour davantage d'applications, appuyez sur Afficher tout → ▼ → Tout, puis sélectionnez une application dans la liste des applications.

# Écran

# Options

Modifiez les paramètres d'affichage et de l'écran d'accueil.

Depuis l'écran Paramètres, appuyez sur Écran.

- Clair / Sombre : activez ou désactivez le mode Sombre/Clair.
- **Paramètres du mode Sombre** : réduisez la fatigue oculaire en appliquant le thème pour la pénombre si vous utilisez l'appareil de nuit ou dans un endroit sombre. Pour plus d'informations, reportez-vous à la section Paramètres du mode Sombre.
- Luminosité : réglez la luminosité de l'écran.
- Luminosité adaptative : paramétrez l'appareil pour qu'il adapte automatiquement les réglages de luminosité aux conditions d'éclairage.
- Filtre de lumière bleue : activez le filtre de lumière bleue et modifiez les paramètres de filtre. Reportez-vous à la section Filtre de lumière bleue pour plus d'informations.
- Mode d'écran : modifiez le mode de l'écran pour ajuster la couleur de l'écran et le contraste.
   Reportez-vous à la section Changer le mode d'affichage de l'écran ou régler la couleur de l'écran pour plus d'informations.
- Taille et style de police : modifiez la taille et le style de la police.
- Zoom écran : modifiez les paramètres de zoom de l'écran.
- Mise en veille de l'écran : définissez le délai à l'issue duquel l'écran doit s'éteindre automatiquement.
- Écran d'accueil : configurez les paramètres de l'écran d'accueil, tels que la grille ou la disposition de l'écran.
- Barre de navigation : modifiez les paramètres de la barre de navigation. Reportez-vous à la section Barre de navigation (touches virtuelles) pour plus d'informations.
- Protection contre les appuis accidentels : paramétrez l'appareil pour empêcher que l'écran ne réagisse à une commande tactile lorsqu'il se trouve dans un endroit sombre, comme une poche ou un sac.
- Affichage infos état de charge : paramétrez l'appareil pour qu'il affiche le pourcentage d'autonomie de la batterie et le temps estimé jusqu'à ce qu'il soit complètement chargé lorsque l'écran est éteint.
- Écran de veille : paramétrez l'appareil pour pouvoir activer l'économiseur d'écran lorsque l'appareil est en cours de chargement. Reportez-vous à la section Écran de veille pour plus d'informations.

# Paramètres du mode Sombre

Réduisez la fatigue oculaire en appliquant le thème pour la pénombre si vous utilisez l'appareil de nuit ou dans un endroit sombre.

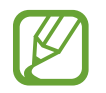

- Le thème pour la pénombre peut ne pas être appliqué sur certaines applications.
- Vous pouvez activer ou désactiver rapidement le mode Sombre depuis le volet des notifications. Ouvrez le volet des raccourcis, balayez l'écran vers le bas, puis appuyez sur
   (Mode Sombre).
- 1 Depuis l'écran Paramètres, appuyez sur **Écran**, puis appuyez sur **Sombre** pour activer la fonction.
- Pour programmer l'application du mode Sombre à l'écran, appuyez sur Paramètres du mode Sombre, appuyez sur le curseur Activation programmée pour activer la fonction, puis sélectionnez une option.
  - Du coucher au lever du soleil : paramétrez l'appareil pour qu'il applique le mode Sombre le soir et qu'il le désactive le matin, selon votre géolocalisation.
  - **Programmation personnalisée** : configurez une heure spécifique pour activer et désactiver le mode Sombre.

# Filtre de lumière bleue

Réduisez la fatigue oculaire en limitant la quantité de lumière bleue émise par l'écran.

- 1 Depuis l'écran Paramètres, appuyez sur Écran → Filtre de lumière bleue, puis sur le curseur Activer maintenant pour activer la fonction.
- 2 Faites glisser la barre de réglage pour modifier l'opacité du filtre.
- 3 Pour programmer en amont le filtre de lumière bleue, appuyez sur le curseur Activation programmée pour activer la fonction et sélectionner une option.
  - Du coucher au lever du soleil : paramétrez l'appareil pour qu'il applique le filtre de lumière bleue la nuit et qu'il le désactive le matin, selon votre géolocalisation.
  - **Programmation personnalisée** : définissez un horaire spécifique pour l'application du filtre de lumière bleue.

# Changer le mode d'affichage de l'écran ou régler la couleur de l'écran

Changez le mode d'affichage de l'écran ou réglez sa couleur selon vos préférences.

### Modifier le mode d'affichage de l'écran

Depuis l'écran Paramètres, appuyez sur **Écran** → **Mode d'écran**, puis sélectionnez le mode de votre choix.

- Affichage adaptatif : ce mode optimise la gamme de couleurs, la saturation et la netteté de votre écran. Vous pouvez également régler la balance des couleurs en fonction de la valeur des couleurs.
- · Cinéma AMOLED : ce mode est parfait pour regarder des vidéos.
- Photo AMOLED : ce mode est parfait pour visionner des photos.
- Basique : c'est le mode par défaut qui convient à une utilisation générale.
  - Vous pouvez nuancer la couleur de l'écran uniquement en mode Affichage adaptatif.
  - Le mode Affichage adaptatif peut ne pas être compatible avec des applications tierces.
  - Il est impossible de changer le mode écran lorsque vous appliquez le filtre lumière bleue.

#### Optimiser la balance des couleurs du plein écran

Optimisez la couleur de l'écran en réglant les tons des couleurs selon vos préférences.

Depuis l'écran Paramètres, appuyez sur Écran  $\rightarrow$  Mode d'écran  $\rightarrow$  Affichage adaptatif, puis ajustez la barre de réglage des couleurs sous l'option Balance des blancs.

Lorsque vous faites glisser la barre de réglage des couleurs vers **Froid**, le ton de la couleur bleue augmente. Lorsque vous faites glisser la barre vers **Chaud**, le ton de la couleur rouge augmente.

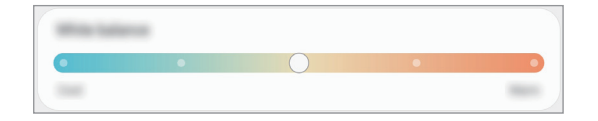

### Régler le ton des couleurs par valeur des couleurs

Augmentez ou réduisez certains tons de couleurs en réglant individuellement la valeur Rouge, Vert ou Bleu.

- 1 Depuis l'écran Paramètres, appuyez sur Écran → Mode d'écran → Affichage adaptatif.
- 2 Appuyez sur Paramètres avancés.
- Faites glisser la barre des couleurs R (Rouge), V (Vert) ou B (Bleu) selon vos préférences.
   Les tons de l'écran seront ajustés.

# Écran de veille

Vous pouvez définir quelles images afficher dès l'extinction automatique de l'écran. L'économiseur d'écran s'affiche lors du chargement de l'appareil.

- Depuis l'écran Paramètres, appuyez sur Écran  $\rightarrow$  Écran de veille.
- 2 Sélectionnez une option.

Si vous sélectionnez **Cadre photo** ou **Photos**, un diaporama d'images démarre. Si vous sélectionnez **Table photo**, les images s'affichent sous forme de vignettes qui se superposent.

- 3 Appuyez sur 🗘 pour sélectionner les albums dans lesquels puiser les images.
- 4 Lorsque vous avez terminé, appuyez sur la touche Retour.

Pour prévisualiser l'option sélectionnée, appuyez sur Aperçu.

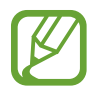

Si vous appuyez sur l'écran alors que l'économiseur est actif, l'écran s'éteint.

# Fond d'écran

Modifiez les paramètres du fond d'écran d'accueil et de verrouillage. Depuis l'écran Paramètres, appuyez sur **Fond d'écran**.

# Écran de verrouillage

# Options

Modifiez les paramètres de l'écran de verrouillage.

Depuis l'écran Paramètres, appuyez sur Écran de verrouillage.

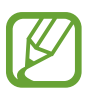

Les options disponibles peuvent varier selon la méthode de déverrouillage d'écran sélectionnée.

- Mode de déverrouillage : modifiez la méthode de déverrouillage d'écran.
- Smart Lock : paramétrez l'appareil pour qu'il se déverrouille automatiquement si des appareils ou des lieux de confiance sont détectés. Reportez-vous à la section Smart Lock pour plus d'informations.
- Paramètres de verrouillage sécurisé : modifiez les paramètres de verrouillage d'écran.
- Style d'horloge : changez le type et la couleur de l'horloge sur l'écran verrouillé.
- Horloge d'itinérance : modifiez l'horloge afin d'afficher sur l'écran verrouillé l'heure de l'endroit où vous vous trouvez, ainsi que l'heure de votre domicile lorsque vous êtes à l'étranger. (SM-T835)
- FaceWidgets : modifiez les paramètres des éléments affichés sur l'écran verrouillé.
- **Coordonnées** : paramétrez l'appareil pour qu'il affiche les informations de contact, telles que votre adresse e-mail, sur l'écran verrouillé.
- Notifications : paramétrez l'appareil pour qu'il affiche les notifications sur l'écran verrouillé.
- **Raccourcis** : sélectionnez les applications pour lesquelles vous souhaitez afficher un raccourci sur l'écran verrouillé.
- À propos de l'écran de verrouillage : affichez la version et les informations légales de l'écran de verrouillage.

# Smart Lock

Vous pouvez paramétrer l'appareil pour qu'il se déverrouille automatiquement et reste déverrouillé si des appareils ou des lieux de confiance sont détectés.

Par exemple, si vous avez défini votre domicile comme lieu de confiance, dès que vous arrivez chez vous, votre appareil le détecte et se déverrouille automatiquement.

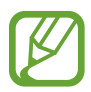

- Cette fonction est disponible uniquement si vous avez défini une méthode de déverrouillage d'écran.
- Si vous n'avez pas utilisé votre appareil pendant plus de quatre heures ou si vous l'allumez, vous devez déverrouiller l'écran à l'aide du modèle, du code PIN ou du mot de passe défini.
- 1 Depuis l'écran Paramètres, appuyez sur Écran de verrouillage  $\rightarrow$  Smart Lock.
- 2 Déverrouillez l'écran à l'aide de la méthode de déverrouillage d'écran prédéfinie.
- 3 Sélectionnez une option, puis suivez les instructions à l'écran pour terminer la configuration.

# Données biométriques et sécurité

# Options

Modifiez les paramètres de sécurité de l'appareil.

Depuis l'écran Paramètres, appuyez sur Données biométriques et sécurité.

- Analyse intelligente : enregistrez votre visage et vos iris sur l'appareil pour déverrouiller l'écran plus facilement. Pour plus d'informations, reportez-vous à la section Analyse intelligente.
- **Reconnaissance faciale** : paramétrez l'appareil pour qu'il déverrouille l'écran dès qu'il reconnaît votre visage. Pour plus d'informations, reportez-vous à la section Reconnaissance faciale.
- Iris : enregistrez vos iris pour déverrouiller l'écran. Pour plus d'informations, reportez-vous à la section Reconnaissance d'iris.
- Préférences données biométriques : modifiez les paramètres des données biométriques.
- **Google Play Protect** : paramétrez l'appareil pour qu'il recherche les applications malveillantes et les comportements anormaux, et pour qu'il vous prévienne et les supprime.
- **Traçage du mobile** : activez ou désactivez la fonction de traçage du mobile. Accédez au site Web Localiser mon mobile (findmymobile.samsung.com) pour repérer et contrôler votre appareil en cas de perte ou de vol.

- Mise à jour de sécurité : affichez la version du logiciel de l'appareil et recherchez les mises à jour.
- Mise à jour du système Google Play : affichez la version système Google Play et recherchez les mises à jour.
- Samsung Pass : vérifiez votre identité facilement et de manière sécurisée grâce à vos données biométriques. Pour plus d'informations, reportez-vous à la section Samsung Pass.
- Installation applis inconnues : paramétrez l'appareil pour qu'il autorise l'installation d'applications provenant de sources inconnues.
- **Dossier sécurisé** : créez un dossier sécurisé pour empêcher l'accès par d'autres personnes à vos contenus confidentiels et vos applications personnelles. Pour plus d'informations, reportez-vous à la section Dossier sécurisé.
- Wi-Fi sécurisé : paramétrez l'appareil pour qu'il protège vos données lorsqu'une connexion Wi-Fi non sécurisée est sélectionnée.

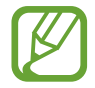

La disponibilité de cette fonction dépend de votre réseau Wi-Fi, de votre zone géographique ou de votre opérateur.

- Démarrage sécurisé : protégez votre appareil en le paramétrant de manière à ce qu'un code de déverrouillage vous soit demandé lorsque vous allumez l'appareil. Vous devez saisir le code de déverrouillage pour démarrer l'appareil et recevoir les messages et notifications.
- Chiffrement ou déchiffrement de la carte SD : paramétrez l'appareil pour pouvoir crypter les fichiers contenus sur une carte mémoire.

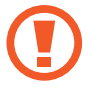

Votre appareil ne sera pas en mesure de lire les fichiers cryptés si vous le réinitialisez lorsque ces paramètres sont activés. Désactivez ces paramètres avant de réinitialiser votre appareil.

• Autres paramètres de sécurité : configurez des paramètres de sécurité supplémentaires.

# Analyse intelligente

À l'aide de votre visage et de vos iris, vous pouvez facilement déverrouiller l'écran et vérifier votre identité.

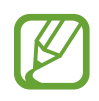

- La disponibilité de cette fonction dépend de votre zone géographique ou de votre opérateur.
- Si vous utilisez la fonction Analyse intelligente comme méthode de déverrouillage d'écran, vous ne pouvez pas l'utiliser pour déverrouiller l'écran à la mise en marche de l'appareil. Pour utiliser l'appareil, vous devez déverrouiller l'écran à l'aide du modèle, du code PIN ou du mot de passe que vous avez défini lors de l'enregistrement de votre visage et de vos iris. Veillez à ne pas oublier votre modèle, votre code PIN ou votre mot de passe.
- Si vos iris ne sont pas reconnus, déverrouillez l'appareil à l'aide du modèle, du code PIN ou du mot de passe définis lors de l'enregistrement des iris, puis enregistrez de nouveau vos iris. Si vous oubliez votre modèle, le code PIN ou le mot de passe, vous ne pourrez plus utiliser l'appareil, à moins de le réinitialiser. Samsung ne peut pas être tenu responsable de toute perte de données ou désagrément consécutifs à des codes de déverrouillage oubliés.
- Si vous modifiez la méthode de déverrouillage d'écran sur Glissement ou Aucun, l'ensemble de vos données biométriques sera supprimé. Si vous souhaitez utiliser vos données biométriques dans des applications ou fonctions, vous devez les enregistrer de nouveau.

# Précautions à prendre pour utiliser Analyse intelligente

Avant d'utiliser la fonction Analyse intelligente, retenez les précautions suivantes.

- Pour protéger vos yeux, maintenez l'écran à une distance d'au moins 20 cm de votre visage lorsque vous utilisez la reconnaissance d'iris.
- Si vous avez fixé des protections d'écran (comme des filtres de confidentialité, des films de protection en verre trempé, etc.), la reconnaissance risque d'échouer.
- N'utilisez pas cette fonction avec des enfants. Ceci pourrait leur provoquer des lésions oculaires.
- Toute personne ayant déjà ressenti des symptômes comme des étourdissements, malaises, pertes de conscience, évanouissements, ou tout autre symptôme en rapport avec l'épilepsie, ou toute personne ayant des antécédents familiaux de tels symptômes, devrait consulter un médecin avant d'utiliser cette fonction.
- La fonction Analyse intelligente ne peut pas être utilisée à des fins médicales, que ce soit pour un usage diagnostique, thérapeutique ou préventif.
- Votre tablette peut être déverrouillée par quelqu'un qui vous ressemble.
- Conservez votre tablette en lieu sûr et ne laissez personne la déverrouiller.

### Conseils pour une meilleure reconnaissance faciale et d'iris

La tablette peut ne pas reconnaître votre visage ou vos iris si :

 Quelque chose empêche l'appareil photo d'obtenir une bonne image de votre visage ou de vos yeux (par ex., des lunettes, des lentilles de contact, un chapeau, des paupières tombantes, une opération récente des yeux, une pathologie, de la poussière, des dommages au niveau de l'appareil photo ou des mouvements excessifs);

#### Enregistrer les iris et le visage

- 1 Depuis l'écran Paramètres, appuyez sur Données biométriques et sécurité → Analyse intelligente.
- Déverrouillez l'écran à l'aide de la méthode de déverrouillage d'écran prédéfinie.
   Si vous n'avez pas défini de méthode de déverrouillage d'écran, vous devez en créer une.
- 3 Lisez les instructions à l'écran et appuyez sur **Continuer**.
- 4 Indiquez si vous portez des lunettes ou non, puis appuyez sur **Continuer**.
- 5 Enregistrez votre visage et vos iris.

Pour en savoir plus, reportez-vous à Reconnaissance faciale et Reconnaissance d'iris.

#### Supprimer des données de visage et d'iris enregistrées

Vous pouvez supprimer des données de visage et d'iris que vous avez enregistrées.

- 1 Depuis l'écran Paramètres, appuyez sur Données biométriques et sécurité → Analyse intelligente.
- 2 Déverrouillez l'écran à l'aide de la méthode de déverrouillage d'écran prédéfinie.
- 3 Appuyez sur Supprimer données visage et iris  $\rightarrow$  Supprimer.

Une fois les données de visage et d'iris supprimées, toutes les fonctions associées sont également désactivées.

#### Déverrouiller l'écran à l'aide de la fonction Analyse intelligente

Vous pouvez déverrouiller l'écran avec votre visage et vos iris en lieu et place de la saisie d'un modèle, d'un code PIN ou d'un mot de passe.

- 1 Depuis l'écran Paramètres, appuyez sur Données biométriques et sécurité → Analyse intelligente.
- 2 Déverrouillez l'écran à l'aide de la méthode de déverrouillage d'écran prédéfinie.
- **3** Appuyez sur le curseur **Déverrouill. Analyse intelligente** pour activer la fonction.
- 4 Mettez-vous face à l'écran verrouillé.

Dès que votre visage et vos iris sont reconnus, vous pouvez déverrouiller l'écran sans utiliser une autre méthode. Si votre visage et vos iris ne sont pas reconnus, utilisez la méthode de déverrouillage de remplacement.

# **Reconnaissance faciale**

Vous pouvez paramétrer l'appareil pour qu'il déverrouille l'écran dès qu'il reconnaît votre visage.

- Si vous utilisez votre visage comme méthode de déverrouillage d'écran, vous ne pouvez pas l'utiliser pour déverrouiller l'écran à la mise en marche de l'appareil. Pour utiliser l'appareil, vous devez déverrouiller l'écran à l'aide du modèle, du code PIN ou du mot de passe que vous avez défini lors de l'enregistrement de votre visage. Veillez à ne pas oublier votre modèle, votre code PIN ou votre mot de passe.
  - Si vous modifiez la méthode de déverrouillage d'écran sur Glissement ou Aucun, l'ensemble de vos données biométriques sera supprimé. Si vous souhaitez utiliser vos données biométriques dans des applications ou fonctions, vous devez les enregistrer de nouveau.

# Précautions concernant l'utilisation de la reconnaissance faciale

Avant d'utiliser la reconnaissance faciale pour déverrouiller votre appareil, retenez les précautions suivantes :

- · Votre appareil peut être déverrouillé par quelqu'un qui vous ressemble.
- La reconnaissance faciale est moins sécurisée qu'un modèle, un code PIN ou un mot de passe.

#### Conseils pour une meilleure reconnaissance faciale

Prenez en considération les éléments suivants lorsque vous utilisez la reconnaissance faciale :

- Tenez compte des conditions au moment de l'enregistrement, par exemple le port de lunettes, d'un chapeau, d'un masque, de la barbe ou un maquillage épais
- Assurez-vous d'être dans une zone bien éclairée et que l'objectif photo est propre lors de l'enregistrement
- Assurez-vous que votre image n'est pas floue pour de meilleurs résultats de correspondance

### Enregistrer votre visage

Pour faciliter l'enregistrement de votre visage, restez à l'intérieur et évitez d'être exposé aux rayons directs du soleil.

- 1 Depuis l'écran Paramètres, appuyez sur Données biométriques et sécurité → Reconnaissance faciale.
- 2 Lisez les instructions à l'écran et appuyez sur **Continuer**.
- **3** Définissez une méthode de déverrouillage d'écran.
- 4 Indiquez si vous portez des lunettes ou non, puis appuyez sur **Continuer**.
- 5 Tenez l'appareil, écran face à vous et regardez vers l'écran.
- 6 Positionnez votre visage à l'intérieur du cadre sur l'écran.

L'appareil photo scanne votre visage.

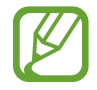

- Si le déverrouillage d'écran à l'aide de votre visage ne fonctionne pas correctement, appuyez sur Supprimer les données du visage pour supprimer le visage enregistré et recommencer l'enregistrement.
  - Pour améliorer la reconnaissance des visages, appuyez sur Ajout d'un autre look et ajoutez une physionomie alternative.

### Supprimer les données de visage enregistrées

Vous pouvez supprimer des données de visage que vous avez enregistrées.

- 1 Depuis l'écran Paramètres, appuyez sur Données biométriques et sécurité → Reconnaissance faciale.
- 2 Déverrouillez l'écran à l'aide de la méthode de déverrouillage d'écran prédéfinie.
- 3 Appuyez sur Supprimer les données du visage → Supprimer.
   Une fois les données de visage supprimées, toutes les fonctions associées sont désactivées.

### Déverrouiller l'écran à l'aide de votre visage

Vous pouvez déverrouiller l'écran avec votre visage en lieu et place de la saisie d'un modèle, d'un code PIN ou d'un mot de passe.

- 1 Depuis l'écran Paramètres, appuyez sur Données biométriques et sécurité → Reconnaissance faciale.
- 2 Déverrouillez l'écran à l'aide de la méthode de déverrouillage d'écran prédéfinie.
- 3 Appuyez sur le curseur **Déverrouillage par le visage** pour activer la fonction.
- Si vous souhaitez paramétrer l'appareil afin qu'il déverrouille l'écran une fois votre visage identifié et sans que vous ayez à balayer l'écran, appuyez sur le curseur Maintien écran de verrouillage.
- Si vous souhaitez réduire la possibilité de reconnaissance faciale sur les photos ou les vidéos, appuyez sur le curseur **Reconnaissance plus rapide** pour désactiver la fonction. Cela peut ralentir la vitesse de la reconnaissance faciale.
- Si vous souhaitez paramétrer l'appareil pour qu'il reconnaisse votre visage uniquement lorsque vous avez les yeux ouverts, appuyez sur le curseur **Obligation de garder yeux ouverts** pour activer la fonction.
- Si vous souhaitez augmenter la vitesse de reconnaissance dans les endroits sombres, appuyez sur le curseur **Augmentation luminosité écran** pour activer la fonction.
- 4 Mettez-vous face à l'écran verrouillé.

Dès que votre visage est reconnu, vous pouvez déverrouiller l'écran sans utiliser une autre méthode. Si votre visage n'est pas reconnu, utilisez la méthode de déverrouillage de remplacement.

# Reconnaissance d'iris

La fonction de reconnaissance d'iris se sert des caractéristiques uniques de vos iris, comme la forme et les motifs, pour renforcer la sécurité de votre appareil. Les données de vos iris peuvent vous aider à vous identifier de diverses manières. Après enregistrement de vos iris, vous pouvez paramétrer l'appareil pour qu'il utilise ces données pour effectuer les actions ci-dessous :

- Déverrouiller l'écran
- Dossier sécurisé

- La disponibilité de cette fonction dépend de votre zone géographique ou de votre opérateur.
- Si vous utilisez vos iris comme méthode de déverrouillage d'écran, vous ne pouvez pas les utiliser pour déverrouiller l'écran à la mise en marche de l'appareil. Pour utiliser l'appareil, vous devez déverrouiller l'écran à l'aide du modèle, du code PIN ou du mot de passe que vous avez défini lors de l'enregistrement de vos iris. Veillez à ne pas oublier votre modèle, votre code PIN ou votre mot de passe.
- Si vos iris ne sont pas reconnus, déverrouillez l'appareil à l'aide du modèle, du code PIN ou du mot de passe définis lors de l'enregistrement des iris, puis enregistrez de nouveau vos iris. Si vous oubliez votre modèle, le code PIN ou le mot de passe, vous ne pourrez plus utiliser l'appareil, à moins de le réinitialiser. Samsung ne peut pas être tenu responsable de toute perte de données ou désagrément consécutifs à des codes de déverrouillage oubliés.
- Si vous modifiez la méthode de déverrouillage d'écran sur Glissement ou Aucun, l'ensemble de vos données biométriques sera supprimé. Si vous souhaitez utiliser vos données biométriques dans des applications ou fonctions, vous devez les enregistrer de nouveau.

# A Précautions pour la reconnaissance d'iris

Avant d'utiliser la reconnaissance de l'iris, retenez les précautions suivantes.

- Pour protéger vos yeux, maintenez l'écran à une distance d'au moins 20 cm de votre visage lorsque vous utilisez la reconnaissance d'iris.
- Si vous avez fixé des protections d'écran (comme des filtres de confidentialité, des films de protection en verre trempé, etc.), la reconnaissance risque d'échouer.
- N'utilisez pas la reconnaissance d'iris avec des enfants. Ceci pourrait leur provoquer des lésions oculaires.
- Toute personne ayant déjà ressenti des symptômes comme des étourdissements, malaises, pertes de conscience, évanouissements, ou tout autre symptôme en rapport avec l'épilepsie, ou toute personne ayant des antécédents familiaux de tels symptômes, devrait consulter un médecin avant d'utiliser la reconnaissance d'iris.
- Les données biométriques collectées et stockées localement par le scanner d'iris scanner ne sauraient être utilisées pour diagnostiquer une maladie ou une pathologie, ou pour guérir, soulager, traiter ou prévenir une maladie.

### Conseils pour une meilleure reconnaissance d'iris

La tablette peut ne pas reconnaître vos yeux si :

- Quelque chose empêche l'appareil photo d'obtenir une bonne image de vos iris (par ex., des lunettes, un reflet, des paupières tombantes, une opération récente des yeux, une pathologie particulière, de la saleté, un appareil photo endommagé ou un mouvement excessif).
- L'éclairage est très différent de celui au moment de l'enregistrement de vos iris (par ex., les rayons directs du soleil).

Maintenez votre appareil à environ 25 – 35 cm de votre visage, l'écran face à vous.

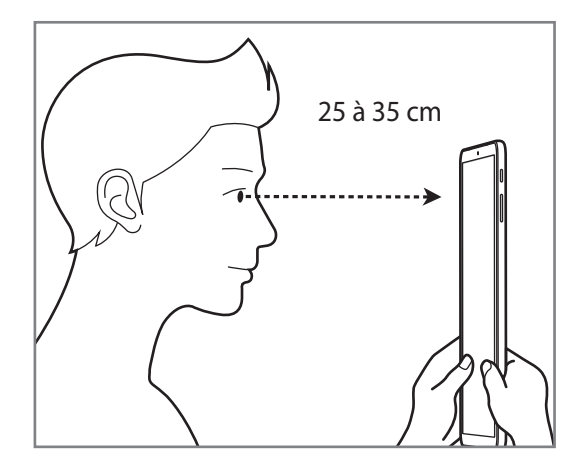

#### Enregistrer les données d'iris

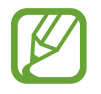

L'appareil peut enregistrer les données d'iris d'une seule personne. Vous ne pouvez pas enregistrer plus d'une paire d'iris.

- Depuis l'écran Paramètres, appuyez sur **Données biométriques et sécurité**  $\rightarrow$  **Iris**.
- Déverrouillez l'écran à l'aide de la méthode de déverrouillage d'écran prédéfinie.
   Si vous n'avez pas défini de méthode de déverrouillage d'écran, vous devez en créer une.
- 4 Tenez l'appareil, écran face à vous et regardez vers l'écran.

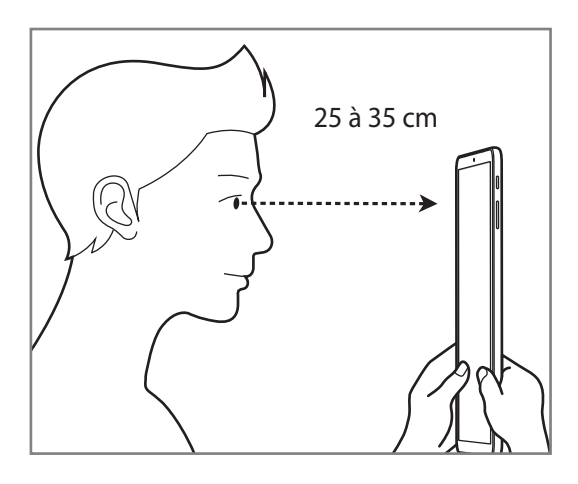

5 Positionnez vos yeux à l'intérieur des cercles sur l'écran et ouvrez vos yeux en grand. Le capteur de reconnaissance d'iris numérise vos iris.

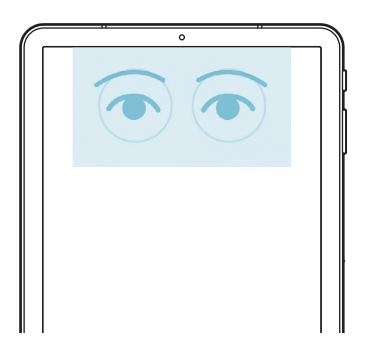

#### Supprimer des données d'iris enregistrées

Vous pouvez supprimer des données d'iris que vous avez enregistrées.

- Depuis l'écran Paramètres, appuyez sur **Données biométriques et sécurité**  $\rightarrow$  **Iris**.
- 2 Déverrouillez l'écran à l'aide de la méthode de déverrouillage d'écran prédéfinie.
- 3 Appuyez sur Supprimer les données d'iris → Supprimer. Une fois les données d'iris supprimées, toutes les fonctions associées sont également désactivées.

#### Déverrouiller l'écran à l'aide de vos iris

Vous pouvez déverrouiller l'écran avec vos iris en lieu et place de la saisie d'un modèle, d'un code PIN ou d'un mot de passe.

- **1** Depuis l'écran Paramètres, appuyez sur **Données biométriques et sécurité**  $\rightarrow$  **Iris**.
- 2 Déverrouillez l'écran à l'aide de la méthode de déverrouillage d'écran prédéfinie.
- 3 Appuyez sur le curseur **Déverrouillage par iris** pour activer la fonction.
- 4 Balayez l'écran verrouillé dans n'importe quelle direction et positionnez vos yeux à l'intérieur des cercles sur l'écran pour numériser vos iris.

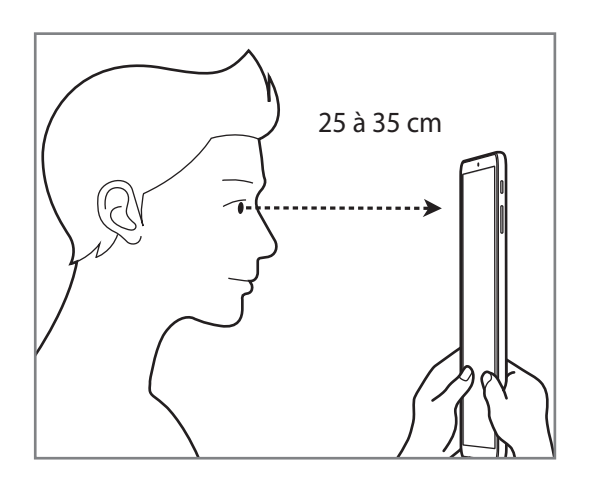

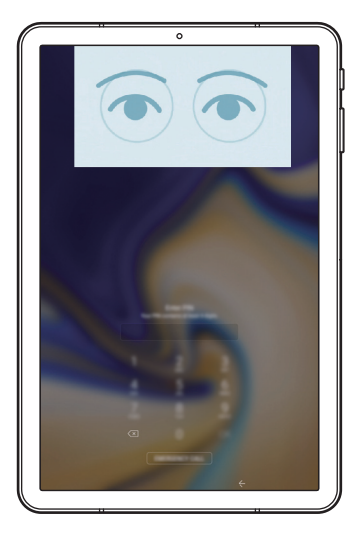

Pour déverrouiller l'écran à l'aide de la reconnaissance d'iris, sans balayer du doigt l'écran verrouillé, appuyez sur le curseur **Reco. iris à allumage de l'écran** pour activer la fonction.

# Samsung Pass

Enregistrez vos données biométriques sur Samsung Pass et vérifiez facilement votre identité lors de l'utilisation de services qui nécessitent l'utilisation de vos identifiants ou de vos informations personnelles.

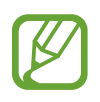

- Pour utiliser cette fonction, l'appareil doit être connecté à un réseau Wi-Fi ou mobile.
- Pour utiliser cette fonction, vous devez vous connecter à votre compte Samsung. Pour plus d'informations, reportez-vous à la section Compte Samsung.
- La fonction de connexion au site Web est uniquement disponible pour les sites Web auxquels vous avez accès par le biais de l'application **Internet**. Il est possible que certains sites Web ne soient pas compatibles avec cette fonction.
- Les données biométriques sont enregistrées uniquement sur votre appareil, et ne sont pas synchronisées avec d'autres appareils ou serveurs.

# **Enregistrer Samsung Pass**

Avant d'utiliser Samsung Pass, enregistrez vos données biométriques sur Samsung Pass.

Depuis l'écran Paramètres, appuyez sur **Données biométriques et sécurité** → **Samsung Pass**. Suivez les instructions qui s'affichent à l'écran pour procéder à la configuration.

### Vérifier le mot de passe du compte Samsung

Vous pouvez vous servir de vos données biométriques enregistrées pour vérifier votre identité au lieu de saisir le mot de passe de votre compte Samsung, par exemple lorsque vous achetez du contenu sur **Galaxy Store**.

Depuis l'écran principal Samsung Pass, appuyez sur → Paramètres → Compte et synchronisation, puis appuyez sur le curseur Vérification avec Samsung Pass pour activer la fonction.

#### Utiliser Samsung Pass pour se connecter à des sites Web

Vous pouvez utiliser Samsung Pass pour vous connecter facilement à des sites Web prenant en charge la saisie automatique de l'identifiant et du mot de passe.

- 1 Ouvrez un site Web auquel vous souhaitez vous connecter.
- 2 Saisissez votre identifiant et mot de passe, puis appuyez sur la touche de connexion au site Web.
- 3 Lorsqu'une fenêtre contextuelle vous demandant si vous souhaitez enregistrer les informations de connexion apparaît, cochez la case **Connexion avec Samsung Pass**, puis appuyez sur **Mémoriser**.

#### Utiliser Samsung Pass pour se connecter à des applications

Vous pouvez utiliser Samsung Pass pour vous connecter facilement à des applications prenant en charge la saisie automatique de l'identifiant et du mot de passe.

- 1 Ouvrez une application à laquelle vous souhaitez vous connecter.
- 2 Saisissez votre identifiant et mot de passe, puis appuyez sur la touche de connexion à l'application.
- 3 Lorsqu'une fenêtre contextuelle vous demandant si vous souhaitez enregistrer les informations de connexion apparaît, appuyez sur **Enregistrer**.

#### Gérer les informations de connexion

Affichez la liste des sites Web et des applications définis pour être utilisés avec Samsung Pass et gérez vos informations de connexion.

- 1 Depuis l'écran principal Samsung Pass, appuyez sur **Connexion** et sélectionnez un site Web ou une application dans la liste.
- 2 Appuyez sur **Modifier** et changez votre identifiant, votre mot de passe et le nom du site Web ou de l'application.

Pour supprimer vos informations de connexion, appuyez sur **Supprimer**.

### Utiliser Samsung Pass avec des sites Web et des applications

Si des sites Web ou des applications prennent en charge Samsung Pass, vous pouvez facilement vous y connecter avec Samsung Pass.

Pour afficher la liste des sites Web et des applications prenant en charge Samsung Pass, appuyez sur  $\bullet \rightarrow Partenaires$  sur l'écran principal Samsung Pass. Si aucun site Web ou aucune application ne prend en charge Samsung Pass, l'option **Partenaires** n'apparaît pas.

- La disponibilité des sites Web et des applications dépend de votre zone géographique ou de votre opérateur.
- Samsung ne peut en aucun cas être tenu responsable pour toute perte ou désagrément occasionné par la connexion à des sites Web ou à des applications via Samsung Pass.

#### Saisir automatiquement vos données personnelles

Vous pouvez utiliser Samsung Pass pour facilement saisir vos informations personnelles, telles que votre adresse ou les données de votre carte de paiement, sur des applications prenant en charge la saisie automatique.

- 1 Depuis l'écran principal Samsung Pass, appuyez sur Formulaire automatique et sélectionnez une option.
- 2 Saisissez les informations, puis appuyez sur Enregistrer.

Vous pouvez désormais utiliser les données biométriques enregistrées sur Samsung Pass pour saisir automatiquement vos données personnelles sur des applications compatibles.

### Supprimer vos données Samsung Pass

Vous pouvez supprimer vos données biométriques, les informations de connexion et les données d'application enregistrées sur Samsung Pass.

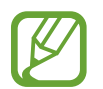

- Votre accord aux conditions et votre compte Samsung restent actifs.
- Les données Samsung Pass des autres appareils connectés à votre compte Samsung ne seront pas supprimées.
- 1 Depuis l'écran principal Samsung Pass, appuyez sur → Paramètres → Suppression des données.
- 2 Saisissez le mot de passe de votre compte Samsung et appuyez sur OK.
   Vos données Samsung Pass sont supprimées.

# **Dossier sécurisé**

Le dossier sécurisé empêche l'accès par d'autres personnes à vos contenus confidentiels et vos applications personnelles, comme les photos et contacts. Vous pouvez protéger vos contenus confidentiels et vos applications personnelles même si l'appareil est déverrouillé.

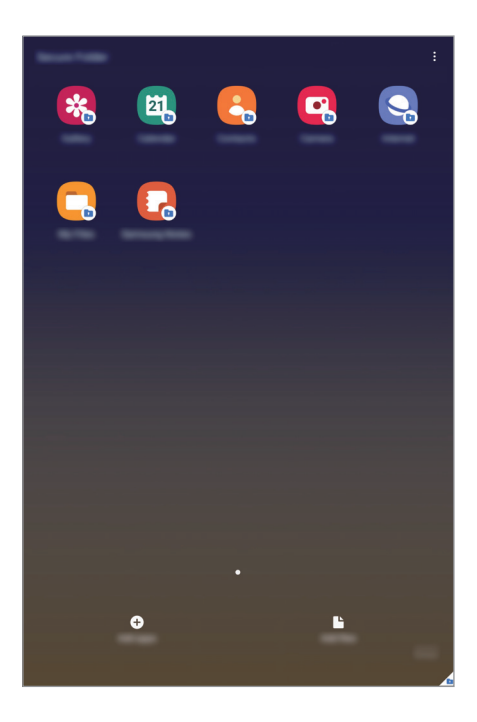

Le Dossier sécurisé est une zone de stockage séparée et protégée. Les données placées dans le Dossier sécurisé ne peuvent pas être transférées à d'autres appareils via des méthodes de partage non approuvées, telles que USB ou Wi-Fi Direct. Toute tentative de personnalisation du système d'exploitation ou de modification du logiciel entraîne le verrouillage automatique du Dossier sécurisé et empêche l'accès aux données. Avant d'enregistrer les données dans le Dossier sécurisé, assurez-vous d'en enregistrer une copie à un autre emplacement sécurisé.

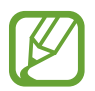

Pour utiliser le Dossier sécurisé, vous devez vous connecter à votre compte Samsung.

# Paramétrer le Dossier sécurisé

- 1 Démarrez l'application Paramètres, puis appuyez sur Données biométriques et sécurité → Dossier sécurisé.
- 2 Acceptez les conditions générales de Secure Folder.
- 3 Saisissez l'identifiant et le mot de passe de votre compte Samsung, et appuyez sur **Connexion**.
- 4 Sélectionnez une méthode de déverrouillage à utiliser avec le Dossier sécurisé, puis suivez les instructions à l'écran pour terminer la configuration.

L'écran Dossier sécurisé apparaît et l'icône de l'application Dossier sécurisé (
) est ajoutée à la liste des applications.

Pour modifier le nom ou la couleur de l'icône du Dossier sécurisé, appuyez sur  $\rightarrow$  **Personnaliser**.

- Lorsque vous lancez l'application **Dossier sécurisé**, vous devez déverrouiller l'application en utilisant votre méthode de déverrouillage prédéfinie.
- Si vous oubliez le code de déverrouillage de votre Dossier sécurisé, vous pouvez le réinitialiser à l'aide de votre compte Samsung. Appuyez sur la touche au bas de l'écran verrouillé, puis saisissez le mot de passe de votre compte Samsung.

### Configurer le verrouillage automatique du Dossier sécurisé

Paramétrez l'appareil pour qu'il verrouille automatiquement le Dossier sécurisé lorsqu'il n'est pas utilisé.

1 Démarrez l'application Dossier sécurisé, puis appuyez sur → Paramètres → Verrouillage auto. Dossier sécurisé.

2 Sélectionnez une option de verrouillage.

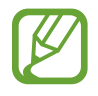

Pour verrouiller manuellement votre Dossier sécurisé, appuyez sur  $\bullet \rightarrow$ Verrouiller et quitter.

# Déplacer du contenu vers le Dossier sécurisé

Déplacez du contenu, tels que des photos et des vidéos, vers le Dossier sécurisé. Voici un exemple de la procédure à suivre pour déplacer une image de l'espace de stockage par défaut vers l'application Dossier sécurisé.

- 1 Lancez l'application **Dossier sécurisé**, appuyez sur **Ajouter des fichiers**.
- 2 Appuyez sur Images, cochez les images à déplacer, puis appuyez sur Terminé.

### **3** Appuyez sur **Déplacer**.

Les éléments sélectionnés sont supprimés du dossier d'origine et déplacés vers le Dossier sécurisé. Pour copier des éléments, appuyez sur **Copier**.

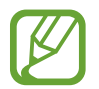

Les méthodes de déplacement de contenus peuvent varier en fonction du type de contenu.

#### Déplacer du contenu depuis le Dossier sécurisé

Vous pouvez déplacer le contenu du Dossier sécurisé vers l'application correspondante de l'espace de stockage par défaut. Voici un exemple de la procédure à suivre pour déplacer une image du Dossier sécurisé vers l'espace de stockage par défaut.

- **1** Démarrez l'application **Dossier sécurisé**, puis appuyez sur **Galerie**.
- 2 Sélectionnez une image, puis appuyez sur  $\bullet \rightarrow Déplacer de Dossier sécurisé.$

Les éléments sélectionnés sont déplacés dans la Galerie de l'espace de stockage par défaut.

# Ajouter des applications

Ajoutez une application à utiliser dans le Dossier sécurisé.

- Démarrez l'application **Dossier sécurisé**, puis appuyez sur **Ajouter applications**.
- 2 Cochez une ou plusieurs des applications installées sur l'appareil et appuyez sur Ajouter. Pour installer des applications depuis Play Store ou Galaxy Store, appuyez sur Téléch. depuis Play Store ou Téléch. depuis Galaxy Store.

Supprimer des applications du Dossier sécurisé

Maintenez le doigt appuyé sur l'application à supprimer, puis appuyez sur Désinstaller.

# Ajouter des comptes

Ajoutez vos comptes Samsung et Google, ou d'autres comptes, afin de les synchroniser avec les applications du Dossier sécurisé.

- 1 Démarrez l'application Dossier sécurisé, puis appuyez sur → Paramètres → Comptes → Ajouter compte.
- 2 Sélectionnez un service de compte.
- 3 Suivez les instructions qui s'affichent à l'écran pour procéder à la configuration du compte.

#### Masquer l'application Dossier sécurisé

Vous pouvez masquer le raccourci du Dossier sécurisé de la liste des applications.

Lancez l'application **Dossier sécurisé**, appuyez sur  $\bullet \to \mathsf{Paramètres}$ , puis sur le curseur **Affichage** icône sur écran Applis pour désactiver la fonction.

Vous pouvez également ouvrir le volet des raccourcis, balayer l'écran vers le bas, puis appuyer sur **b** (**Dossier sécurisé**) pour activer la fonction.

#### Sauvegarder et restaurer le Dossier sécurisé

Sauvegardez les contenus et les applications du Dossier sécurisé sur Samsung Cloud à l'aide de votre compte Samsung et restaurez-les ultérieurement.
#### Sauvegarder des données

- 1 Lancez l'application Dossier sécurisé, appuyez sur → Paramètres → Sauvegarder et restaurer.
- 2 Appuyez sur **Ajout d'un compte** et suivez les instructions à l'écran pour vous connecter à votre compte Samsung.
- 3 Appuyez sur Sauvegarder données Dossier sécurisé.
- 4 Cochez les éléments que vous souhaitez sauvegarder et appuyez sur **Sauvegarder**. Les données sont sauvegardées sur Samsung Cloud.

Restaurer des données

- 1 Lancez l'application Dossier sécurisé, appuyez sur → Paramètres → Sauvegarder et restaurer.
- 2 Appuyez sur **Restauration**.
- 3 Appuyez sur 🔻 pour sélectionner l'appareil sur lequel restaurer les données.
- 4 Cochez les éléments que vous souhaitez restaurer, puis appuyez sur **Restaurer**. Les données sauvegardées sont restaurées sur l'appareil.

### Désinstaller l'application Dossier sécurisé

Vous pouvez désinstaller le Dossier sécurisé, y compris son contenu et ses applications.

Démarrez l'application **Dossier sécurisé**, puis appuyez sur  $\bullet \to \mathsf{Paramètres} \to \mathsf{Plus} \mathsf{de paramètres} \to \mathsf{Désinstaller}$ .

Pour sauvegarder les contenus avant de désinstaller le Dossier sécurisé, cochez **Déplacer les fichiers média en dehors de Dossier sécurisé** et appuyez sur **Désinstaller**. Pour accéder aux données enregistrées à partir du Dossier sécurisé, démarrez l'application **Mes fichiers**, puis appuyez sur **Stockage interne** → **Secure Folder**.

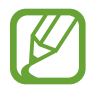

Les notes enregistrées dans Samsung Notes ne sont pas sauvegardées.

# Confidentialité

Modifiez les paramètres de confidentialité.

Depuis l'écran Paramètres, appuyez sur Confidentialité.

- **Gestionnaire d'autorisations** : affichez la liste des fonctions et les applications autorisées à les utiliser. Vous pouvez également modifier les paramètres d'autorisation.
- Envoi des données de diagnostic : paramétrez l'appareil pour qu'il envoie automatiquement des informations de diagnostic et d'utilisation de l'appareil à Samsung.
- **Recevoir infos commerciales** : décidez si vous souhaitez recevoir les informations marketing Samsung, telles que les offres spéciales, les avantages offerts aux membres et les lettres d'information.
- **Confidentialité du compte Samsung** : gérez les données personnelles relatives à votre compte Samsung et changez les paramètres du service de personnalisation.
- Paramètres avancés : configurez les paramètres avancés pour la confidentialité.

# Position

Modifiez les paramètres des informations de localisation.

Depuis l'écran Paramètres, appuyez sur **Position**.

- Autorisations pour l'application : affichez la liste des applications autorisées à accéder à l'emplacement de l'appareil et à modifier les paramètres d'autorisation.
- Améliorer la précision : paramétrez l'appareil pour utiliser le Wi-Fi ou la fonction Bluetooth afin d'améliorer la précision des informations sur votre position, y compris lorsque ces fonctions sont désactivées.
- Demandes de localisation récentes : affichez les applications qui requièrent votre position.
- Services de localisation : affichez les services de localisation utilisés par votre appareil.

# Comptes et sauvegarde

# Options

Synchronisez, sauvegardez ou restaurez les données de votre appareil avec Samsung Cloud. Vous pouvez également vous connecter à des comptes, tels que votre compte Samsung ou votre compte Google, ou transférer des données vers ou depuis d'autres appareils via Smart Switch.

Depuis l'écran Paramètres, appuyez sur Comptes et sauvegarde.

- **Comptes** : ajoutez vos comptes Samsung et Google, ou d'autres comptes, afin de les synchroniser.
- Utilisateurs : configurez des comptes utilisateurs supplémentaires pour que d'autres personnes puissent utiliser votre appareil avec des paramètres personnalisés, comme des comptes de messagerie et des préférences de fond d'écran par exemple. Reportez-vous à la section Utilisateurs pour plus d'informations.

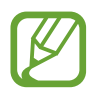

La disponibilité de cette fonction dépend de votre zone géographique ou de votre opérateur.

- Sauvegarde et restauration : conservez vos informations personnelles, données d'applications et paramètres en toute sécurité sur votre appareil. Vous pouvez effectuer une sauvegarde de vos informations importantes et y accéder ultérieurement. Pour sauvegarder ou restaurer des données, vous devez vous connecter à votre compte Google ou Samsung.
- Samsung Cloud : gérez le contenu que vous souhaitez enregistrer en toute sécurité dans Samsung Cloud. Vérifiez le niveau d'utilisation de votre espace de stockage Samsung Cloud, et synchronisez, sauvegardez et restaurez vos données. Pour plus d'informations, reportez-vous à la section Samsung Cloud.
- Smart Switch : démarrez Smart Switch et transférez les données de votre ancien appareil. Reportez-vous à la section Transférer des données depuis votre ancien appareil (Smart Switch) pour plus d'informations.

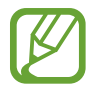

Sauvegardez régulièrement vos données en lieu sûr, tels que Samsung Cloud ou un ordinateur, afin de pouvoir les restaurer en cas de corruption ou de perte des données lors d'une réinitialisation imprévue des paramètres par défaut.

# Utilisateurs

Configurez des comptes utilisateurs supplémentaires pour que d'autres personnes puissent utiliser votre appareil avec des paramètres personnalisés, comme des comptes de messagerie et des préférences de fond d'écran par exemple.

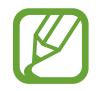

La disponibilité de cette fonction dépend de votre zone géographique ou de votre opérateur.

Les types de comptes d'utilisateur suivants sont disponibles :

- Administrateur : le compte de l'administrateur est créé uniquement lors de la configuration initiale de l'appareil et ne peut pas être créé plus d'une fois. Ce compte a le contrôle total de l'appareil, y compris la gestion des comptes d'utilisateur. Vous ne pouvez ajouter ou supprimer des comptes d'utilisateur qu'au moyen de ce compte.
- Invité : ce compte permet aux hôtes d'accéder à l'appareil. Les informations et données utilisées pendant une session hôte sont stockées temporairement. Chaque fois que vous utiliserez ce compte, vous serez invité à accepter si vous voulez continuer la session hôte précédente ou la réinitialiser.
- Nouvel utilisateur : ce compte permet aux utilisateurs d'accéder à leurs propres applications et contenus, et de personnaliser les paramètres de l'appareil qui affectent tous les comptes.
- Nouveau compte restreint : ce compte permet uniquement d'accéder aux applications et aux contenus autorisés par le compte administrateur, et ne peut pas utiliser les services nécessitant de se connecter. (SM-T830)

## Ajouter des utilisateurs

- 1 Depuis l'écran Paramètres, appuyez sur **Comptes et sauvegarde** → **Utilisateurs**.
- **2** SM-T835 : appuyez sur Ajouter un utilisateur  $\rightarrow$  OK  $\rightarrow$  Config. maint.

► SM-T830 : appuyez sur Ajouter un utilisateur ou un profil → Utilisateurs → OK → Config. maint.

L'appareil passera à un nouveau compte d'utilisateur et l'écran verrouillé par défaut apparaîtra sur l'écran.

3 Déverrouillez l'appareil et suivez les instructions affichées à l'écran pour procéder à la configuration du compte.

### Ajouter des profils limités (SM-T830)

- 1 Depuis l'écran Paramètres, appuyez sur **Comptes et sauvegarde** → **Utilisateurs**.
- $2 \quad \text{Appuyez sur Ajouter un utilisateur ou un profil} \rightarrow \text{Utilisat. (profil limité)}.$

Si vous n'utilisez pas de méthode de déverrouillage d'écran sécurisée avec le compte administrateur, suivez les instructions affichées à l'écran pour en configurer un.

3 Sélectionnez les applications et le contenu auxquels les utilisateurs à accès limité peuvent accéder.

#### Changer d'utilisateur

Appuyez sur l'icône du compte d'utilisateur au sommet de l'écran verrouillé et sélectionnez le compte auquel accéder.

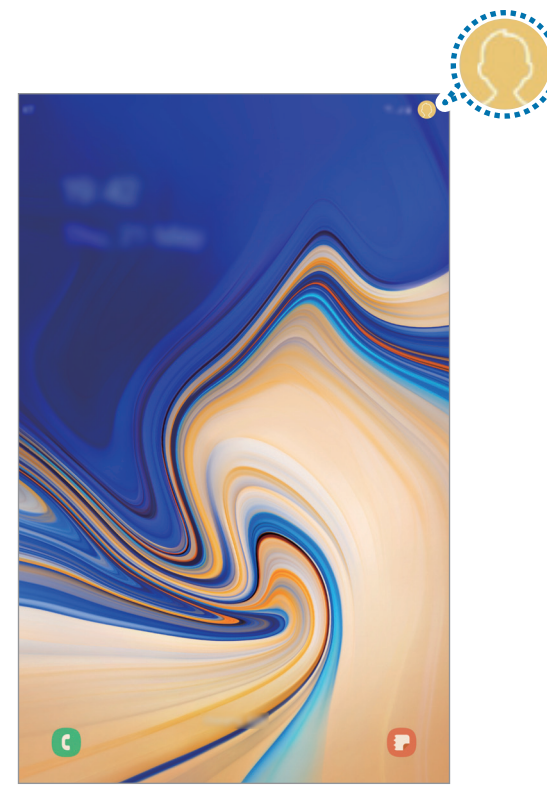

Écran de verrouillage

### Gérer les utilisateurs

Lorsque vous utilisez le compte administrateur, vous pouvez supprimer des comptes ou modifier les paramètres d'un compte.

Depuis l'écran Paramètres, appuyez sur **Comptes et sauvegarde** — **Utilisateurs**.

SM-T835 : pour supprimer un compte d'utilisateur, appuyez sur 🔅 à côté du compte puis appuyez sur Supprimer utilisateur.

Pour modifier les paramètres d'un compte, appuyez sur 🔅 à côté d'un compte.

SM-T830 : pour supprimer un compte d'utilisateur, appuyez sur 🔟 à côté du compte puis appuyez sur Supprimer.

Pour modifier les réglages d'un compte à accès limité, appuyez sur 🔅 à côté d'un compte. Vous pouvez supprimer le compte en appuyant sur 🔟.

# Samsung Cloud

Synchronisez les données enregistrées sur votre appareil, telles que les images et les vidéos avec Samsung Cloud, et visualisez les données enregistrées sur Samsung Cloud. Vous pouvez également sauvegarder les données de votre appareil sur Samsung Cloud et les restaurer ultérieurement.

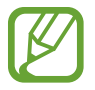

Pour utiliser Samsung Cloud, vous devez vous connecter à votre compte Samsung.

### Synchroniser les données

Vous pouvez synchroniser les données enregistrées dans votre appareil avec Samsung Cloud et y accéder depuis d'autres appareils.

**1** Depuis l'écran Paramètres, appuyez sur **Comptes et sauvegarde**  $\rightarrow$  **Samsung Cloud**.

2 Appuyez sur  $\rightarrow$  Paramètres  $\rightarrow$  Param. synchro./sauvegarde auto.  $\rightarrow$  Synchronisation.

**3** Appuyez sur le curseur des éléments que vous souhaitez synchroniser.

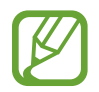

Vous pouvez vérifier les données enregistrées ou modifier les paramètres en appuyant sur la Galerie, Autres données synchronisées ou Samsung Cloud Drive.

### Sauvegarder des données

Vous pouvez sauvegarder les données de votre appareil sur Samsung Cloud.

- 1 Depuis l'écran Paramètres, appuyez sur Comptes et sauvegarde  $\rightarrow$  Samsung Cloud  $\rightarrow$  Sauvegarde de cette tablette.
- 2 Cochez les éléments que vous souhaitez sauvegarder et appuyez sur Sauvegarder.
- 3 Appuyez sur OK.
  - Certaines données ne sont pas sauvegardées. Pour vérifier les données qui seront sauvegardées, depuis l'écran Paramètres, appuyez sur **Comptes et sauvegarde**  $\rightarrow$  **Samsung Cloud**  $\rightarrow$  **Sauvegarde de cette tablette**.
    - Pour afficher les données de sauvegarde de vos autres appareils dans votre Samsung
       Cloud, depuis l'écran Paramètres, appuyez sur Comptes et sauvegarde → Samsung
       Cloud → Restaurer les données → ▼, puis sélectionnez l'appareil souhaité.

#### Restaurer des données

Vous pouvez restaurer vos données sauvegardées depuis Samsung Cloud vers votre appareil.

- Depuis l'écran Paramètres, appuyez sur **Comptes et sauvegarde** → **Samsung Cloud**.
- 2 Appuyez sur **Restaurer les données**  $\rightarrow \mathbf{v}$  et sélectionnez l'appareil souhaité.
- 3 Cochez les éléments que vous souhaitez restaurer, puis appuyez sur **Restaurer**.

# Google

Configurez certaines fonctions proposées par Google.

Depuis l'écran Paramètres, appuyez sur Google.

# **Fonctions avancées**

# Options

Activez des fonctions avancées et modifiez les paramètres.

Depuis l'écran Paramètres, appuyez sur Fonctions avancées.

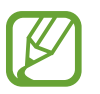

Si l'appareil est soumis à des secousses excessives ou à des chocs, cela peut entraîner un comportement imprévu de certaines des fonctions utilisant des capteurs.

- S Pen : modifiez les paramètres d'utilisation du S Pen. Reportez-vous à la section Fonctions du S Pen pour en savoir plus sur Air Command, Air view et Note Express.
- Touche latérale : sélectionnez une application ou une fonction à démarrer à l'aide de la touche latérale. Pour plus d'informations, reportez-vous à la section Paramétrer la touche latérale.
- Samsung DeX : paramétrez l'appareil pour pouvoir l'utiliser comme un ordinateur. Pour plus d'informations, reportez-vous à la section Samsung DeX.
- Accessoires : modifiez les paramètres des accessoires.
- **Daily Board** : permet de paramétrer l'appareil pour qu'il affiche un diaporama avec les fonctionnalités sélectionnées. Reportez-vous à la section Daily Board pour plus d'informations.
- Appels/SMS sur autres appareils : utilisez les fonctions de messagerie et d'appels de votre appareil sur d'autres appareils connectés à votre compte Samsung.

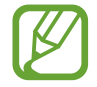

La disponibilité de cette fonction dépend de votre zone géographique ou de votre opérateur.

 Affichage intelligent des pop-ups : sélectionnez les applications dont les notifications doivent s'afficher dans des fenêtres contextuelles. Lorsque vous utilisez cette fonction, vous pouvez rapidement afficher les contenus dans des fenêtres contextuelles en appuyant sur l'icône à l'écran.

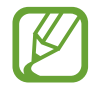

Cette fonction est disponible uniquement dans les applications prenant en charge la fonction Multi-fenêtres.

- Captures d'écran et enregistreur d'écran : modifiez les paramètres pour les captures d'écran et l'enregistreur d'écran.
- Partage direct : paramétrez l'appareil pour qu'il affiche les personnes que vous avez contactées dans le volet des options de partage et vous permette de partager directement du contenu avec elles.
- Réduction des animations : paramétrez l'appareil pour qu'il réduise les effets d'écran dus à certaines actions comme l'ouverture ou la fermeture d'applications.

- **Mouvements et gestes** : activez la fonction qui vous permet de contrôler l'appareil en effectuant certains mouvements et gestes, et configurez les paramètres. Pour plus d'informations, reportez-vous à la section Mouvements et gestes.
- Game Launcher : activez Game Launcher. Pour plus d'informations, reportez-vous à la section Game Launcher.

# **Mouvements et gestes**

Activez la fonction qui vous permet de contrôler l'appareil en effectuant certains mouvements et gestes, et configurez les paramètres.

Depuis l'écran Paramètres, appuyez sur **Fonctions avancées** → **Mouvements et gestes**.

- Double appui pour allumage : paramétrez l'appareil pour allumer l'écran en appuyant deux fois n'importe où sur l'écran lorsque l'écran est éteint.
- Smart stay : paramétrez l'appareil pour empêcher l'écran de s'éteindre lorsque vous le consultez.
- Coupure son facile : paramétrez l'appareil de manière à désactiver le son des appels ou des alarmes à l'aide de mouvements de la paume.
- Balayer pour capturer : paramétrez l'appareil pour pouvoir effectuer une capture d'écran en balayant l'écran avec la main vers la gauche ou la droite. Vous pouvez regarder les images capturées dans la Galerie.

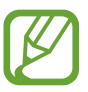

Cette fonction n'est disponible que pour certaines applications et fonctions.

• Glisser pour appeler/envoyer msg : paramétrez l'appareil pour pouvoir passer un appel ou envoyer un message en faisant glisser votre doigt sur un contact ou un numéro de téléphone vers la gauche ou la droite dans l'application Téléphone ou Contacts.

# **Bien-être numérique et contrôles parentaux**

# Options

Affichez l'historique de l'utilisation de votre appareil et les fonctions d'utilisation pour empêcher votre appareil d'interférer avec votre vie. Vous pouvez également mettre en place des contrôles parentaux pour vos enfants et gérer leur utilisation numérique.

Depuis l'écran Paramètres, appuyez sur Bien-être numérique et contrôles parentaux.

- **Bien-être numérique** : affichez l'historique d'utilisation quotidienne de votre appareil. Reportezvous à la section Bien-être numérique pour plus d'informations.
- Contrôles parentaux : gérez l'utilisation numérique de vos enfants.

# **Bien-être numérique**

Affichez l'historique d'utilisation quotidienne de votre appareil. Vous pouvez également limiter la durée d'utilisation ou changer les paramètres de notification pour chaque application.

Depuis l'écran Paramètres, appuyez sur **Bien-être numérique et contrôles parentaux** → **Bien-être numérique**.

|                            | <           | :<br>                         |
|----------------------------|-------------|-------------------------------|
|                            | ©<br>©<br>© | Durée d'activation de l'écrar |
| Nombre de notifications —  |             | Nombre de déverrouillages     |
|                            | 0           |                               |
|                            | 6           |                               |
| Minuteries d'application — | E           |                               |
|                            | 0           | Mode Concentration            |

## Régler le minutage des applications

Vous pouvez limiter la durée d'utilisation quotidienne de chaque application en définissant un minutage. Dès que cette limite est atteinte, l'application est désactivée et vous ne pouvez plus l'utiliser.

- 1 Depuis l'écran Paramètres, appuyez sur Bien-être numérique et contrôles parentaux → Minuteurs des applications.
- 2 Appuyez sur **Aucun minuteur** près de l'application concernée et définissez une durée limite.

### Utilisation du mode de mise au point

Vous pouvez activer le mode de mise au point pour éviter les distractions de votre appareil et rester concentré sur ce que vous souhaitez. Lorsque le mode de mise au point est activé, vous ne pouvez utiliser que les applications par défaut et les applications pour lesquelles vous avez autorisé des exceptions.

Depuis l'écran Paramètres, appuyez sur **Bien-être numérique et contrôles parentaux**. Ensuite, appuyez sur le mode que vous souhaitez activer sous **Mode Concentration** et appuyez sur **Démarrer**.

### Activer le mode Fonctionnement ralenti

Vous pouvez activer le mode Fonctionnement ralenti pour réduire la fatigue oculaire avant de vous endormir et éviter que votre sommeil ne soit perturbé.

- 1 Depuis l'écran Paramètres, appuyez sur Bien-être numérique et contrôles parentaux → Fonctionnement ralenti.
- 2 Pour configurer le calendrier pour activer le mode Fonctionnement ralenti, appuyez sur Activation programmée, appuyez sur le curseur pour l'activer, puis configurez les jours et l'heure.

# Maintenance de l'appareil

# Introduction

La fonction Maintenance de l'appareil fournit un aperçu de l'état de la batterie de votre appareil, de son stockage, de sa mémoire et de son système de sécurité. Vous pouvez également automatiquement optimiser l'appareil d'une simple pression du doigt.

# **Optimiser votre appareil**

#### Depuis l'écran Paramètres, appuyez sur Maintenance de l'appareil --> Optimiser maintenant.

La fonction d'optimisation améliore les performances de l'appareil grâce aux actions suivantes :

- Fermeture des applications fonctionnant en arrière-plan.
- Gestion d'une consommation anormale de la batterie.
- Recherche des applications dysfonctionnelles et des logiciels malveillants.

#### Utiliser la fonction d'optimisation automatique

Vous pouvez configurer l'appareil pour qu'il effectue une optimisation automatique lorsque votre appareil n'est pas utilisé. Appuyez sur  $\bullet \to Avance \to Optimisation automatique et appuyez sur le curseur pour activer la fonction. Si vous souhaitez définir l'heure d'exécution de l'optimisation automatique, appuyez sur Heure.$ 

# Batterie

Vérifiez l'autonomie restante de la batterie et la durée d'utilisation de l'appareil. Pour les appareils à faibles niveaux de batterie, économisez la batterie en activant les fonctions d'économie d'énergie.

Depuis l'écran Paramètres, appuyez sur Maintenance de l'appareil  $\rightarrow$  Batterie.

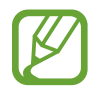

- La durée d'utilisation restante estimée indique l'autonomie restante avant que la batterie ne soit complètement déchargée. Cette durée d'utilisation peut varier selon les paramètres de l'appareil et les conditions d'utilisation.
- Vous risquez de ne pas recevoir de notifications en provenance d'applications qui utilisent le mode Économie d'énergie.

#### Mode de consommation d'énergie

Sélectionnez un mode d'énergie qui correspond à la manière dont vous utilisez l'appareil.

Appuyez sur Mode de consommation d'énergie, puis sélectionnez une option.

- **Optimisé** : obtenez un équilibre entre les performances de l'appareil et la consommation de la batterie.
- Éco. d'énergie moyenne : activez le mode Économie d'énergie afin de prolonger la durée d'utilisation de la batterie.
- Éco. d'énergie maximale : en mode Économie d'énergie maximale, l'appareil réduit la consommation de la batterie en activant le mode Sombre et en limitant la disponibilité des applications et fonctions. Les connexions réseau, à l'exception du réseau mobile, seront désactivées.

Vous pouvez paramétrer l'appareil pour que la batterie se recharge plus rapidement. Appuyez sur **Chargement**, puis sur le curseur **Chargement rapide** pour activer la fonction.

### Économie d'énergie adaptative

Vous pouvez paramétrer l'appareil pour qu'il active automatiquement le mode d'économie d'énergie en fonction de vos habitudes d'utilisation et de la charge restante de la batterie.

Appuyez sur **Mode de consommation d'énergie**, puis sur le curseur **Économie d'énergie adaptative** pour activer la fonction. Votre appareil activera le mode d'économie d'énergie en fonction de la situation pour prolonger la durée d'utilisation de la batterie.

### Gérer la consommation de la batterie pour chaque application

Vous pouvez économiser la batterie en empêchant les applications exécutées en arrière-plan d'utiliser la batterie lorsqu'elles ne sont pas utilisées. Appuyez sur **Utilisation de la batterie**, sélectionnez les applications depuis la liste des applications, puis appuyez sur le curseur **Mettre en veille appli.** pour activer la fonction.

# Stockage

Vérifiez le statut de la mémoire utilisée et disponible.

Depuis l'écran Paramètres, appuyez sur Maintenance de l'appareil --> Stockage.

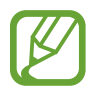

- La mémoire interne de votre appareil a une capacité réelle disponible inférieure à la capacité indiquée, car elle est en partie occupée par le système d'exploitation et les applications installées par défaut. La capacité restante peut varier lorsque vous mettez à jour l'appareil.
- Vous pouvez afficher la capacité disponible de la mémoire interne dans la section des caractéristiques de votre appareil sur le site Web Samsung.

#### Gérer la mémoire

Pour supprimer des fichiers ou désinstaller des applications que vous n'utilisez plus, sélectionnez une catégorie. Ensuite, cochez les éléments et appuyez sur **Supprimer** ou **Désinstaller**.

# Mémoire

Depuis l'écran Paramètres, appuyez sur Maintenance de l'appareil → Mémoire.

Pour accélérer les performances de votre appareil en interrompant les applications fonctionnant en arrière-plan, cochez les applications dans la liste des applications, puis appuyez sur **Nettoyer**.

# Sécurité

Vérifiez le niveau de sécurité de votre appareil. Cette fonction recherche dans l'appareil les programmes malveillants.

Depuis l'écran Paramètres, appuyez sur Maintenance de l'appareil -> Sécurité -> Analyser tablette.

# **Applications**

Gérez les applications de l'appareil et modifiez les paramètres. Vous pouvez afficher des informations sur l'utilisation des applications, modifier leurs paramètres de notification ou d'autorisation, ou désinstaller ou désactiver des applications devenues inutiles.

Depuis l'écran Paramètres, appuyez sur Applications.

# **Gestion globale**

Personnalisez les paramètres système de votre appareil ou réinitialisez l'appareil.

Depuis l'écran Paramètres, appuyez sur Gestion globale.

- Langue et saisie : sélectionnez les langues de l'appareil et modifiez les paramètres, tels que le type de clavier et de saisie vocale. La disponibilité de certaines options dépend de la langue sélectionnée. Pour plus d'informations, reportez-vous à la section Ajouter des langues à l'appareil.
- Date et heure : modifiez les paramètres permettant de contrôler l'affichage de l'heure et de la date.

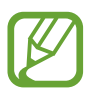

Si la batterie reste entièrement déchargée, la date et l'heure sont alors réinitialisées.

- Nous contacter : posez des questions ou consulter les questions fréquemment posées.
- Réinitialisation : réinitialisez les paramètres de votre appareil ou rétablissez les paramètres par défaut. Vous pouvez réinitialiser tous les paramètres, ou uniquement les paramètres réseau ou les paramètres d'accessibilité. Vous pouvez également paramétrer l'appareil pour qu'il redémarre à une heure prédéfinie pour optimiser ses performances.

### Ajouter des langues à l'appareil

Vous pouvez ajouter des langues à utiliser avec votre appareil.

1 Depuis l'écran Paramètres, appuyez sur Gestion globale  $\rightarrow$  Langue et saisie  $\rightarrow$  Langue  $\rightarrow$  Ajout d'une langue.

Pour afficher toutes les langues pouvant être ajoutées, appuyez sur  $\bullet \rightarrow$  **Toutes les langues**.

- 2 Sélectionnez la langue à ajouter.
- **3** Pour définir la langue sélectionnée comme langue par défaut, appuyez sur **Dèfinir par Dèfaut**. Pour conserver les paramètres actuels de langue, appuyez sur **Garder l'actuelle**.

La langue sélectionnée est ajoutée à votre liste de langues. Si vous changez de langue par défaut, la langue sélectionnée est ajoutée en haut de la liste.

Pour modifier la langue par défaut dans votre liste de langues, sélectionnez la langue souhaitée et appuyez sur **Appliquer**. Si une application ne prend pas en charge la langue par défaut, la prochaine langue prise en charge dans la liste sera utilisée.

# Accessibilité

Configurez divers paramètres pour améliorer l'accessibilité de l'appareil.

Depuis l'écran Paramètres, appuyez sur Accessibilité.

- Lecteur d'écran : activez le service Voice Assistant qui propose des commentaires parlés. Pour afficher les informations d'aide expliquant l'utilisation de cette fonction, appuyez sur Didacticiel.
- Améliorations de la visibilité : personnalisez les paramètres permettant d'améliorer l'accessibilité pour les utilisateurs malvoyants.
- Améliorations de l'audition : personnalisez les paramètres permettant d'améliorer l'accessibilité pour les utilisateurs malentendants.
- Interaction et dextérité : personnalisez les paramètres permettant d'améliorer l'accessibilité pour les utilisateurs à dextérité réduite.

- Paramètres avancés : configurez les paramètres des fonctions d'accès direct et de notification.
- Services installés : affichez les services d'accessibilité installés sur l'appareil.
- À propos de l'accessibilité : affichez les informations sur l'accessibilité.
- Nous contacter : posez des questions ou consulter les questions fréquemment posées.

# Mise à jour du logiciel

Mettez à jour le logiciel de votre appareil à l'aide du service FOTA (Firmware Over-The-Air). Vous pouvez également programmer les mises à jour logicielles.

Depuis l'écran Paramètres, appuyez sur Mise à jour du logiciel.

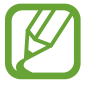

Si des mises à jour logicielles d'urgence sont émises pour la sécurité de votre appareil et pour bloquer de nouveaux types de menaces sur la sécurité, elles sont automatiquement installées sans votre accord.

- Téléchargement et installation : recherchez et installez les mises à jour manuellement.
- Téléchargement auto via Wi-Fi : paramétrez l'appareil pour qu'il télécharge automatiquement des mises à jour lorsqu'il est connecté à un réseau Wi-Fi.
- Dernière mise à jour : affichez les informations à propos de la dernière mise à jour logicielle.

## Informations sur les mises à jour de sécurité

Les mises à jour de sécurité sont fournies pour renforcer la sécurité de votre appareil et protéger vos données personnelles. Pour obtenir des mises à jour de sécurité pour votre modèle, visitez le site security.samsungmobile.com.

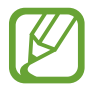

Le site Web prend en charge uniquement quelques langues.

# Mode d'emploi

Affichez les informations d'aide pour apprendre à utiliser l'appareil et les applications, ou configurer des paramètres importants.

Depuis l'écran Paramètres, appuyez sur Mode d'emploi.

# À propos de la tablette

Accéder aux informations de votre appareil.

Depuis l'écran Paramètres, appuyez sur À propos de la tablette.

Pour changer le nom de votre appareil, appuyez sur Modifier.

- État : affichez diverses informations sur l'appareil, telles que l'adresse MAC Wi-Fi et le numéro de série.
- Mentions légales : affichez les informations juridiques concernant l'appareil, telles que les consignes de sécurité et la licence open source.
- Informations sur le logiciel : affichez les informations logicielles de l'appareil, telles que la version du système d'exploitation et la version du micrologiciel.
- Informations sur la batterie : affichez l'état de la batterie et ses informations.

# Annexe

# Dépannage

Avant de contacter un centre de service après-vente Samsung, veuillez essayer de mettre en œuvre les solutions suivantes. Il est possible que certaines situations ne s'appliquent pas à votre appareil.

# Lorsque vous allumez ou utilisez votre appareil, un message vous invite à effectuer l'une des manipulations suivantes :

- Mot de passe : lorsque la fonction de verrouillage est activée, vous devez saisir le mot de passe que vous avez défini pour l'appareil.
- Code PIN : lorsque vous utilisez l'appareil pour la première fois ou lorsque vous avez activé le verrouillage de votre appareil par code PIN, vous devez saisir le code PIN fourni avec la carte SIM ou USIM. Vous pouvez désactiver cette fonction à l'aide du menu de verrouillage de la carte SIM.
- PUK : si vous saisissez un code PIN incorrect à plusieurs reprises, la carte SIM ou USIM est bloquée. Vous devez alors saisir le code PUK fourni par votre opérateur.
- Code PIN2 : lorsque vous accédez à un menu nécessitant le code PIN2, vous devez saisir le code PIN2 fourni avec la carte SIM ou USIM. Pour en savoir plus, contactez votre opérateur.

## Votre appareil affiche des messages d'erreur de réseau et de service

- Lorsque vous vous trouvez dans une zone de mauvaise réception, vous risquez de perdre la connexion au réseau. Déplacez-vous et réessayez. Lorsque vous vous déplacez, plusieurs messages d'erreur peuvent apparaître.
- Certaines options ne sont pas accessibles sans abonnement. Pour en savoir plus, contactez votre opérateur.

## Votre appareil ne s'allume pas

Lorsque la batterie est entièrement déchargée, il n'est pas possible d'allumer l'appareil. Procédez au chargement complet de la batterie avant d'allumer l'appareil.

# Mauvaise réaction ou lenteur de l'écran tactile

- Les fonctions tactiles de cet écran risquent de ne pas fonctionner correctement si vous y ajoutez une protection d'écran ou tout autre accessoire en option.
- Si vous portez des gants, si vos mains ne sont pas parfaitement propres, ou si vous appuyez sur l'écran avec un objet pointu ou vos ongles, l'écran tactile risque de présenter des dysfonctionnements.
- · L'humidité ou le contact avec l'eau peut provoquer des dysfonctionnements de l'écran tactile.
- Redémarrez votre appareil afin de mettre fin à d'éventuels dysfonctionnements logiciels temporaires.
- Assurez-vous que vous disposez bien de la version logicielle mise à jour de votre appareil.
- Si l'écran tactile est endommagé ou rayé, contactez un centre de service après-vente Samsung.

## Votre appareil se bloque ou une erreur fatale survient

Essayez les solutions suivantes. Si le problème persiste, contactez un centre de service après-vente Samsung.

### Redémarrer l'appareil

Si votre appareil ne répond plus ou se bloque, vous devrez éventuellement fermer les applications, ou éteindre l'appareil et le rallumer.

#### Forcer le redémarrage

Si votre appareil se bloque et ne répond plus, maintenez simultanément la touche latérale et la touche de volume Bas enfoncées pendant plus de 7 secondes afin de le redémarrer.

### Réinitialiser l'appareil

Si vous ne parvenez pas à résoudre le problème, procédez à la réinitialisation des paramètres par défaut.

Démarrez l'application **Paramètres**, appuyez sur **Gestion globale**  $\rightarrow$  **Réinitialisation**  $\rightarrow$  **Réinitialiser toutes les données**  $\rightarrow$  **Réinitialiser**  $\rightarrow$  **Supprimer tout**. Avant de rétablir les paramètres par défaut de votre appareil, n'oubliez pas d'effectuer des copies de sauvegarde de toutes les données importantes qui y sont stockées.

## Impossible de passer des appels

- · Assurez-vous d'être connecté au réseau cellulaire approprié.
- Vérifiez que vous n'avez pas activé la fonction de restriction d'appel pour le numéro de téléphone que vous composez.
- Vérifiez que vous n'avez pas activé la fonction de restriction d'appel pour le numéro de téléphone de l'appel entrant.

### Vos interlocuteurs ne vous entendent pas

- Vérifiez que le microphone intégré n'est pas recouvert.
- Vérifiez que le microphone est placé suffisamment près de votre bouche.
- Si vous utilisez des écouteurs, vérifiez qu'ils sont correctement branchés.

### Vous percevez un écho lors des appels

Réglez le volume en appuyant sur la touche de volume ou déplacez-vous.

# Déconnexions fréquentes du réseau cellulaire ou d'Internet, ou mauvaise qualité audio

- Assurez-vous que rien n'entrave l'antenne intégrée à l'appareil.
- Lorsque vous vous trouvez dans une zone de mauvaise réception, vous risquez de perdre la connexion au réseau. Vos problèmes de connectivité peuvent être dus à une panne au niveau de votre opérateur. Déplacez-vous et réessayez.
- Si vous utilisez votre appareil tout en vous déplaçant, il est possible que les services de réseau sans fil soient désactivés en raison de problèmes sur le réseau de votre opérateur.

# La batterie ne se charge pas correctement (pour les chargeurs homologués Samsung)

- Assurez-vous que le chargeur est correctement branché.
- Rendez-vous dans un centre de services après-vente Samsung et faites remplacer la batterie.

### La batterie se décharge de plus en plus rapidement

- Lorsque l'appareil ou la batterie est exposé à des températures extrêmes, la charge utile peut être réduite.
- La consommation de la batterie augmente lorsque vous utilisez certaines fonctions de messagerie ou certaines applications, comme le GPS, les jeux ou Internet.
- La batterie est un consommable dont la charge utile diminue avec le temps.

### Messages d'erreur à l'ouverture de l'appareil photo

Pour utiliser l'appareil photo, votre appareil doit disposer de suffisamment de mémoire et sa batterie être suffisamment chargée. Si vous obtenez des messages d'erreur lors de l'ouverture de l'appareil photo, tentez les manipulations suivantes :

- Charger la batterie.
- Libérez de la mémoire en transférant des fichiers sur un ordinateur ou en supprimant des éléments de l'appareil.
- Redémarrez l'appareil. Si les problèmes persistent avec l'appareil photo, contactez un centre de service après-vente Samsung.

## Qualité des photos inférieure par rapport à l'aperçu

- La qualité de vos photos peut varier selon l'environnement et les techniques photographiques utilisées.
- Si vous prenez des photos avec une luminosité insuffisante, de nuit ou en intérieur, l'image risque d'être floue.

# Messages d'erreur à l'ouverture de fichiers multimédia

Si vous obtenez des messages d'erreur ou si vous ne parvenez pas à lire les fichiers multimédia lorsque vous les ouvrez sur votre appareil, tentez les manipulations suivantes :

- Libérez de la mémoire en transférant des fichiers sur un ordinateur ou en supprimant des éléments de l'appareil.
- Assurez-vous que le fichier audio n'est pas protégé par des droits DRM (Gestion des droits d'auteur). Si le fichier est protégé par des droits DRM, vous devez posséder une licence ou une clé pour pouvoir le lire.
- Assurez-vous que les formats de fichiers sont pris en charge par l'appareil. Si un format de fichier n'est pas pris en charge, tel que DivX ou AC3, installez une application le prenant en charge. Pour confirmer les formats de fichier compatibles avec votre appareil, connectez-vous à www.samsung.com.
- Votre appareil est compatible avec les photos et vidéos capturées avec ce même appareil. Les photos et vidéos capturées avec d'autres appareils peuvent ne pas s'afficher correctement.
- Votre appareil prend en charge les fichiers multimédia autorisés par votre opérateur ainsi que les opérateurs, des autres services réseaux. Il est possible que certains contenus circulant sur Internet, comme des sonneries, vidéos ou fonds d'écran, ne fonctionnent pas correctement.

# Bluetooth ne fonctionne pas bien

Si un autre appareil Bluetooth n'est pas localisé ou si surviennent des problèmes de connexion ou des dysfonctionnements, essayez les solutions suivantes :

- Assurez-vous que l'appareil auquel vous souhaitez vous connecter est prêt à être détecté ou connecté.
- Vérifiez que les deux appareils Bluetooth se trouvent bien à l'intérieur du rayon d'action Bluetooth (10 m) maximum.
- Depuis votre appareil, démarez l'application **Paramètres**, puis appuyez sur **Connexions** et sur le curseur **Bluetooth** pour activer la fonction.
- Depuis votre appareil, démarrez l'application Paramètres, appuyez sur Gestion globale

   → Réinitialisation → Réinitialiser les paramètres réseau → Réinitialiser les paramètres
   → Réinitialiser pour réinitialiser les paramètres réseau. Il est possible que vous perdiez les informations enregistrées lors d'une réinitialisation.

Si les conseils ci-dessus ne résolvent pas le problème, contactez un centre de service après-vente Samsung.

### Problème de connexion avec un ordinateur

- Assurez-vous que le câble USB utilisé est compatible avec votre appareil.
- Vérifiez que le pilote nécessaire est bien installé sur votre ordinateur et qu'il est à jour.

# Votre appareil ne parvient pas à détecter votre position

À certains endroits, comme à l'intérieur d'un bâtiment, les signaux GPS peuvent être faibles. Si cela se produit, configurez votre appareil pour l'utilisation d'un réseau Wi-Fi ou mobile afin de trouver votre position.

# Les données stockées sur l'appareil ont été perdues

Effectuez toujours des copies des données importantes stockées sur votre appareil. Dans le cas contraire, vous ne pourriez pas récupérer vos données corrompues ou perdues. Samsung ne peut être tenu responsable de la perte des données stockées sur votre appareil.

# Un petit espace est apparu sur le bord externe du boîtier de l'appareil

- Cet espace est une caractéristique de fabrication, et il est possible d'observer un jeu ou une vibration des pièces.
- Au fil du temps, la friction entre les pièces peut entraîner l'élargissement de cet espace.

## Il n'y pas assez d'espace dans la mémoire de l'appareil

Supprimez toutes les données inutiles, telles que la mémoire cache, à l'aide de la fonction Maintenance de l'appareil ou supprimez manuellement les applications ou les fichiers inutilisés pour libérer de l'espace de stockage.

## La touche Accueil n'apparaît pas

La barre de navigation comportant la touche Accueil peut disparaître lorsque vous utilisez certaines applications ou fonctions. Pour afficher la barre de navigation, balayez l'écran de bas en haut.

# La barre de réglage de la luminosité de l'écran n'apparaît pas dans le volet de raccourcis

Ouvrez le volet de raccourcis en faisant glisser la barre d'état vers la bas, puis faite glisser le volet de raccourcis vers le bas. Appuyez sur  $\stackrel{\bullet}{\bullet} \rightarrow$  **Disposition volet raccour.** et appuyez sur le curseur **Affichage luminosité en haut** pour l'activer.

# **Retirer la batterie**

- Pour retirer la batterie, contactez un centre de service après-vente agréé.
   Pour obtenir les instructions de retrait de la batterie, rendez-vous à l'adresse www.samsung.com/global/ecodesign\_energy.
- Pour des raisons de sécurité, vous <u>ne devez pas tenter de retirer</u> la batterie vous-même. Si le retrait de la batterie n'est pas effectué correctement, ceci risque d'endommager la batterie et l'appareil, de provoquer des blessures corporelles et/ou de rendre l'appareil dangereux.
- Samsung décline toute responsabilité en cas de dommage (en responsabilité contractuelle ou délictuelle, y compris en cas de négligence) pouvant provenir du non-respect de ces avertissements et instructions, excepté en cas de décès ou de blessures corporelles causés par une négligence de la part de Samsung.

#### **Droits d'auteur**

Copyright © 2020 Samsung Electronics Co., Ltd.

Ce mode d'emploi est protégé par les lois internationales sur les droits d'auteur.

Il est interdit de reproduire, distribuer, traduire ou transmettre sous quelque forme et par quelque moyen que ce soit, électronique ou mécanique, notamment par photocopie, enregistrement ou stockage dans un système de stockage et de recherche documentaire, toute partie de ce mode d'emploi.

#### Marques

- SAMSUNG et le logo SAMSUNG sont des marques déposées de Samsung Electronics Co., Ltd.
- Bluetooth<sup>®</sup> est une marque déposée de Bluetooth SIG, Inc.
- Wi-Fi<sup>®</sup>, Wi-Fi Direct<sup>™</sup>, Wi-Fi CERTIFIED<sup>™</sup>, et le logo Wi-Fi sont des marques déposées de Wi-Fi Alliance.
- Fabriqué sous licence de Dolby Laboratories. Dolby, Dolby Atmos et le symbole double-D sont des marques de Dolby Laboratories.
- Toutes les autres marques et droits d'auteur demeurent la propriété de leurs propriétaires respectifs.

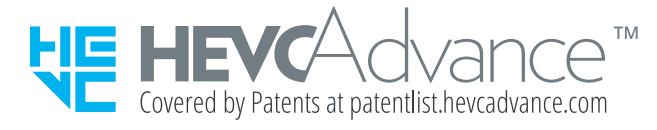